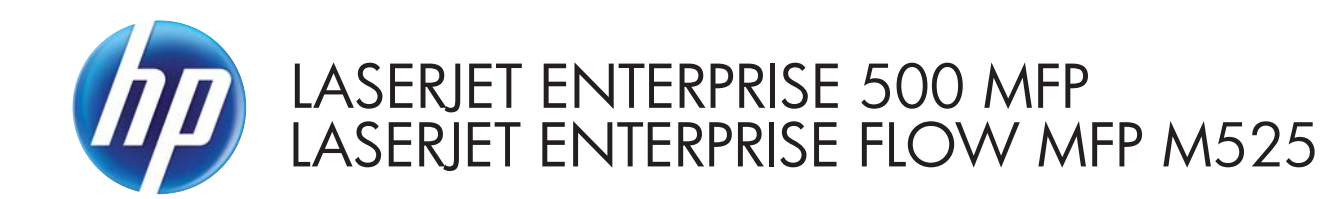

## Repair Manual

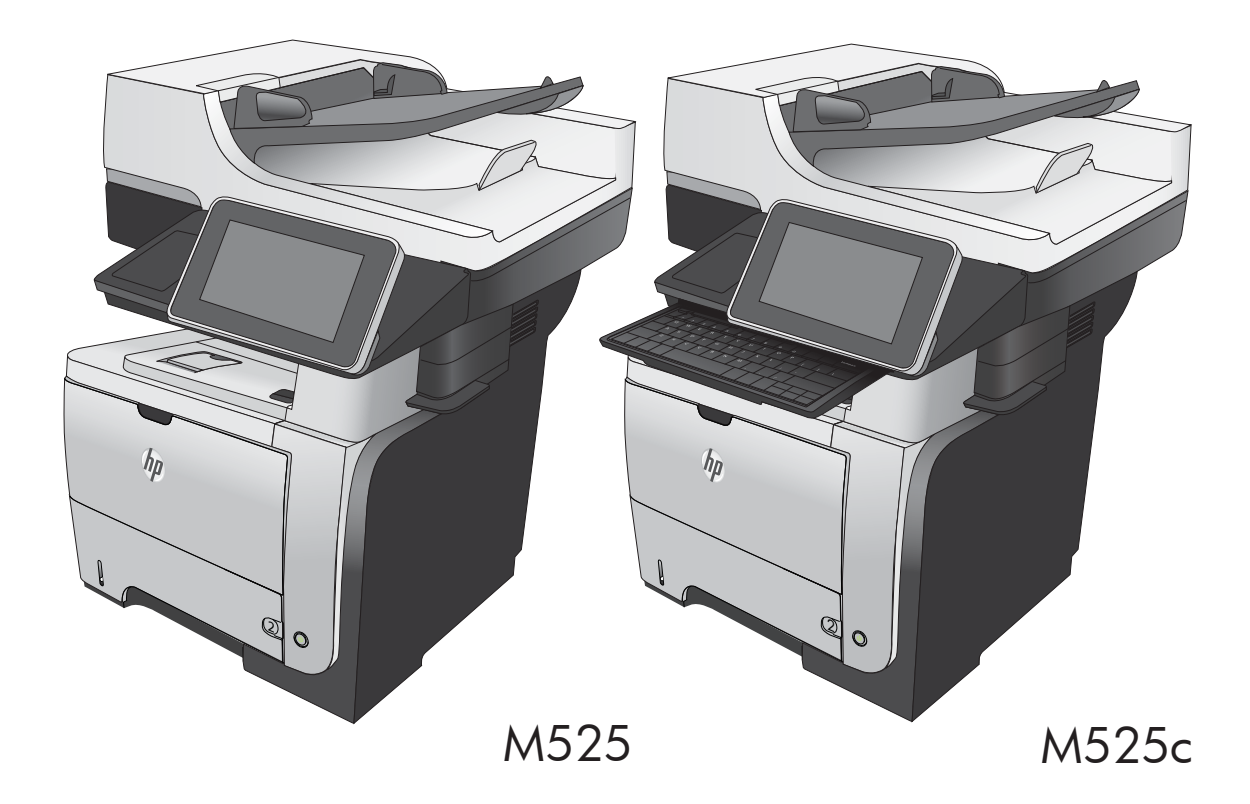

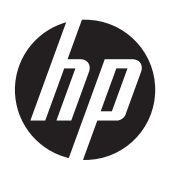

HP LaserJet Enterprise 500 MFP M525 and HP LaserJet Enterprise flow MFP M525

Repair Manual

#### **Copyright and License**

© 2012 Copyright Hewlett-Packard Development Company, L.P.

Reproduction, adaptation, or translation without prior written permission is prohibited, except as allowed under the copyright laws.

The information contained herein is subject to change without notice.

The only warranties for HP products and services are set forth in the express warranty statements accompanying such products and services. Nothing herein should be construed as constituting an additional warranty. HP shall not be liable for technical or editorial errors or omissions contained herein.

Edition 2, 11/2012

Part number: CF116-90902

#### **Trademark Credits**

Adobe<sup>®</sup>, Acrobat<sup>®</sup>, and PostScript<sup>®</sup> are trademarks of Adobe Systems Incorporated.

Microsoft®, Windows®, Windows® XP, and Windows Vista® are U.S. registered trademarks of Microsoft Corporation.

ENERGY STAR and the ENERGY STAR mark are registered U.S. marks.

### **Conventions used in this guide**

- TIP: Tips provide helpful hints or shortcuts.

- Notes provide important information to explain a concept or to complete a task.
- **CAUTION:** Cautions indicate procedures that you should follow to avoid losing data or damaging the product.
- **WARNING!** Warnings alert you to specific procedures that you should follow to avoid personal injury, catastrophic loss of data, or extensive damage to the product.

# **Table of contents**

| 1 | Removal and replacement                              | 1    |
|---|------------------------------------------------------|------|
|   | Removal and replacement strategy                     | 2    |
|   | General cautions during removal and replacement      | 2    |
|   | Electrostatic discharge                              | 2    |
|   | Required tools                                       | 3    |
|   | Types of screws                                      | 3    |
|   | Service approach                                     | 5    |
|   | Before performing service                            | 5    |
|   | After performing service                             | 5    |
|   | Post-service test                                    | 5    |
|   | Print-quality test                                   | 5    |
|   | Location of connectors                               | 7    |
|   | DC controller connections                            | 7    |
|   | Formatter connections                                | 9    |
|   | Parts removal order                                  | 10   |
|   | Removal and replacement procedures                   | 12   |
|   | Customer self repair (CSR) components                | . 12 |
|   | Toner cartridge                                      | 12   |
|   | Tray 2, Tray 3, or Tray 4 assembly                   | 14   |
|   | Control-panel HIP cover                              | 15   |
|   | Control-panel USB cover                              | 15   |
|   | Control-panel assembly                               | 16   |
|   | Control-panel assembly (M525c model)                 | 19   |
|   | Important removal considerations                     | 19   |
|   | Remove the control-panel assembly                    | . 21 |
|   | Reinstall the control-panel assembly                 | 28   |
|   | Control-panel assembly to keyboard FFC (M525c model) | . 35 |
|   | Important considerations                             | 35   |
|   | Remove the control-panel assembly to keyboard FFC    | 36   |
|   | Reinstall the control-panel assembly to keyboard FFC | . 37 |
|   | Keyboard assembly (M525c model)                      | 40   |
|   | Remove the keyboard assembly                         | 40   |

| Keyboard overlay (M525c model)                         | 45   |
|--------------------------------------------------------|------|
| Install a keyboard overlay                             | 45   |
| Back-side background selector assembly (M525c model)   | 49   |
| Foam reflector                                         | 51   |
| Document feeder pickup roller                          | 56   |
| Document feeder separation pad                         | 58   |
| Fax card and cable                                     | 61   |
| Disk drives (HDD and SSM)                              | 63   |
| Remove the HDD                                         | 63   |
| Remove the SSM                                         | 66   |
| Install a replacement hard drive or SSM                | 68   |
| External panels, covers, doors, formatter, and stapler | 69   |
| Formatter cover                                        | 69   |
| Formatter PCA                                          | 70   |
| Stapler cover                                          | 72   |
| Substitute stapler cover                               | 74   |
| Stapler assembly                                       | 75   |
| Rear cover assembly                                    | 76   |
| Left cover                                             | 80   |
| Right-rear cover                                       | 82   |
| Tray 1 cover                                           | 84   |
| Cartridge-door assembly                                | 86   |
| Rear scanner cover                                     | 88   |
| Document feeder front cover                            | 89   |
| Document feeder rear cover                             | 91   |
| Right cover assembly                                   | 93   |
| Right handle cover and bracket                         | 98   |
| Reinstall the right handle cover and bracket           | .101 |
| Document feeder assemblies and scanner                 | 102  |
| Deskew mylar and separation mylar                      | 102  |
| Document feeder tray extender                          | 104  |
| Document feeder PCA                                    | .105 |
| Document feeder jam-access cover                       | 106  |
| Document feeder roller cover                           | 109  |
| Scanner memory PCA (memory board)                      | 112  |
| Document feeder cable                                  | 115  |
| Document feeder whole unit (standard model)            | .119 |
| Reinstall the document feeder                          | .121 |
| Image scanner (standard model) whole unit              | .122 |
| Remove the image scanner whole unit (standard model)   | .122 |
| Reinstall the image scanner                            | 125  |

|                  | Integrated scanner assembly (525c model) whole unit   | 130 |
|------------------|-------------------------------------------------------|-----|
|                  | Remove the ISA (525c model)                           | 130 |
|                  | Reinstall the ISA                                     | 139 |
|                  | Document feeder hinge assembly                        | 143 |
|                  | Control-panel cable                                   | 144 |
|                  | Remove the control-panel cable                        |     |
|                  | Main assemblies                                       | 146 |
|                  | Tray 1 pickup roller                                  | 146 |
|                  | Tray 1 separation pad                                 | 148 |
|                  | Tray 2, 3, or 4 pickup roller assembly                | 149 |
|                  | Remove the Tray 2, 3, or 4 pickup roller—whole unit   | 150 |
|                  | Remove the Tray 2, 3, or 4 pickup roller—components   | 152 |
|                  | Reassemble the Tray 2, 3, or 4 pickup roller assembly | 153 |
|                  | Reinstall the Tray 2, 3, or 4 pickup roller assembly  | 158 |
|                  | Tray 2, 3, or 4 separation pad                        | 159 |
|                  | Tray 2, 3, or 4 base-plate roller assembly            | 160 |
|                  | Transfer roller                                       | 161 |
|                  | Fuser                                                 | 163 |
|                  | Duplex media-feed assembly                            | 166 |
|                  | Registration roller assembly                          | 169 |
|                  | Power-switch assembly                                 | 171 |
|                  | Interlock switch assembly                             | 172 |
|                  | Tray sensor PCA                                       | 174 |
|                  | Main fan                                              | 176 |
|                  | Top cover                                             | 178 |
|                  | Laser scanner                                         |     |
|                  | Tag holder assembly                                   |     |
|                  | DC controller                                         | 185 |
|                  | Low-voltage power supply (LVPS)                       | 189 |
|                  | Tray 2 paper pickup assembly                          | 196 |
|                  | Tray 1 or Tray 2 pickup solenoid                      | 202 |
|                  | Fuser motor                                           | 205 |
|                  | Pendulum assembly                                     | 207 |
|                  | Sub fan and fan duct                                  | 210 |
|                  | Environmental sensor                                  | 215 |
|                  | High-voltage power supply (HVPS)                      | 217 |
| 2 Parts and diag | rams                                                  | 225 |
| Order part       | ts by authorized service providers                    | 226 |

| Customer self-repair (CSR) and service kits                    | 227 |
|----------------------------------------------------------------|-----|
| Related documentation and software                             | 232 |
| Fasteners used in this product                                 | 232 |
| How to use the parts lists and diagrams                        | 233 |
| Assembly locations                                             | 234 |
| Base product (no optional trays or accessories)                | 234 |
| Base product (optional trays or accessories)                   | 235 |
| Covers                                                         | 236 |
| Document feeder and scanner assemblies (525dn and 525f models) | 238 |
| Document feeder and scanner assemblies (M525c model)           | 240 |
| Keyboard (M525c model)                                         | 242 |
| Control panel assembly                                         | 244 |
| ADF assemblies                                                 | 246 |
| Scanner assemblies                                             | 248 |
| Internal assemblies (1 of 6)                                   | 250 |
| Internal assemblies (2 of 6)                                   | 252 |
| Internal assemblies (3 of 6)                                   | 254 |
| Internal assemblies (4 of 6)                                   | 256 |
| Internal assemblies (5 of 6)                                   | 258 |
| Internal assemblies (6 of 6)                                   | 260 |
| Input devices                                                  | 262 |
| 500-sheet input tray (Tray 3 and Tray 4)                       | 262 |
| Alphabetical parts list                                        | 264 |
| Numerical parts list                                           | 269 |
|                                                                |     |

| Index |  | 27 | '5 |  |
|-------|--|----|----|--|
|-------|--|----|----|--|

# **List of tables**

| Table 2-1  | Order parts, accessories, and supplies                         |     |
|------------|----------------------------------------------------------------|-----|
| Table 2-2  | Supplies part numbers                                          |     |
| Table 2-3  | Customer self-repair (CSR) and service kits                    |     |
| Table 2-4  | Related documentation and software                             | 232 |
| Table 2-5  | Common fasteners                                               |     |
| Table 2-6  | Optional 500-sheet input tray                                  | 235 |
| Table 2-7  | Covers                                                         | 237 |
| Table 2-8  | Document feeder and scanner assemblies (525dn and 525f models) | 239 |
| Table 2-9  | Document feeder and scanner assemblies (525c models)           |     |
| Table 2-10 | Keyboard and brackets                                          | 243 |
| Table 2-11 | Control panel assembly                                         | 245 |
| Table 2-12 | ADF assemblies                                                 |     |
| Table 2-13 | Scanner assemblies                                             | 249 |
| Table 2-14 | Internal assemblies (1 of 6)                                   |     |
| Table 2-15 | Internal assemblies (2 of 6)                                   | 253 |
| Table 2-16 | Internal assemblies (3 of 6)                                   |     |
| Table 2-17 | Internal assemblies (4 of 6)                                   | 257 |
| Table 2-18 | Internal assemblies (5 of 6)                                   |     |
| Table 2-19 | Internal assemblies (6 of 6)                                   |     |
| Table 2-20 | 500-sheet input tray (Tray 3 and Tray 4)                       | 263 |
| Table 2-21 | Alphabetical parts list                                        |     |
| Table 2-22 | Numerical parts list                                           |     |
|            |                                                                |     |

# List of figures

| Figure 1-1  | Phillips and Pozidriv screwdriver comparison                    | 3    |
|-------------|-----------------------------------------------------------------|------|
| Figure 1-2  | DC controller connections                                       | 7    |
| Figure 1-3  | Formatter connections                                           | 9    |
| Figure 1-4  | Parts removal order: covers and customer-replaceable assemblies | 10   |
| Figure 1-5  | Parts removal order: document feeder assemblies and scanner     | . 11 |
| Figure 1-6  | Parts removal order: main assemblies                            | 11   |
| Figure 1-7  | Remove the toner cartridge (1 of 2)                             | 12   |
| Figure 1-8  | Remove the toner cartridge (2 of 2)                             | 13   |
| Figure 1-9  | Remove the tray                                                 | . 14 |
| Figure 1-10 | Remove the control-panel HIP cover                              | . 15 |
| Figure 1-11 | Remove control-panel USB cover                                  | 15   |
| Figure 1-12 | Remove the control-panel assembly (1 of 5)                      | . 16 |
| Figure 1-13 | Remove the control-panel assembly (2 of 5)                      | . 16 |
| Figure 1-14 | Remove the control-panel assembly (3 of 5)                      | . 17 |
| Figure 1-15 | Remove the control-panel assembly (4 of 5)                      | . 17 |
| Figure 1-16 | Remove the control-panel assembly (5 of 5)                      | . 18 |
| Figure 1-17 | Reinstall the control-panel assembly                            | 18   |
| Figure 1-18 | Raising the control panel to access the FFC connector (1 of 2)  | . 19 |
| Figure 1-19 | Raise the control panel to access the FFC connector (2 of 2)    | . 20 |
| Figure 1-20 | Check the control panel FFC for damage (1 of 2)                 | . 20 |
| Figure 1-21 | Check the control panel FFC for damage (2 of 2)                 | 21   |
| Figure 1-22 | Remove the control-panel assembly (1 of 13)                     | 21   |
| Figure 1-23 | Remove the control-panel assembly (2 of 13)                     | 22   |
| Figure 1-24 | Remove the control-panel assembly (3 of 13)                     | 22   |
| Figure 1-25 | Remove the control-panel assembly (4 of 13)                     | 23   |
| Figure 1-26 | Remove the control-panel assembly (5 of 13)                     | 23   |
| Figure 1-27 | Remove the control-panel assembly (6 of 13)                     | 24   |
| Figure 1-28 | Remove the control-panel assembly (7 of 13)                     | . 24 |
| Figure 1-29 | Remove the control-panel assembly (8 of 13)                     | 25   |
| Figure 1-30 | Remove the control-panel assembly (9 of 13)                     | 26   |
| Figure 1-31 | Remove the control-panel assembly (10 of 13)                    | . 26 |
| Figure 1-32 | Remove the control-panel assembly (11 of 13)                    | 27   |

| Figure 1-33 | Remove the control-panel assembly (12 of 13)                  | 27 |
|-------------|---------------------------------------------------------------|----|
| Figure 1-34 | Remove the control-panel assembly (13 of 13)                  | 28 |
| Figure 1-35 | Reinstall the control-panel assembly (1 of 13)                | 28 |
| Figure 1-36 | Reinstall the control-panel assembly (2 of 13)                | 29 |
| Figure 1-37 | Reinstall the control-panel assembly (3 of 13)                | 29 |
| Figure 1-38 | Reinstall the control-panel assembly (4 of 13)                | 30 |
| Figure 1-39 | Reinstall the control-panel assembly (5 of 13)                | 30 |
| Figure 1-40 | Reinstall the control-panel assembly (6 of 13)                | 31 |
| Figure 1-41 | Reinstall the control-panel assembly (7 of 13)                | 31 |
| Figure 1-42 | Reinstall the control-panel assembly (8 of 13)                | 32 |
| Figure 1-43 | Reinstall the control-panel assembly (9 of 13)                | 32 |
| Figure 1-44 | Reinstall the control-panel assembly (10 of 13)               | 33 |
| Figure 1-45 | Reinstall the control-panel assembly (11 of 13)               | 33 |
| Figure 1-46 | Reinstall the control-panel assembly (12 of 13)               | 34 |
| Figure 1-47 | Remove the control-panel assembly (13 of 13)                  | 34 |
| Figure 1-48 | Control-panel assembly to keyboard FFC                        | 35 |
| Figure 1-49 | Remove the control-panel assembly to keyboard FFC (1 of 3)    | 36 |
| Figure 1-50 | Remove the control-panel assembly to keyboard FFC (2 of 3)    | 36 |
| Figure 1-51 | Remove the control-panel assembly to keyboard FFC (3 of 3)    | 37 |
| Figure 1-52 | Reinstall the control-panel assembly to keyboard FFC (1 of 4) | 37 |
| Figure 1-53 | Reinstall the control-panel assembly to keyboard FFC (2 of 4) | 38 |
| Figure 1-54 | Reinstall the control-panel assembly to keyboard FFC (3 of 4) | 38 |
| Figure 1-55 | Reinstall the control-panel assembly to keyboard FFC (4 of 4) | 39 |
| Figure 1-56 | Remove the keyboard assembly (1 of 7)                         | 40 |
| Figure 1-57 | Remove the keyboard assembly (2 of 7)                         | 41 |
| Figure 1-58 | Remove the keyboard assembly (3 of 7)                         | 41 |
| Figure 1-59 | Remove the keyboard assembly (4 of 7)                         | 42 |
| Figure 1-60 | Remove the keyboard assembly (5 of 7)                         | 43 |
| Figure 1-61 | Remove the keyboard assembly (6 of 7)                         | 43 |
| Figure 1-62 | Remove the keyboard assembly (7 of 7)                         | 44 |
| Figure 1-63 | Install a keyboard overlay (1 of 6)                           | 45 |
| Figure 1-64 | Install a keyboard overlay (2 of 6)                           | 45 |
| Figure 1-65 | Install a keyboard overlay (3 of 6)                           | 46 |
| Figure 1-66 | Install a keyboard overlay (4 of 6)                           | 46 |
| Figure 1-67 | Install a keyboard overlay (5 of 6)                           | 47 |
| Figure 1-68 | Install a keyboard overlay (6 of 6)                           | 48 |
| Figure 1-69 | Remove the back-side background selector assembly (1 of 3)    | 49 |
| Figure 1-70 | Remove the back-side background selector assembly (2 of 3)    | 49 |
| Figure 1-71 | Remove the back-side background selector assembly (3 of 3)    | 50 |
| Figure 1-72 | Remove the foam reflector (1 of 3)                            | 51 |
| Figure 1-73 | Remove the foam reflector (2 of 3)                            | 51 |
|             |                                                               |    |

| Figure 1-74  | Remove the foam reflector (3 of 3)                  | 52 |
|--------------|-----------------------------------------------------|----|
| Figure 1-75  | Install the foam reflector (1 of 7)                 | 52 |
| Figure 1-76  | Install the foam reflector (2 of 7)                 | 53 |
| Figure 1-77  | Install the foam reflector (3 of 7)                 | 53 |
| Figure 1-78  | Install the foam reflector (4 of 7)                 | 54 |
| Figure 1-79  | Install the foam reflector (5 of 7)                 | 54 |
| Figure 1-80  | Install the foam reflector (6 of 7)                 | 55 |
| Figure 1-81  | Install the foam reflector (7 of 7)                 | 55 |
| Figure 1-82  | Remove the document feeder pickup roller (1 of 4)   | 56 |
| Figure 1-83  | Remove the document feeder pickup roller (2 of 4)   | 56 |
| Figure 1-84  | Remove the document feeder pickup roller (3 of 4)   | 57 |
| Figure 1-85  | Remove the document feeder pickup roller (4 of 4)   | 57 |
| Figure 1-86  | Remove the document feeder separation pad (1 of 5)  | 58 |
| Figure 1-87  | Remove the document feeder separation pad (2 of 5)  | 58 |
| Figure 1-88  | Remove the document feeder separation pad (3 of 5)  | 59 |
| Figure 1-89  | Remove the document feeder separation pad (4 of 5)  | 59 |
| Figure 1-90  | Remove the document feeder separation pad (5 of 5)  | 60 |
| Figure 1-91  | Reinstall the document feeder separation pad spring | 60 |
| Figure 1-92  | Remove the fax card and cable (1 of 4)              | 61 |
| Figure 1-93  | Remove the fax card and cable (2 of 4)              | 61 |
| Figure 1-94  | Remove the fax card and cable (3 of 4)              | 62 |
| Figure 1-95  | Remove the fax card and cable (4 of 4)              | 62 |
| Figure 1-96  | Remove the HDD (1 of 5)                             | 63 |
| Figure 1-97  | Remove the HDD (2 of 5)                             | 64 |
| Figure 1-98  | Remove the HDD (3 of 5)                             | 64 |
| Figure 1-99  | Remove the HDD (4 of 5)                             | 65 |
| Figure 1-100 | Remove the HDD (5 of 5)                             | 65 |
| Figure 1-101 | Remove the SSM (1 of 4)                             | 66 |
| Figure 1-102 | Remove the SSM (2 of 4)                             | 66 |
| Figure 1-103 | Remove the SSM (3 of 4)                             | 67 |
| Figure 1-104 | Remove the SSM (4 of 4)                             | 67 |
| Figure 1-105 | Remove the formatter cover                          | 69 |
| Figure 1-106 | Remove the formatter PCA (1 of 4)                   | 70 |
| Figure 1-107 | Remove the formatter PCA (2 of 4)                   | 70 |
| Figure 1-108 | Remove the formatter PCA (3 of 4)                   | 71 |
| Figure 1-109 | Remove the formatter PCA (4 of 4)                   | 71 |
| Figure 1-110 | Remove the substitute cover (1 of 4)                | 72 |
| Figure 1-111 | Remove the stapler cover (2 of 4)                   | 72 |
| Figure 1-112 | Remove the stapler cover (3 of 4)                   | 73 |
| Figure 1-113 | Remove the stapler cover (4 of 4)                   | 73 |
| Figure 1-114 | Remove the substitute stapler cover (1 of 2)        | 74 |

| Figure 1-115 | Remove the substitute stapler cover (2 of 2)            | 74 |
|--------------|---------------------------------------------------------|----|
| Figure 1-116 | Remove the stapler assembly                             | 75 |
| Figure 1-117 | Remove the rear cover assembly (1 of 8)                 | 76 |
| Figure 1-118 | Remove the rear cover assembly (2 of 8)                 | 76 |
| Figure 1-119 | Remove the rear cover assembly (3 of 8)                 | 77 |
| Figure 1-120 | Remove the rear cover assembly (4 of 8)                 | 77 |
| Figure 1-121 | Remove the rear cover assembly (5 of 8)                 | 78 |
| Figure 1-122 | Remove the rear cover assembly (6 of 8)                 | 78 |
| Figure 1-123 | Remove the rear cover assembly (7 of 8)                 | 79 |
| Figure 1-124 | Remove the rear cover assembly (8 of 8)                 | 79 |
| Figure 1-125 | Remove the left cover (1 of 3)                          | 80 |
| Figure 1-126 | Remove the left cover (2 of 3)                          | 81 |
| Figure 1-127 | Remove the left cover (3 of 3)                          | 81 |
| Figure 1-128 | Remove the right-rear cover (1 of 2)                    | 82 |
| Figure 1-129 | Remove the right-rear cover (2 of 2)                    | 82 |
| Figure 1-130 | Reinstall the right-rear cover                          | 83 |
| Figure 1-131 | Remove Tray 1 cover (1 of 3)                            | 84 |
| Figure 1-132 | Remove Tray 1 cover (2 of 3)                            | 84 |
| Figure 1-133 | Remove Tray 1 cover (3 of 3)                            | 85 |
| Figure 1-134 | Remove the cartridge-door assembly (1 of 3)             | 86 |
| Figure 1-135 | Remove the cartridge-door assembly (2 of 3)             | 87 |
| Figure 1-136 | Remove the cartridge-door assembly (3 of 3)             | 87 |
| Figure 1-137 | Remove the Rear scanner cover                           | 88 |
| Figure 1-138 | Remove the document feeder front cover (1 of 4)         | 89 |
| Figure 1-139 | Remove the document feeder front cover (2 of 4)         | 89 |
| Figure 1-140 | Remove the document feeder front cover (3 of 4)         | 90 |
| Figure 1-141 | Remove the document feeder front cover (4 of 4)         | 90 |
| Figure 1-142 | Remove the document feeder rear cover (1 of 4)          | 91 |
| Figure 1-143 | Remove the document feeder rear cover (2 of 4)          | 91 |
| Figure 1-144 | Remove the document feeder rear cover (3 of 4)          | 92 |
| Figure 1-145 | Remove the document feeder rear cover (4 of 4)          | 92 |
| Figure 1-146 | Remove the right cover assembly (1 of 4)                | 93 |
| Figure 1-147 | Remove the right cover assembly (2 of 4)                | 94 |
| Figure 1-148 | Remove the right cover assembly (3 of 4)                | 95 |
| Figure 1-149 | Remove the right cover assembly (4 of 4)                | 95 |
| Figure 1-150 | Reinstall the right cover assembly: correct alignment   | 96 |
| Figure 1-151 | Reinstall the right cover assembly: incorrect alignment | 96 |
| Figure 1-152 | Reinstall the right cover assembly                      | 97 |
| Figure 1-153 | Remove the right handle cover and bracket (1 of 5)      | 98 |
| Figure 1-154 | Remove the right handle cover and bracket (2 of 5)      | 99 |
| Figure 1-155 | Remove the right handle cover and bracket (3 of 5)      | 99 |

| Figure 1-156 | Remove the right handle cover and bracket (4 of 5)            | . 100 |
|--------------|---------------------------------------------------------------|-------|
| Figure 1-157 | Remove the right handle cover and bracket (5 of 5)            | . 100 |
| Figure 1-158 | Reinstall the right handle cover and bracket (1 of 2)         | . 101 |
| Figure 1-159 | Remove the right handle cover and bracket (2 of 2)            | . 101 |
| Figure 1-160 | Remove the deskew mylar and separation mylar (1 of 3)         | . 102 |
| Figure 1-161 | Remove the deskew mylar and separation mylar (2 of 3)         | . 102 |
| Figure 1-162 | Remove the deskew mylar and separation mylar (3 of 3)         | . 103 |
| Figure 1-163 | Remove the document feeder tray extender (1 of 2)             | . 104 |
| Figure 1-164 | Remove the document feeder tray extender (2 of 2)             | . 104 |
| Figure 1-165 | Remove the document feeder PCA                                | . 105 |
| Figure 1-166 | Remove the document feeder jam-access cover (1 of 5)          | . 106 |
| Figure 1-167 | Remove the document feeder jam-access cover (2 of 5)          | . 106 |
| Figure 1-168 | Remove the document feeder jam-access cover (3 of 5)          | . 107 |
| Figure 1-169 | Remove the document feeder jam-access cover (4 of 5)          | . 107 |
| Figure 1-170 | Remove the document feeder jam-access cover (5 of 5)          | . 108 |
| Figure 1-171 | Remove the document feeder roller cover (1 of 4)              | . 109 |
| Figure 1-172 | Remove the document feeder roller cover (2 of 4)              | . 109 |
| Figure 1-173 | Remove the document feeder roller cover (3 of 4)              | . 110 |
| Figure 1-174 | Remove the document feeder roller cover (4 of 4)              | . 110 |
| Figure 1-175 | Reinstall the document feeder roller cover                    | . 111 |
| Figure 1-176 | Remove the scanner memory PCA (1 of 4)                        | . 112 |
| Figure 1-177 | Remove the scanner memory PCA (2 of 4)                        | . 112 |
| Figure 1-178 | Remove the scanner memory PCA (3 of 4)                        | . 113 |
| Figure 1-179 | Remove the scanner memory PCA (4 of 4)                        | . 114 |
| Figure 1-180 | Remove the document feeder cable (1 of 6)                     | . 115 |
| Figure 1-181 | Remove the document feeder cable (2 of 5)                     | . 116 |
| Figure 1-182 | Remove the document feeder cable (2 of 5)                     | . 116 |
| Figure 1-183 | Remove the document feeder cable (3 of 5)                     | . 117 |
| Figure 1-184 | Remove the document feeder cable (4 of 5)                     | . 117 |
| Figure 1-185 | Remove the document feeder cable (5 of 5)                     | . 118 |
| Figure 1-186 | Remove the document feeder whole unit (1 of 4)                | . 119 |
| Figure 1-187 | Remove the document feeder whole unit (2 of 4)                | . 119 |
| Figure 1-188 | Remove the document feeder whole unit (3 of 4)                | . 120 |
| Figure 1-189 | Remove the document feeder whole unit (4 of 4)                | . 120 |
| Figure 1-190 | Remove the image scanner (standard model) whole unit (1 of 6) | . 122 |
| Figure 1-191 | Remove the image scanner (standard model) whole unit (2 of 6) | . 123 |
| Figure 1-192 | Remove the image scanner (standard model) whole unit (3 of 6) | . 123 |
| Figure 1-193 | Remove the image scanner (standard model) whole unit (4 of 6) | . 124 |
| Figure 1-194 | Remove the image scanner (standard model) whole unit (5 of 6) | . 124 |
| Figure 1-195 | Remove the image scanner (standard model) whole unit (6 of 6) | . 125 |
| Figure 1-196 | Transfer the control-panel cable (1 of 7)                     | . 125 |

| Figure 1-197 | Transfer the control-panel cable (2 of 7)                      | 126 |
|--------------|----------------------------------------------------------------|-----|
| Figure 1-198 | Transfer the control-panel cable (3 of 7)                      | 126 |
| Figure 1-199 | Transfer the control-panel cable (4 of 7)                      | 127 |
| Figure 1-200 | Transfer the control-panel cable (5 of 7)                      | 127 |
| Figure 1-201 | Transfer the control-panel cable (6 of 7)                      | 128 |
| Figure 1-202 | Transfer the control-panel cable (7 of 7)                      | 128 |
| Figure 1-203 | Remove the ISA (525c model) whole unit (1 of 9)                | 130 |
| Figure 1-204 | Remove the ISA (525c model) whole unit (2 of 9)                | 131 |
| Figure 1-205 | Remove the ISA (525c model) whole unit (3 of 9)                | 131 |
| Figure 1-206 | Remove the ISA (525c model) whole unit (4 of 9)                | 132 |
| Figure 1-207 | Remove the ISA (525c model) whole unit (5 of 9)                | 132 |
| Figure 1-208 | Remove the ISA (525c model) whole unit (6 of 9)                | 133 |
| Figure 1-209 | Remove the ISA (525c model) whole unit (7 of 9)                | 133 |
| Figure 1-210 | Remove the ISA (525c model) whole unit (8 of 9)                | 134 |
| Figure 1-211 | Remove the ISA (525c model) whole unit (9 of 9)                | 134 |
| Figure 1-212 | Separate the ISA assemblies (525c model; 1 of 7)               | 135 |
| Figure 1-213 | Separate the ISA assemblies (525c model; 2 of 7)               | 135 |
| Figure 1-214 | Separate the ISA assemblies (525c model; 3 of 7)               | 136 |
| Figure 1-215 | Separate the ISA assemblies (525c model; 4 of 7)               | 136 |
| Figure 1-216 | Separate the ISA assemblies (525c model; 5 of 7)               | 137 |
| Figure 1-217 | Separate the ISA assemblies (525c model; 6 of 7)               | 137 |
| Figure 1-218 | Separate the ISA assemblies (525c model; 7 of 7)               | 138 |
| Figure 1-219 | Remove the document feeder hinge assembly                      | 143 |
| Figure 1-220 | Remove the control-panel cable (1 of 2)                        | 144 |
| Figure 1-221 | Remove the control-panel cable (2 of 2)                        | 145 |
| Figure 1-222 | Remove the Tray 1 pickup roller (1 of 2)                       | 146 |
| Figure 1-223 | Remove the Tray 1 pickup roller (2 of 2)                       | 147 |
| Figure 1-224 | Remove the Tray 1 separation pad (1 of 2)                      | 148 |
| Figure 1-225 | Remove the Tray 1 separation pad (2 of 2)                      | 148 |
| Figure 1-226 | Tray 2, 3, or 4 pickup roller assembled                        | 149 |
| Figure 1-227 | Tray 2, 3, or 4 pickup roller disassembled                     | 149 |
| Figure 1-228 | Remove the Tray 2, 3, or 4 pickup roller (1 of 2)              | 150 |
| Figure 1-229 | Remove the Tray 2, 3, or 4 pickup roller (2 of 2)              | 151 |
| Figure 1-230 | Remove the Tray 2, 3, or 4 pickup roller (1 of 3)              | 152 |
| Figure 1-231 | Remove the Tray 2, 3, or 4 pickup roller (2 of 3)              | 152 |
| Figure 1-232 | Remove the Tray 2, 3, or 4 pickup roller (3 of 3)              | 153 |
| Figure 1-233 | Reassemble the Tray 2, 3, or 4 pickup roller assembly (1 of 9) | 153 |
| Figure 1-234 | Reassemble the Tray 2, 3, or 4 pickup roller assembly (2 of 9) | 154 |
| Figure 1-235 | Reassemble the Tray 2, 3, or 4 pickup roller assembly (3 of 9) | 154 |
| Figure 1-236 | Reassemble the Tray 2, 3, or 4 pickup roller assembly (4 of 9) | 155 |
| Figure 1-237 | Reassemble the Tray 2, 3, or 4 pickup roller assembly (5 of 9) | 155 |

| Figure 1-238 | Reassemble the Tray 2, 3, or 4 pickup roller assembly (6 of 9) | 156 |
|--------------|----------------------------------------------------------------|-----|
| Figure 1-239 | Reassemble the Tray 2, 3, or 4 pickup roller assembly (7 of 9) | 156 |
| Figure 1-240 | Reassemble the Tray 2, 3, or 4 pickup roller assembly (8 of 9) | 157 |
| Figure 1-241 | Reassemble the Tray 2, 3, or 4 pickup roller assembly (9 of 9) | 157 |
| Figure 1-242 | Reinstall the Tray 2, 3, or 4 pickup roller assembly (1 of 2)  | 158 |
| Figure 1-243 | Reinstall the Tray 2, 3, or 4 pickup roller assembly (2 of 2)  | 158 |
| Figure 1-244 | Remove the Tray 2, 3, or 4 separation pad                      | 159 |
| Figure 1-245 | Tray 2, 3, or 4 base plate roller assembly (1 of 2)            | 160 |
| Figure 1-246 | Tray 2, 3, or 4 base plate roller assembly (2 of 2)            | 160 |
| Figure 1-247 | Remove the transfer roller (1 of 3)                            | 161 |
| Figure 1-248 | Remove the transfer roller (2 of 3)                            | 161 |
| Figure 1-249 | Remove the transfer roller (3 of 3)                            | 162 |
| Figure 1-250 | Remove the fuser (1 of 4)                                      | 163 |
| Figure 1-251 | Remove the fuser (2 of 4)                                      | 164 |
| Figure 1-252 | Removing the fuser (3 of 4)                                    | 164 |
| Figure 1-253 | Removing the fuser (4 of 4)                                    | 165 |
| Figure 1-254 | Remove the duplex media-feed assembly (1 of 5)                 | 166 |
| Figure 1-255 | Remove the duplex media-feed assembly (2 of 5)                 | 167 |
| Figure 1-256 | Remove the duplex media-feed assembly (3 of 5)                 | 167 |
| Figure 1-257 | Remove the duplex media-feed assembly (4 of 5)                 | 168 |
| Figure 1-258 | Remove the duplex media-feed assembly (5 of 5)                 | 168 |
| Figure 1-259 | Remove the registration roller assembly (1 of 3)               | 169 |
| Figure 1-260 | Remove the registration roller assembly (2 of 3)               | 169 |
| Figure 1-261 | Removing the registration roller assembly (3 of 3)             | 170 |
| Figure 1-262 | Remove the power-switch assembly                               | 171 |
| Figure 1-263 | Remove the Interlock switch assembly (1 of 3)                  | 172 |
| Figure 1-264 | Remove the Interlock switch assembly (2 of 3)                  | 173 |
| Figure 1-265 | Remove the Interlock switch assembly (3 of 3)                  | 173 |
| Figure 1-266 | Remove the tray sensor PCA (1 of 3)                            | 174 |
| Figure 1-267 | Remove the tray sensor PCA (2 of 3)                            | 175 |
| Figure 1-268 | Remove the tray sensor PCA (3 of 3)                            | 175 |
| Figure 1-269 | Remove the main fan (1 of 3)                                   | 176 |
| Figure 1-270 | Remove the main fan (2 of 3)                                   | 177 |
| Figure 1-271 | Remove the main fan (3 of 3)                                   | 177 |
| Figure 1-272 | Remove the top cover (1 of 4)                                  | 178 |
| Figure 1-273 | Remove the top cover (2 of 4)                                  | 179 |
| Figure 1-274 | Remove the top cover (3 of 4)                                  | 179 |
| Figure 1-275 | Remove the top cover (4 of 4)                                  | 180 |
| Figure 1-276 | Reinstall the top cover                                        | 180 |
| Figure 1-277 | Remove the laser scanner (1 of 5)                              | 181 |
| Figure 1-278 | Remove the laser scanner (2 of 5)                              | 182 |

| Figure 1-279 | Remove the laser scanner (3 of 5)                  | 182 |
|--------------|----------------------------------------------------|-----|
| Figure 1-280 | Remove the laser scanner (4 of 5)                  | 183 |
| Figure 1-281 | Remove the laser scanner (5 of 5)                  | 183 |
| Figure 1-282 | Remove the tag holder assembly                     | 184 |
| Figure 1-283 | Remove the DC controller (1 of 6)                  | 185 |
| Figure 1-284 | Remove the DC controller (2 of 6)                  | 186 |
| Figure 1-285 | Remove the DC controller (3 of 6)                  | 186 |
| Figure 1-286 | Remove the DC controller (4 of 6)                  | 187 |
| Figure 1-287 | Remove the DC controller (5 of 6)                  | 187 |
| Figure 1-288 | Remove the DC controller (6 of 6)                  | 188 |
| Figure 1-289 | Remove the LVPS (1 of 10)                          | 190 |
| Figure 1-290 | Remove the LVPS (2 of 10)                          | 190 |
| Figure 1-291 | Remove the LVPS (3 of 10)                          | 191 |
| Figure 1-292 | Remove the LVPS (4 of 10)                          | 191 |
| Figure 1-293 | Remove the LVPS (5 of 10)                          | 192 |
| Figure 1-294 | Remove the LVPS (6 of 10)                          | 192 |
| Figure 1-295 | Remove the LVPS (7 of 10)                          | 193 |
| Figure 1-296 | Remove the LVPS (8 of 8)                           | 193 |
| Figure 1-297 | Remove the LVPS (9 of 10)                          | 194 |
| Figure 1-298 | Remove the LVPS (10 of 10)                         | 194 |
| Figure 1-299 | Reinstall the LVPS                                 | 195 |
| Figure 1-300 | Remove the Tray 2 paper pickup assembly (1 of 10)  | 197 |
| Figure 1-301 | Remove the Tray 2 paper pickup assembly (2 of 10)  | 197 |
| Figure 1-302 | Remove the Tray 2 paper pickup assembly (3 of 10)  | 198 |
| Figure 1-303 | Remove the Tray 2 paper pickup assembly (4 of 10)  | 198 |
| Figure 1-304 | Remove the Tray 2 paper pickup assembly (5 of 10)  | 199 |
| Figure 1-305 | Remove the Tray 2 paper pickup assembly (6 of 10)  | 199 |
| Figure 1-306 | Remove the Tray 2 paper pickup assembly (7 of 10)  | 200 |
| Figure 1-307 | Remove the Tray 2 paper pickup assembly (8 of 10)  | 200 |
| Figure 1-308 | Remove the Tray 2 paper pickup assembly (9 of 10)  | 201 |
| Figure 1-309 | Remove the Tray 2 paper pickup assembly (10 of 10) | 201 |
| Figure 1-310 | Tray 1 or Tray 2 pickup solenoid (1 of 3)          | 203 |
| Figure 1-311 | Tray 1 or Tray 2 pickup solenoid (2 of 3)          | 203 |
| Figure 1-312 | Tray 1 or Tray 2 pickup solenoid (3 of 3)          | 204 |
| Figure 1-313 | Removing the fuser motor                           | 206 |
| Figure 1-314 | Remove the pendulum assembly (1 of 4)              | 208 |
| Figure 1-315 | Remove the pendulum assembly (2 of 4)              | 208 |
| Figure 1-316 | Remove the pendulum assembly (3 of 4)              | 209 |
| Figure 1-317 | Remove the pendulum assembly (4 of 4)              | 209 |
| Figure 1-318 | Removing the sub fan and fan duct (1 of 5)         | 211 |
| Figure 1-319 | Removing the sub fan and fan duct (2 of 5)         | 211 |

| Figure 1-320  | Removing the sub fan and fan duct (3 of 5)                    | 212 |
|---------------|---------------------------------------------------------------|-----|
| Figure 1-321  | Remove the sub fan and fan duct (4 of 5)                      | 212 |
| Figure 1-322  | Remove the sub fan and fan duct (5 of 5)                      | 213 |
| Figure 1-323  | Reinstall the sub fan (1 of 2)                                | 214 |
| Figure 1-324  | Reinstall the sub fan (2 of 2)                                | 214 |
| Figure 1-325  | Removing the environmental sensor (1 of 2)                    | 216 |
| Figure 1-326  | Removing the environmental sensor (2 of 2)                    | 216 |
| Figure 1-327  | Remove the HVPS (1 of 12)                                     | 218 |
| Figure 1-328  | Remove the HVPS (2 of 12)                                     | 218 |
| Figure 1-329  | Remove the HVPS (3 of 12)                                     | 219 |
| Figure 1-330  | Remove the HVPS (4 of 12)                                     | 219 |
| Figure 1-331  | Remove the HVPS (5 of 12)                                     | 220 |
| Figure 1-332  | Remove the HVPS (6 of 12)                                     | 220 |
| Figure 1-333  | Remove the HVPS (7 of 12)                                     | 221 |
| Figure 1-334  | Remove the HVPS (8 of 12)                                     | 221 |
| Figure 1-335  | Remove the HVPS (9 of 12)                                     | 222 |
| Figure 1-336  | Remove the HVPS (10 of 12)                                    | 222 |
| Figure 1-337  | Remove the HVPS (11 of 12)                                    | 223 |
| Figure 1-338  | Remove the HVPS (12 of 12)                                    | 223 |
| Figure 1-339  | Reinstall the HVPS                                            | 224 |
| Figure 2-1 Bo | ase product (no optional trays or accessories)                | 234 |
| Figure 2-2 Bo | ase product (optional trays or accessories)                   | 235 |
| Figure 2-3 Co | overs                                                         | 236 |
| Figure 2-4 Do | ocument feeder and scanner assemblies (525dn and 525f models) | 238 |
| Figure 2-5 De | ocument feeder and scanner assemblies (525c models)           | 240 |
| Figure 2-6 Ke | eyboard and brackets                                          | 242 |
| Figure 2-7 Co | ontrol panel assembly                                         | 244 |
| Figure 2-8 Al | DF assemblies                                                 | 246 |
| Figure 2-9 Sc | canner assemblies                                             | 248 |
| Figure 2-10 I | nternal assemblies (1 of 6)                                   | 250 |
| Figure 2-11 I | nternal assemblies (2 of 6)                                   | 252 |
| Figure 2-12 I | nternal assemblies (3 of 6)                                   | 254 |
| Figure 2-13 I | nternal assemblies (4 of 6)                                   | 256 |
| Figure 2-14 I | nternal assemblies (5 of 6)                                   | 258 |
| Figure 2-15 I | nternal assemblies (6 of 6)                                   | 260 |
| Figure 2-16   | 500-sheet input tray (Tray 3 and Tray 4)                      | 262 |

# **1** Removal and replacement

- <u>Removal and replacement strategy</u>
- <u>Service approach</u>
- <u>Removal and replacement procedures</u>

## **Removal and replacement strategy**

#### General cautions during removal and replacement

This chapter describes the removal and replacement of field-replaceable units (FRUs) only.

Replacing FRUs is generally the reverse of removal. Occasionally, notes and tips are included to provide directions for difficult or critical replacement procedures.

HP does not support repairing individual subassemblies or troubleshooting to the component level.

**WARNING!** Turn the product off, wait 5 seconds, and then remove the power cable before attempting to service the product. If this warning is not followed, severe injury can result, in addition to damage to the product. The power must be on for certain functional checks during troubleshooting. However, disconnect the power supply during parts removal.

Never operate or service the product with the protective cover removed from the laser scanner assembly. The reflected beam, although invisible, can damage your eyes.

The sheet-metal parts can have sharp edges. Be careful when handling sheet-metal parts.

**CAUTION:** Do not bend or fold the flat flexible cables (FFCs) during removal or installation. Also, do not straighten prefolds in the FFCs. You *must* fully seat all FFCs in their connectors. Failure to fully seat an FFC into a connector can cause a short circuit in a PCA.

Incorrectly routed or loose wire harnesses can interfere with other internal components and can become damaged or broken. Frayed or pinched harness wires can be difficult to find. When replacing wire harnesses, always use the provided wire loops, lance points, or wire-harness guides and retainers.

**NOTE:** To install a self-tapping screw, first turn it counterclockwise to align it with the thread pattern, and then carefully turn it clockwise to tighten. Do not overtighten. If a self-tapping screw-hole becomes stripped, repair the screw-hole or replace the affected assembly.

Note the length, diameter, color, type, and location of each screw. Be sure to return each screw to its original location during reassembly.

TIP: For clarity, some photos in this chapter might show components removed that would not be removed to service the product. If necessary, remove the components listed at the beginning of a procedure before proceeding to service the product.

#### **Electrostatic discharge**

CAUTION: Some parts are sensitive to electrostatic discharge (ESD). Look for the ESD reminder

when removing product parts. Always perform service work at an ESD-protected workstation or mat, or use an ESD strap. If an ESD workstation, mat, or strap is not available, ground yourself by touching the sheet-metal chassis *before* touching an ESD-sensitive part.

Protect the ESD-sensitive parts by placing them in ESD pouches when they are out of the product.

### **Required tools**

- #2 Phillips 152 mm (6 in) screwdriver with magnetic tip
- #2 Phillips 76 mm (3 in) screwdriver with magnetic tip
- Small flat blade screwdriver
- Small needle-nose pliers
- ESD mat
- Penlight

**CAUTION:** Always use a Phillips screwdriver (callout 1). Do not use a Pozidriv® screwdriver (callout 2) or any motorized screwdriver. These can damage screws or screw threads.

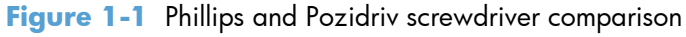

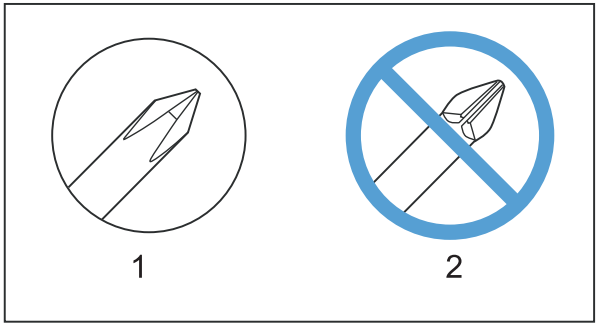

#### **Types of screws**

**NOTE:** The illustration in this section are for reference only. The screws in your product might look slightly different.

| Illustration | Description       | Size   | Part number    | Use                                                                                                    |
|--------------|-------------------|--------|----------------|----------------------------------------------------------------------------------------------------|
|              | Screw with washer | M3X6   | XB2-7300-000CN | Used to secure metal<br>components to metal<br>components (for<br>example, a ground<br>wire to the frame) |
|              | Screw, tapping    | M3X6   | XA9-1503-000CN |                                                                                                    |
|              | Screw             | D-M3X6 | XA9-1671-000CN |                                                                                                    |

| Screw                         | Р-МЗХ8 | XB4-5300-807CN |                                       |
|-------------------------------|--------|----------------|---------------------------------------|
| Screw, tapping, truss<br>head | M4X10  | XB4-7401-005CN | Used to secure<br>anything to plastic |

| 6 mm | 8 mm     | 10 mm | М З | M 4 |
|------|----------|-------|-----|-----|
|      | <b>-</b> |       | 0   | Ο   |

## Service approach

Product repair normally begins by using the product internal diagnostics and the following two-step process:

- 1. Isolate the problem to the major system (for example, the network or server, or the product).
- 2. Troubleshoot the problem by using the procedures in the solve problems chapter.

After you find a faulty part, the product can usually be repaired at the assembly level by replacing fieldreplaceable units (FRUs). Some mechanical assemblies might need to be repaired at the subassembly level.

#### **Before performing service**

- Remove all paper from the product.
- Turn off the power using the power switch.
- Disconnect the power cable and interface cable or cables.
- Place the product on an ESD workstation or mat, or use an ESD strap (if one is available). If an
  ESD workstation, mat, or strap is not available, ground yourself by touching the sheet-metal
  chassis *before* touching an ESD-sensitive part.
- Remove the toner cartridges. See <u>Toner cartridge on page 12</u>.
- Remove the tray or trays. See <u>Tray 2, Tray 3, or Tray 4 assembly on page 14</u>.

#### After performing service

- Connect the power cable.
- Reinstall the toner cartridges.
- Reinstall the tray or trays.
- If an optional paper feeder was installed, place the product on the feeder.

#### **Post-service test**

Perform the following test to verify that the repair or replacement was successful.

#### **Print-quality test**

- 1. Verify that you have completed the necessary reassembly steps.
- 2. Make sure that the tray contains clean, unmarked paper.
- 3. Attach the power cable and interface cable or interface cables, and then turn on the product.
- 4. Verify that the expected start-up sounds occur. The fans start.

- 5. Print a configuration page, and then verify that the expected printing sounds occur. The fans start and the rollers turn.
- 6. Print a demo page, and then verify that the print quality is as expected.
- 7. Send a print job from the host computer, and then verify that the output meets expectations.
- 8. If necessary, restore any customer-specified settings.
- 9. Clean the outside of the product with a damp cloth.

## Location of connectors

#### **DC** controller connections

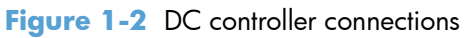

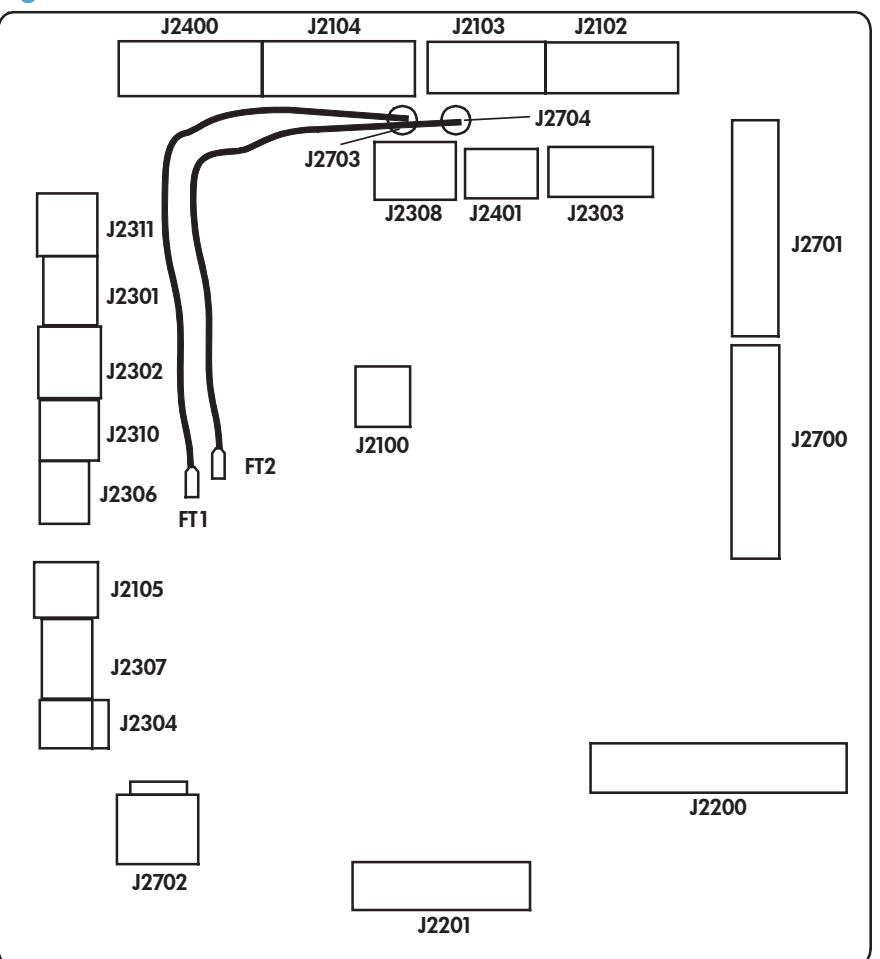

| ltem  | Description            | ltem  | Description                                                | ltem  | Description                             |
|-------|------------------------|-------|------------------------------------------------------------|-------|-----------------------------------------|
| J2100 | Not used               | J2302 | MPT media out<br>sensor (PS205)                            | J2400 | Fuser output sensor<br>(PS2)<br>TH1/TH2 |
| J2102 | Fuser motor<br>(M8002) | J2303 | Face-up sensor<br>(PS1)<br>Output bin full<br>sensor (PS4) | J2401 |                                         |
| J2103 | Main motor<br>(M8003)  | J2304 | Environmental<br>sensor (TH3)                              | J2700 | LVPS                                    |

| ltem  | Description                                                           | ltem  | Description                      | ltem  | Description                      |
|-------|-----------------------------------------------------------------------|-------|----------------------------------|-------|----------------------------------|
| J2104 | Subfan (FM2)<br>Rear door sensor<br>(PS8001)<br>Scanner motor<br>(M3) | J2306 | Interlock switch<br>(SW260)      | J2701 | LVPS                             |
| J2105 | Power switch<br>(SW240)                                               | J2307 | Tray detection<br>switch (SW235) | J2702 | LVPS                             |
| J2200 | HVPS                                                                  | J2308 | Main fan (FM1)                   | J2703 | Cartridge door<br>switch (SW501) |
| J2201 | Paper feeder<br>connector                                             | J2310 | CST pickup<br>solenoid (SL2)     | J2704 | Cartridge door<br>switch (SW501) |
| J2301 | CST media out<br>sensor (PS3)                                         | J2311 | MPT pickup<br>solenoid (SL1)     |       |                                  |

#### **Formatter connections**

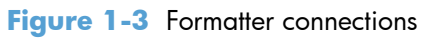

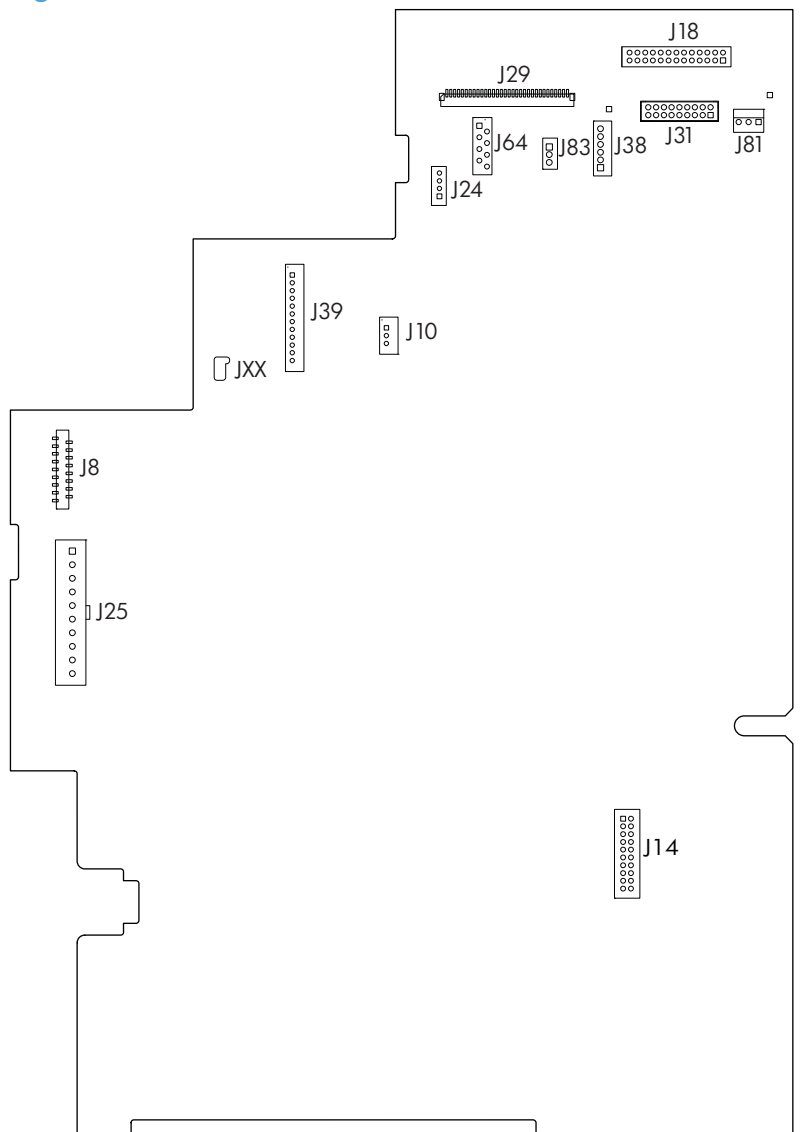

| ltem | Description | ltem | Description           |
|------|-------------|------|-----------------------|
| J8   | LVPS        | J31  | Scanner               |
| J10  | Stapler     | J38  | Scanner               |
| J14  | Fax card    | J39  | Control panel         |
| J18  | Scanner     | J64  | Scanner               |
| J24  | Scanner     | J81  | No connection (empty) |
| J25  | LVPS        | J83  | Scanner               |
| J29  | Scanner     | JXX  | Control panel         |

9

### Parts removal order

| Assembly                          | Remove                                 | Remove          | Remove                     | Remove       | Remove                     | Remove      |
|-----------------------------------|----------------------------------------|-----------------|----------------------------|--------------|----------------------------|-------------|
| Formatter cover                   |                                        |                 |                            |              |                            |             |
| Formatter PCA                     | Formatter cover                        |                 |                            |              |                            |             |
| Stapler cover                     | Formatter cover                        |                 |                            |              |                            |             |
| Substitute stapler<br>cover       | Formatter cover                        |                 |                            |              |                            |             |
| Stapler assembly                  | Formatter cover                        | Stapler cover   |                            |              |                            |             |
| Rear cover assy                   |                                        |                 |                            |              |                            |             |
| Left cover                        | Rear cover assy                        |                 |                            |              |                            |             |
| Right-rear cover                  | Formatter cover                        | Rear cover assy |                            |              |                            |             |
| Tray 1 cover                      | Rear cover assy                        | Left cover      |                            |              |                            |             |
| Cartridge-door<br>assembly        | Rear cover assy                        | Left cover      | Tray 1 cover               |              |                            |             |
| Rear scanner<br>cover             |                                        |                 |                            |              |                            |             |
| ADF front cover                   |                                        |                 |                            |              |                            |             |
| ADF rear cover                    |                                        |                 |                            |              |                            |             |
| Right cover                       | Formatter cover                        | Tray 1 cover    | Cartridge-door<br>assembly |              |                            |             |
| Right-handle<br>cover and bracket | Stapler<br>assembly<br>Rear cover assy | Formatter       | Right-rear cover           | Tray 1 cover | Cartridge-door<br>assembly | Right cover |
| Top cover                         | Left cover                             | Rear cover      | Scanner                    |              |                            |             |
| Toner cartridge                   |                                        |                 |                            |              |                            |             |
| Trays 2, 3, 4                     |                                        |                 |                            |              |                            |             |
| Control panel HIP                 |                                        |                 |                            |              |                            |             |
| USB cover                         |                                        |                 |                            |              |                            |             |
| Control panel                     |                                        |                 |                            |              |                            |             |
| Keyboard<br>(525c model)          | Control panel                          |                 |                            |              |                            |             |
| ADF pickup roller                 |                                        |                 |                            |              |                            |             |
| ADF separation<br>pad             |                                        |                 |                            |              |                            |             |
| Fax card and cable                | Formatter cover                        |                 |                            |              |                            |             |
| Hard drive (HDD)                  | Formatter cover                        |                 |                            |              |                            |             |
| Solid state<br>module (SSM)       | Formatter cover                        |                 |                            |              |                            |             |

Figure 1-4 Parts removal order: covers and customer-replaceable assemblies

#### Figure 1-5 Parts removal order: document feeder assemblies and scanner

| Assembly                 | Remove               | Remove     | Remove                | Remove     | Remove        | Remove  |
|--------------------------|----------------------|------------|-----------------------|------------|---------------|---------|
| Mylar                    |                      |            |                       |            |               |         |
| Foam reflector           |                      |            |                       |            |               |         |
| ADF tray extender        |                      |            |                       |            |               |         |
| ADF PCA                  | ADF rear cover       |            |                       |            |               |         |
| ADF jam-access cover     |                      |            |                       |            |               |         |
| ADF roller cover         | ADF jam-access cover |            |                       |            |               |         |
| Scanner memory PCA       | Formatter cover      | Rear cover |                       |            |               |         |
| Control panel cable      | Formatter cover      | Rear cover | ADF rear cover        |            |               |         |
| ADF whole unit           | Formatter cover      | Rear cover |                       |            |               |         |
| Assy hinge assembly      | Formatter cover      | Rear cover | ADF whole unit        |            |               |         |
| Image scanner whole unit | Formatter cover      | Rear cover | Rear door<br>assembly | Left cover | Stapler cover | Stapler |

#### Figure 1-6 Parts removal order: main assemblies

|                                                  | -                                | -                              | -                          | -                    | -                                                         | -                           | -             | -           |
|--------------------------------------------------|----------------------------------|--------------------------------|----------------------------|----------------------|-----------------------------------------------------------|-----------------------------|---------------|-------------|
| Assembly                                         | Remove                           | Remove                         | Remove                     | Remove               | Remove                                                    | Remove                      | Remove        | Remove      |
| Tray 1pickup<br>roller                           |                                  |                                |                            |                      |                                                           |                             |               |             |
| Tray 1<br>separation pad                         |                                  |                                |                            |                      |                                                           |                             |               |             |
| Tray 2, 3, or 4<br>pickup roller                 |                                  |                                |                            |                      |                                                           |                             |               |             |
| Tray 2, 3, or 4<br>separation pad                |                                  |                                |                            |                      |                                                           |                             |               |             |
| Tray 2, 3, or 4<br>base-plate roller<br>assembly |                                  |                                |                            |                      |                                                           |                             |               |             |
| Transfer roller                                  |                                  |                                |                            |                      |                                                           |                             |               |             |
| Fuser                                            | Rear cover assy                  | Right-rear cover               |                            |                      |                                                           |                             |               |             |
| Duplex media-<br>feed assembly                   | Rear cover assy                  | Right-rear cover               |                            |                      |                                                           |                             |               |             |
| Registration<br>roller assembly                  | Rear cover assy                  | Left cover                     |                            |                      |                                                           |                             |               |             |
| Power-switch<br>assembly                         |                                  | Tray 1 cover                   | Cartridge-door<br>assembly | Right cover          |                                                           |                             |               |             |
| Interlock switch<br>assembly                     |                                  | Tray 1 cover                   | Cartridge-door<br>assembly | Right cover          |                                                           |                             |               |             |
| Tray sensor PCA                                  |                                  | Tray 1 cover                   | Cartridge-door<br>assembly | Right cover          |                                                           |                             |               |             |
| Main fan                                         | Formatter cover<br>Stapler cover | Tray 1 cover                   | Cartridge-door<br>assembly | Right cover          |                                                           |                             |               |             |
| DC controller                                    | Rear cover assy<br>Left cover    | Tray 1 cover                   | Cartridge-door<br>assembly | Right cover          | Lower right<br>cover (if<br>removing sheet<br>metal plate |                             |               |             |
| Top cover                                        |                                  | Scanner rear<br>cover          | Scanner                    |                      |                                                           |                             |               |             |
| Laser scanner                                    |                                  | Scanner rear<br>cover          | Scanner                    | Top cover            |                                                           |                             |               |             |
| Tag holder<br>assembly                           |                                  | Scanner rear<br>cover          | Scanner                    | Top cover            |                                                           |                             |               |             |
| LVPS                                             |                                  | Right cover                    | Lower right<br>cover cover | Scanner              | Top cover                                                 | DC controller               |               |             |
| Tray 1 or Tray 2<br>pickup solenoid              | Formatter cover                  | Right cover                    | Lower right<br>cover       | Scanner              | Top cover                                                 | DC controller               | LVPS          |             |
| Fuser motor                                      | Stapler                          | Right cover                    | Lower right<br>cover       | Scanner              | Top cover                                                 | DC controller               | LVPS          |             |
| Pendulum<br>assembly                             | Left cover                       | Right cover                    | Lower right<br>cover       | Scanner              | Top cover                                                 | DC controller               | LVPS          | Fuser motor |
| Sub fan and fan<br>duct                          | Tray 1 cover<br>Scanner rear     | Right cover                    | Lower right<br>cover       | Scanner              | Top cover                                                 | DC controller               | LVPS          |             |
| Environmental<br>sensor                          | cover<br>Cartridge-door          | Right cover                    | Lower right<br>cover       | Scanner              | Top cover                                                 | DC controller<br>with plate | LVPS          |             |
| Tray 2 paper<br>pickup                           | assembly                         | Duplex media-<br>feed assembly | Right cover                | Lower right<br>cover | Scanner                                                   | Top cover                   | DC controller | LVPS        |
| HVPS                                             |                                  | Duplex media-<br>feed assembly | Right cover                | Lower right<br>cover | Scanner                                                   | Top cover                   | DC controller | LVPS        |

## **Removal and replacement procedures**

### Customer self repair (CSR) components

#### **Toner cartridge**

- **CAUTION:** If toner gets on your clothing, wipe it off with a dry cloth and wash clothing in cold water. *Hot water sets toner into fabric*.
  - 1. Press the cartridge-door release button, and then open the cartridge door. Make sure that the door is completely open.

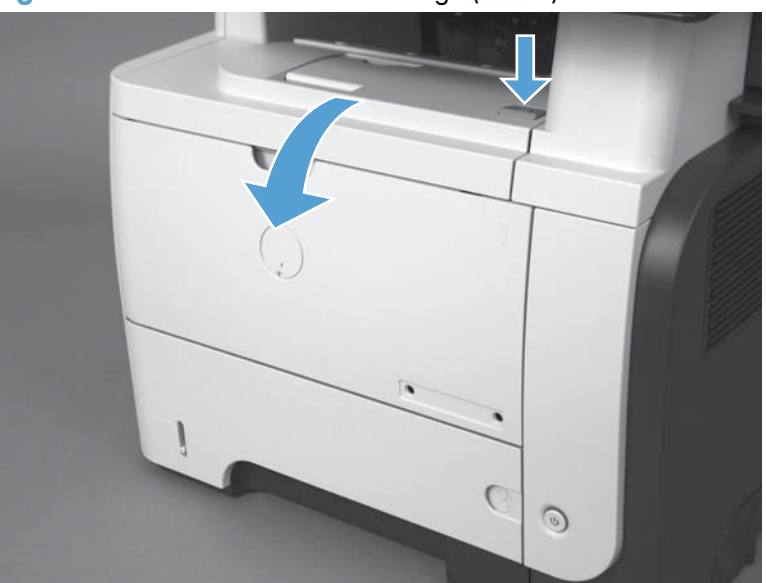

Figure 1-7 Remove the toner cartridge (1 of 2)

- 2. Grasp the toner-cartridge handle and pull it out of the product.
  - **CAUTION:** Do not touch the green roller. Doing so can damage the cartridge. Do not expose the cartridge to strong light. Cover the cartridge with a sheet of paper to protect it from light.
  - Reinstallation tip Align the toner cartridge with its slot and insert the toner cartridge until it clicks into place.

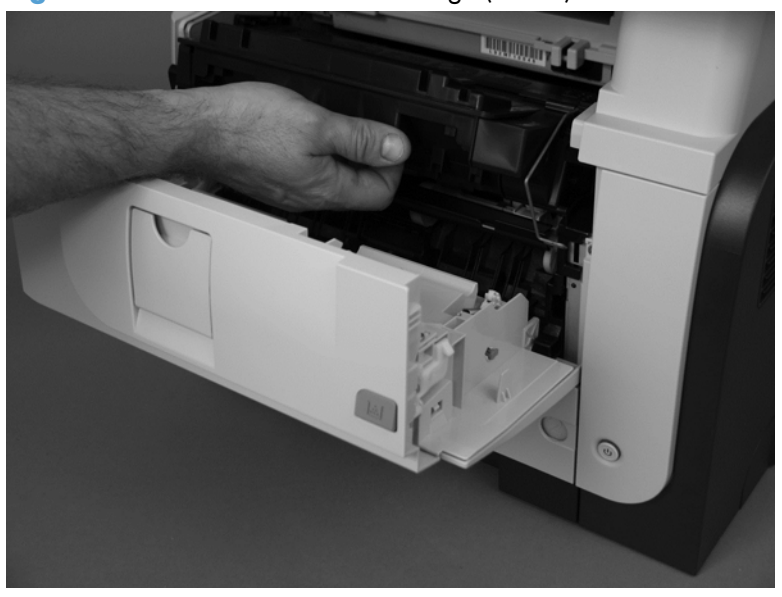

Figure 1-8 Remove the toner cartridge (2 of 2)

#### Tray 2, Tray 3, or Tray 4 assembly

**NOTE:** Use this procedure to remove the Tray 2, Tray 3, or Tray 4.

Pull the tray straight out of the product until it stops. Carefully lift up on the tray to release it, and then remove the tray.

Figure 1-9 Remove the tray

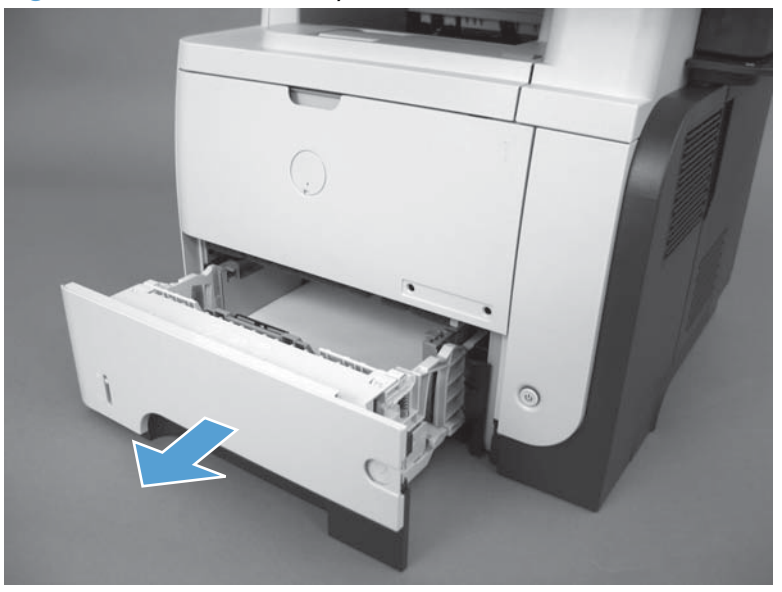
## **Control-panel HIP cover**

Use a small flat blade screwdriver to carefully separate the cover from the product.

**CAUTION:** There are two tabs along each of the long edges of the cover that fasten the cover to the product. Do not break the tabs when the cover is removed.

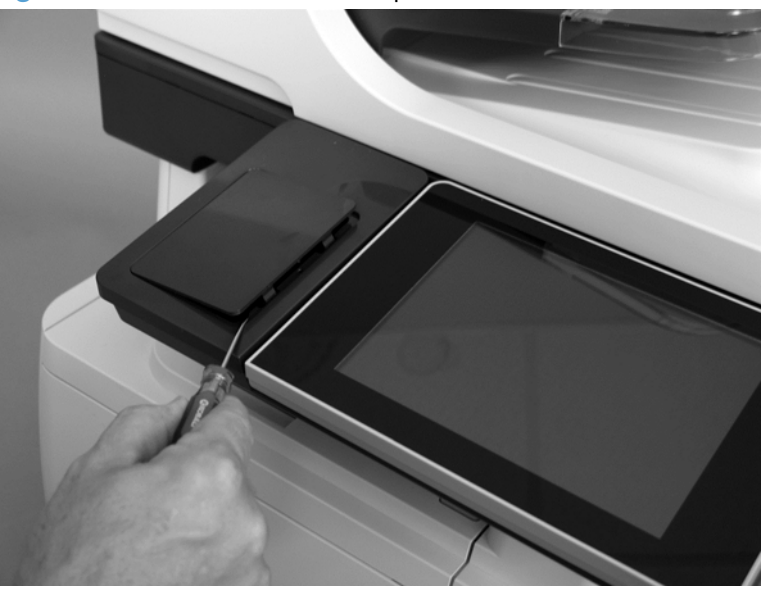

Figure 1-10 Remove the control-panel HIP cover

### **Control-panel USB cover**

Remove the small cover from USB port on the left side of the control-panel assembly.

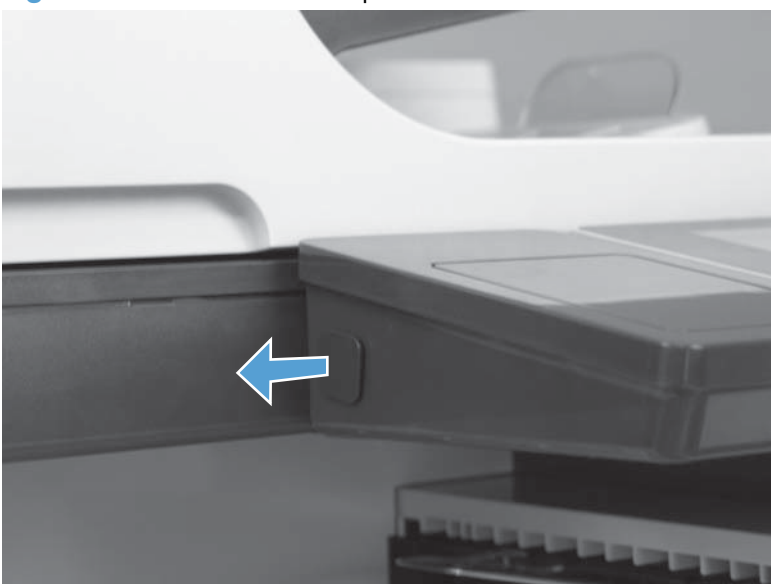

Figure 1-11 Remove control-panel USB cover

# **Control-panel assembly**

ESD sensitive component.

- 1. Lift the control-panel assembly to an upright position.
  - Figure 1-12 Remove the control-panel assembly (1 of 5)

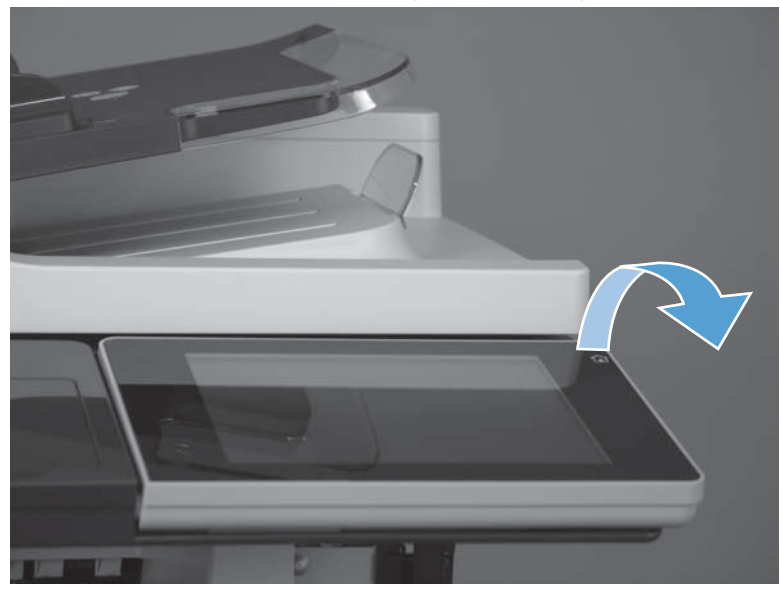

2. Lift the antistatic covers to reveal the thumbscrews.

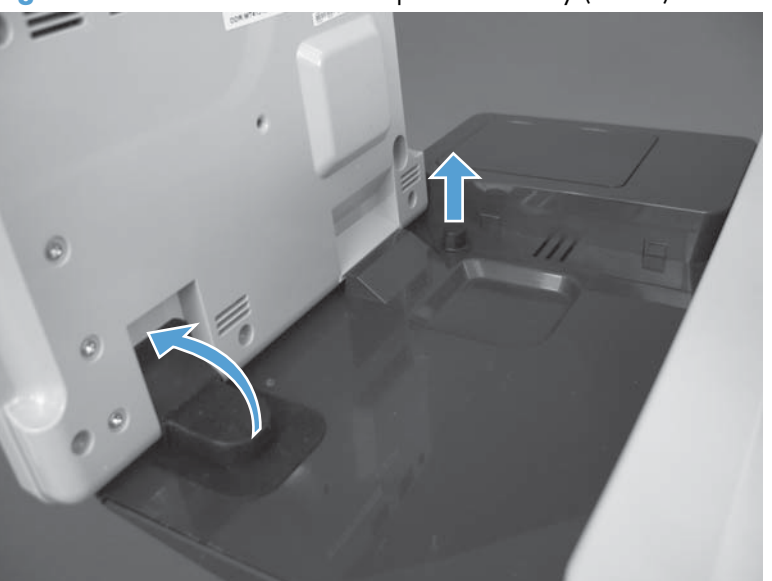

Figure 1-13 Remove the control-panel assembly (2 of 5)

#### 3. Remove two thumbscrews.

Figure 1-14 Remove the control-panel assembly (3 of 5)

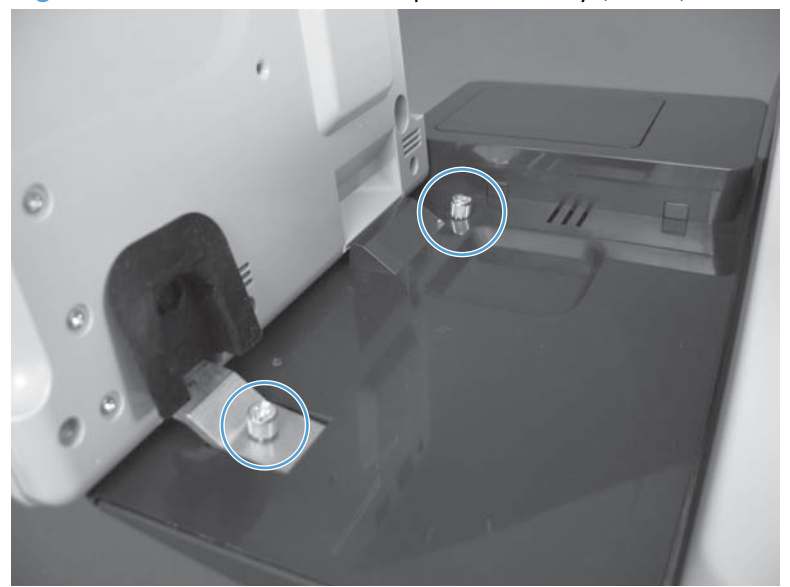

**4.** Slowly slide the control-panel assembly away from the product to release it. Lift the control-panel assembly to reveal the connectors.

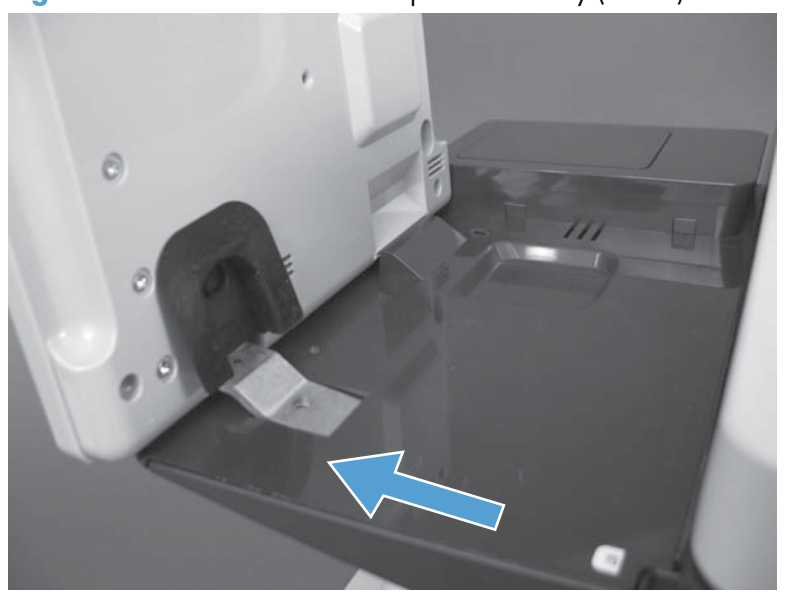

Figure 1-15 Remove the control-panel assembly (4 of 5)

5. Disconnect two connectors and then remove the control-panel assembly.

Figure 1-16 Remove the control-panel assembly (5 of 5)

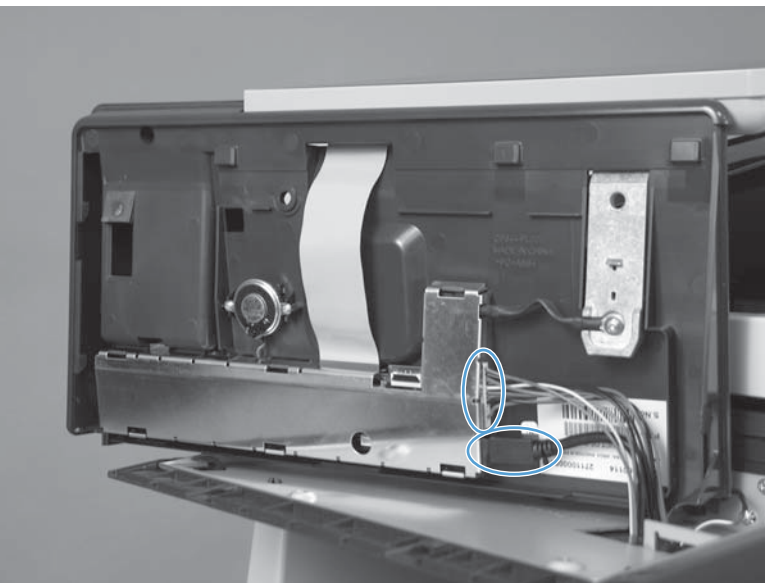

### **Reinstalling the control-panel assembly**

▲ Place the control-panel assembly on the product and reconnect the two connectors before attempting to reinstall the control-panel assembly.

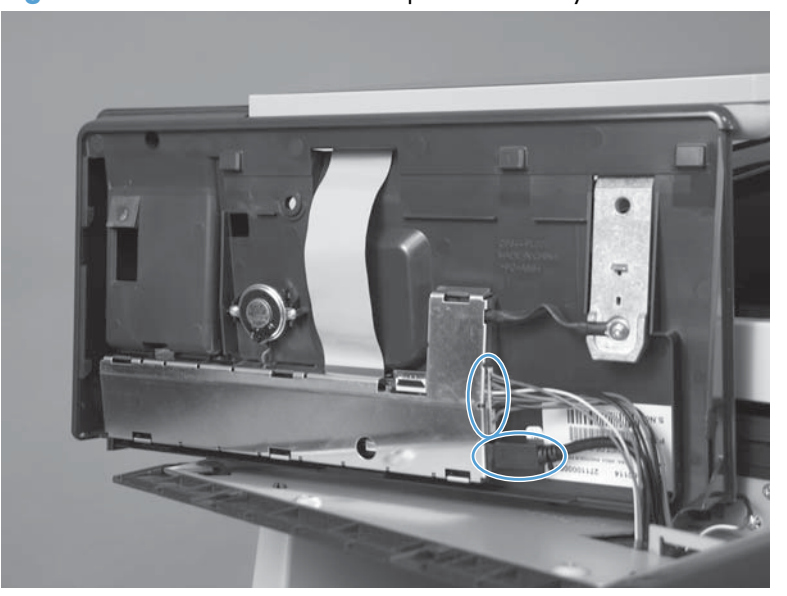

Figure 1-17 Reinstall the control-panel assembly

# Control-panel assembly (M525c model)

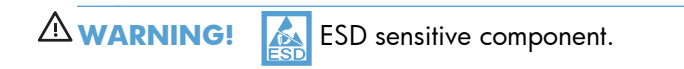

#### Important removal considerations

Review the following important considerations before removing the control panel on the M525c product.

When removing the control panel, only raise it about half way open to access the FFC connector. Doing so prevents straining the control-panel FFC (callout 1).

Figure 1-18 Raising the control panel to access the FFC connector (1 of 2)

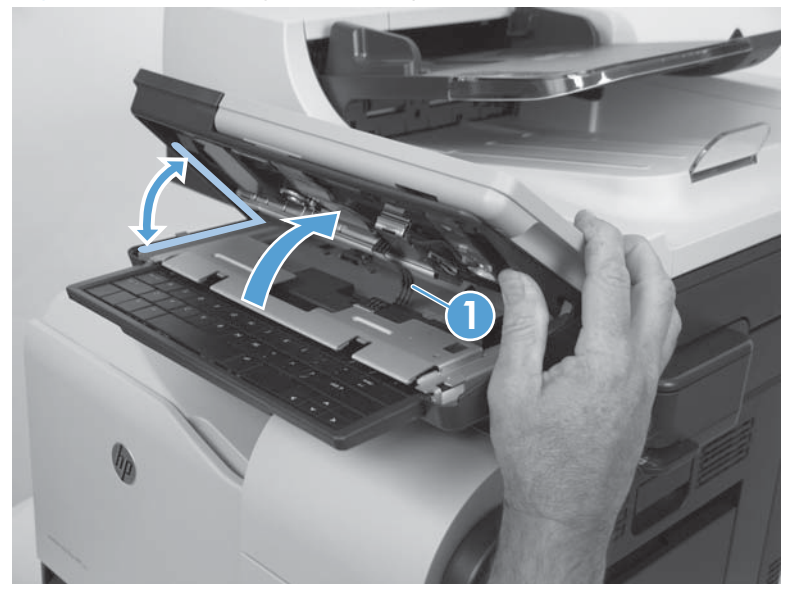

When removing the control panel, **do not** fully raise the control panel to access the FFC connector. Doing so causes strain damage to the FFC (callout 1).

Figure 1-19 Raise the control panel to access the FFC connector (2 of 2)

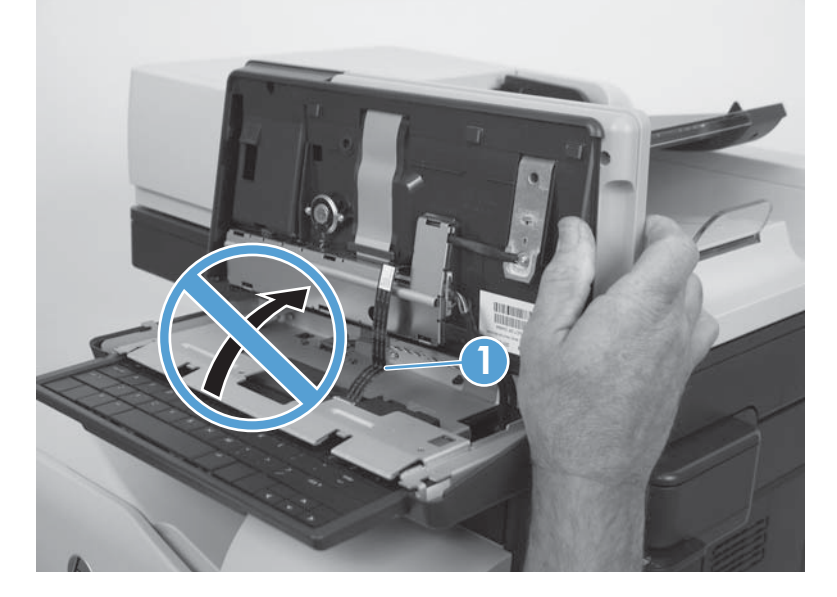

The FFC has two pre-folds about 2.54 cm (1.0 in) from either end (callout 1). If the FFC has been strained (for example stretched too tight when the control panel is removed), it might contain additional folds or creases (callout 2). Additional folds or creases can cause internal damage to the FFC when the keyboard is pulled in and out of the product.

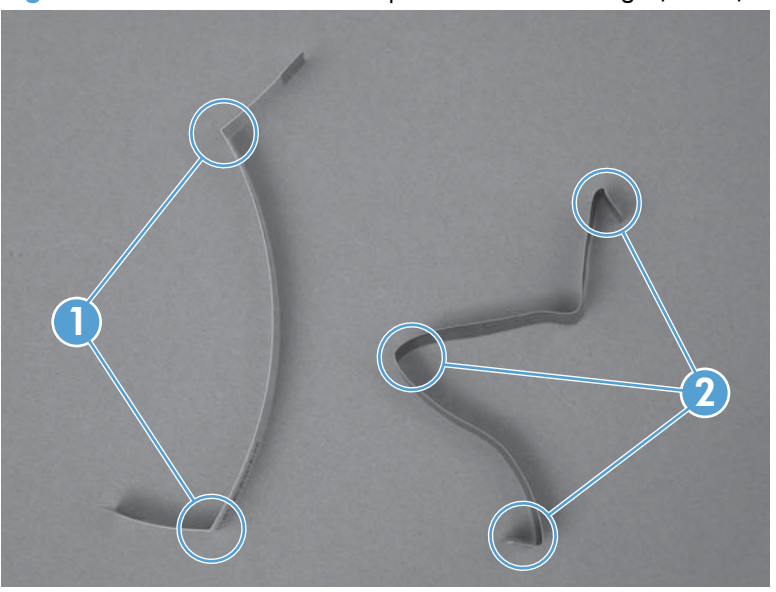

Figure 1-20 Check the control panel FFC for damage (1 of 2)

Do not bend or fold the flat flexible cable (FFC) during removal or installation. Also, do not straighten pre-folds in the FFCs.

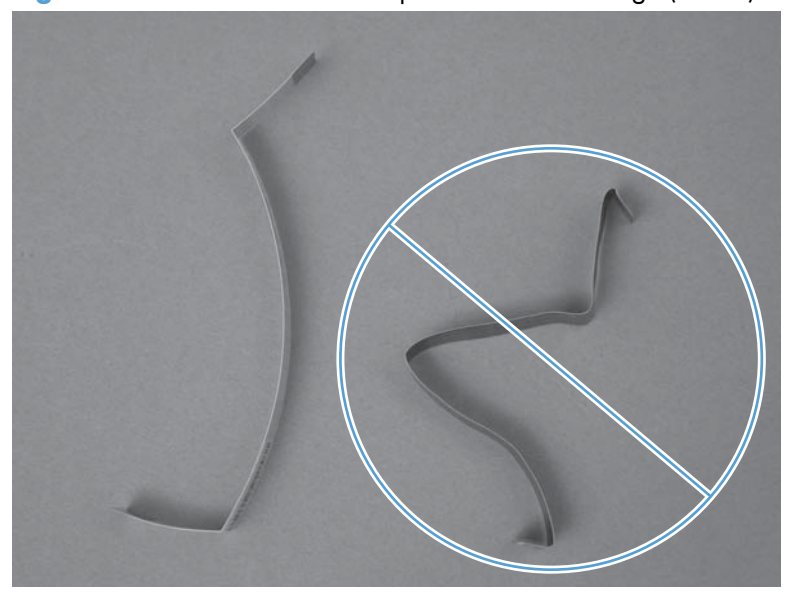

Figure 1-21 Check the control panel FFC for damage (2 of 2)

### Remove the control-panel assembly

1. Pull the keyboard about half way out of the product.

Figure 1-22 Remove the control-panel assembly (1 of 13)

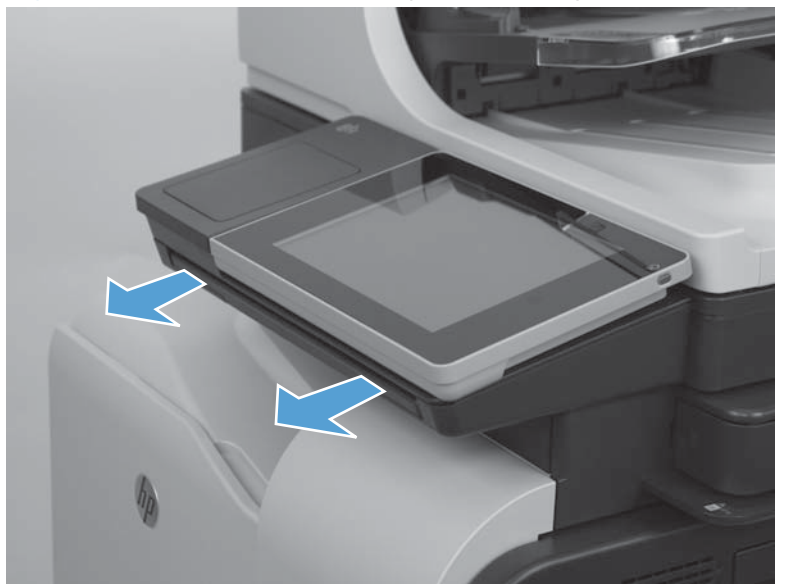

2. Align the caps lock key and enter key with the edge of the control panel.

Figure 1-23 Remove the control-panel assembly (2 of 13)

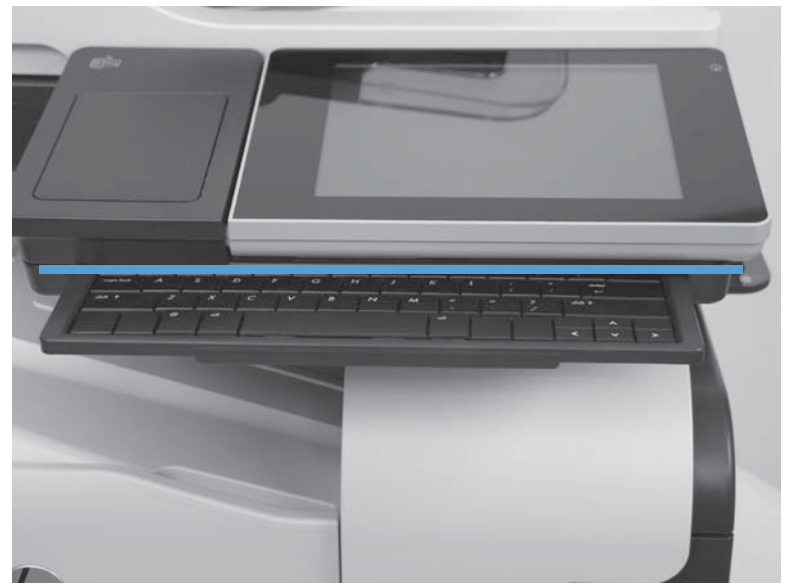

3. Lift the control-panel assembly to an upright position.

Figure 1-24 Remove the control-panel assembly (3 of 13)

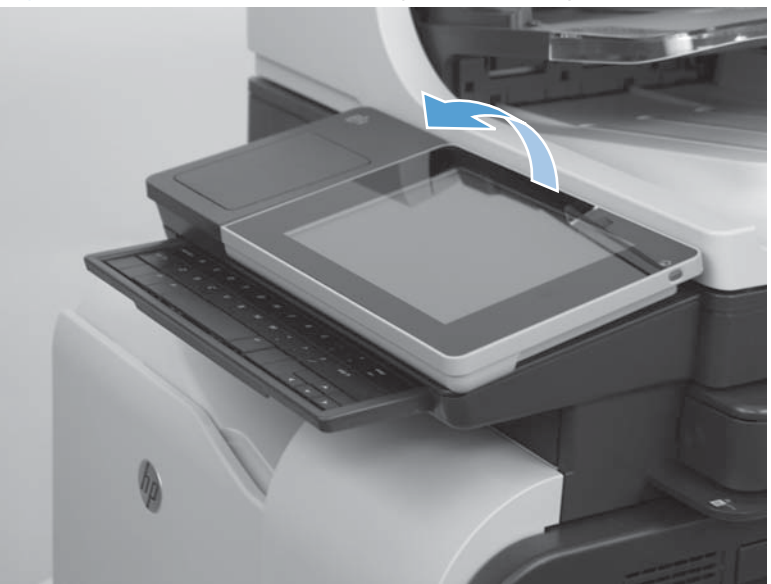

4. Remove the antistatic covers to reveal the thumbscrews.

Figure 1-25 Remove the control-panel assembly (4 of 13)

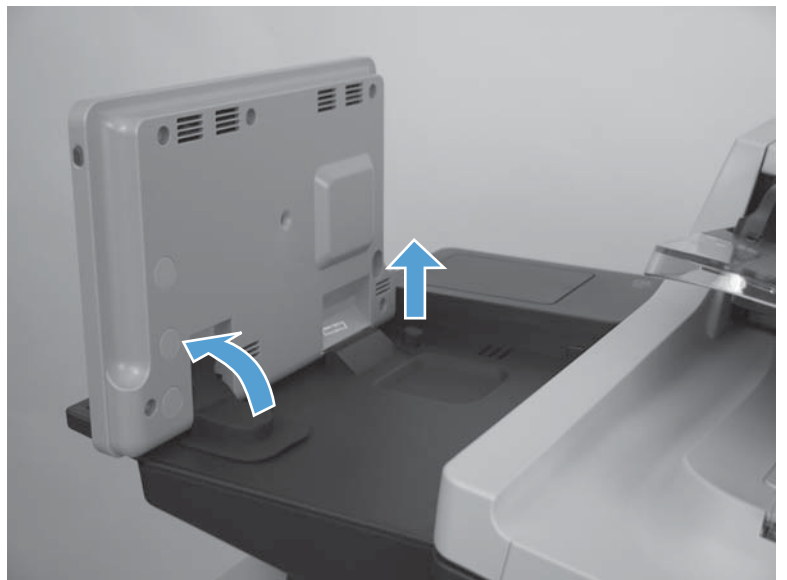

5. Remove two thumbscrews.

Figure 1-26 Remove the control-panel assembly (5 of 13)

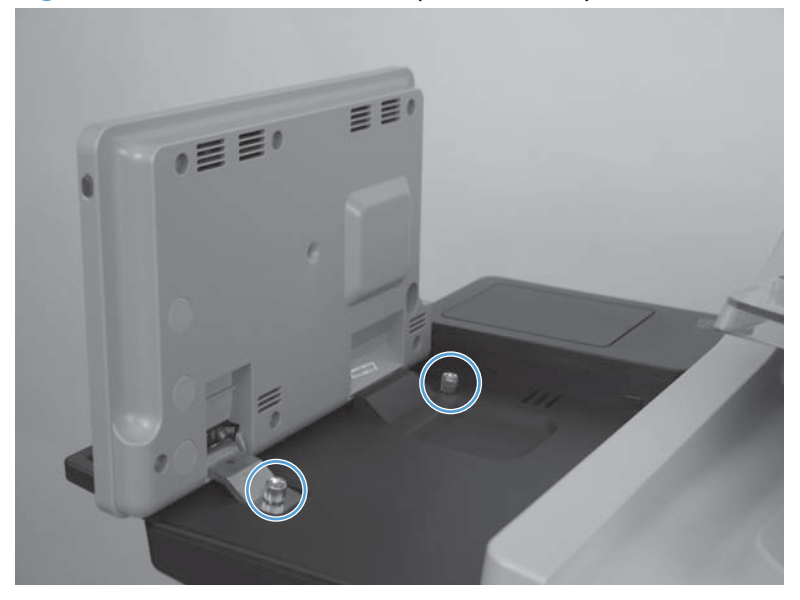

6. Carefully return the control-panel assembly to the down position.

Figure 1-27 Remove the control-panel assembly (6 of 13)

7. Pull down on the control-panel assembly until it stops.

Figure 1-28 Remove the control-panel assembly (7 of 13)

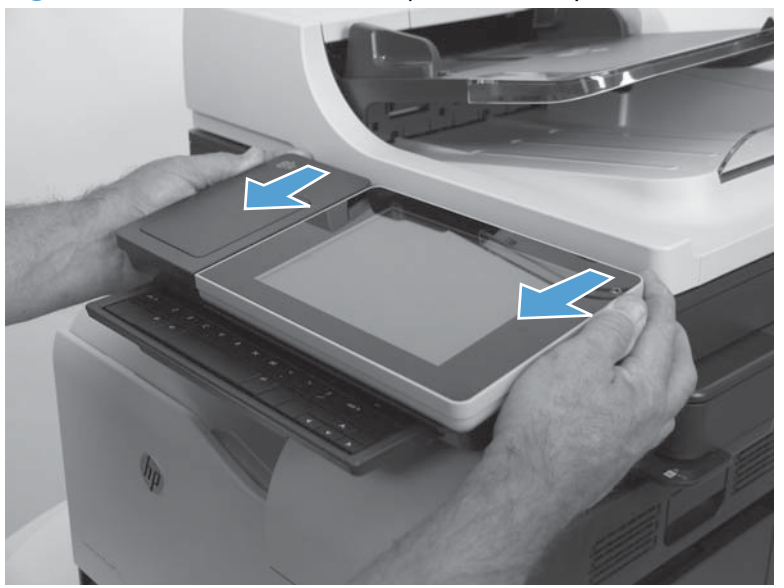

8. Slightly lift up the control-panel assembly to access the FFC-keyboard connector.

**CAUTION:** To avoid damage to the FFC, do not fully raise the control panel assembly.

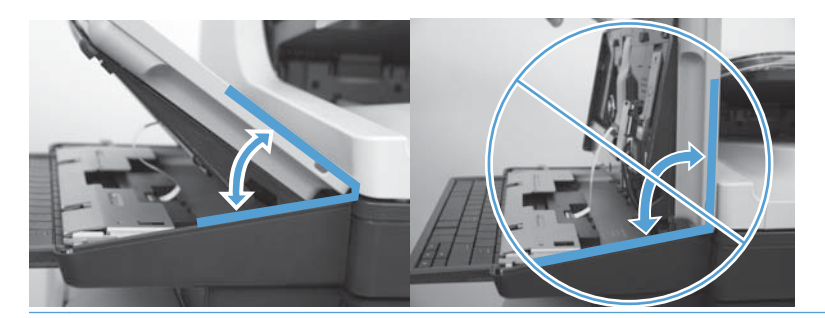

Figure 1-29 Remove the control-panel assembly (8 of 13)

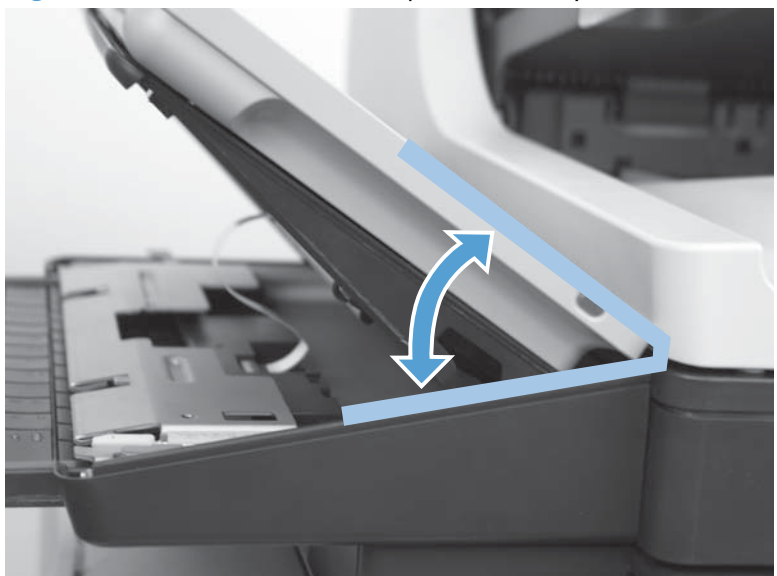

9. Locate the FFC connector on the keyboard.

Figure 1-30 Remove the control-panel assembly (9 of 13)

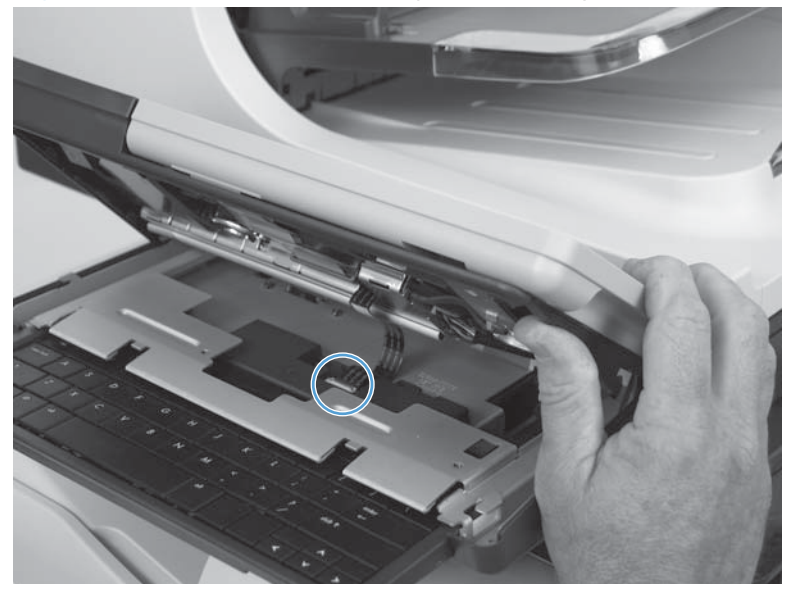

**10.** Carefully lift up on the connector retainer to release the FFC.

Figure 1-31 Remove the control-panel assembly (10 of 13)

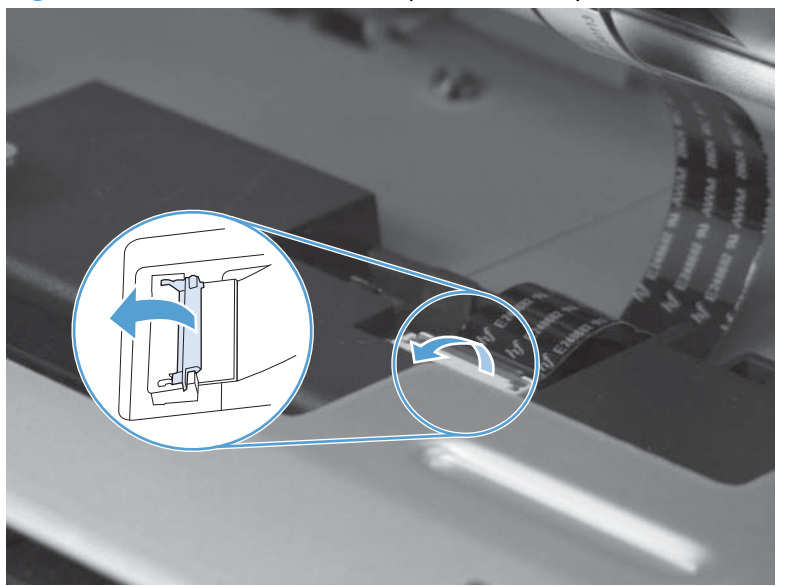

**11.** Remove the FFC from the connector on the keyboard.

Figure 1-32 Remove the control-panel assembly (11 of 13)

**12.** With the FFC disconnected from the keyboard, lift up on the control panel to access the remaining connectors. Disconnect the USB and wire harness connectors (callout 1).

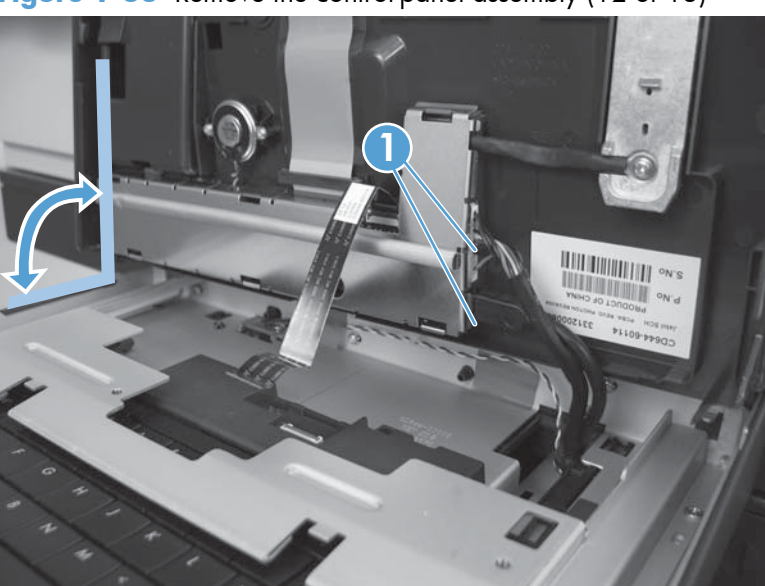

Figure 1-33 Remove the control-panel assembly (12 of 13)

**13.** Remove the control-panel assembly.

Figure 1-34 Remove the control-panel assembly (13 of 13)

#### **Reinstall the control-panel assembly**

1. Position the control panel on the product. Connect the USB and wire harness connectors (callout 1).

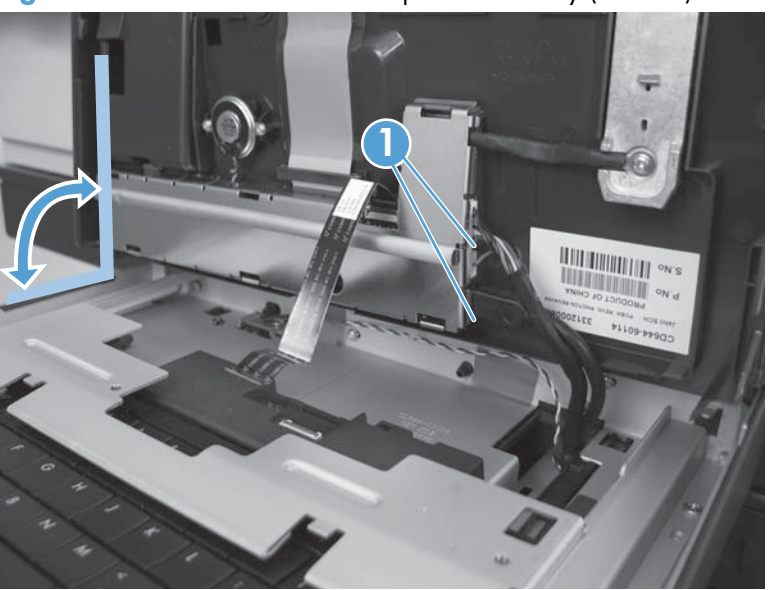

Figure 1-35 Reinstall the control-panel assembly (1 of 13)

2. After connecting the USB and wire harness connectors, position the control-panel about half way open to connect the FFC connector.

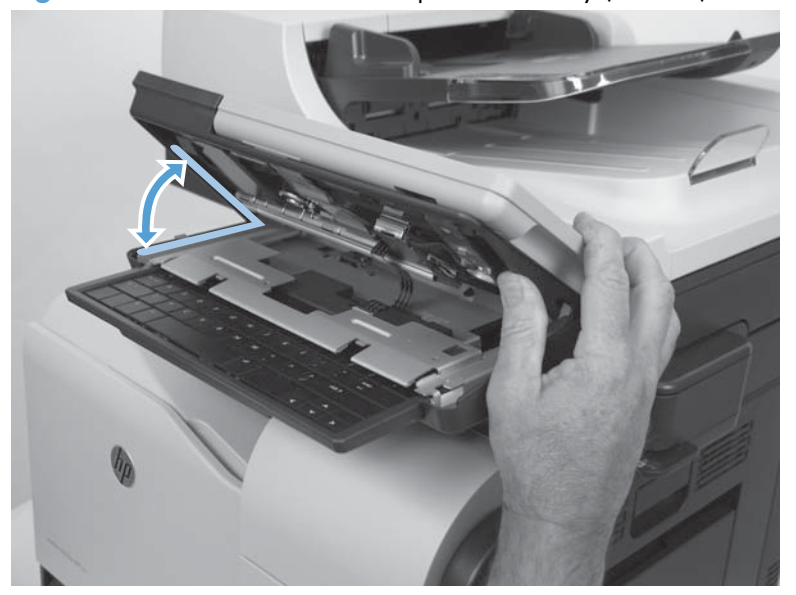

Figure 1-36 Reinstall the control-panel assembly (2 of 13)

3. Insert the FFC in the keyboard connector.

Figure 1-37 Reinstall the control-panel assembly (3 of 13)

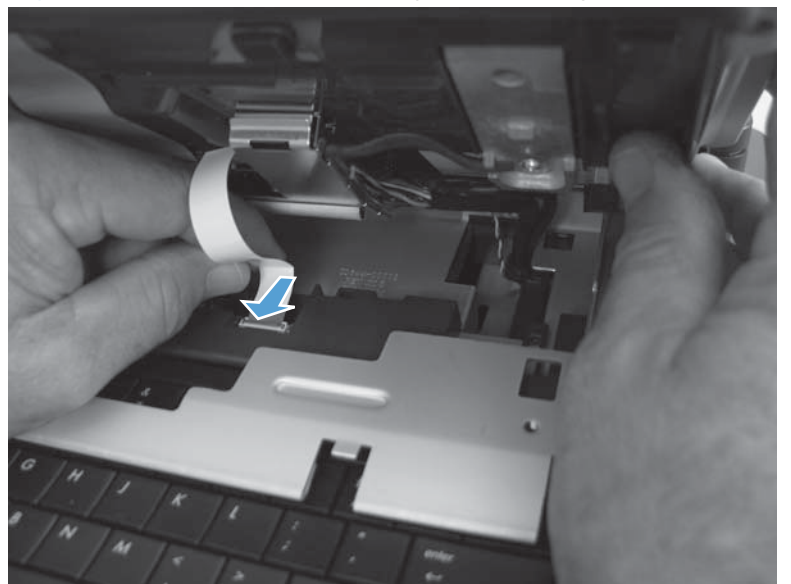

- **4.** Use your finger to carefully close the connector retainer to lock the FFC in place.
  - **CAUTION:** Be careful. The connector retainer can be dislodged from the connector body. Do not dislodge the retainer when closing it.

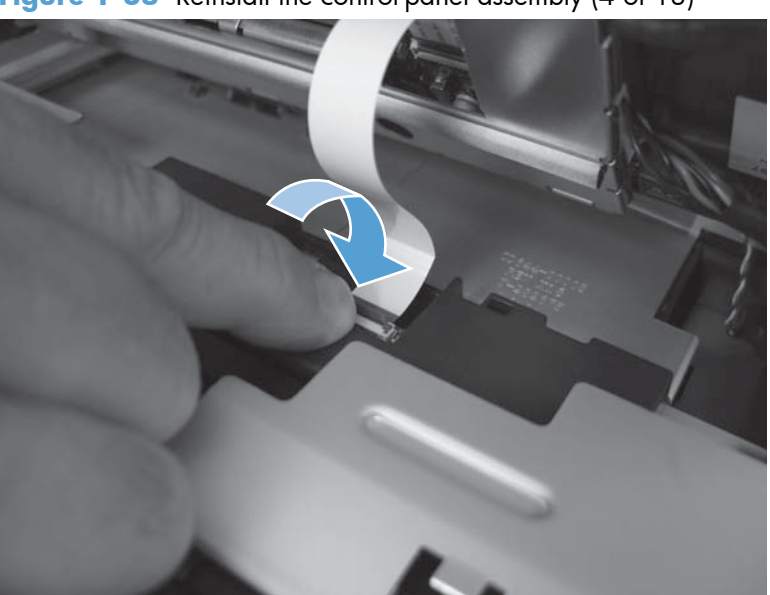

Figure 1-38 Reinstall the control-panel assembly (4 of 13)

- 5. Slightly pull on the FFC to verify that it is securely fastened in the connector.
  - **CAUTION:** Be careful. Do not use your full force to pull on the FFC. A slight pull on the FFC is sufficient to verify that it is securely fastened.

Figure 1-39 Reinstall the control-panel assembly (5 of 13)

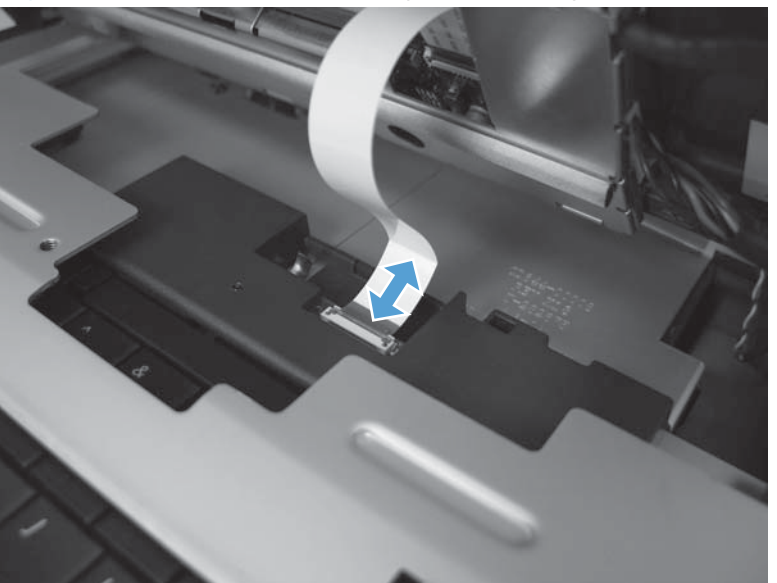

6. When the control-panel assembly is reinstalled on the product, make sure that the mounting hooks on the right side of the assembly engage with the slot and tab on the chassis.

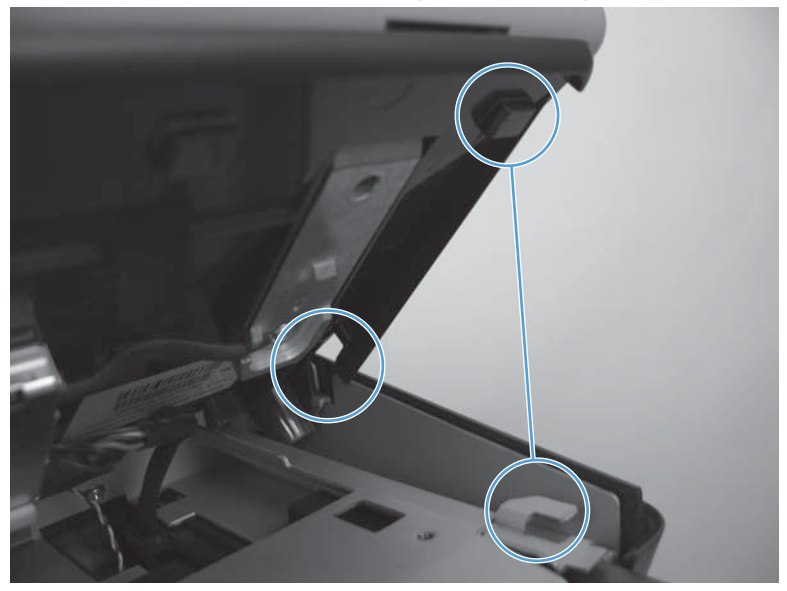

Figure 1-40 Reinstall the control-panel assembly (6 of 13)

7. When the control-panel assembly is reinstalled on the product, make sure that the mounting slots on the left side of the assembly engage with the hooks on the chassis.

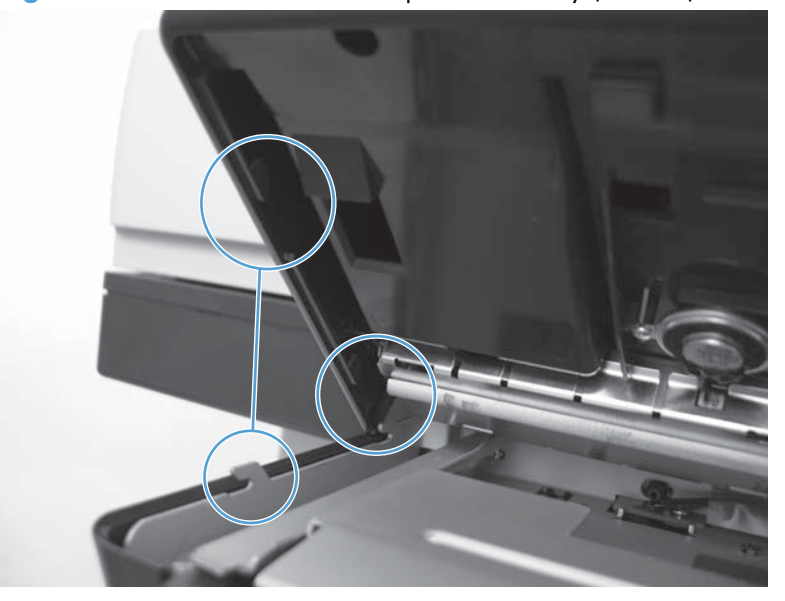

Figure 1-41 Reinstall the control-panel assembly (7 of 13)

8. Reinstall the control-panel assembly on the product, and then push it up to engage the assembly with the chassis.

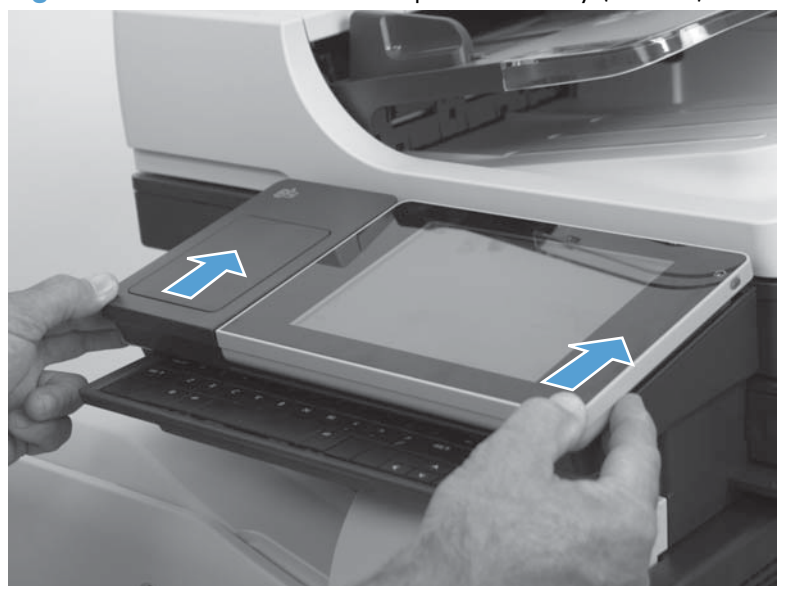

Figure 1-42 Reinstall the control-panel assembly (8 of 13)

9. Carefully place the control-panel assembly in the up position.

Figure 1-43 Reinstall the control-panel assembly (9 of 13)

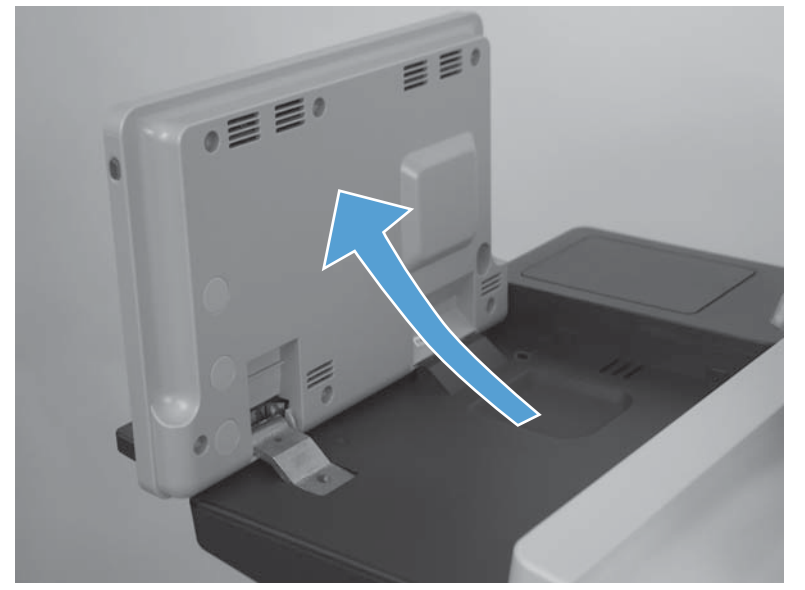

**10.** Install two thumbscrews.

Figure 1-44 Reinstall the control-panel assembly (10 of 13)

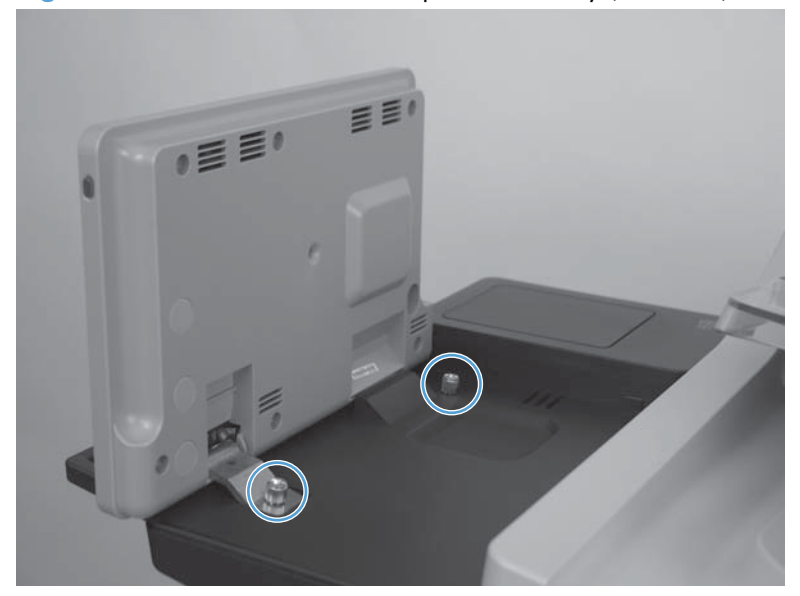

**11.** Install the antistatic covers.

Figure 1-45 Reinstall the control-panel assembly (11 of 13)

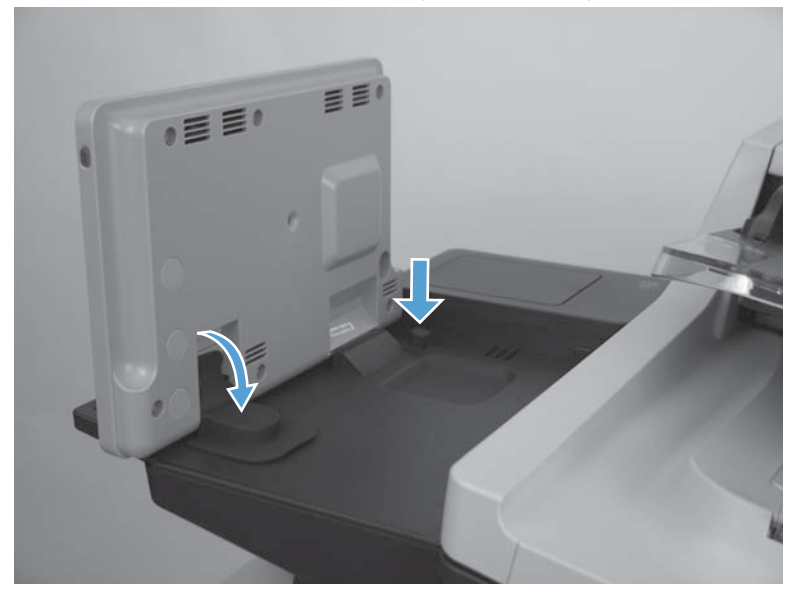

**12.** Lower the control-panel assembly.

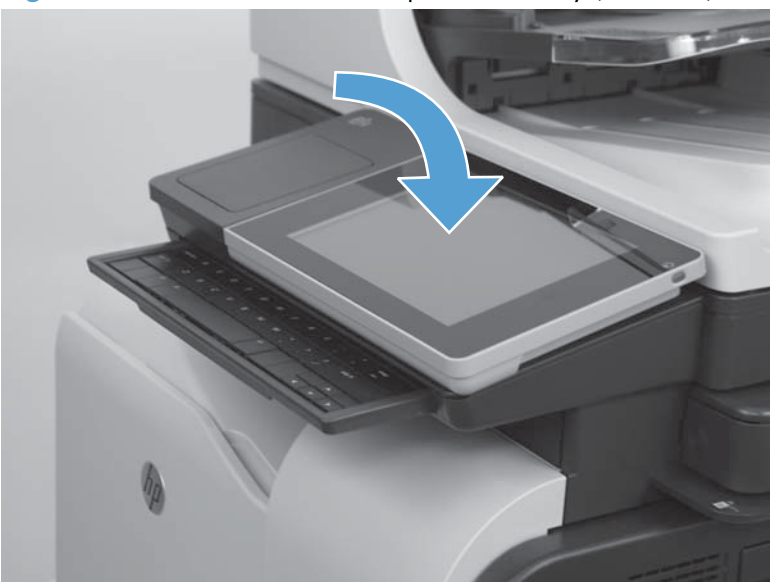

Figure 1-46 Reinstall the control-panel assembly (12 of 13)

- **13.** Slide the keyboard back into the product.
- . TIP: Slide the keyboard in and out of the product to verify that the FFC is not binding under the control-panel assembly.

Figure 1-47 Remove the control-panel assembly (13 of 13)

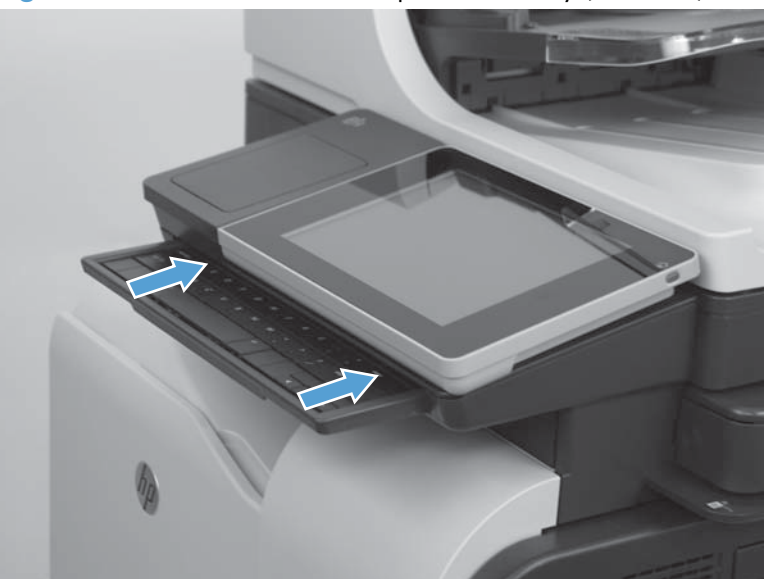

# Control-panel assembly to keyboard FFC (M525c model)

#### Before proceeding, remove the following assemblies

• Control-panel assembly. See <u>Control-panel assembly (M525c model) on page 19</u>.

#### **Important considerations**

The FFC has two prefolds about 2.54 cm (1.0 in) from either end (callout 1). If the FFC has been strained (for example stretched too tight when the control panel is removed), it might contain additional folds or creases (callout 2).

Additional folds or creases can cause internal damage to the FFC when the keyboard is pulled in and out of the product.

Replace the FFC if it is damaged.

Figure 1-48 Control-panel assembly to keyboard FFC

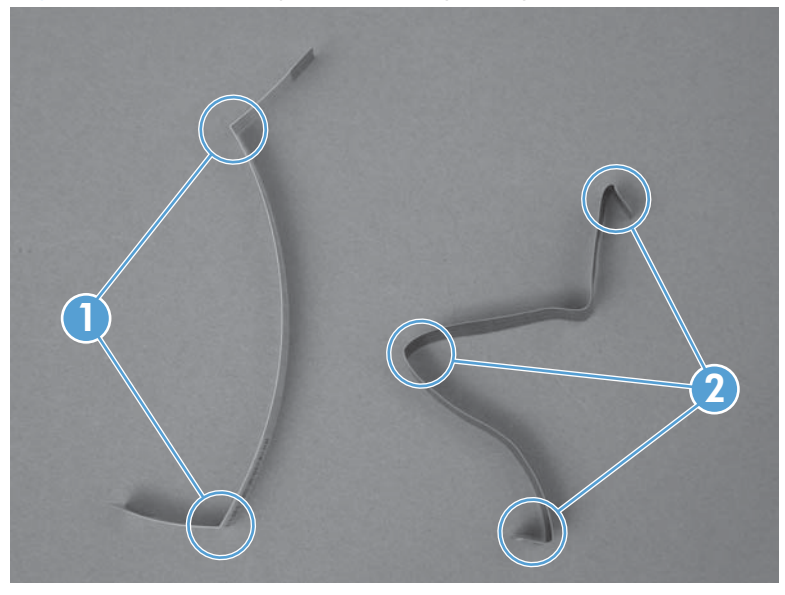

#### Remove the control-panel assembly to keyboard FFC

1. Turn the control-panel assembly over, and then locate the FFC connector.

Figure 1-49 Remove the control-panel assembly to keyboard FFC (1 of 3)

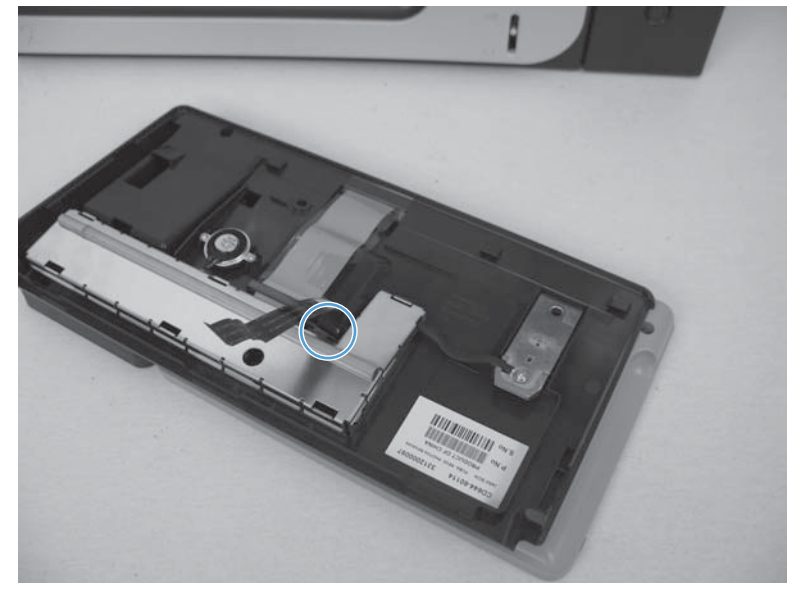

2. Hold the FFC out of the way, and then carefully lift up on the connector retainer to release the FFC.

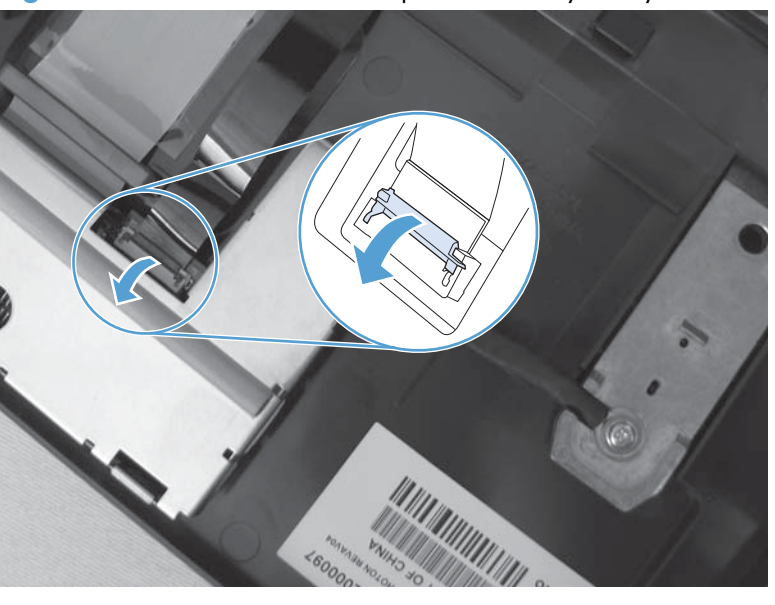

Figure 1-50 Remove the control-panel assembly to keyboard FFC (2 of 3)

3. Remove the FFC from the connector on the control-panel assembly.

Figure 1-51 Remove the control-panel assembly to keyboard FFC (3 of 3)

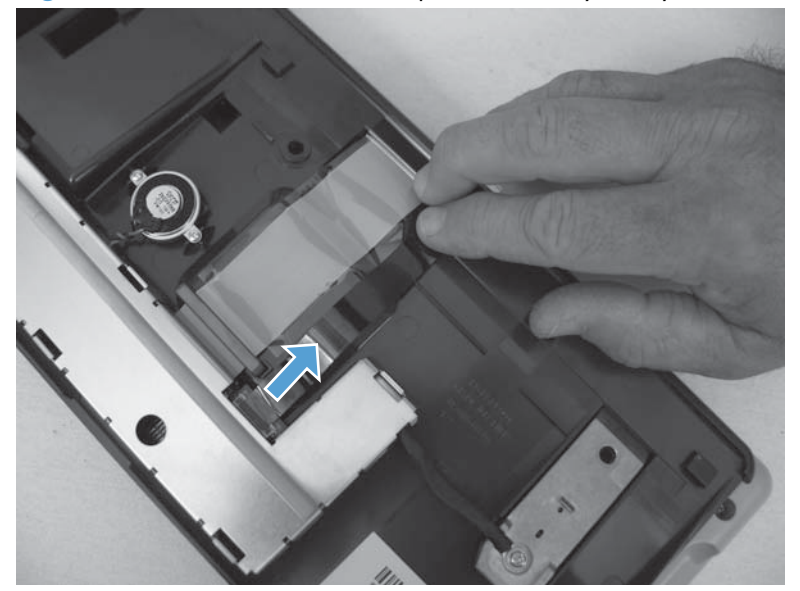

#### Reinstall the control-panel assembly to keyboard FFC

1. Verify that the contact side of the replacement FFC (callout 1) is placed against the contacts in the connector (callout 2) when the FFC is installed.

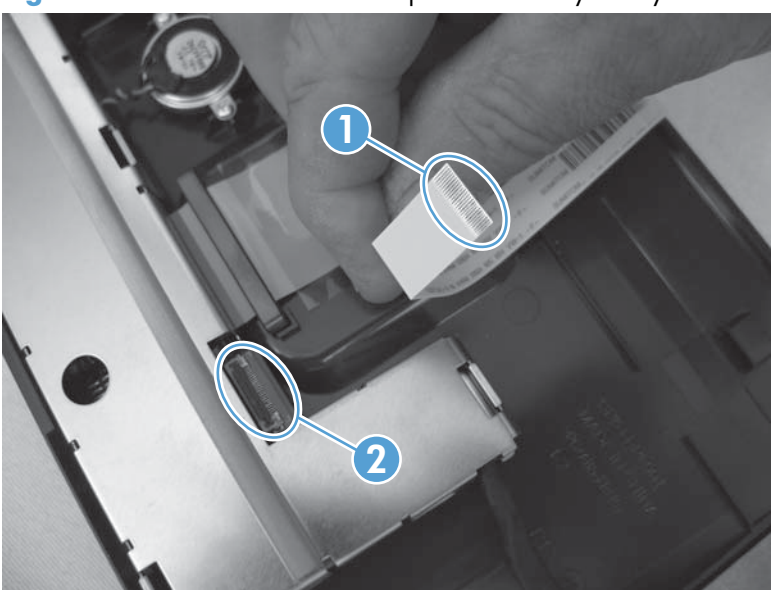

Figure 1-52 Reinstall the control-panel assembly to keyboard FFC (1 of 4)

2. Insert the FFC in the control-panel connector.

Figure 1-53 Reinstall the control-panel assembly to keyboard FFC (2 of 4)

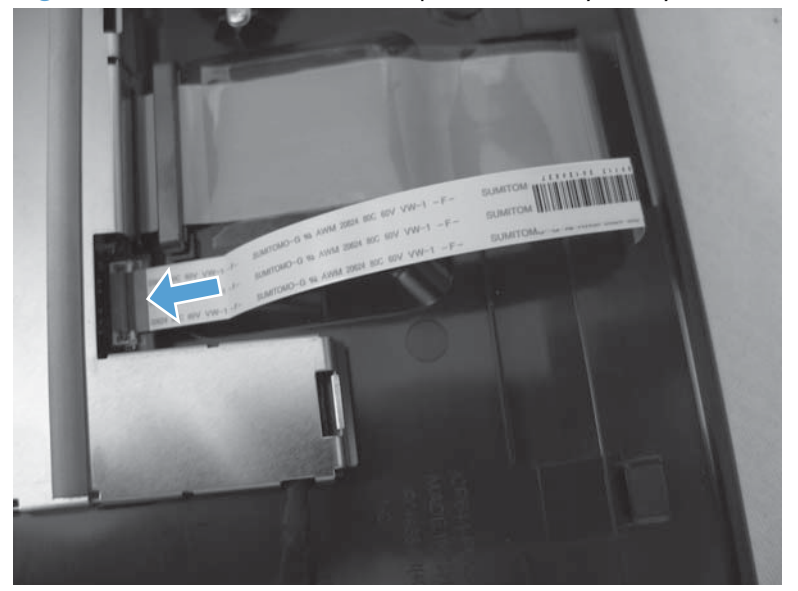

- 3. Use your finger to carefully close the connector retainer to lock the FFC in place.
- **CAUTION:** Be careful. The connector retainer can be dislodged from the connector body. Do not dislodge the retainer when closing it.

Figure 1-54 Reinstall the control-panel assembly to keyboard FFC (3 of 4)

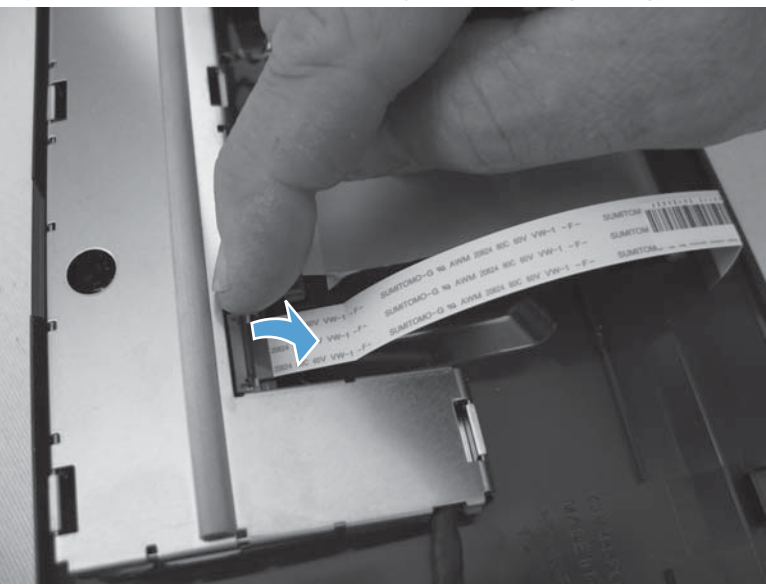

- 4. Slightly pull on the FFC to verify that it is securely fastened in the connector.
- **CAUTION:** Be careful. Do not use your full force to pull on the FFC. A slight pull on the FFC is sufficient to verify that it is securely fastened.

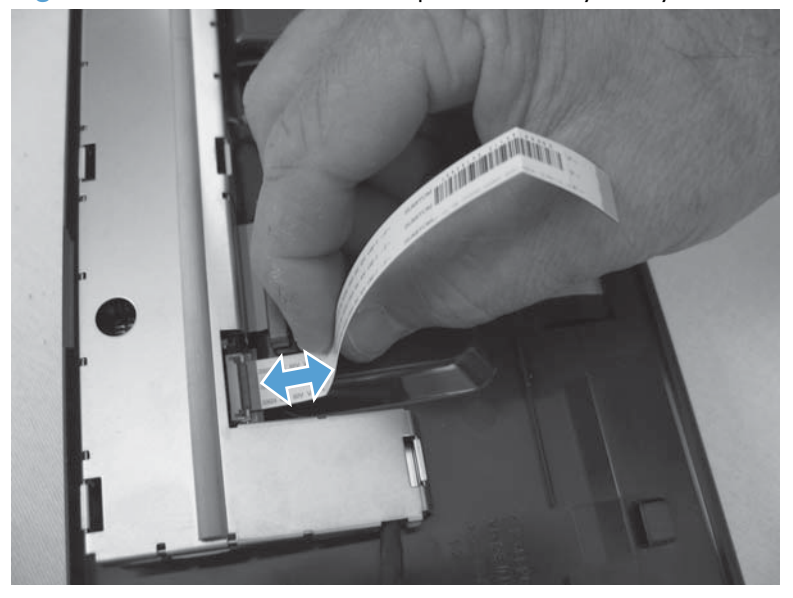

Figure 1-55 Reinstall the control-panel assembly to keyboard FFC (4 of 4)

# Keyboard assembly (M525c model)

### Before proceeding, remove the following assemblies

• Control-panel assembly. See <u>Control-panel assembly (M525c model) on page 19</u>.

#### Remove the keyboard assembly

1. Remove four screws.

Figure 1-56 Remove the keyboard assembly (1 of 7)

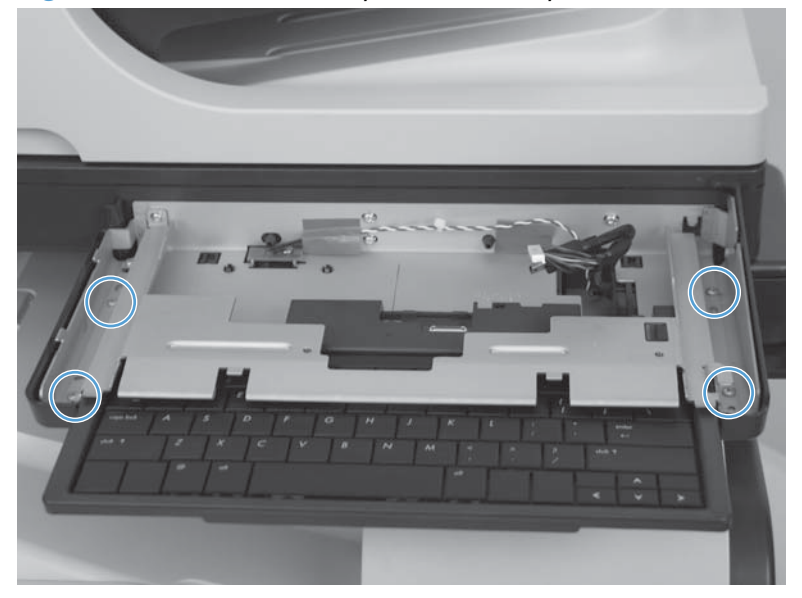

- 2. Slightly lift up the sheet-metal bracket, and then slide the keyboard away from the product to remove it.
- **CAUTION:** The sheet metal bracket is still attached to the product by one screw. Avoid damaging or bending the bracket by only lifting it up enough to release the keyboard.

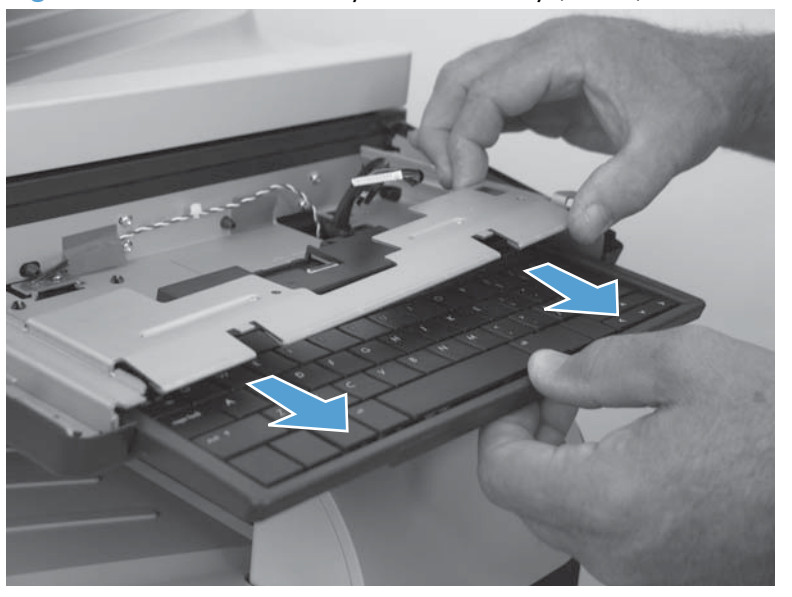

Figure 1-57 Remove the keyboard assembly (2 of 7)

3. Turn the assembly over, and then remove the access door.

Figure 1-58 Remove the keyboard assembly (3 of 7)

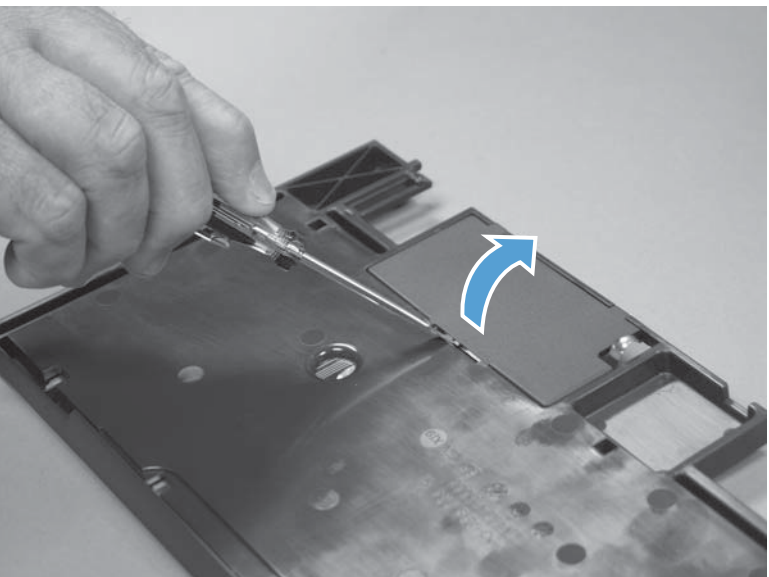

- 4. Pull the connector retainer away from the connector body to release it, and then slide the FFC out of the connector.
  - Reinstallation tip Make sure that the silver-contact side of the FFC is facing toward the PCA when the FFC is reinstalled—the contact side of the FFC must be correctly positioned on the connector contacts when the FFC is reinstalled.

Make sure that the FFC is fully inserted in the connector, and then close the retainer—slightly pull on the FFC to make sure it is securely fastened in the retainer.

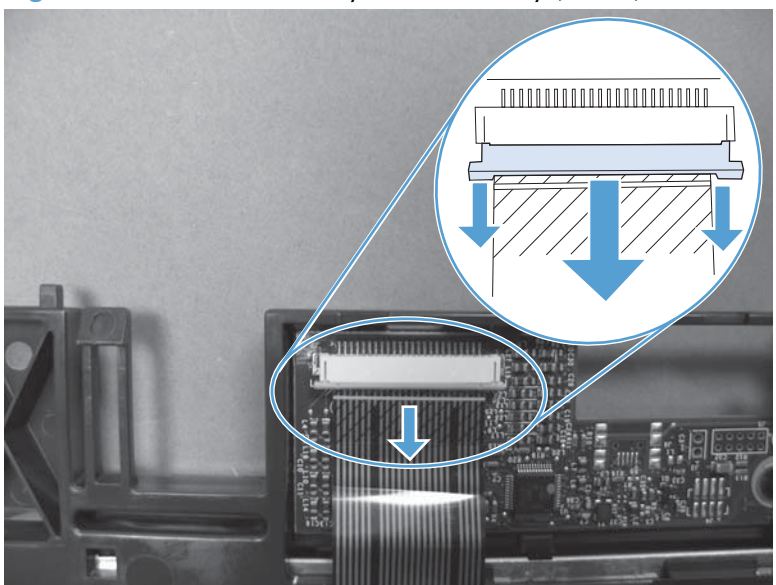

Figure 1-59 Remove the keyboard assembly (4 of 7)

- 5. Turn the assembly over, and then push the four retainer clips (callout 1) toward the keyboard to release them.
  - **CAUTION:** The clips can easily be dislodged and lost. Do not remove the clips when releasing them.

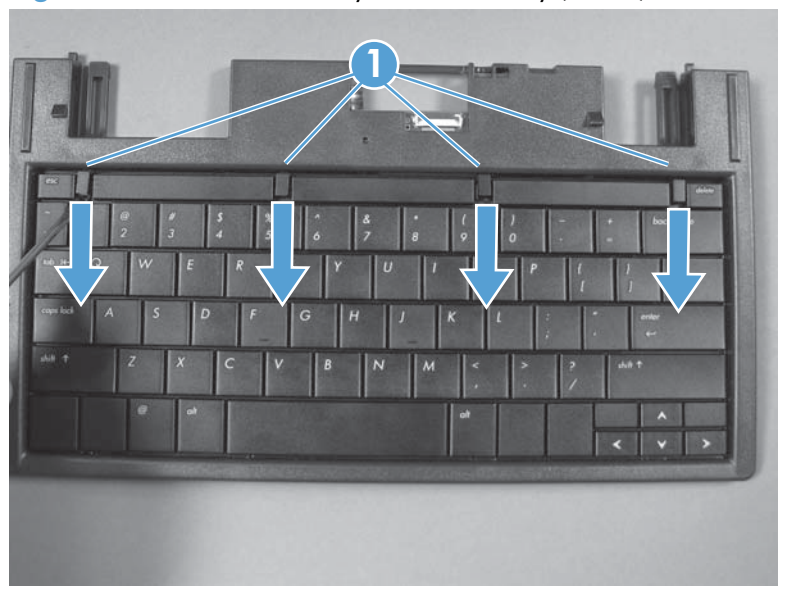

Figure 1-60 Remove the keyboard assembly (5 of 7)

- 6. Rotate the top of the keyboard away from the tray, and then slide it up to release it.
  - **NOTE:** The keyboard is still attached to the tray. Do not attempt to completely remove it.
  - $\frac{1}{2}$  Push your finger through the hole provided in the back side of the tray to lift the keyboard.

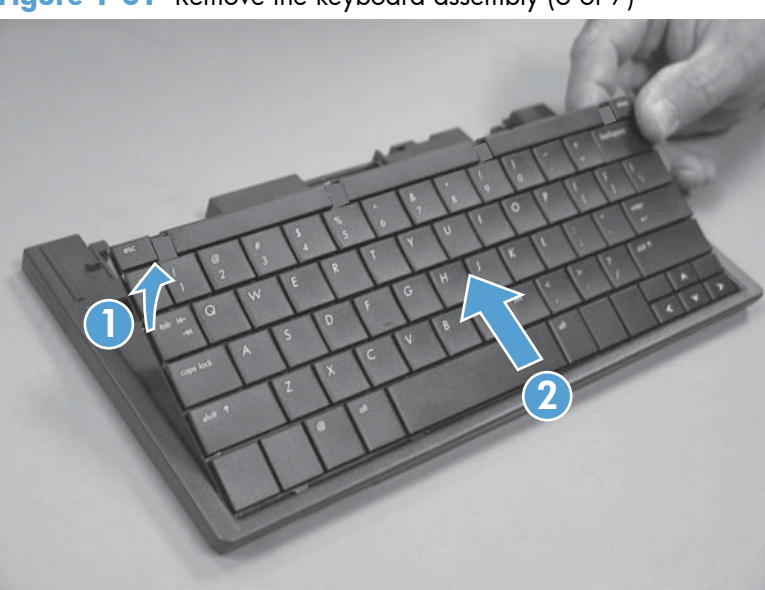

Figure 1-61 Remove the keyboard assembly (6 of 7)

7. Thread the FFC though the hole in the tray, and then remove the keyboard.

Figure 1-62 Remove the keyboard assembly (7 of 7)

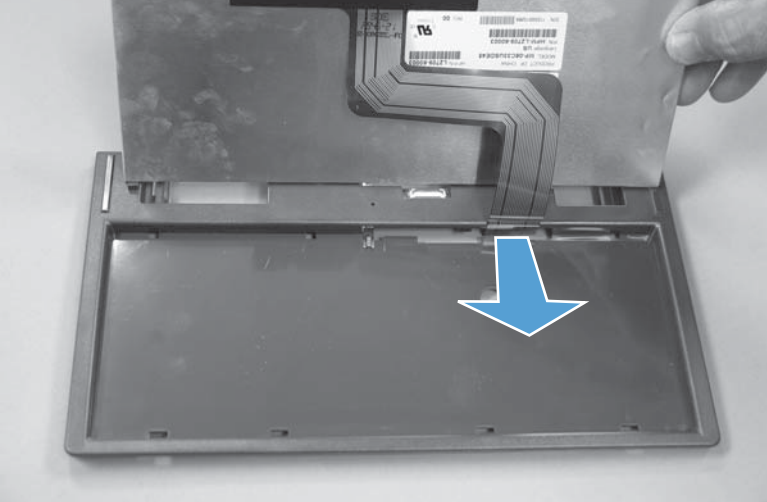

## Keyboard overlay (M525c model)

To change the language set on the full-function QWERTY keyboard, install a keyboard overlay.

#### Install a keyboard overlay

1. Turn the overlay over to expose the paper backing.

Figure 1-63 Install a keyboard overlay (1 of 6)

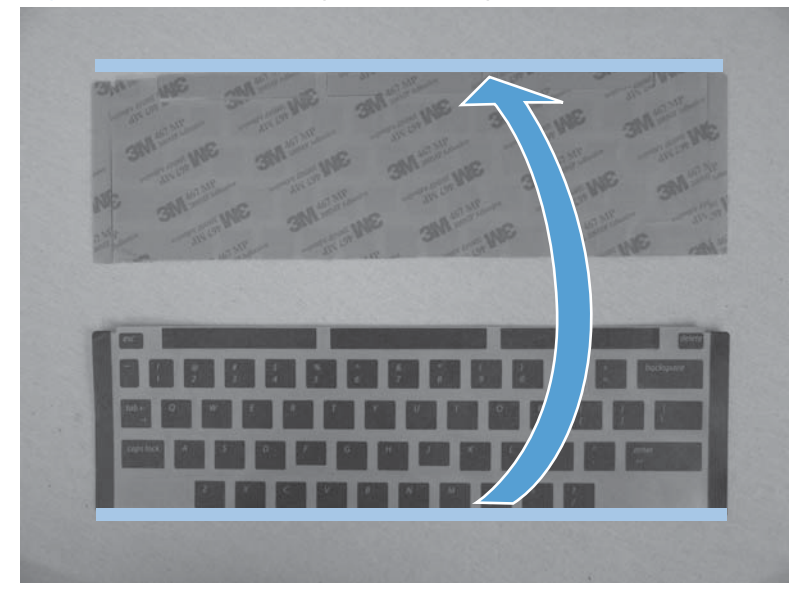

- 2. Carefully peel the paper backing off of the overlay.
  - **CAUTION:** Do not touch the exposed adhesive-backed button overlays.
- **NOTE:** Keep the paper backing close to the overlay as you peel it off to avoid accidentally removing any of the adhesive-backed button overlays.

Figure 1-64 Install a keyboard overlay (2 of 6)

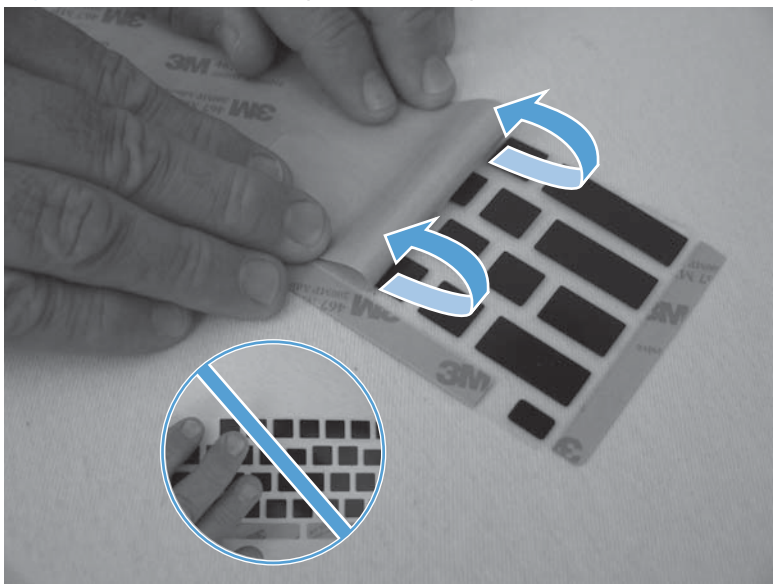

3. Position the top edge of the overlay along the top edge of the keyboard.

Figure 1-65 Install a keyboard overlay (3 of 6)

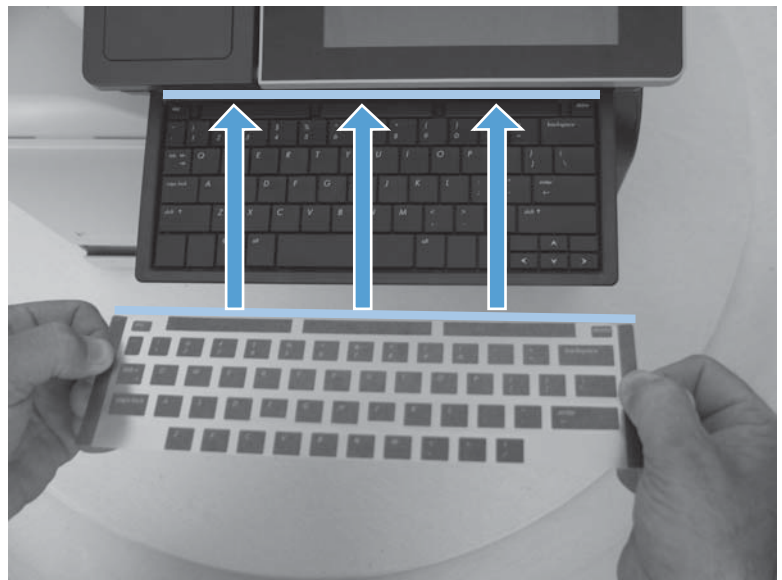

- **4.** Align the overlay on the keyboard. When the overlay is correctly aligned, lay it flat on the keyboard.
  - TIP: The overlay is correctly aligned when you can see the four keyboard lock tabs through the clear plastic top sheet.

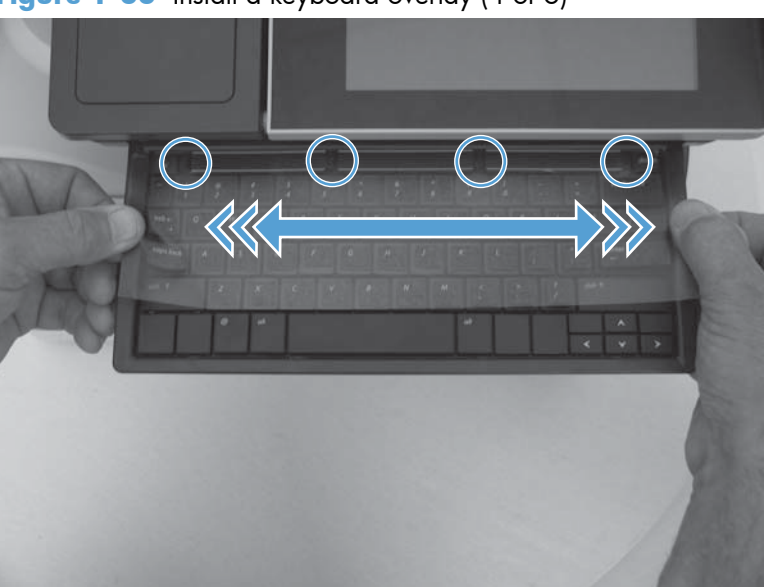

Figure 1-66 Install a keyboard overlay (4 of 6)

- 5. Support the keyboard tray (callout 1), push down on the top sheet (callout 2), and then firmly slide your hand (callout 3) along the top sheet to adhere the adhesive-backed button overlays to the keyboard buttons.
  - **CAUTION:** To avoid damage to the keyboard tray, you must support the tray before pushing down on the top sheet.

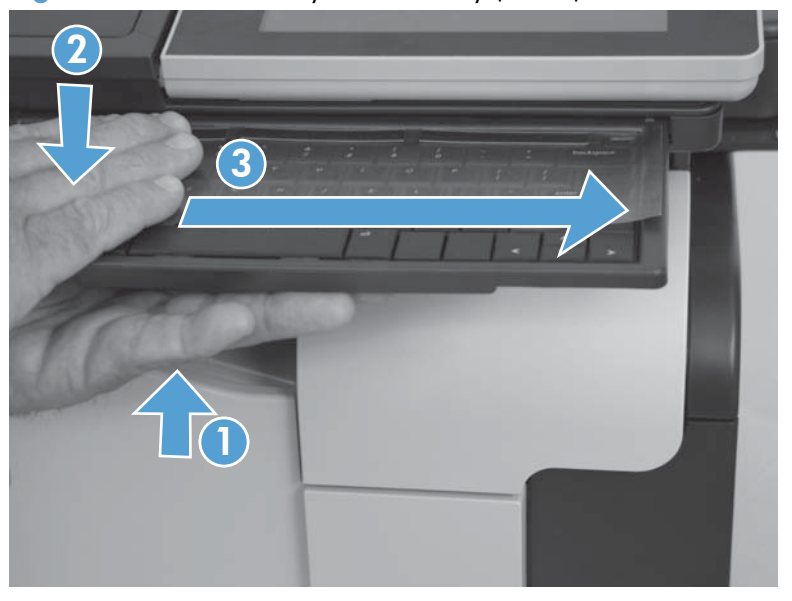

Figure 1-67 Install a keyboard overlay (5 of 6)

- 6. Carefully peel the top sheet off of the keyboard.
- **NOTE:** Keep the top sheet close to the keyboard as you peel it off to avoid accidentally removing any of the adhesive-backed button overlays.
- TIP: If any of the adhesive-backed button overlays fail to adhere to the keyboard, stop peeling back the top sheet. Support the keyboard tray, and then firmly slide your hand along the top sheet again to adhere the button overlays to the keyboard.

Figure 1-68 Install a keyboard overlay (6 of 6)

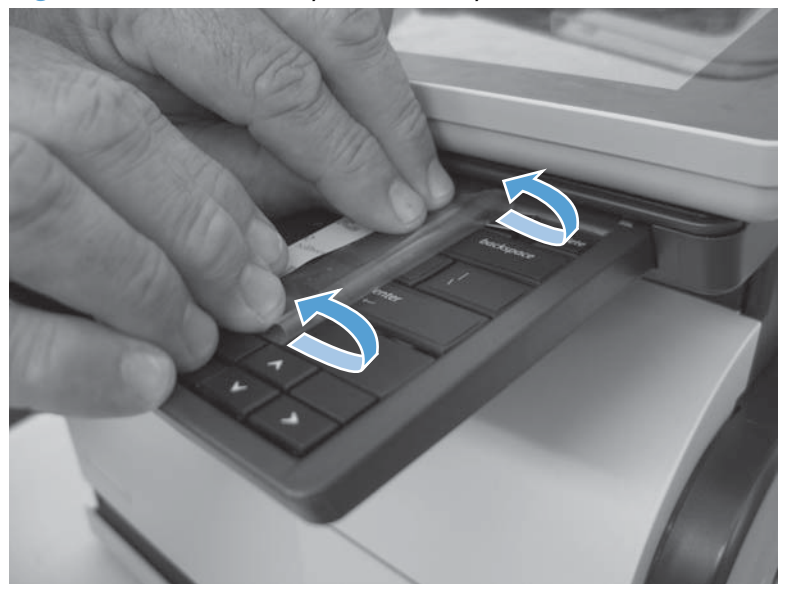

## Back-side background selector assembly (M525c model)

- **CAUTION:** Do not touch the surface of the rollers. Skin oils deposited on the rollers might cause printquality problems.
  - 1. Open the jam-access cover, and then raise the input tray.

Figure 1-69 Remove the back-side background selector assembly (1 of 3)

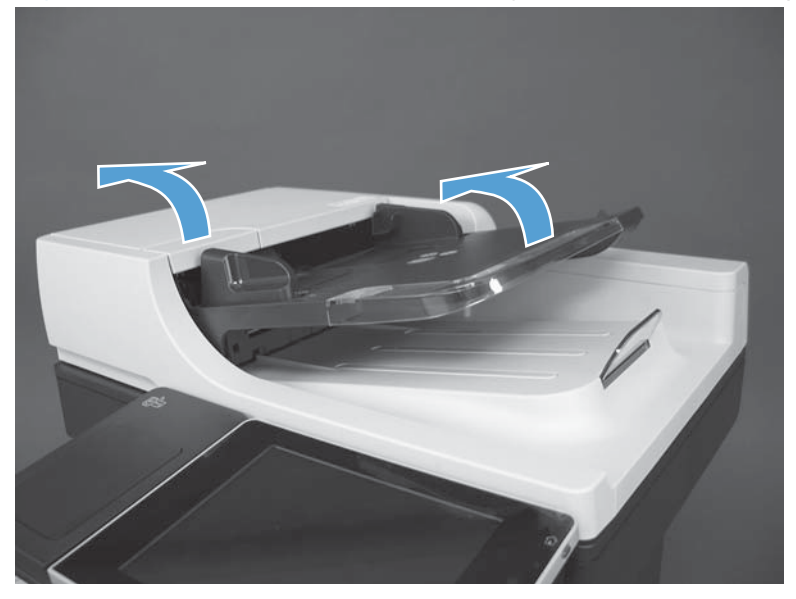

2. Release two retainers on the assembly.

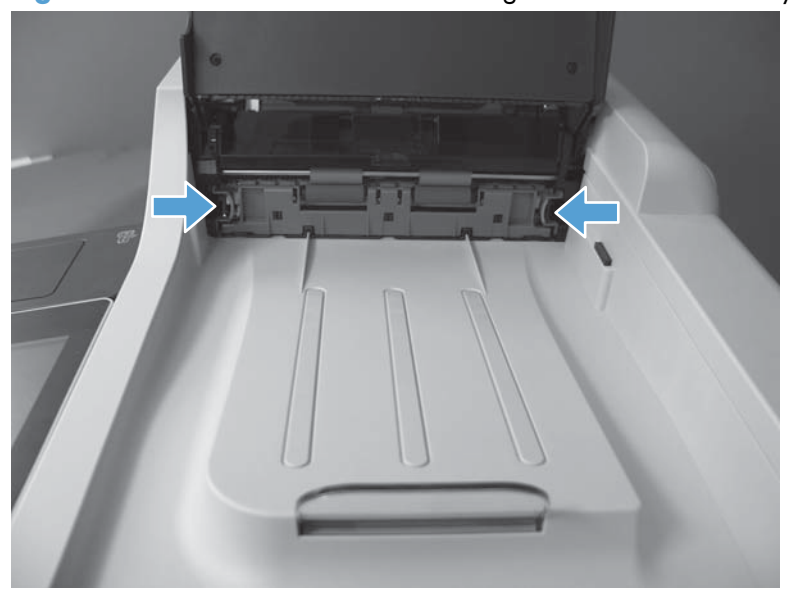

Figure 1-70 Remove the back-side background selector assembly (2 of 3)

3. Carefully slide the assembly away from the product to remove it.

 $\frac{1}{2}$  **Reinstallation tip** Make sure the assembly is fully seated when it is reinstalled.

The white portion of the back-side background selector can get dirty and might need to be wiped down before reinstalling it.

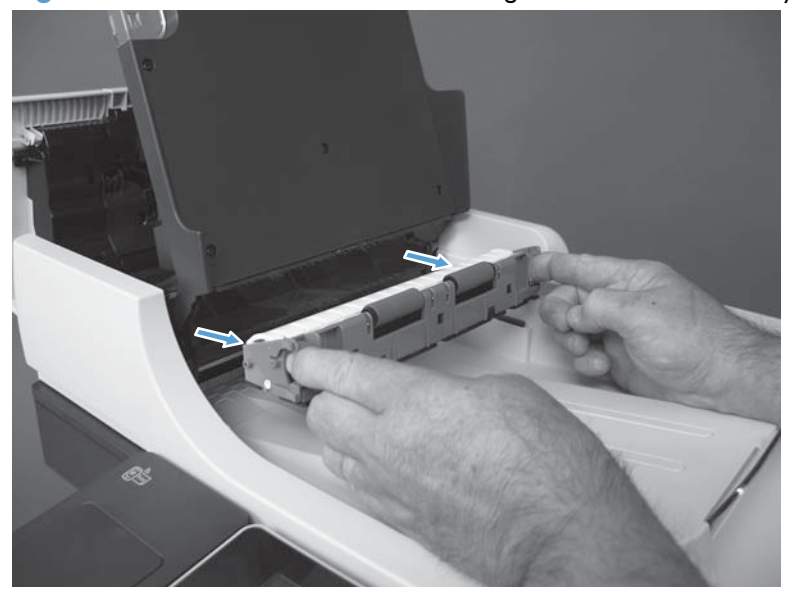

Figure 1-71 Remove the back-side background selector assembly (3 of 3)
# Foam reflector

**1.** Open the docuemnt feeder.

Figure 1-72 Remove the foam reflector (1 of 3)

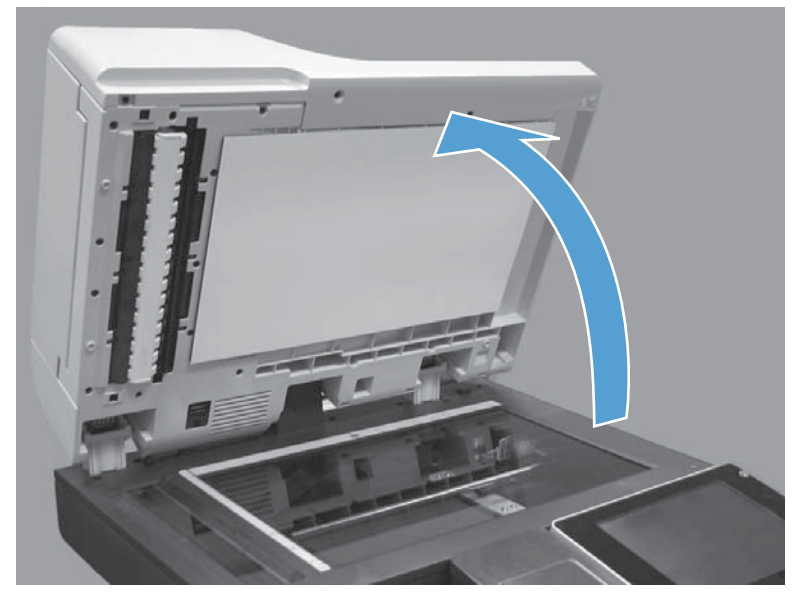

2. Carefully peel the foam reflector from the document feeder.

Figure 1-73 Remove the foam reflector (2 of 3)

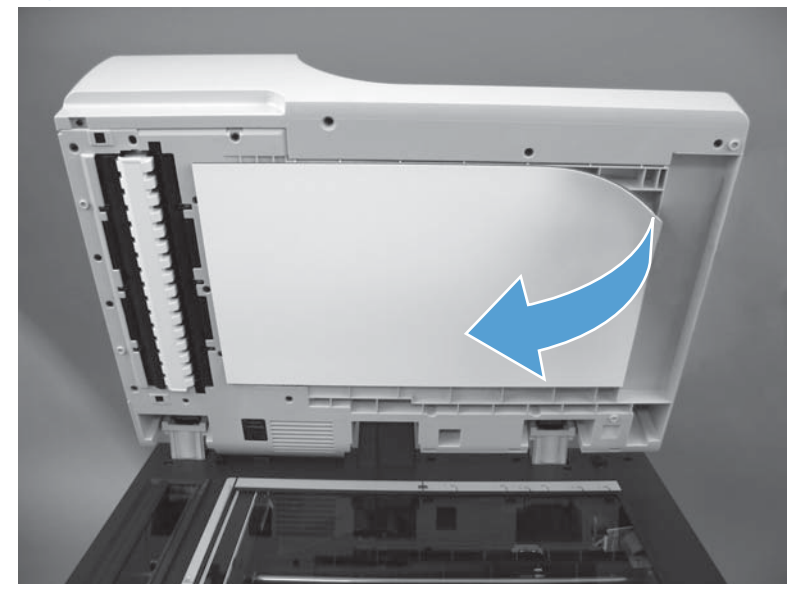

3. Remove any debris from the foam reflector.

Figure 1-74 Remove the foam reflector (3 of 3)

#### Install a foam reflector

1. Place the reflector on the scanner glass with the adhesive facing up.

Figure 1-75 Install the foam reflector (1 of 7)

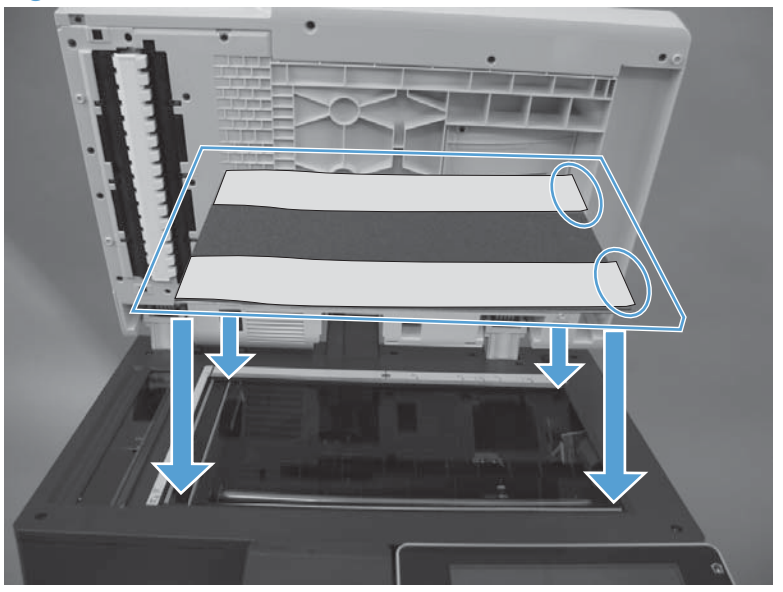

2. Remove the tape from the adhesive.

Figure 1-76 Install the foam reflector (2 of 7)

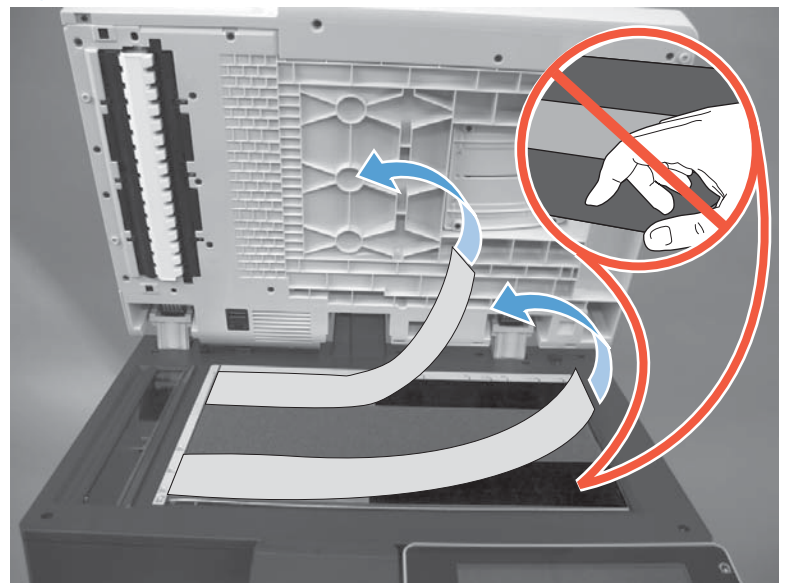

3. Make sure the corner of the foam reflector is aligned with the corner of the scanner glass.

Figure 1-77 Install the foam reflector (3 of 7)

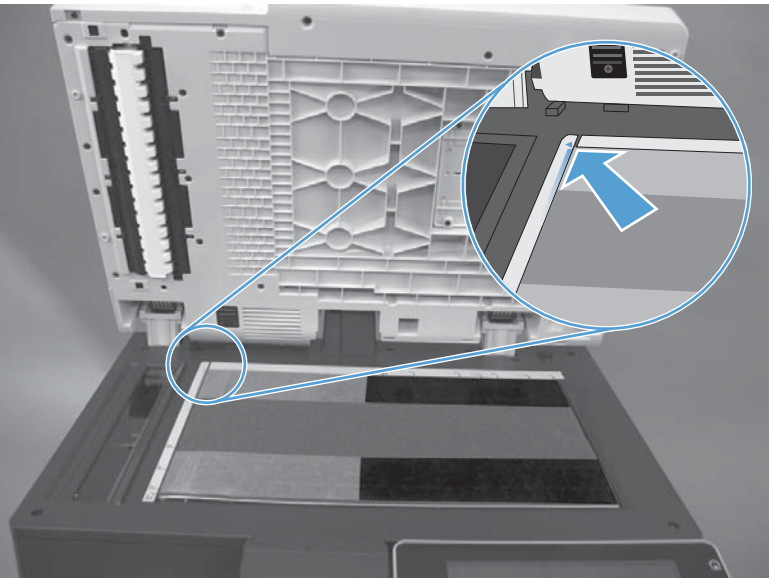

4. Close the document feeder to attach the foam reflector.

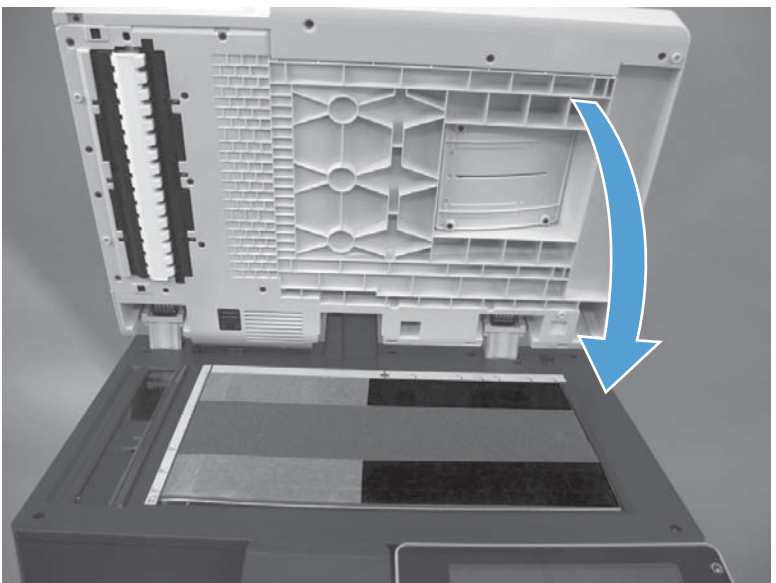

Figure 1-78 Install the foam reflector (4 of 7)

5. Open the document feeder.

Figure 1-79 Install the foam reflector (5 of 7)

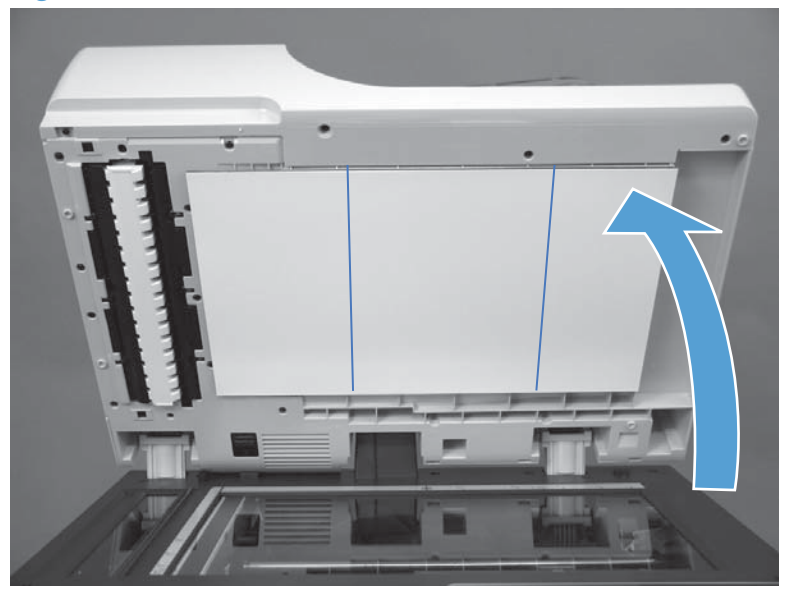

6. Press firmly on the foam reflector to ensure it is securely attached.

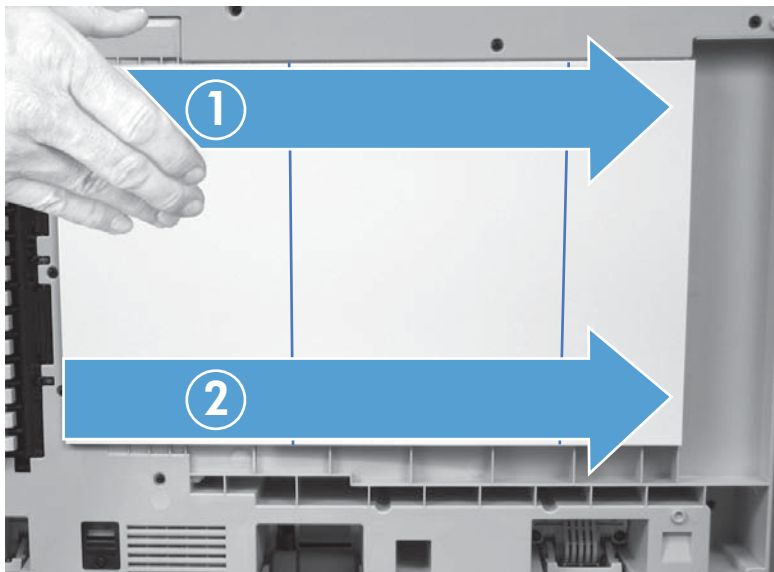

Figure 1-80 Install the foam reflector (6 of 7)

7. Peel off the protective covering.

Figure 1-81 Install the foam reflector (7 of 7)

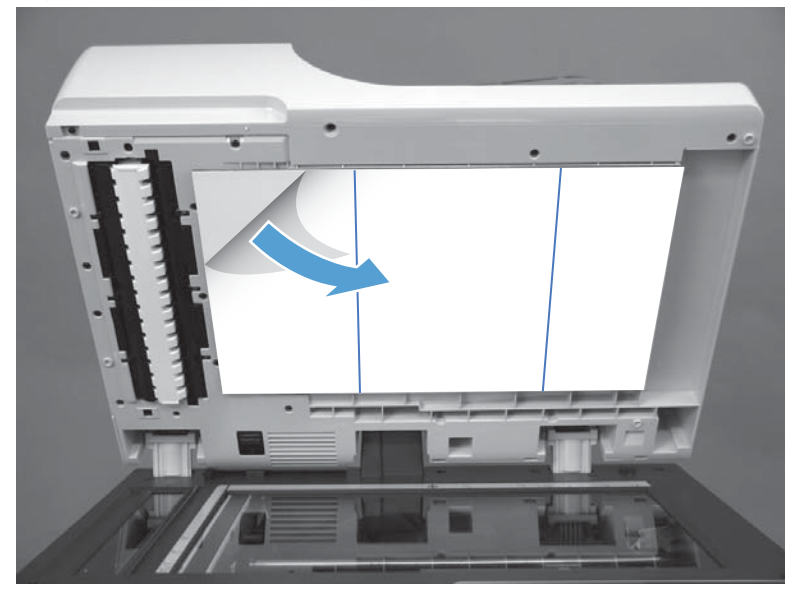

# **Document feeder pickup roller**

- **CAUTION:** Do not touch the surface of the roller. Skin oils deposited on the roller might cause printquality problems.
  - 1. Open the jam-access cover.

Figure 1-82 Remove the document feeder pickup roller (1 of 4)

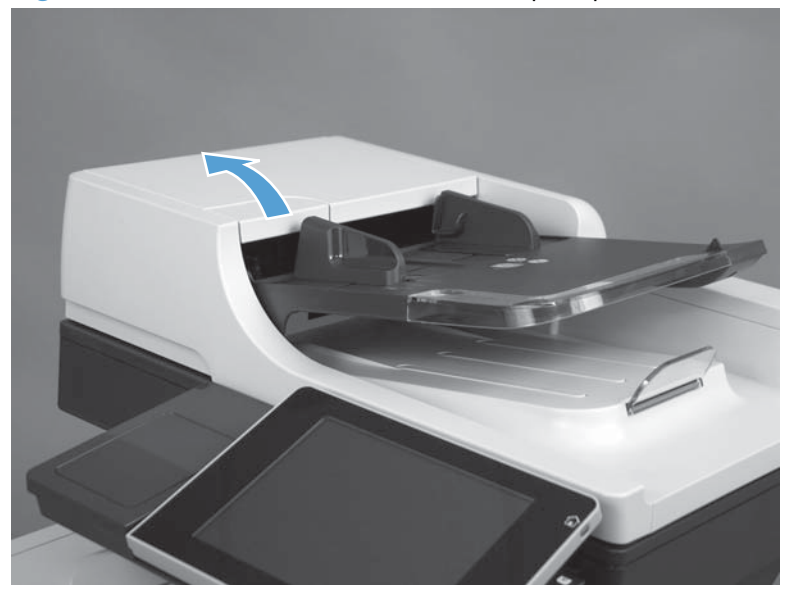

2. Open the roller-access cover.

Reinstallation tip Make sure that this cover is fully closed after installing a replacement roller. Push against the upper part of the cover until it clicks into place. If the cover is not fully closed, jams and mispicks can occur.

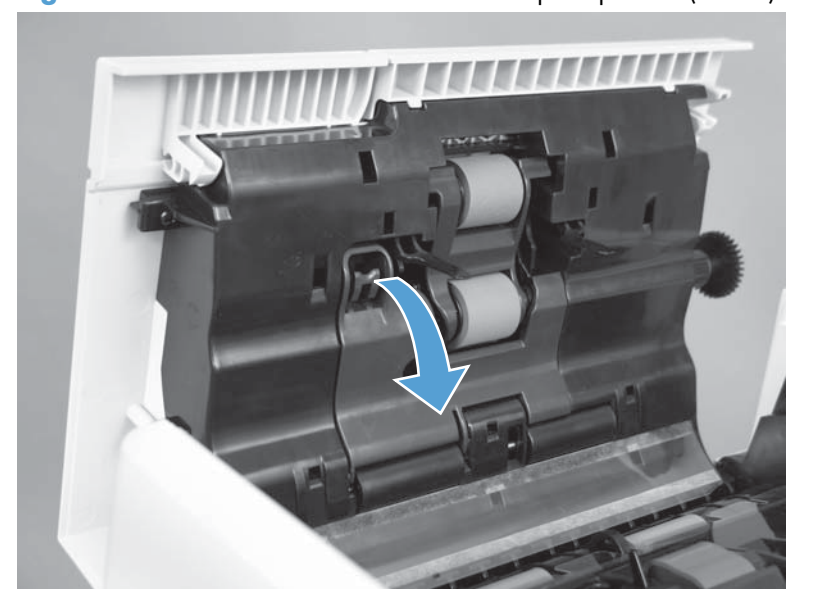

Figure 1-83 Remove the document feeder pickup roller (2 of 4)

**3.** Lower the document feeder pickup roller.

Figure 1-84 Remove the document feeder pickup roller (3 of 4)

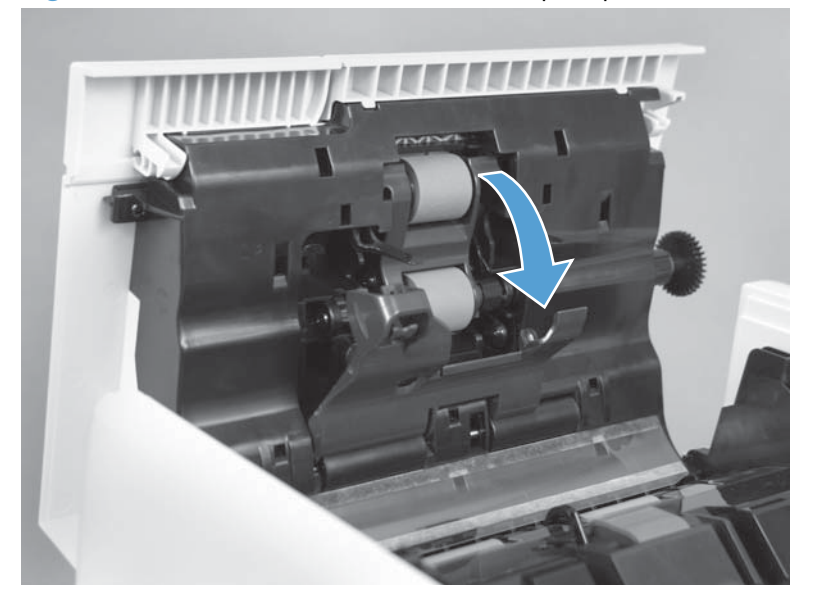

4. Slide the roller toward the front of the product to remove.

 $\frac{1}{2}$  **Reinstallation tip** Make sure the roller is seated correctly. The roller is keyed.

Figure 1-85 Remove the document feeder pickup roller (4 of 4)

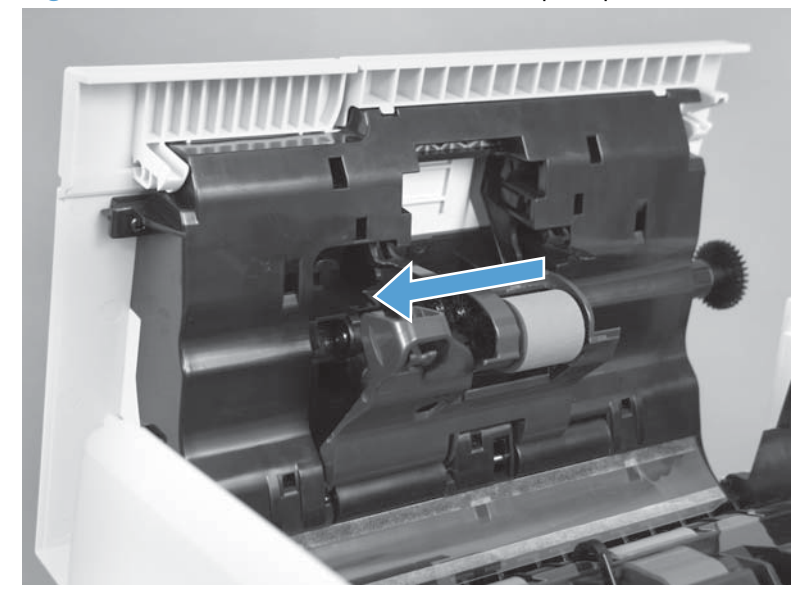

# **Document feeder separation pad**

- **CAUTION:** Do not touch the surface of the roller. Skin oils deposited on the roller might cause printquality problems.
  - 1. Open the jam-access cover.

Figure 1-86 Remove the document feeder separation pad (1 of 5)

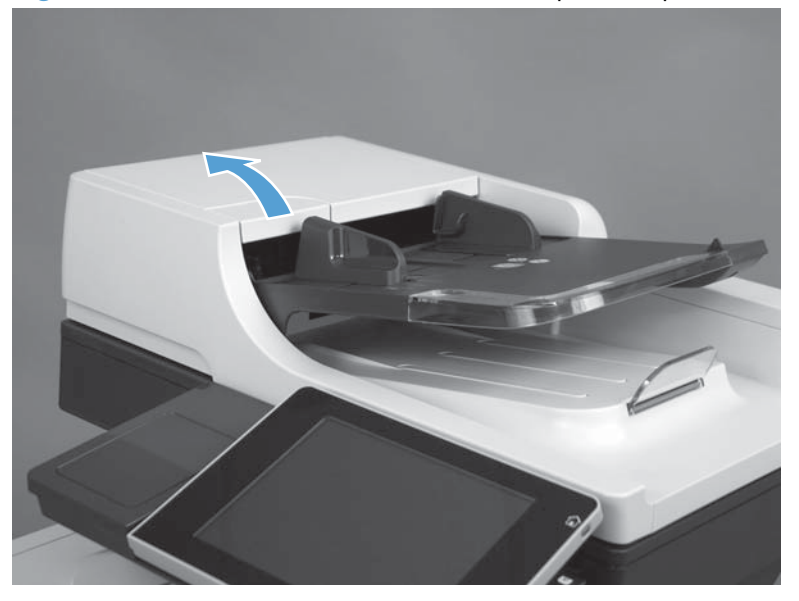

2. Lift the document feeder input tray.

Figure 1-87 Remove the document feeder separation pad (2 of 5)

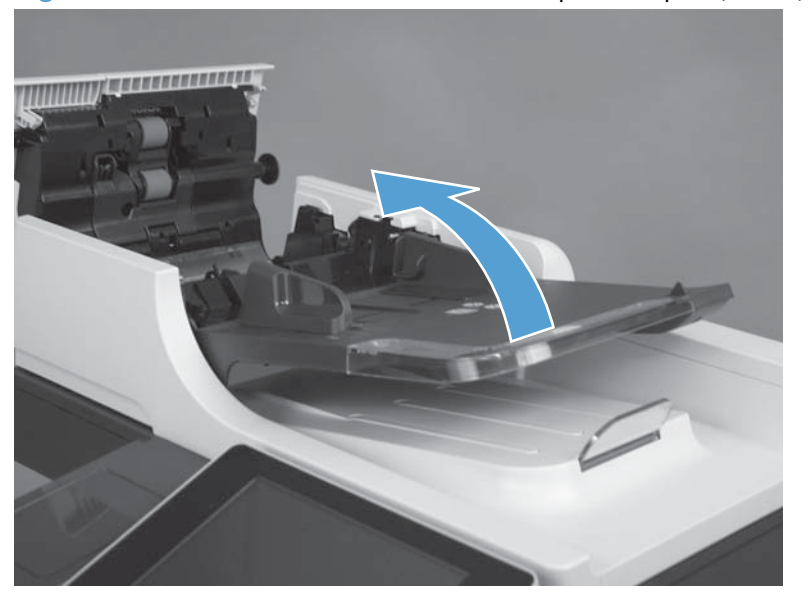

3. Push in on the latch to release the separation pad.

Figure 1-88 Remove the document feeder separation pad (3 of 5)

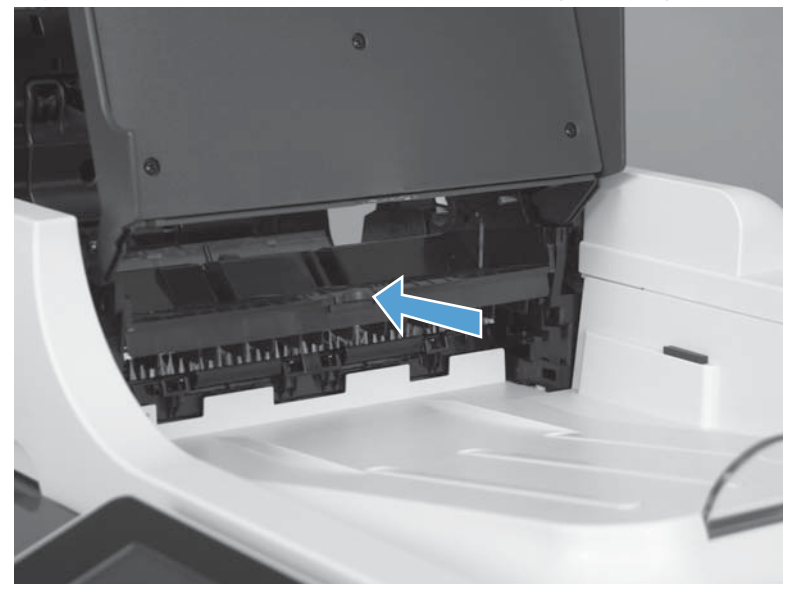

4. Lower the document feeder input tray, and then lift the separation pad.

Figure 1-89 Remove the document feeder separation pad (4 of 5)

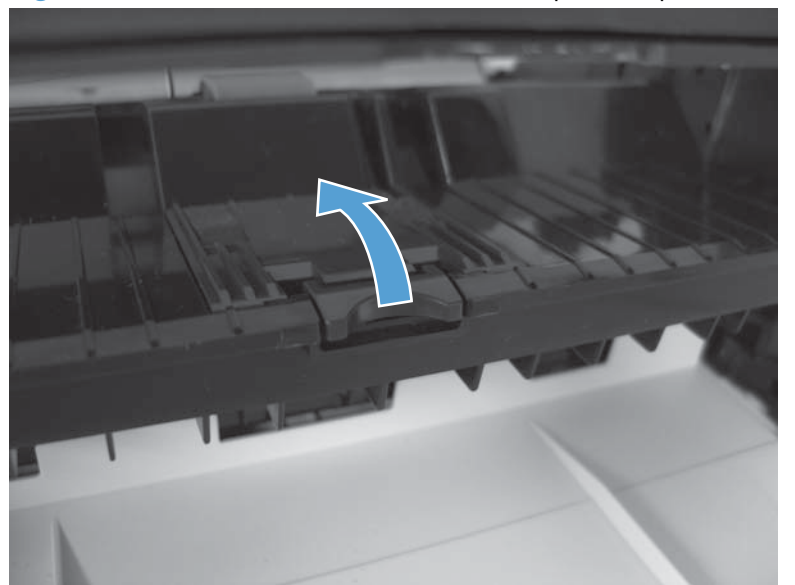

5. Remove the separation pad.

Figure 1-90 Remove the document feeder separation pad (5 of 5)

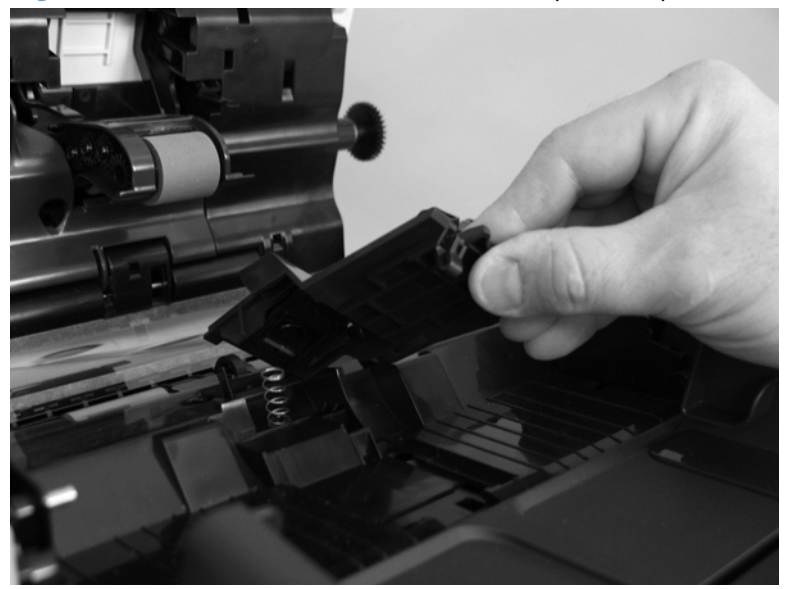

#### Reinstall the document feeder separation pad spring

▲ If the spring falls off, make sure to securely reinstall.

Figure 1-91 Reinstall the document feeder separation pad spring

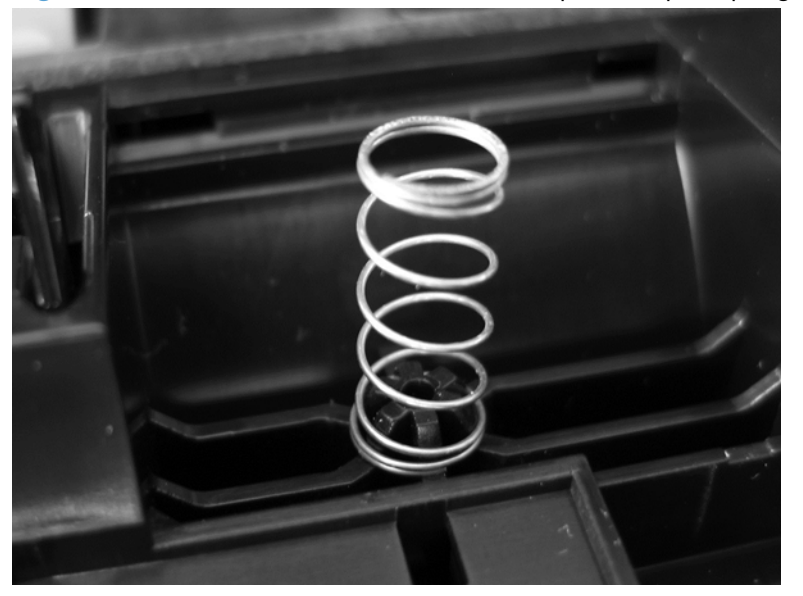

# Fax card and cable

A WARNING! KESD sensitive component.

- **1.** Before proceeding, remove the following:
  - Formatter cover. See Formatter cover on page 69.
- 2. Open the formatter cage.

Figure 1-92 Remove the fax card and cable (1 of 4)

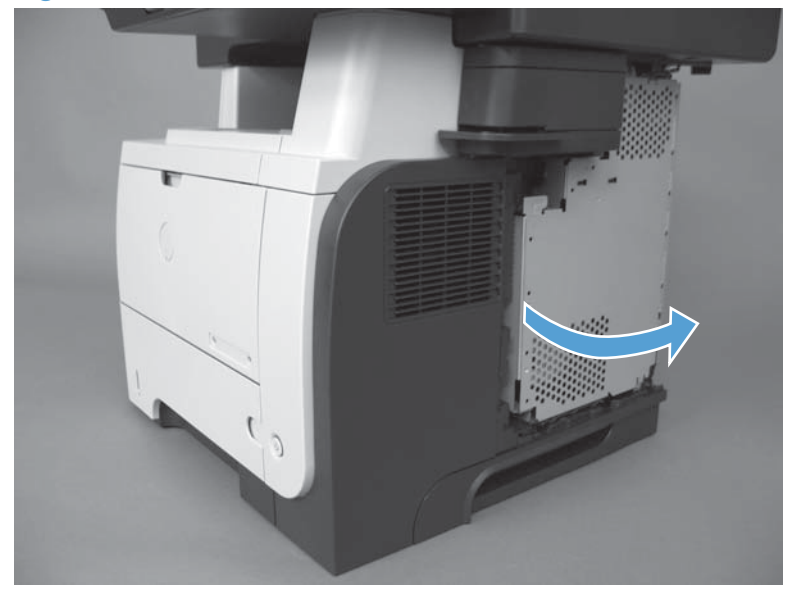

**3.** Lift and remove the sheet-metal door.

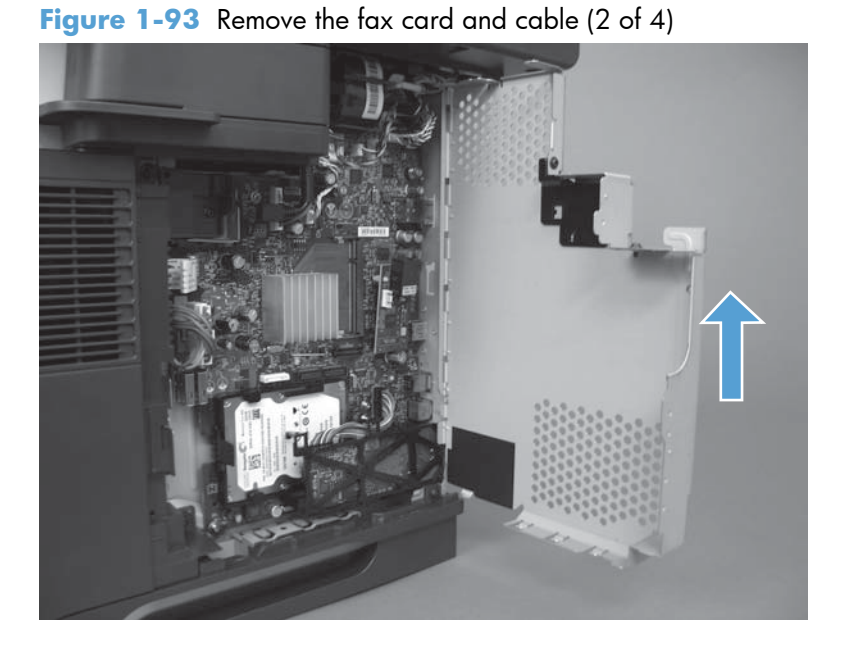

**4.** Disconnect one connector.

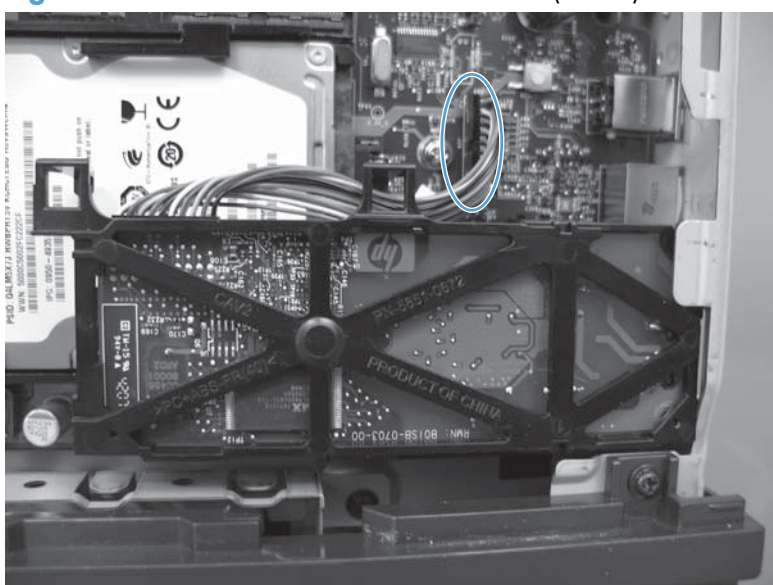

Figure 1-94 Remove the fax card and cable (3 of 4)

5. Press three tabs to release the fax card, and then remove the fax card from the product.

Figure 1-95 Remove the fax card and cable (4 of 4)

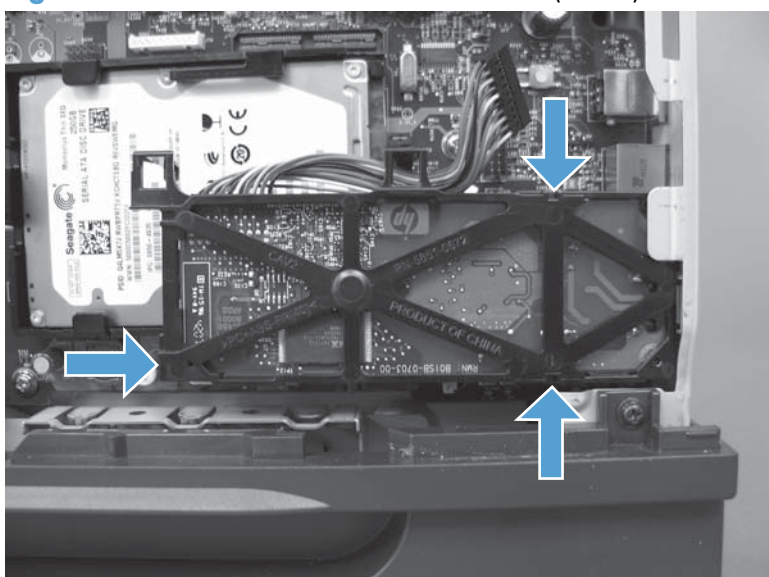

### Disk drives (HDD and SSM)

**NOTE:** The product has a hard disk drive (HDD) or solid state memory (SSM) installed. If you install a replacement hard disk drive (HDD) or solid state memory (SSM), you must reload the product firmware. See <u>Reload the firmware on page 68</u>.

#### Remove the HDD

**CAUTION:** ESD sensitive component.

- **1.** Before proceeding, remove the following:
  - Formatter cover. See Formatter cover on page 69.
- 2. Open the formatter cage.

Figure 1-96 Remove the HDD (1 of 5)

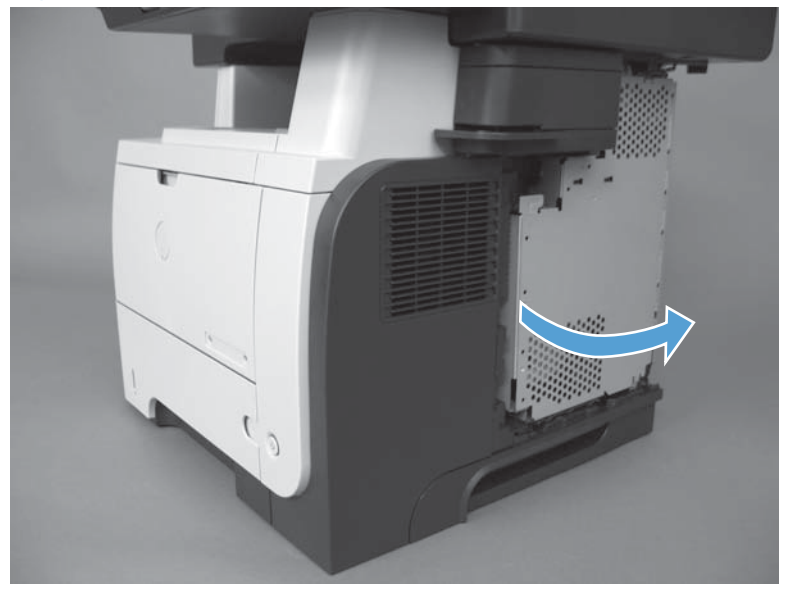

3. Lift and remove the sheet-metal door.

Figure 1-97 Remove the HDD (2 of 5)

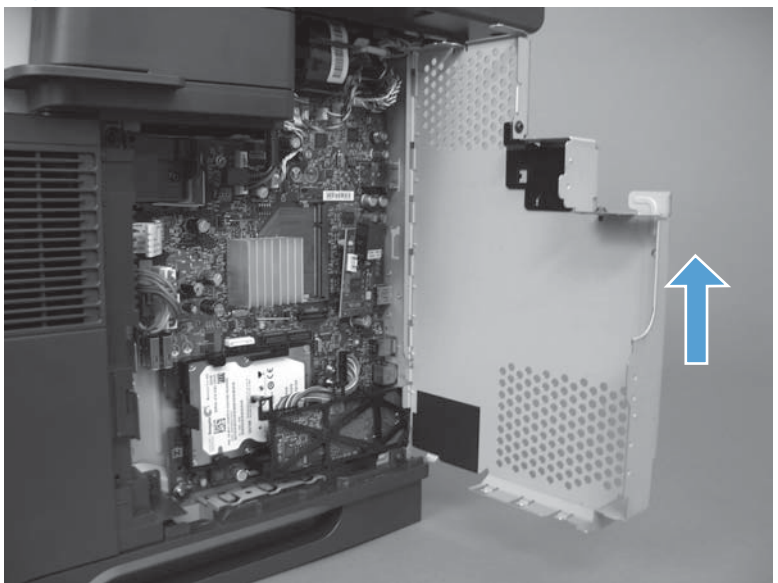

- 4. Push the locking lever to release the hard drive.
- Reinstallation tip When the HDD is reinstalled, make sure that the HDD is fully seated and that the locking lever snaps into the locked position.

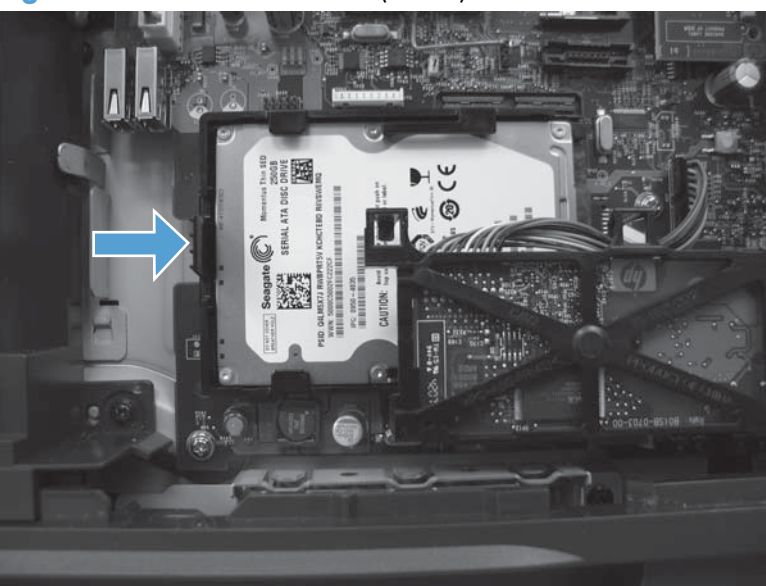

Figure 1-98 Remove the HDD (3 of 5)

5. Slide the hard disk drive toward the edge of the formatter and remove.

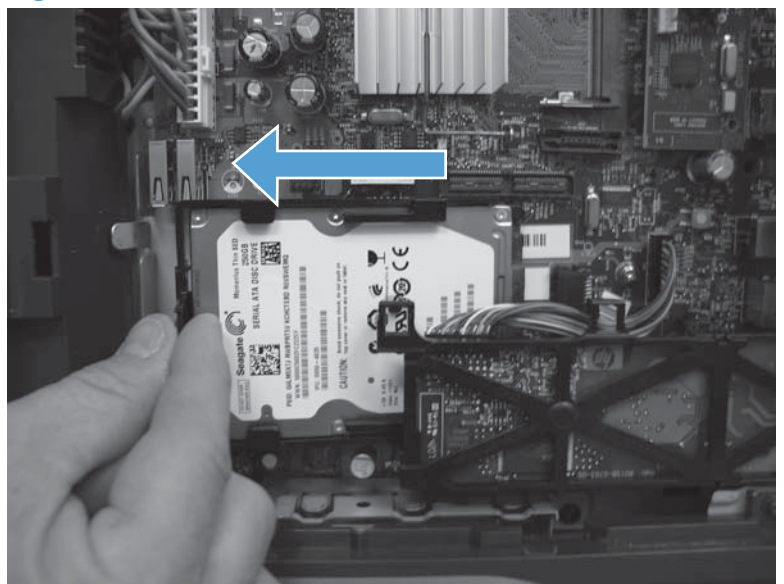

Figure 1-99 Remove the HDD (4 of 5)

- 6. Carefully separate the plastic side rails one at a time (callout 1) from the hard drive, and then slide the plastic cover (callout 2) from the hard drive.
  - **CAUTION:** The plastic rails can be tight fitting. Remove carefully to avoid breaking.

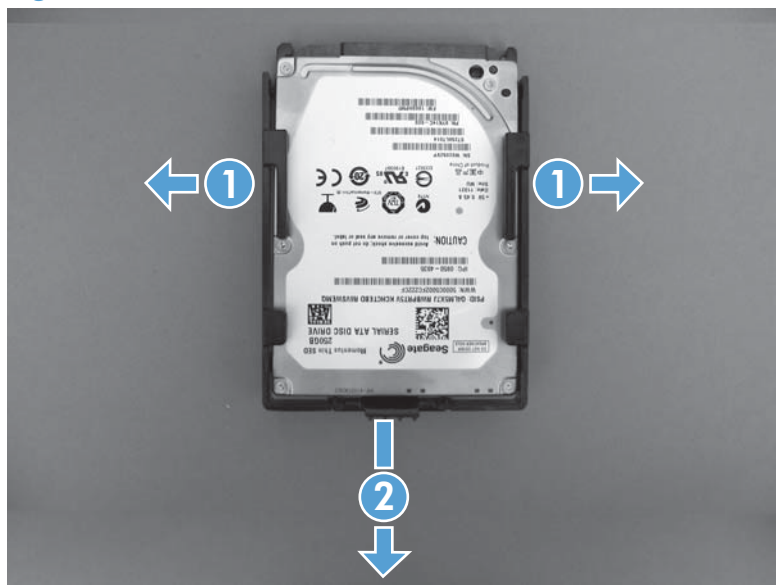

Figure 1-100 Remove the HDD (5 of 5)

#### **Remove the SSM**

**CAUTION:** ESD sensitive component.

**NOTE:** If you install a replacement solid state memory (SSM), you must reload the product firmware. See <u>Reload the firmware on page 68</u>.

- **1.** Before proceeding, remove the following:
  - Formatter cover. See Formatter cover on page 69.
- 2. Open the formatter cage.

Figure 1-101 Remove the SSM (1 of 4)

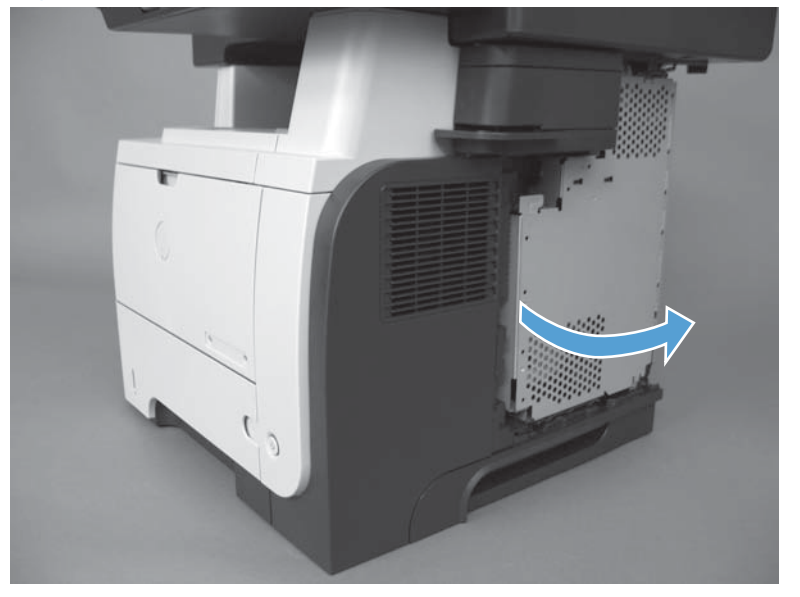

**3.** Lift and remove the sheet-metal door.

Figure 1-102 Remove the SSM (2 of 4)

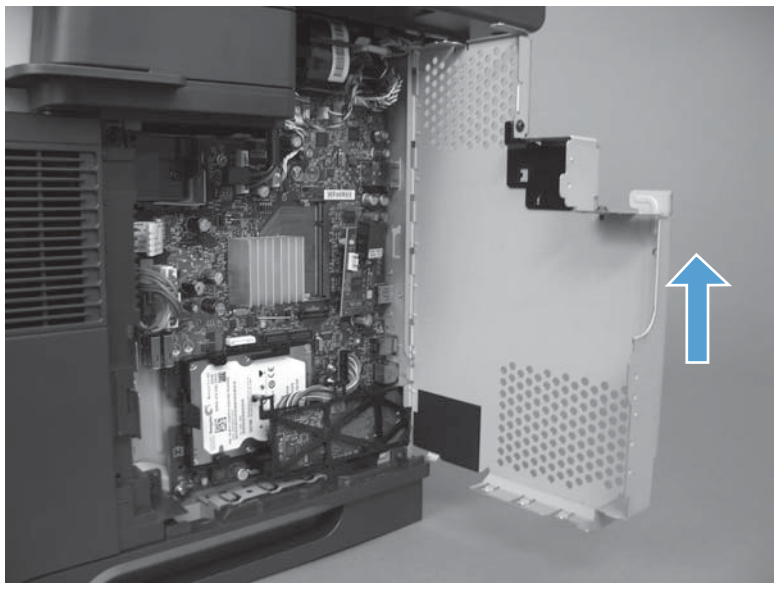

4. Turn the locking tab to release it, and then remove the tab.

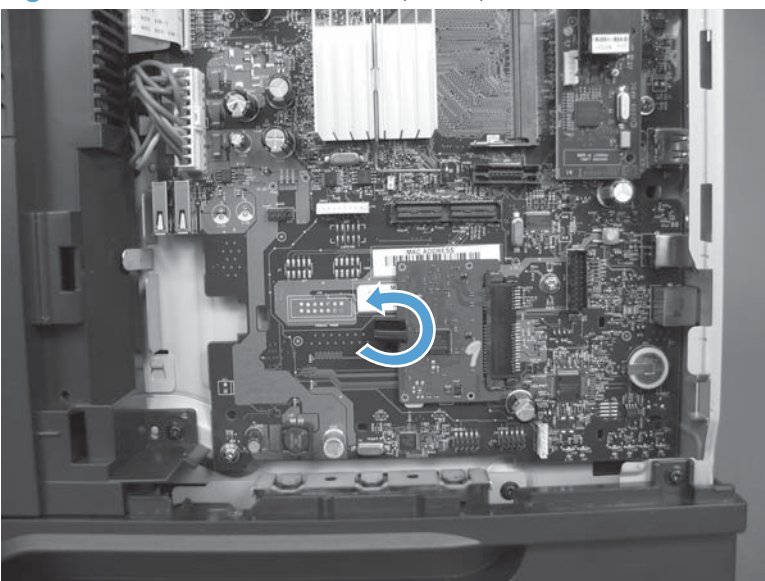

Figure 1-103 Remove the SSM (3 of 4)

- 5. Slide the SSM toward the edge of the formatter to remove it.
  - $\frac{1}{2}$  Reinstallation tip The SSM is keyed and can only be installed one way.

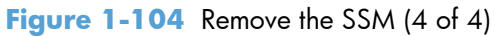

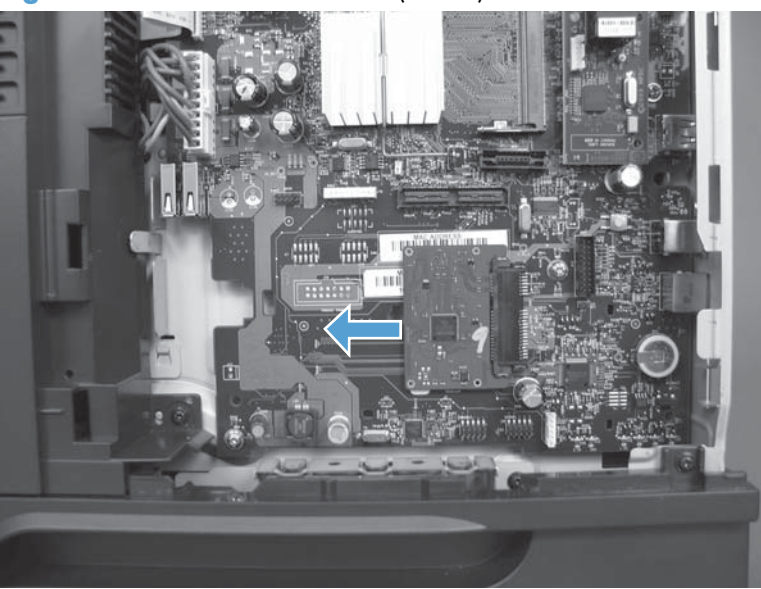

#### Install a replacement hard drive or SSM

After installing a replacement hard drive or SSM, you must reload the firmware by performing a firmware upgrade.

#### **Reload the firmware**

- Go to <u>www.hp.com/go/lj500MFPM525\_firmware</u> and <u>www.hp.com/go/</u> <u>ljflowMFPM525\_firmware</u> and follow the on-screen steps to download the most recent firmware upgrade files for your product.
- 2. Copy the firmware upgrade file to the root directory of a USB flash drive. The firmware upgrade file has a .bdl extension.
- 3. Insert the USB flash drive into the USB port on the product control panel.
- 4. Turn the product on. The following message displays: Error: 99.09.63 Incorrect Disk Touch the OK button to continue.
- 5. Wait for the Pre-Boot menu to appear on the control-panel display, and then touch the down arrow ▼ button to scroll to 3 Administrator. Touch the OK button to select it.
- 6. Touch the down arrow ▼ button to scroll to 6 Manage Disk. Touch the OK button to select it.
- 7. Touch the down arrow ▼ button to scroll to 4 Clear Disk PWD. Touch the OK button to select it.
- 8. The message Proceed with Requested Action displays. Touch the OK button to select it.
- 9. Touch the back arrow ≤ button to return to the Pre-Boot menu home screen.
- 10. Touch the down arrow ▼ button to scroll to 3 Administrator. Touch the OK button to select it.
- 11. Touch the down arrow ▼ button to scroll to 1 Download. Touch the OK button to select it.
- 12. Touch the down arrow ▼ button to scroll to 3 USB Thumbdrive. Touch the OK button to select it.
- Several .bdl files might be listed. Touch the down arrow ▼ button to scroll to the firmware upgrade file that you downloaded. Touch the OK button to select it.
  - NOTE: If no .bdl files are listed, try saving the file to a different USB flash drive
- **14.** Wait while the file transfers. When the transfer is complete, the message **Complete** displays on the screen.
- **15.** Turn the product off, remove the USB flash drive, and then turn the product on. Wait for several minutes while the product initializes.
  - If the upgrade is unsuccessful, try sending the firmware upgrade file again.
  - If the upgrade fails again, contact HP support at <a href="www.hp.com/support/lj500MFPM525">www.hp.com/support/ljflowMFPM525</a>.

# External panels, covers, doors, formatter, and stapler

### Formatter cover

▲ Slide the formatter cover toward the rear of the product to remove.

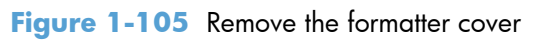

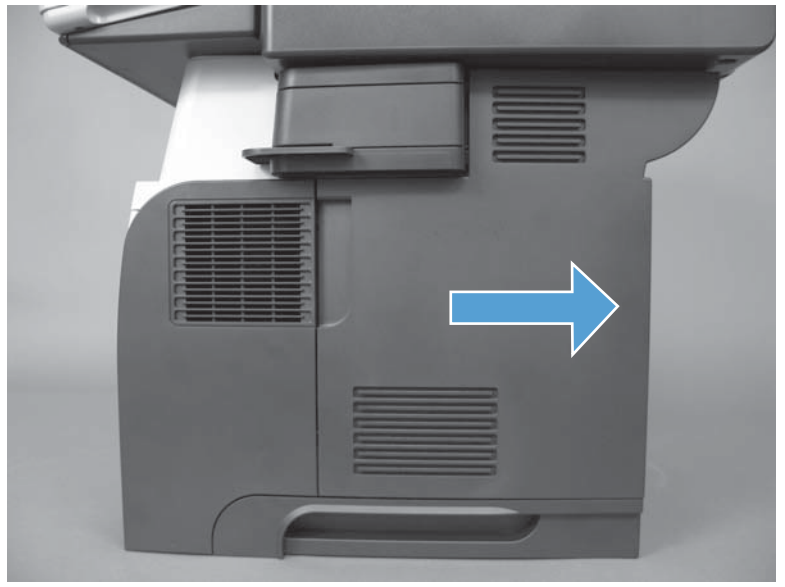

# **Formatter PCA**

**WARNING!** ESD sensitive component.

- **1.** Before proceeding, remove the following:
  - Formatter cover. See Formatter cover on page 69.
- **2.** Open the formatter cage.

Figure 1-106 Remove the formatter PCA (1 of 4)

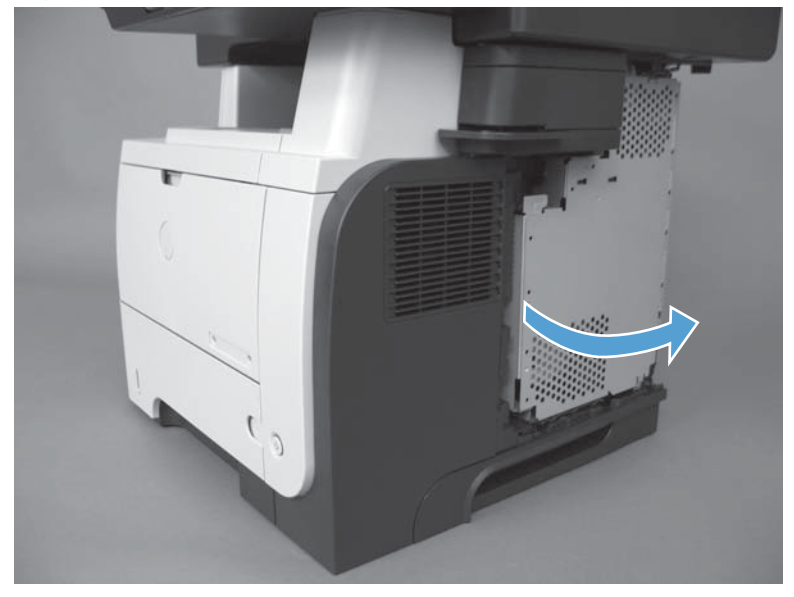

**3.** Lift and remove the sheet-metal door.

Figure 1-107 Remove the formatter PCA (2 of 4)

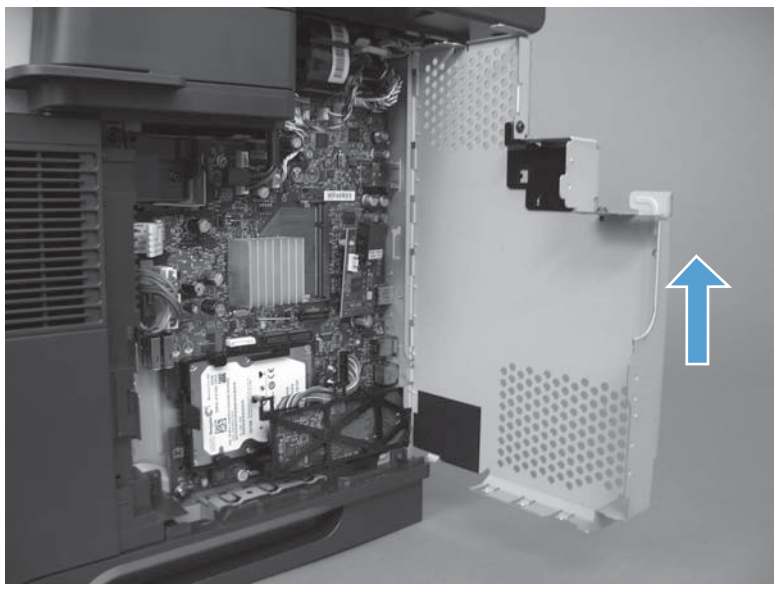

4. Disconnect 12 connectors.

**NOTE:** To locate the formatter connector locations, see <u>Formatter connections on page 9</u>.

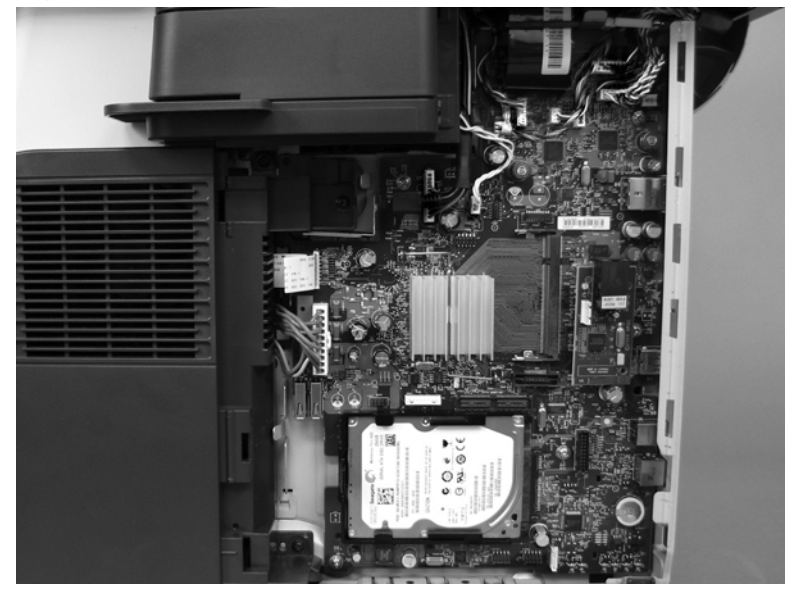

Figure 1-108 Remove the formatter PCA (3 of 4)

5. Remove five screws and then carefully remove the formatter PCA.

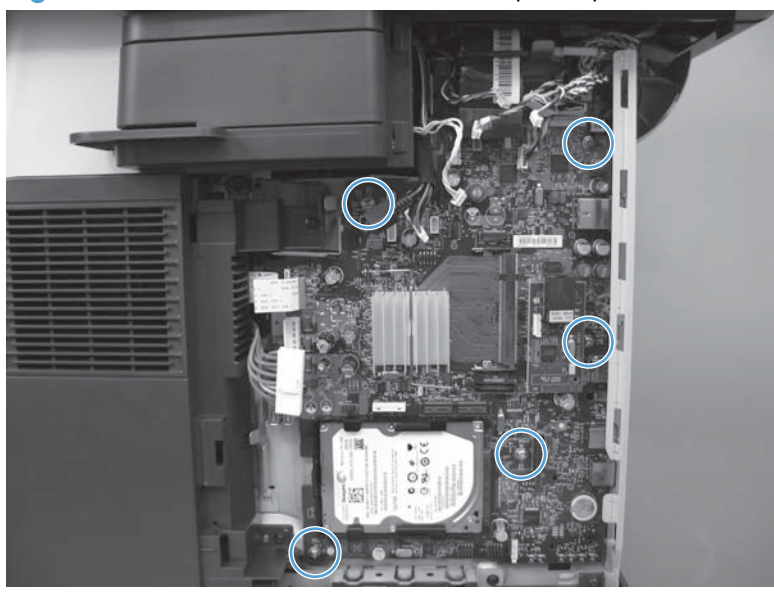

Figure 1-109 Remove the formatter PCA (4 of 4)

#### Stapler cover

Products without a stapler have a substitute stapler cover. See Substitute stapler cover on page 74.

- 1. Before proceeding, remove the following components:
  - Formatter cover. See Formatter cover on page 69.
- 2. Open the formatter cage.

Figure 1-110 Remove the substitute cover (1 of 4)

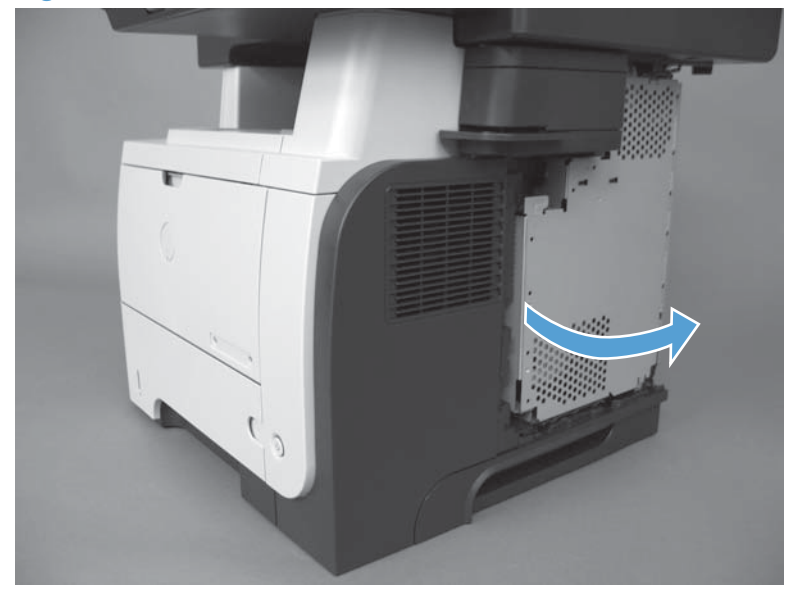

3. Remove one screw (callout 1) and release one tab (callout 2).

Figure 1-111 Remove the stapler cover (2 of 4)

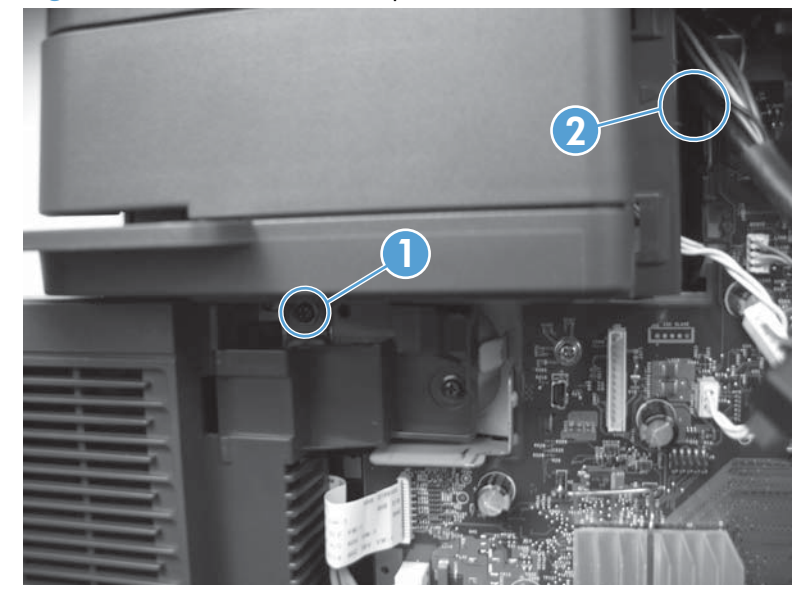

Reinstallation tip Disconnect the control-panel cable from the formatter to provide additional access to the tab.

4. Open the stapler door and release one tab.

Figure 1-112 Remove the stapler cover (3 of 4)

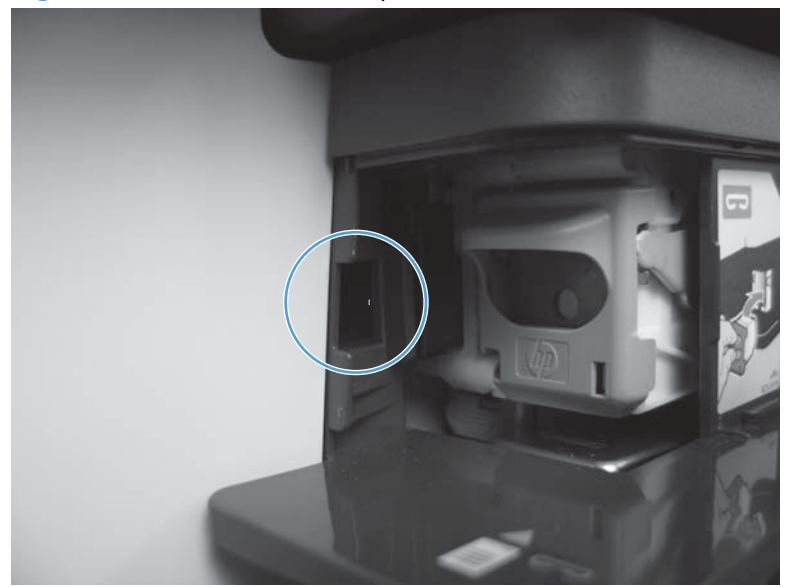

5. Remove the stapler cover.

Figure 1-113 Remove the stapler cover (4 of 4)

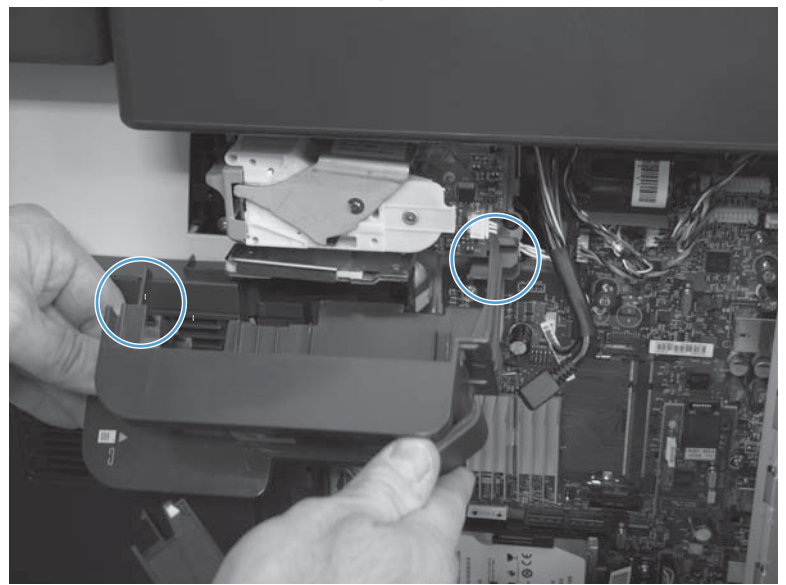

#### Substitute stapler cover

Products with a stapler have a stapler cover. See <u>Stapler cover on page 72</u>.

- 1. Before proceeding, remove the following components:
  - Formatter cover. See Formatter cover on page 69.
- 2. Open the formatter cage.

Figure 1-114 Remove the substitute stapler cover (1 of 2)

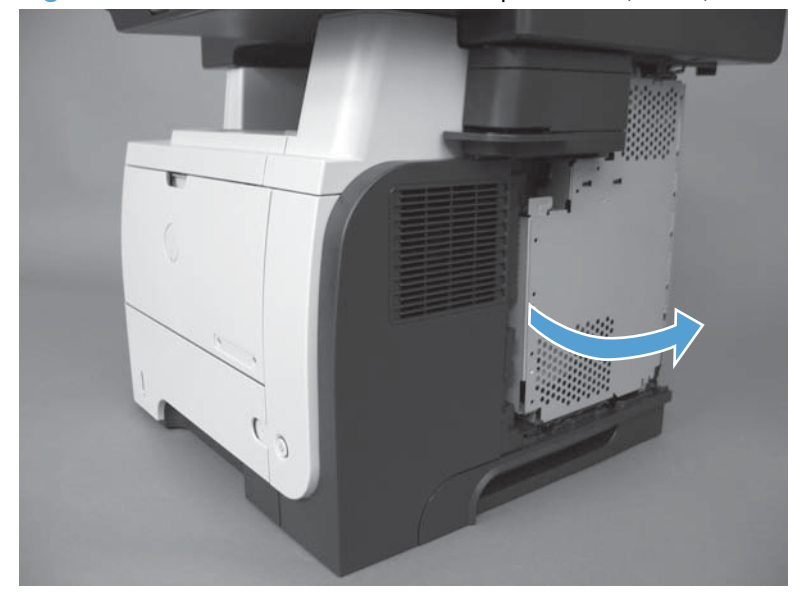

3. Remove one screw (callout 1), release one tab (callout 2) and remove the cover.

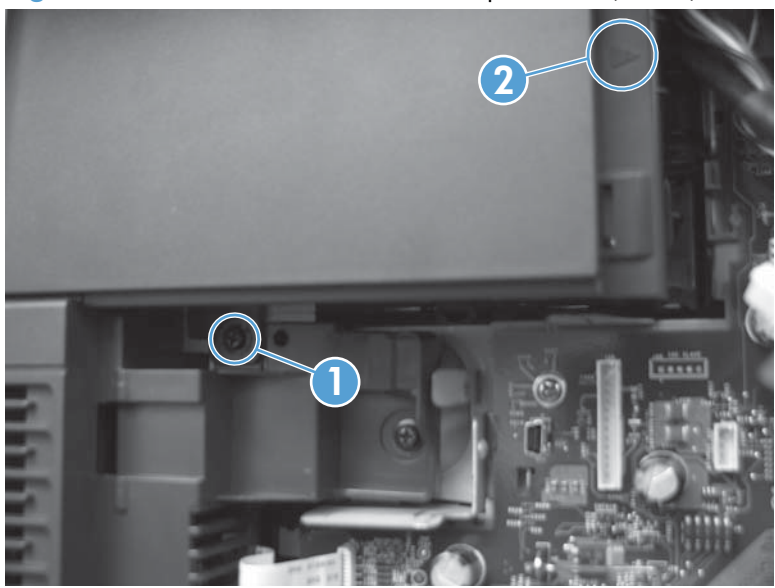

Figure 1-115 Remove the substitute stapler cover (2 of 2)

Reinstallation tip Disconnect the control-panel cable from the formatter to provide additional access to the tab.

### **Stapler assembly**

- **1.** Before proceeding, remove the following:
  - Formatter cover. See Formatter cover on page 69.
  - Stapler cover or substitute stapler cover. See <u>Stapler cover on page 72</u> or <u>Substitute stapler</u> <u>cover on page 74</u>.
- 2. Disconnect one connector (callout 1), remove two screws (callout 2), and then remove the stapler assembly.

Figure 1-116 Remove the stapler assembly

#### **Rear cover assembly**

1. Open the rear door.

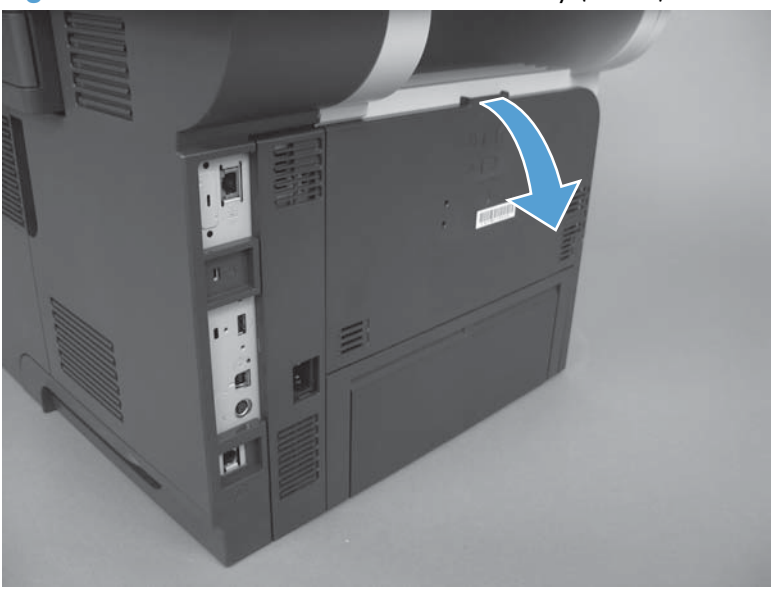

Figure 1-117 Remove the rear cover assembly (1 of 8)

2. Gently pull down on the door and lower the door until it is fully open.

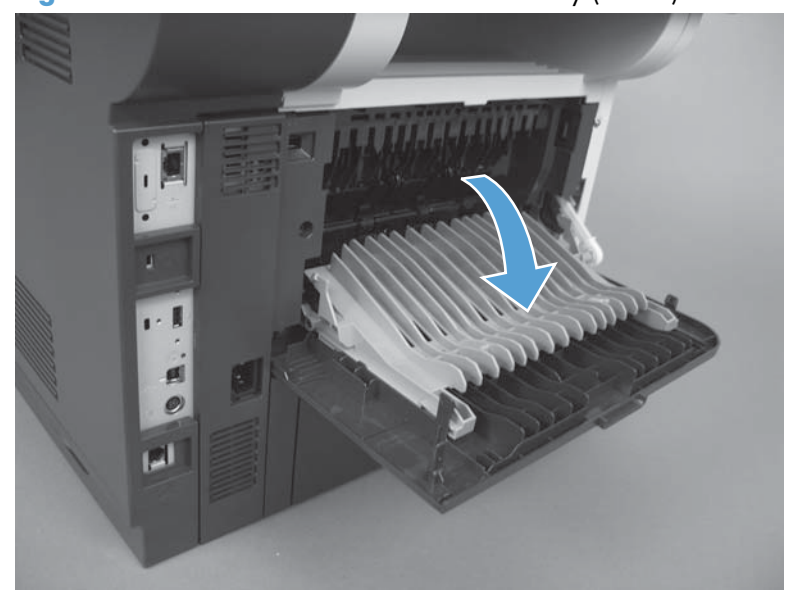

Figure 1-118 Remove the rear cover assembly (2 of 8)

- 3. Push up on the link arm to release it.
  - **CAUTION:** The link arm is under spring tension. Do not let the link arm snap back toward the product when you release it.

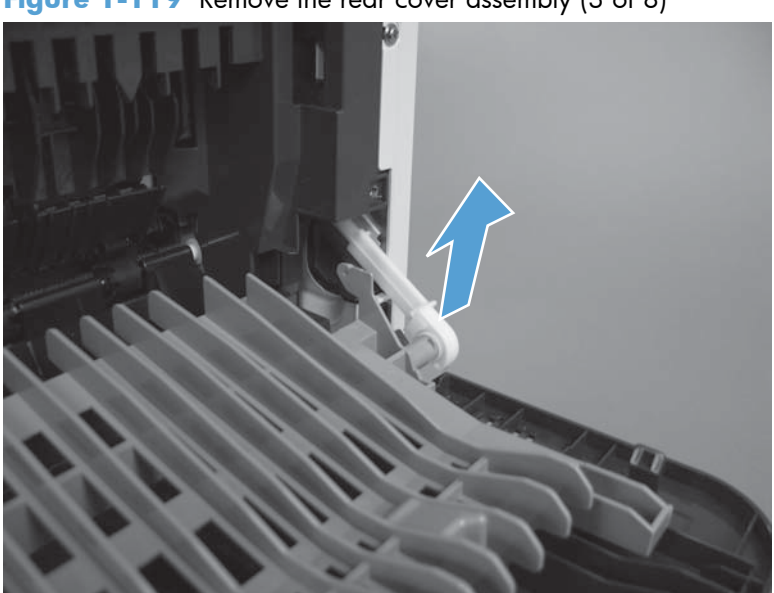

Figure 1-119 Remove the rear cover assembly (3 of 8)

4. Remove two screws (callout 1).

NOTE: These two screws are of different types. Make sure to install them in the correct location.

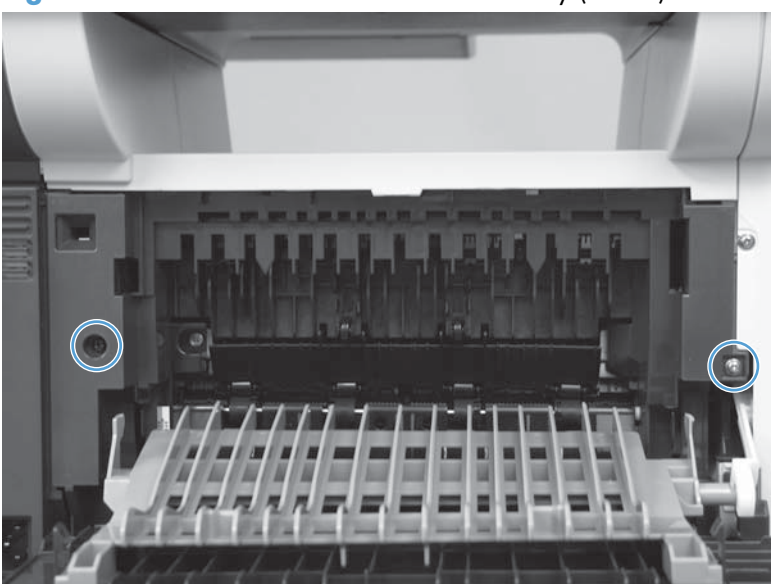

Figure 1-120 Remove the rear cover assembly (4 of 8)

5. Open the lower-rear door, and then release one tab (callout 1).

Figure 1-121 Remove the rear cover assembly (5 of 8)

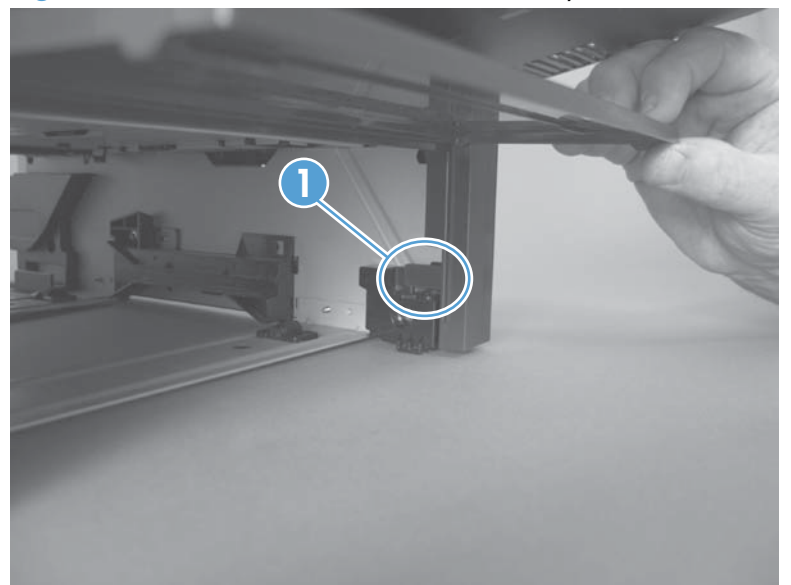

6. Release one tab (callout 1).

Figure 1-122 Remove the rear cover assembly (6 of 8)

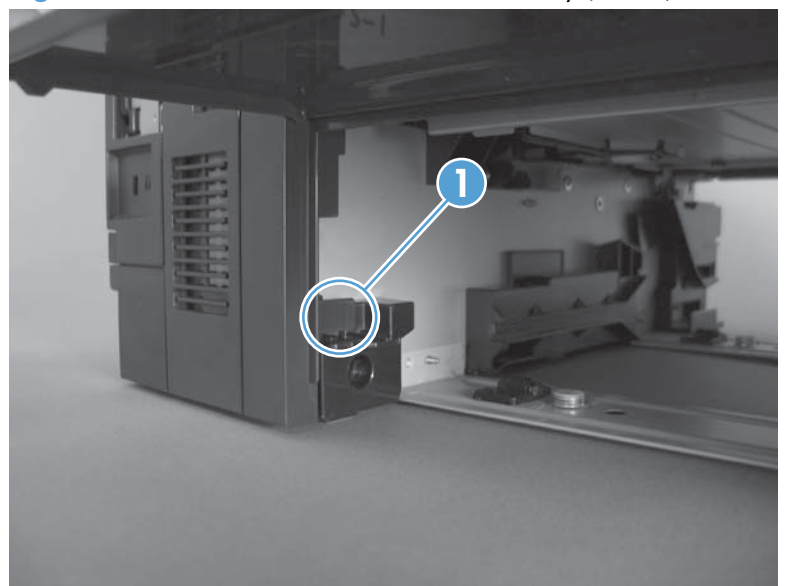

7. Rotate the bottom of the rear cover assembly away from the product.

Figure 1-123 Remove the rear cover assembly (7 of 8)

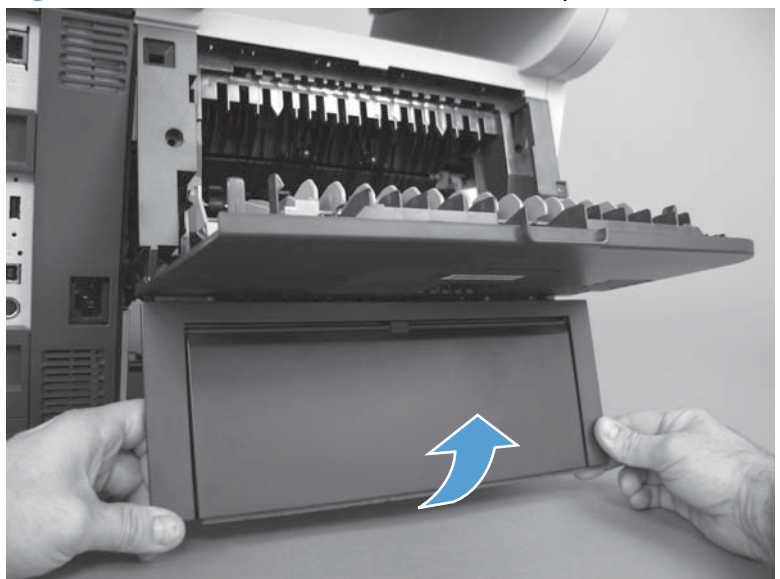

8. Pull down on the rear cover assembly to remove it.

Figure 1-124 Remove the rear cover assembly (8 of 8)

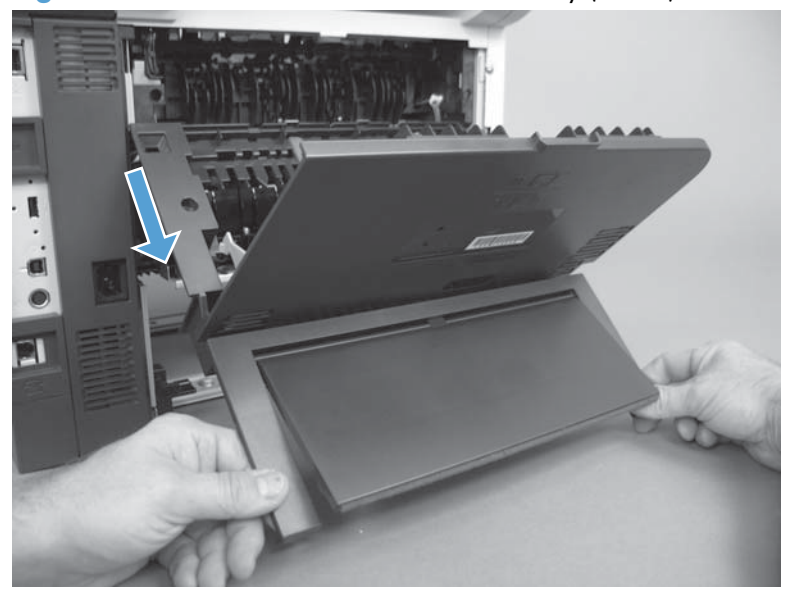

Reinstallation tip Insert the top of the cover first to make sure the tabs are in place and then rotate the bottom of the cover into place.

# Left cover

- **1.** Before proceeding, remove the following:
  - Rear cover assembly. See <u>Rear cover assembly on page 76</u>.
- 2. Remove one screw (callout 1).

Figure 1-125 Remove the left cover (1 of 3)

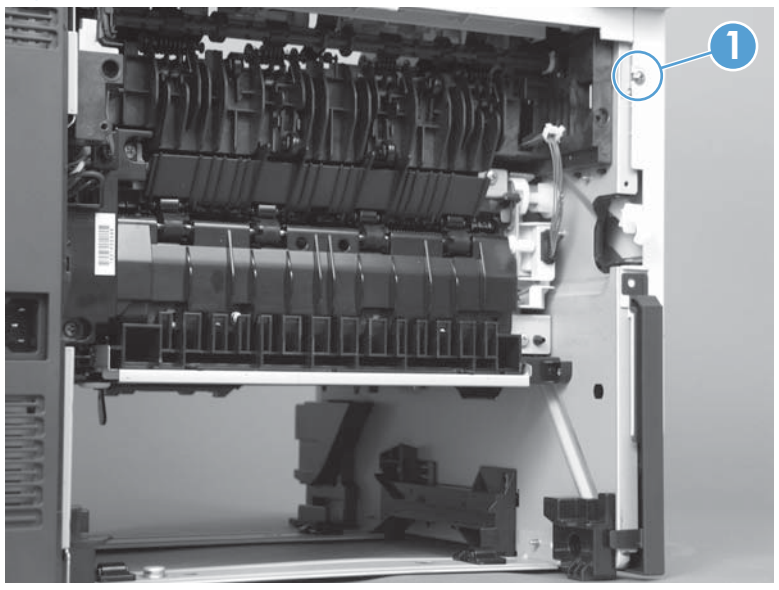

- **3.** Grip the cover and pull it away from the engine. Release the first tab (callout 1), and then release the second tab (callout 2). Release the third tab (callout 3) if necessary to separate the cover from the engine.
  - TIP: The tab inside the tray cavity (callout 2) is located below the plastic tray rail. It might be easier to slightly lift up the left side of the product, and use a small flat blade screwdriver to release this tab.

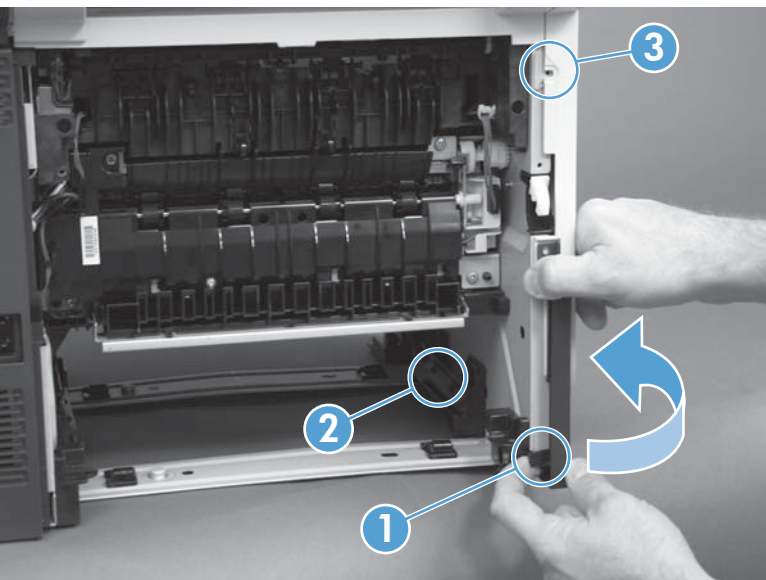

Figure 1-126 Remove the left cover (2 of 3)

- 4. Rotate the rear of the cover slightly away from the product, and then slide the cover toward the front of the product to remove it.
  - $\frac{1}{2}$  **Reinstallation tip** Align the tabs on the front of the cover first and then reinstall the cover.

Figure 1-127 Remove the left cover (3 of 3)

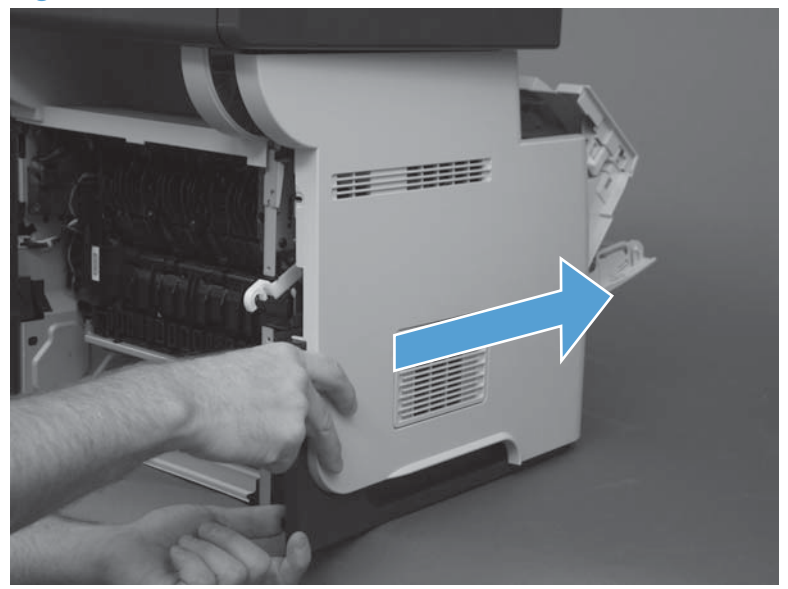

#### **Right-rear cover**

- **1.** Before proceeding, remove the following:
  - Formatter cover. See Formatter cover on page 69.
  - Rear cover assembly. See <u>Rear cover assembly on page 76</u>.
- 2. Slide the right-rear cover toward the inside of the product to release it.

Figure 1-128 Remove the right-rear cover (1 of 2)

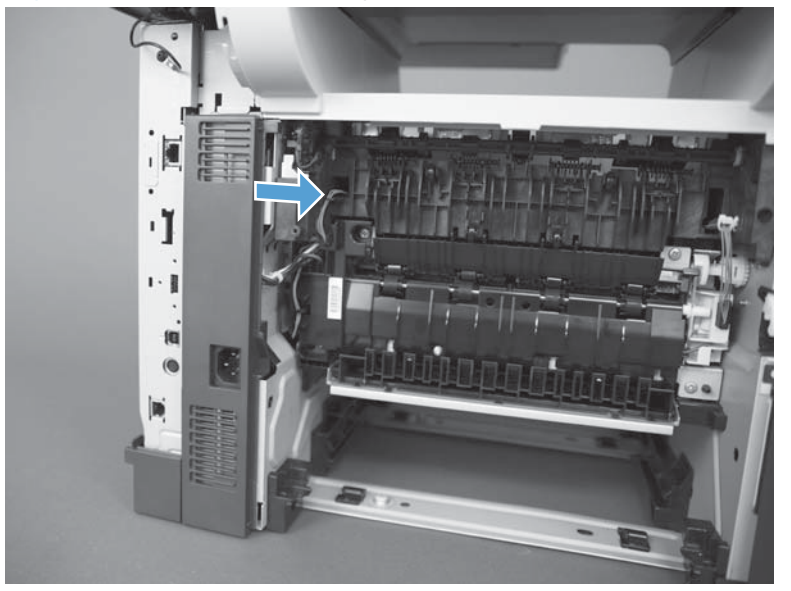

3. Rotate the bottom of the cover away from the product, and then pull down on the cover to remove it.

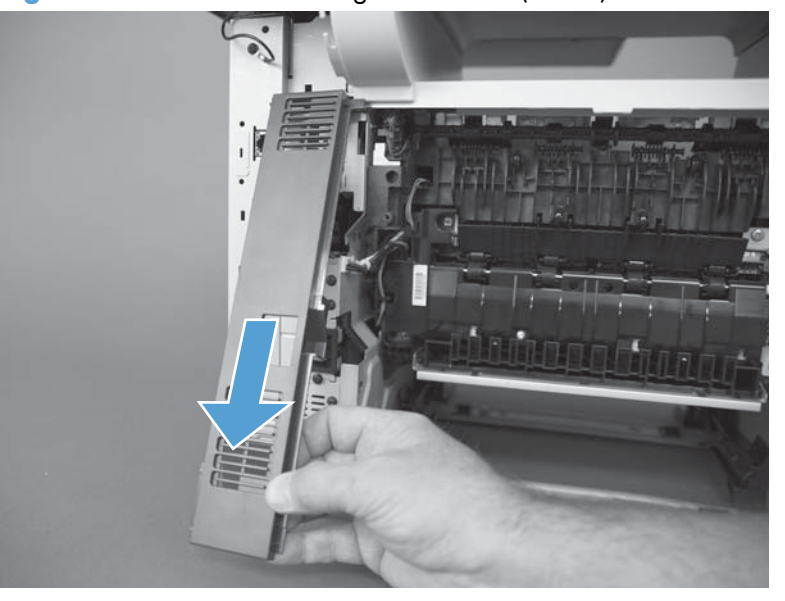

Figure 1-129 Remove the right-rear cover (2 of 2)

#### Reinstall the right-rear cover

▲ Make sure to slide the tab on the top of the cover under the sheet-metal clip.

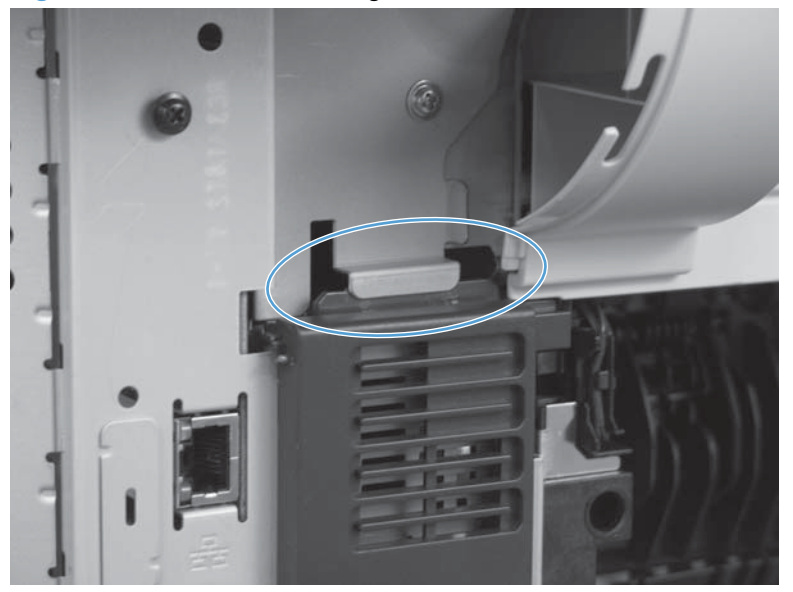

Figure 1-130 Reinstall the right-rear cover

### Tray 1 cover

- **1.** Before proceeding, remove the following:
  - Rear cover assembly. See <u>Rear cover assembly on page 76</u>.
  - Left cover. See <u>Left cover on page 80</u>.
- 2. Carefully release two retaining arms (callout 1).

Figure 1-131 Remove Tray 1 cover (1 of 3)

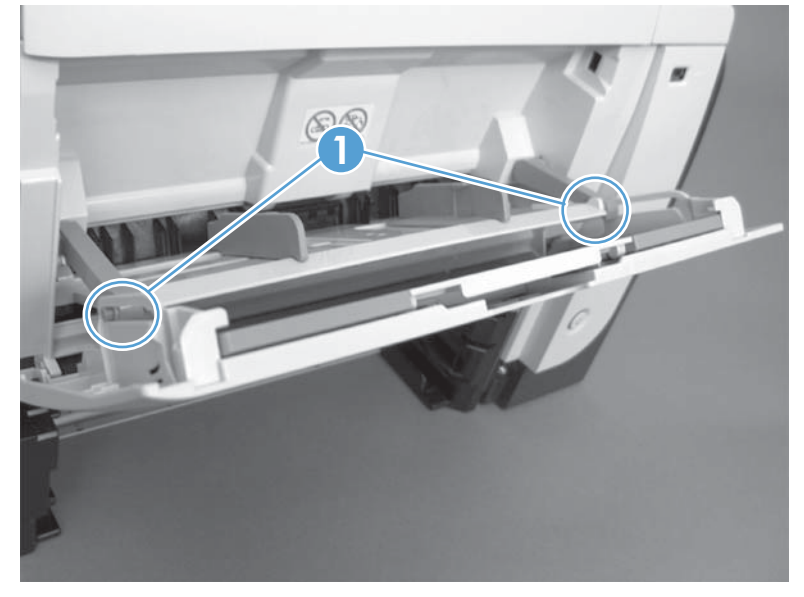

3. Slightly lift the cover to a 45 degree angle, and then slide it toward the left side of the product.

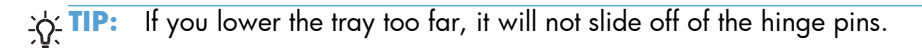

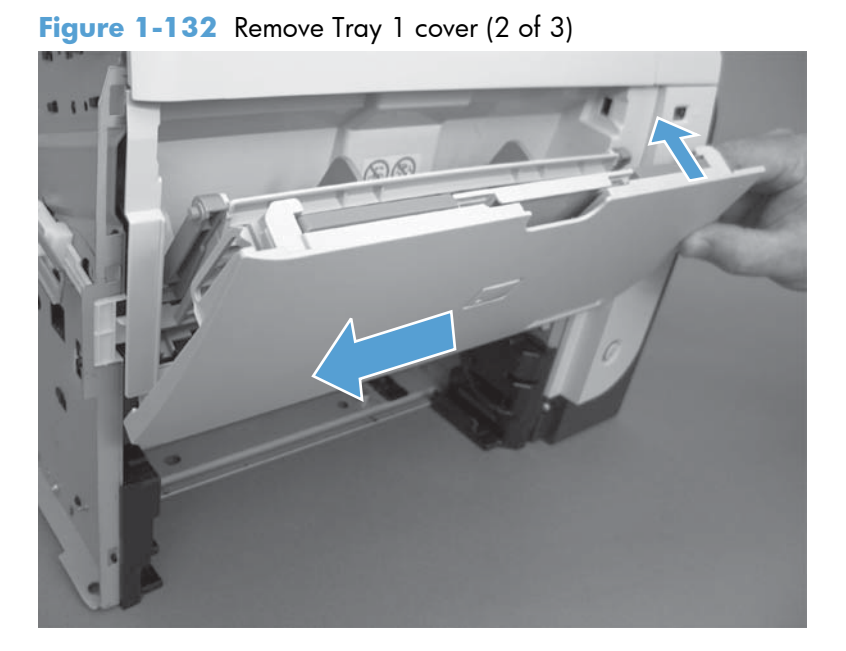

**4.** Remove the Tray 1 cover.

Figure 1-133 Remove Tray 1 cover (3 of 3)

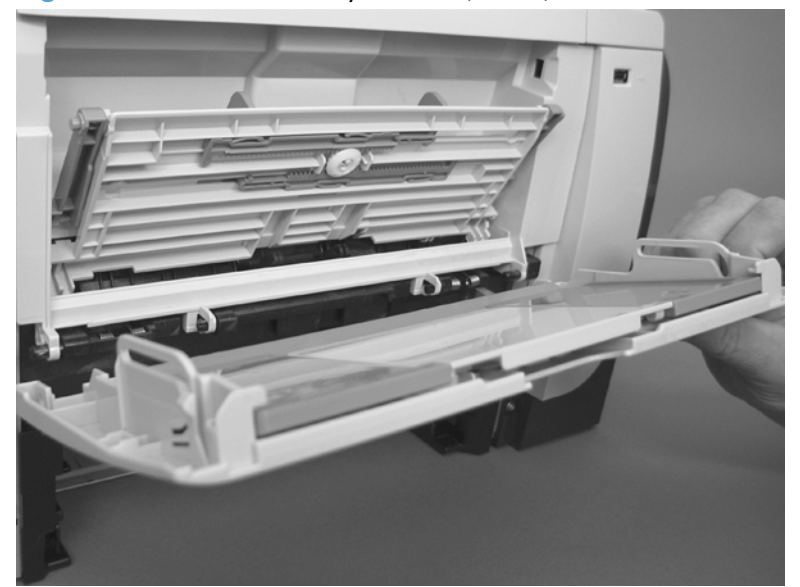

## **Cartridge-door assembly**

- **1.** Before proceeding, remove the following:
  - Rear cover assembly. See <u>Rear cover assembly on page 76</u>.
  - Left cover. See <u>Left cover on page 80</u>.
  - Tray 1 cover. See <u>Tray 1 cover on page 84</u>.

TIP: The cartridge-door assembly can be removed without removing the Tray 1 cover. However, it is easier to remove and reinstall the door assembly when the Tray 1 cover is not installed.

2. Remove one spring (callout 1).

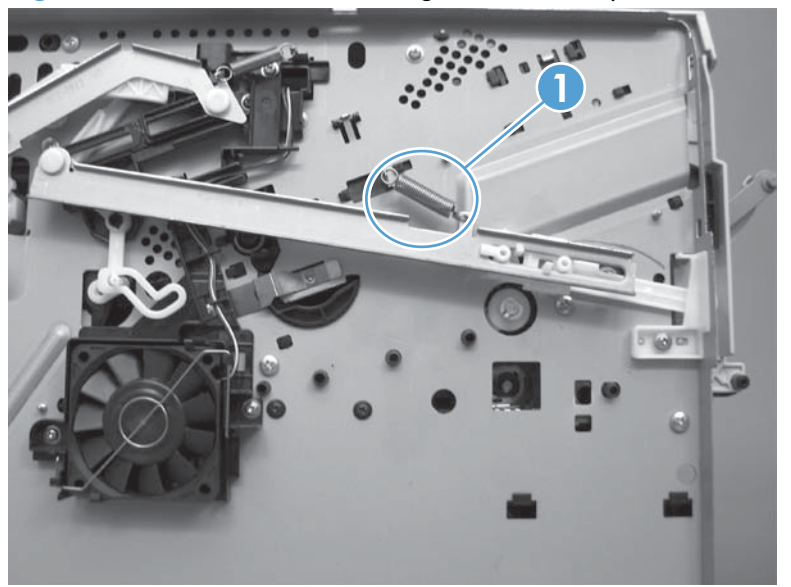

Figure 1-134 Remove the cartridge-door assembly (1 of 3)
- 3. Open the cartridge door slightly and then slide the assembly toward the left side of the product to release it from the hinge pins.
  - **CAUTION:** You can flex the link arm (callout 1), but be careful not to damage it.

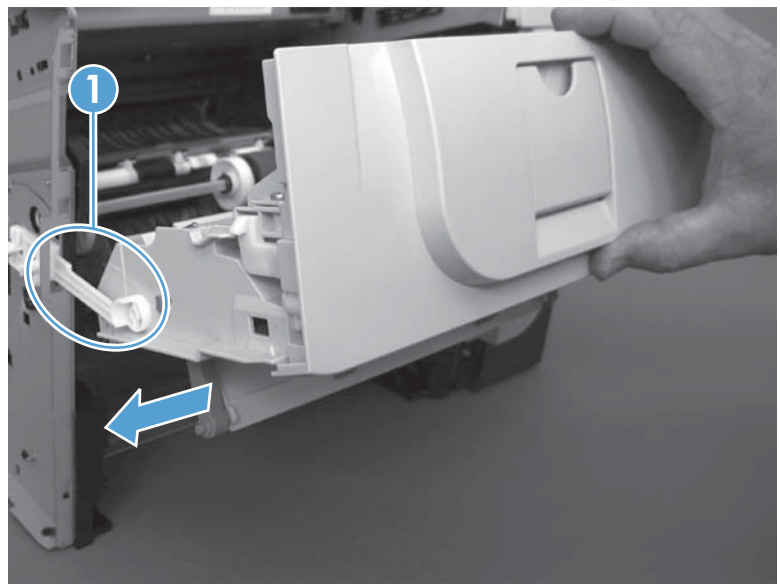

Figure 1-135 Remove the cartridge-door assembly (2 of 3)

**4.** After releasing from the hinge pins, move the cartridge door to the right to release the pressure on the link arm. Rotate the assembly down, and then separate the link arm (callout 1) from the assembly. Remove the cartridge-door assembly.

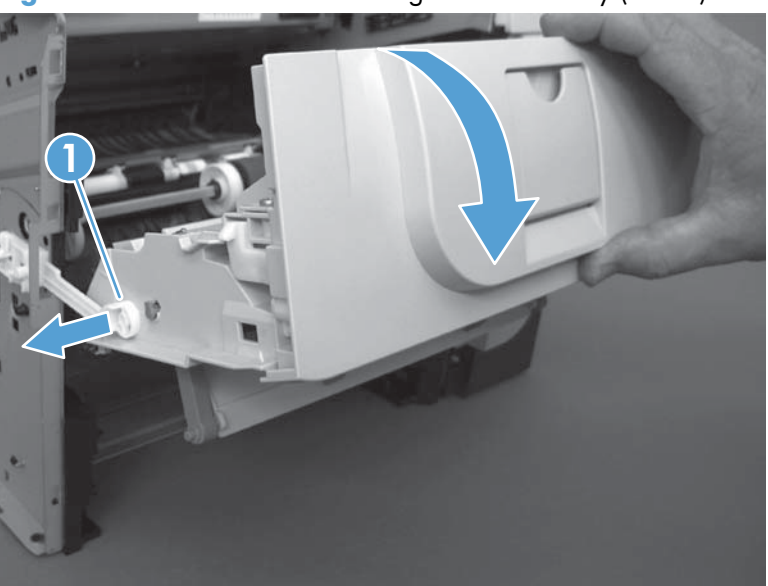

Figure 1-136 Remove the cartridge-door assembly (3 of 3)

#### Rear scanner cover

▲ Remove two screws, and then remove the cover.

Figure 1-137 Remove the Rear scanner cover

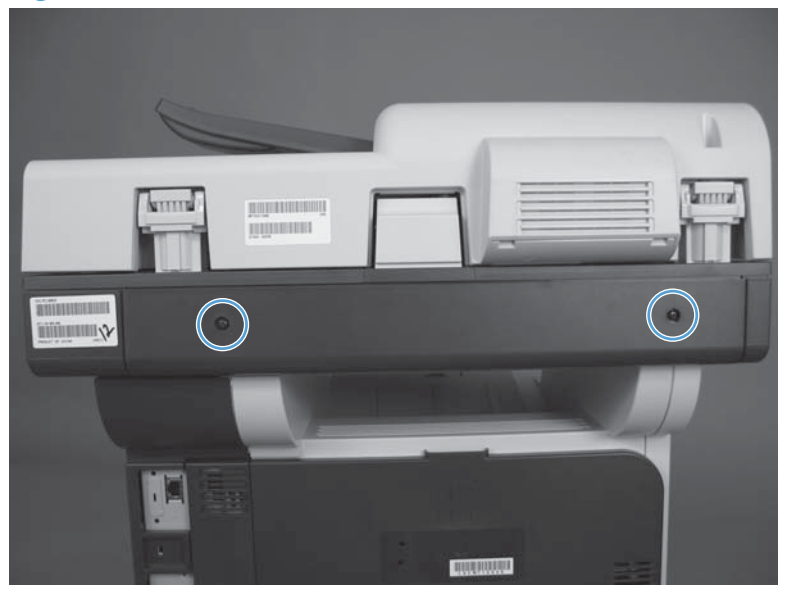

### **Document feeder front cover**

**1.** Open the jam-access cover.

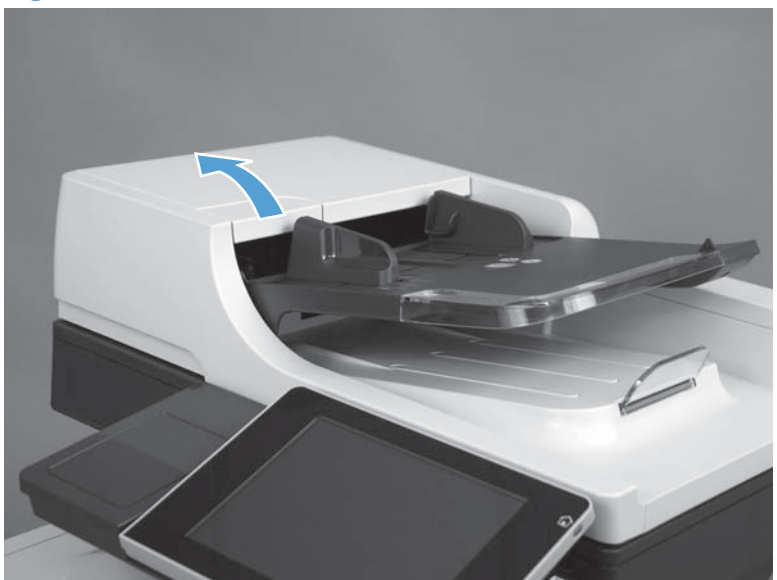

Figure 1-138 Remove the document feeder front cover (1 of 4)

2. Remove two screws.

Figure 1-139 Remove the document feeder front cover (2 of 4)

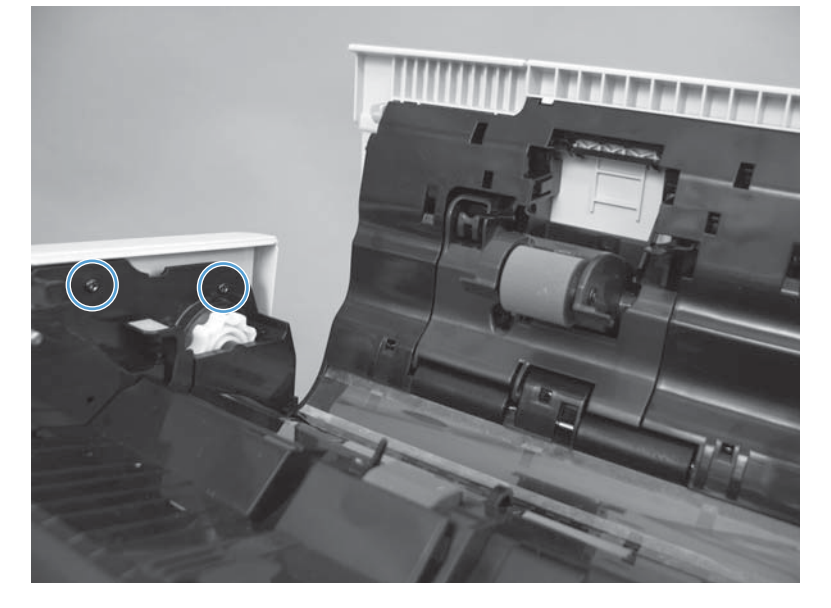

3. Open the document feeder, and then remove four screws.

Figure 1-140 Remove the document feeder front cover (3 of 4)

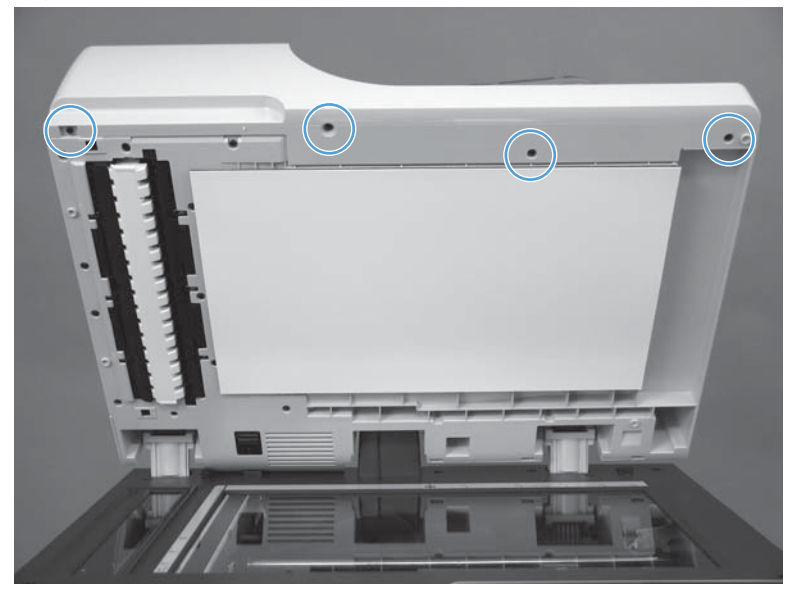

**4.** Release one tab, and then remove the cover.

Figure 1-141 Remove the document feeder front cover (4 of 4)

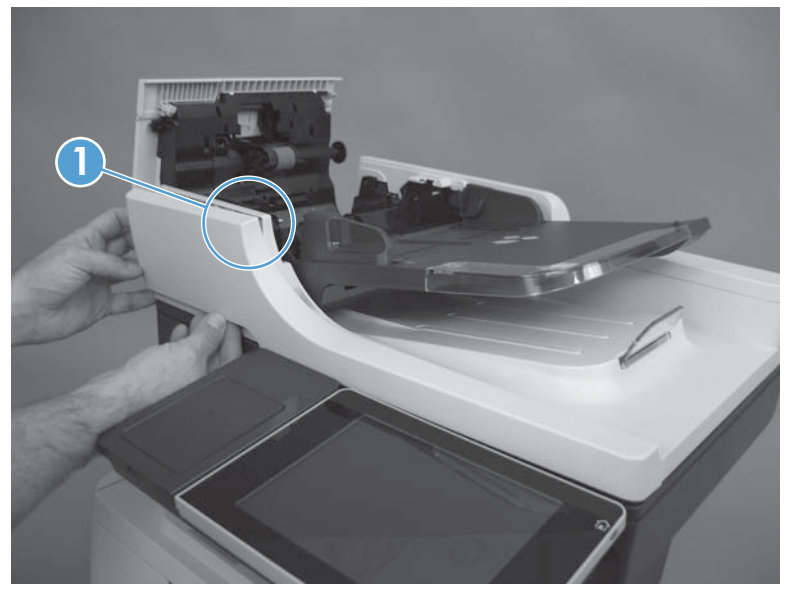

## Document feeder rear cover

1. Open the document feeder, and then remove three screws.

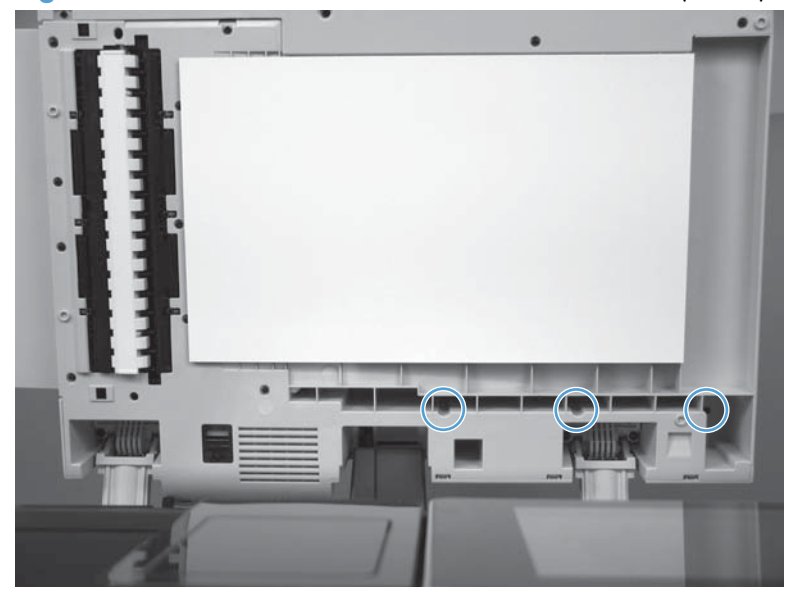

Figure 1-142 Remove the document feeder rear cover (1 of 4)

2. Close the document feeder and then open the jam-access cover.

Figure 1-143 Remove the document feeder rear cover (2 of 4)

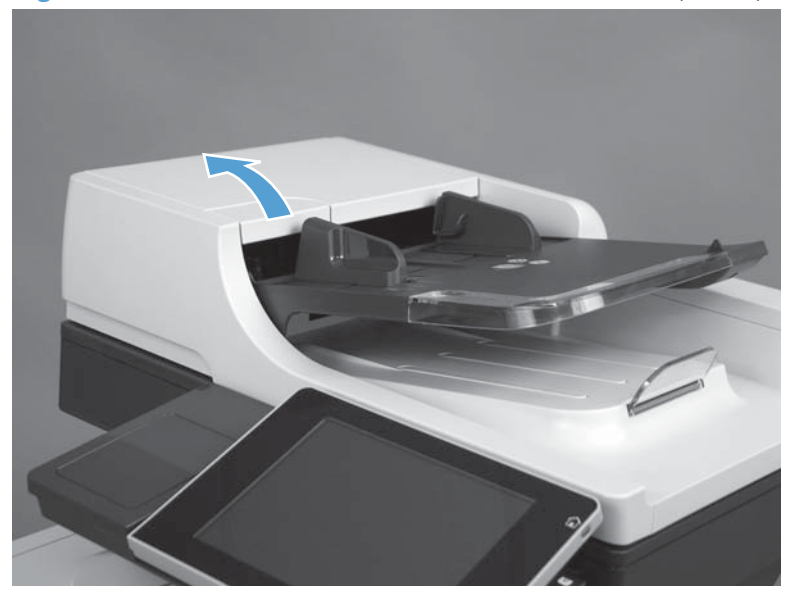

3. Remove two screws.

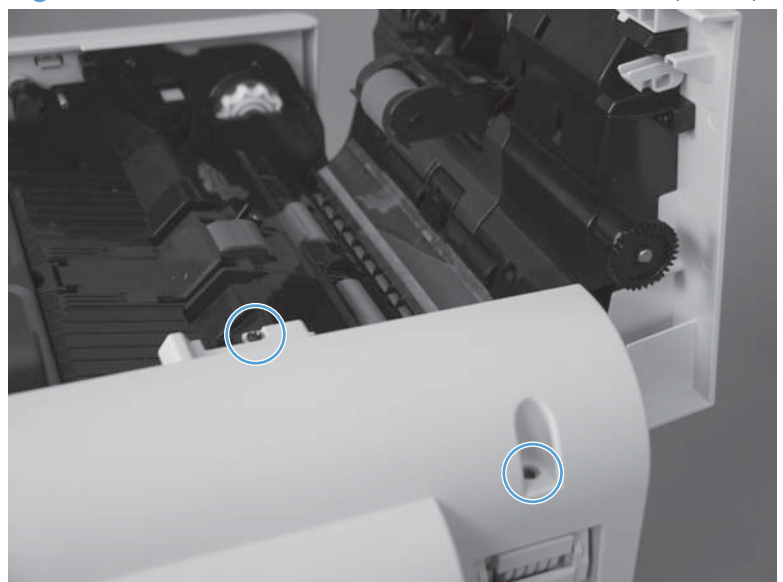

Figure 1-144 Remove the document feeder rear cover (3 of 4)

4. Release six tabs and remove the cover.

Figure 1-145 Remove the document feeder rear cover (4 of 4)

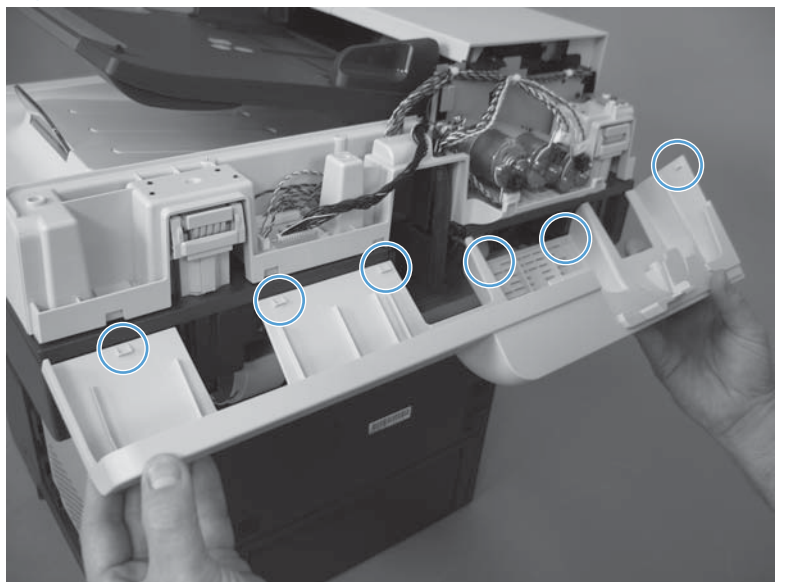

#### **Right cover assembly**

- **1.** Before proceeding, remove the following:
  - Formatter cover. See Formatter cover on page 69.
  - Stapler cover or substitute stapler cover. See <u>Stapler cover on page 72</u> or <u>Substitute stapler</u> <u>cover on page 74</u>.
  - Stapler assembly. See <u>Stapler assembly on page 75</u>
  - Rear cover assembly. See <u>Rear cover assembly on page 76</u>.
  - Left cover. See <u>Left cover on page 80</u>.
  - Tray 1 cover. See <u>Tray 1 cover on page 84</u>.
  - Cartridge-door assembly. See <u>Cartridge-door assembly on page 86</u>.
- 2. Remove two screws (callout 1).

Figure 1-146 Remove the right cover assembly (1 of 4)

3. Remove three screws.

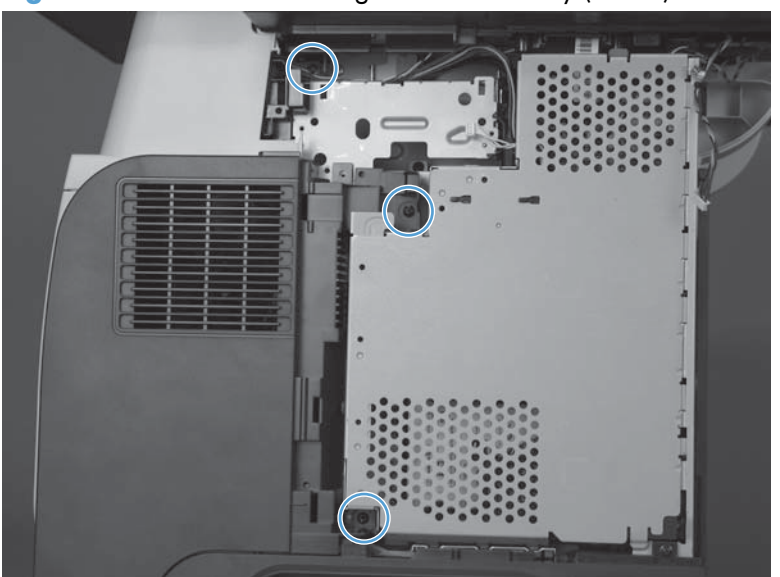

Figure 1-147 Remove the right cover assembly (2 of 4)

4. Open the formatter cage and remove the sheet metal door.

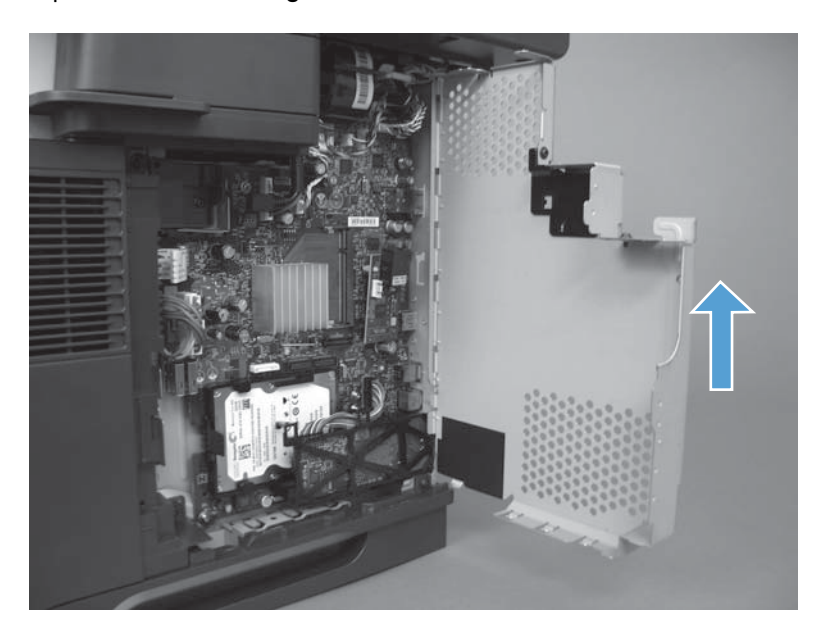

- 5. Release one tab and then slide the cover toward the front of the product to remove.
  - **CAUTION:** Do not damage the covers or the cartridge-door assembly (if you did not remove it) when you remove the cover from the product.

Do not dislodge the power-switch assembly when you rotate the cover assembly away from the product.

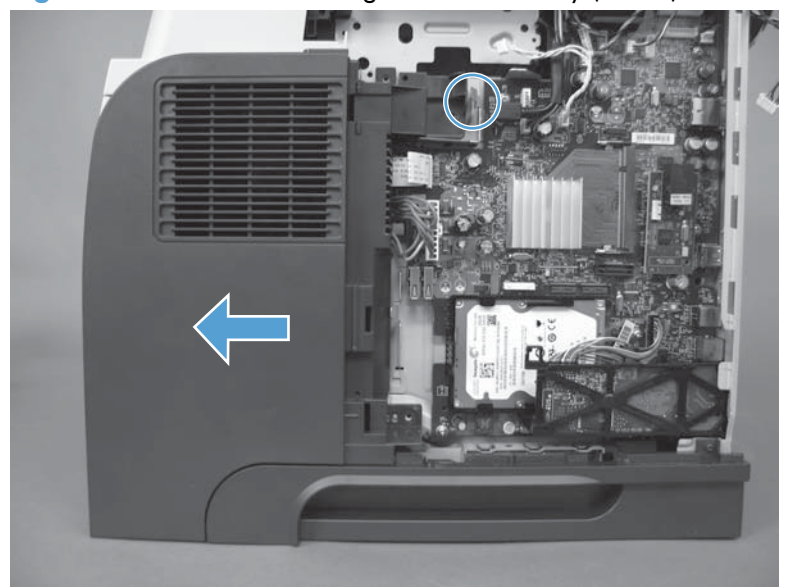

Figure 1-148 Remove the right cover assembly (3 of 4)

6. If necessary, remove two screws (callout 1), release two tabs (callout 2), and then slide the frontright cover toward the top of the right-side cover to release it.

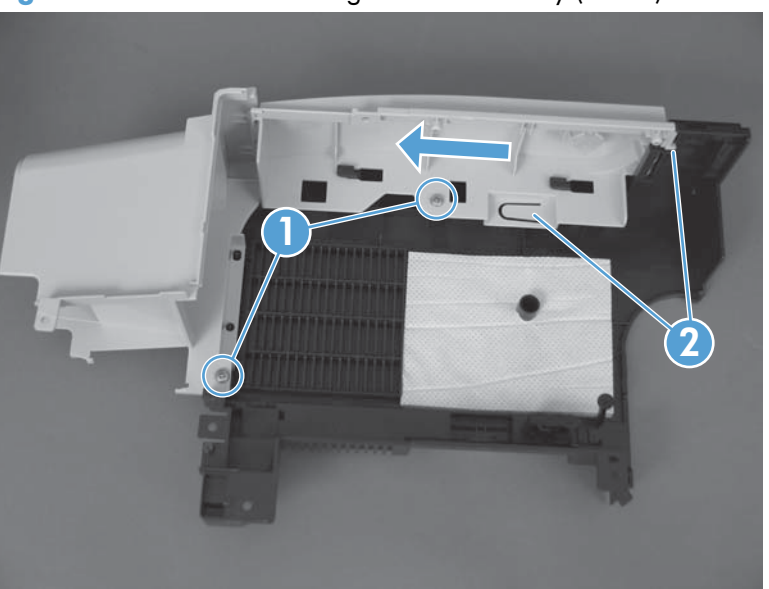

Figure 1-149 Remove the right cover assembly (4 of 4)

#### **Reinstall the right cover**

1. Slide the cover on to the product from the front. Make sure the cover is aligned correctly at the top. The top of the cover should slide over the chassis and the lower section of the cover should slide behind the chassis.

Figure 1-150 Reinstall the right cover assembly: correct alignment

Figure 1-151 Reinstall the right cover assembly: incorrect alignment

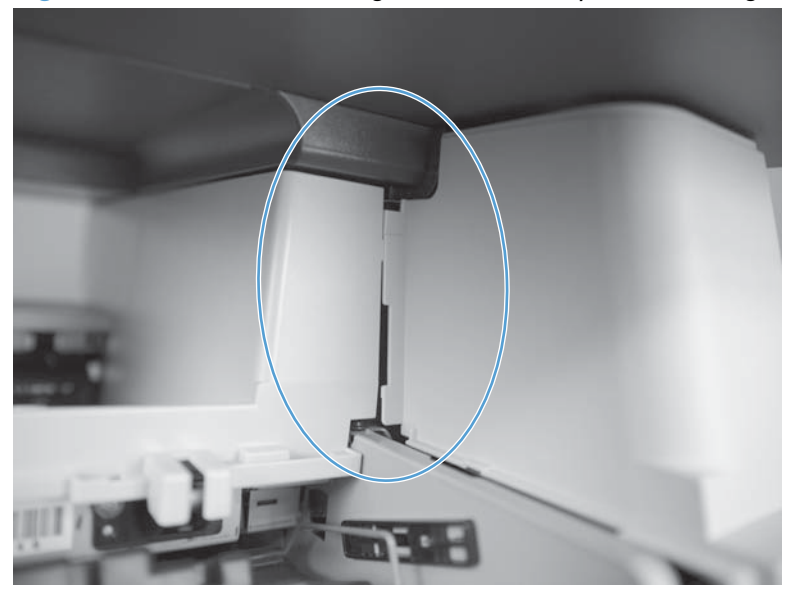

2. Make sure the two tabs are securely inserted.

Figure 1-152 Reinstall the right cover assembly

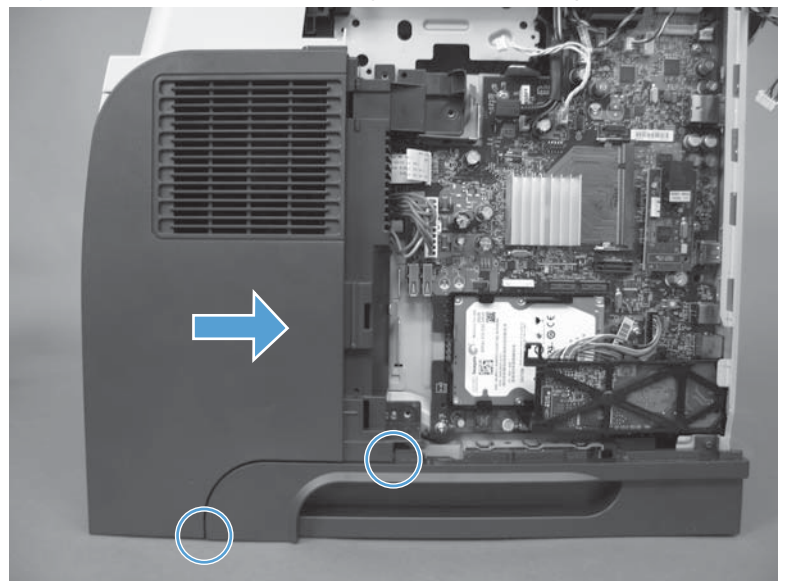

## **Right handle cover and bracket**

**NOTE:** You do not need to remove the sheet-metal bracket to remove the lower-right cover. However, you must remove the bracket and the cover when removing some of the other product components in this chapter. Use this procedure to remove the cover only, or the cover and the bracket.

- 1. Before proceeding, remove the following:
  - Formatter cover. See Formatter cover on page 69.
  - Formatter PCA. See Formatter PCA on page 70.
  - Stapler cover or substitute stapler cover. See <u>Stapler cover on page 72</u> or <u>Substitute stapler</u> <u>cover on page 74</u>.
  - Stapler assembly. See <u>Stapler assembly on page 75</u>.
  - Rear cover assembly. See <u>Rear cover assembly on page 76</u>.
  - Left cover. See <u>Left cover on page 80</u>.
  - Right-rear cover. See <u>Right-rear cover on page 82</u>.
  - Tray 1 cover. See <u>Tray 1 cover on page 84</u>.
  - Cartridge-door assembly. See <u>Cartridge-door assembly on page 86</u>.
  - Right cover assembly. See <u>Right cover assembly on page 93</u>.

#### 2. To remove the cover and the bracket: Remove four screws.

Figure 1-153 Remove the right handle cover and bracket (1 of 5)

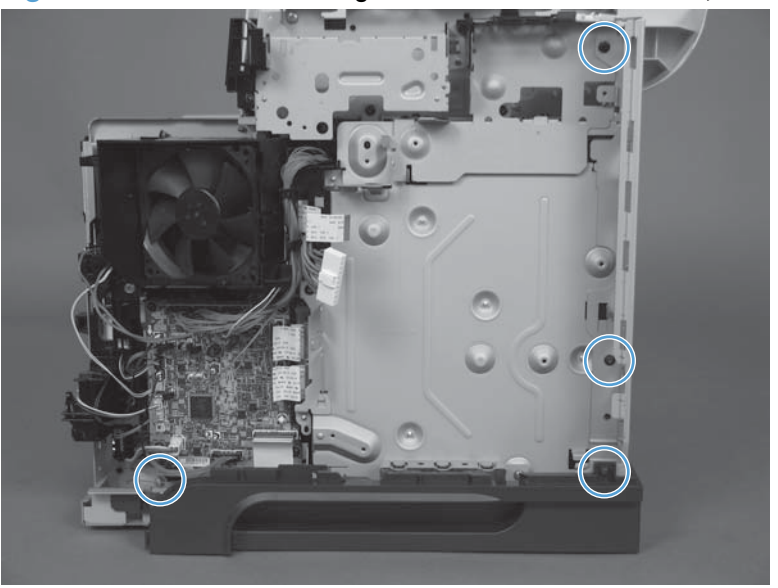

3. Remove one screw.

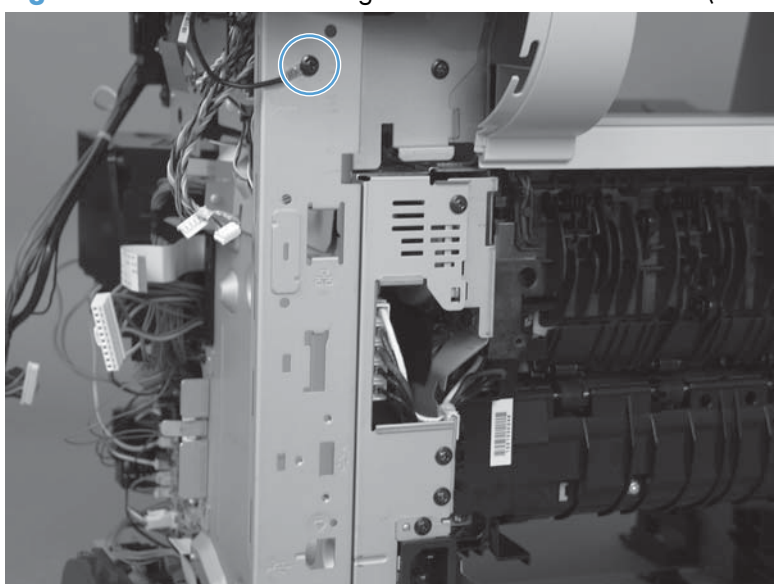

Figure 1-154 Remove the right handle cover and bracket (2 of 5)

- 4. Slide the sheet-metal bracket up to release it, and then remove the bracket.
- NOTE: You might need to slightly pull outward on the lower-right cover (callout 1) to release the sheet-metal bracket.
- Reinstallation tip When you reinstall the bracket, make sure that the tab is engaged in the slot in the chassis (callout 2).

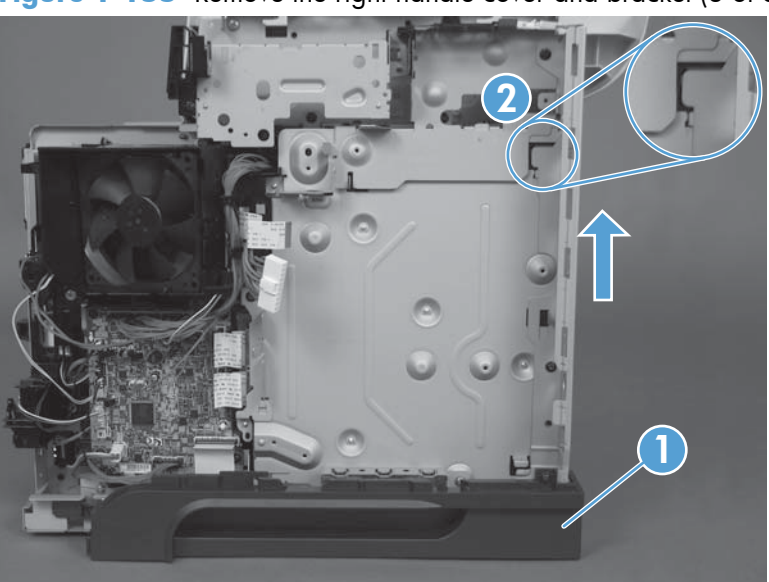

Figure 1-155 Remove the right handle cover and bracket (3 of 5)

5. Raise the right side of the product (callout 1), slide the lower-right cover (callout 2) toward the front of the product, and then rotate the cover away from the product.

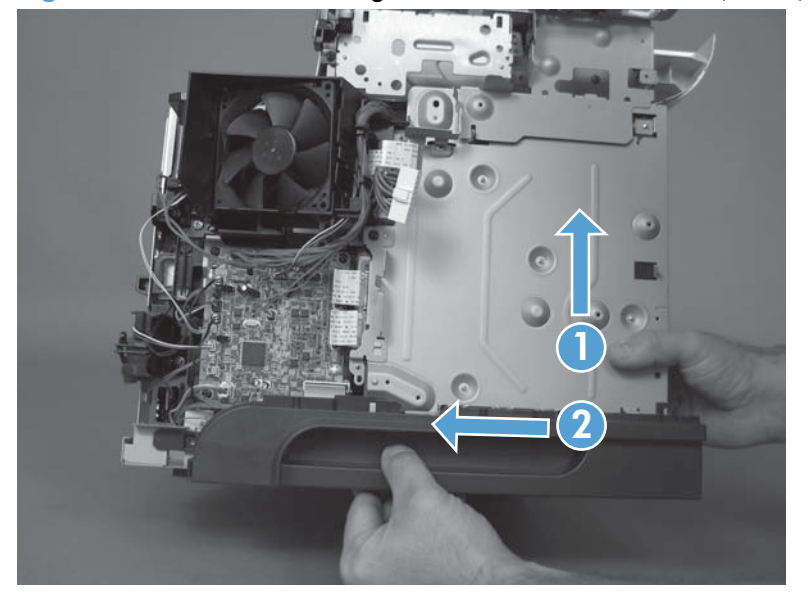

Figure 1-156 Remove the right handle cover and bracket (4 of 5)

6. Remove the lower-right cover.

Figure 1-157 Remove the right handle cover and bracket (5 of 5)

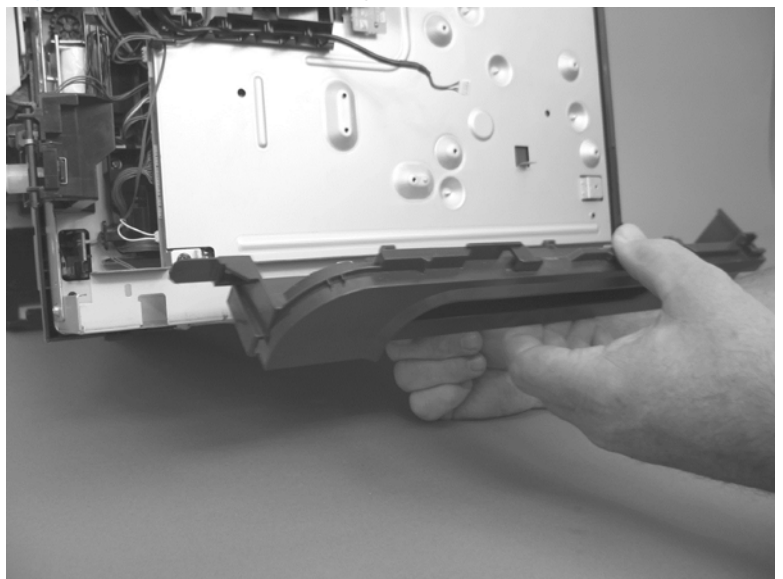

#### Reinstall the right handle cover and bracket

1. Carefully raise the right side of the product, find the three slots in the chassis (callout 1), and the three tabs (callout 2) along the bottom of the cover.

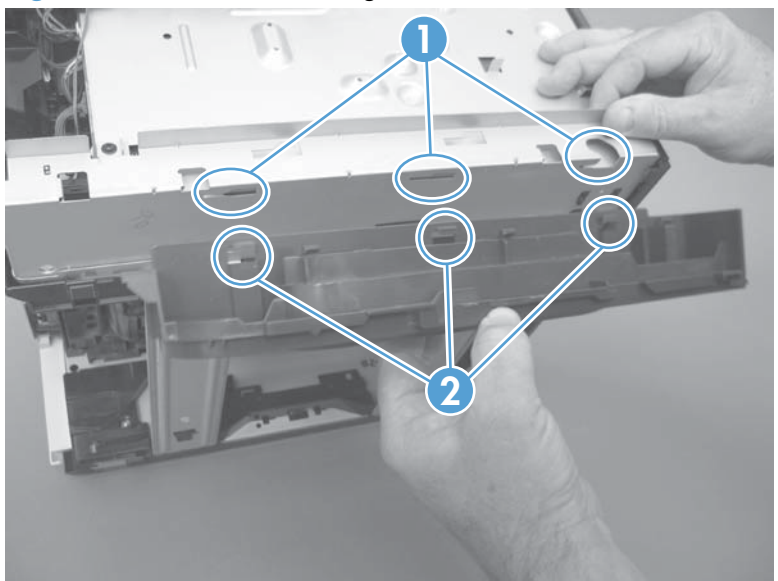

Figure 1-158 Reinstall the right handle cover and bracket (1 of 2)

2. Rotate the cover up to engage the tabs with the slots, and then slide the cover toward the front of the product to install it.

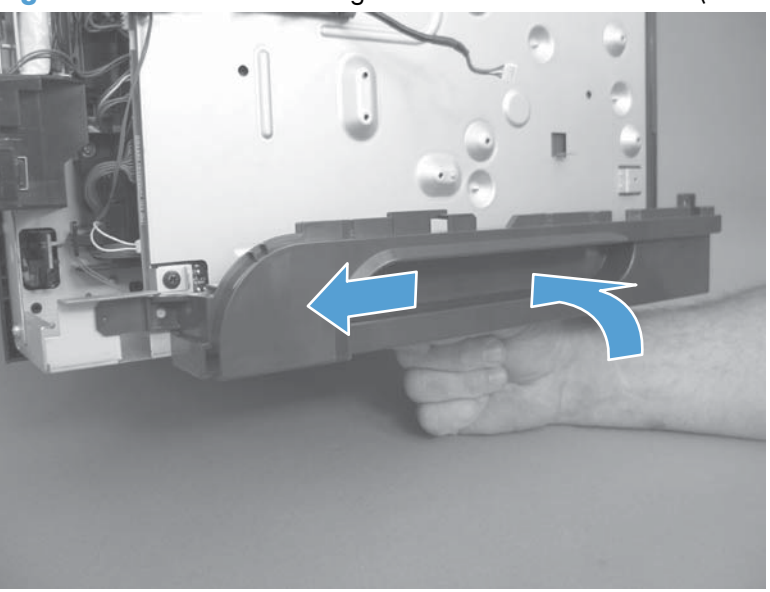

Figure 1-159 Remove the right handle cover and bracket (2 of 2)

# **Document feeder assemblies and scanner**

# Deskew mylar and separation mylar

- 1. Open the jam-access cover.
- **NOTE:** Check the orientation of the deskew mylar before removing.

Figure 1-160 Remove the deskew mylar and separation mylar (1 of 3)

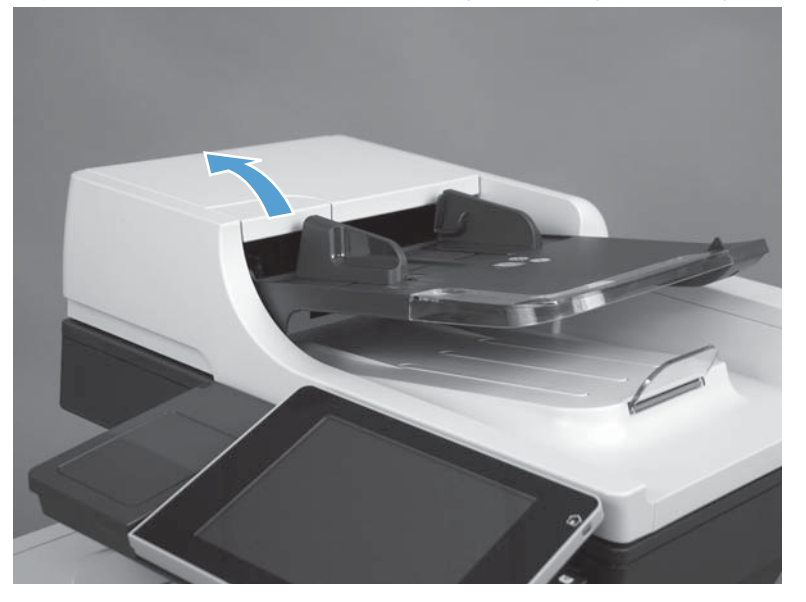

2. Carefully peel off the deskew mylar

Figure 1-161 Remove the deskew mylar and separation mylar (2 of 3)

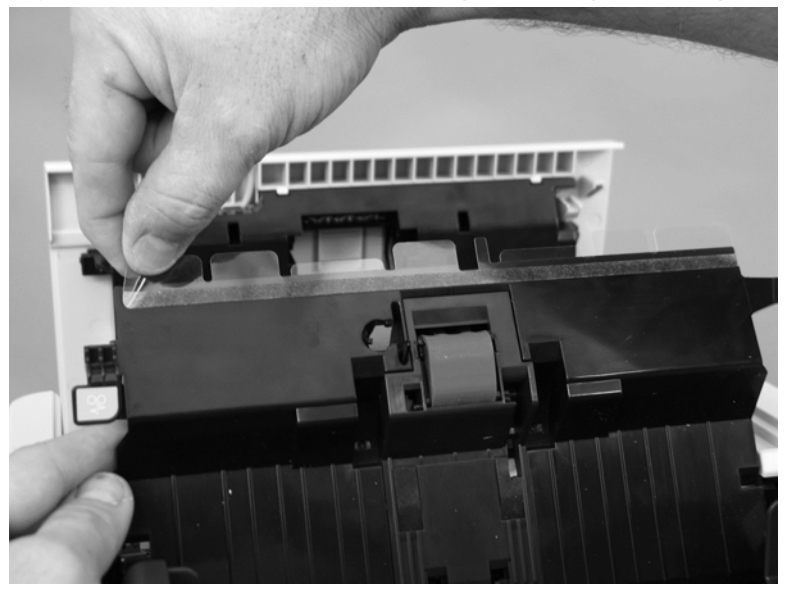

3. Carefully peel off the separation mylar.

NOTE: Check the orientation of the separation mylar before removing.

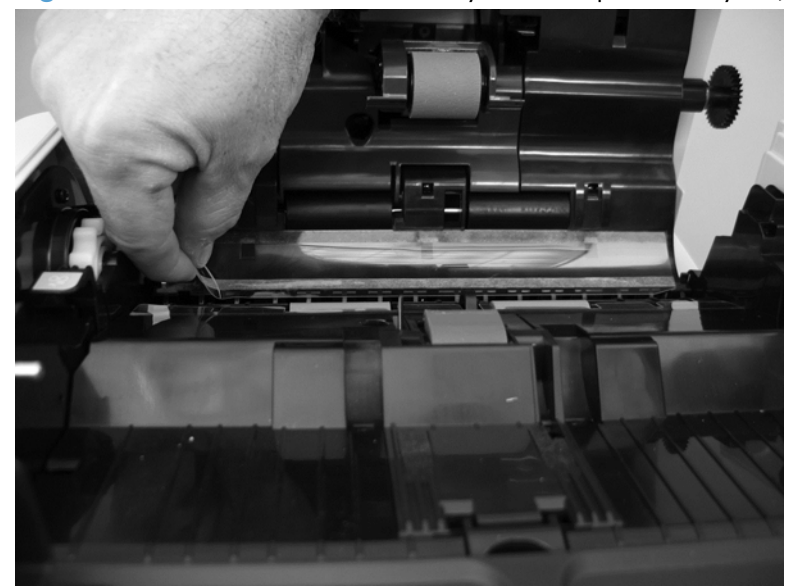

Figure 1-162 Remove the deskew mylar and separation mylar (3 of 3)

### **Document feeder tray extender**

1. Peel the foam reflector partially away from the document feeder, and then remove four screws.

Figure 1-163 Remove the document feeder tray extender (1 of 2)

2. Pull the document feeder tray extender to remove.

Figure 1-164 Remove the document feeder tray extender (2 of 2)

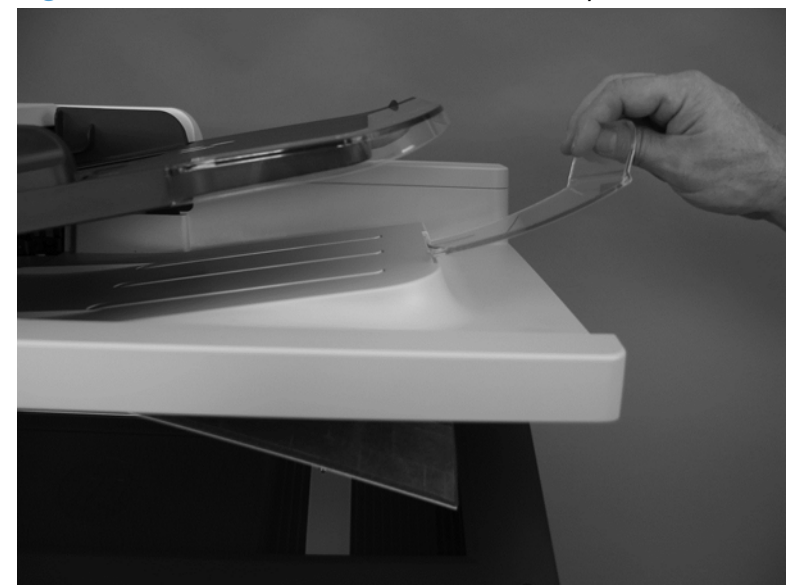

# **Document feeder PCA**

**AWARNING!** ESD sensitive component.

- **1.** Before proceeding, remove the following:
  - Document feeder rear cover. See <u>Document feeder rear cover on page 91</u>.
- 2. Disconnect five connectors (callout 1), remove one screw (callout 2), and then remove the PCA.

Figure 1-165 Remove the document feeder PCA

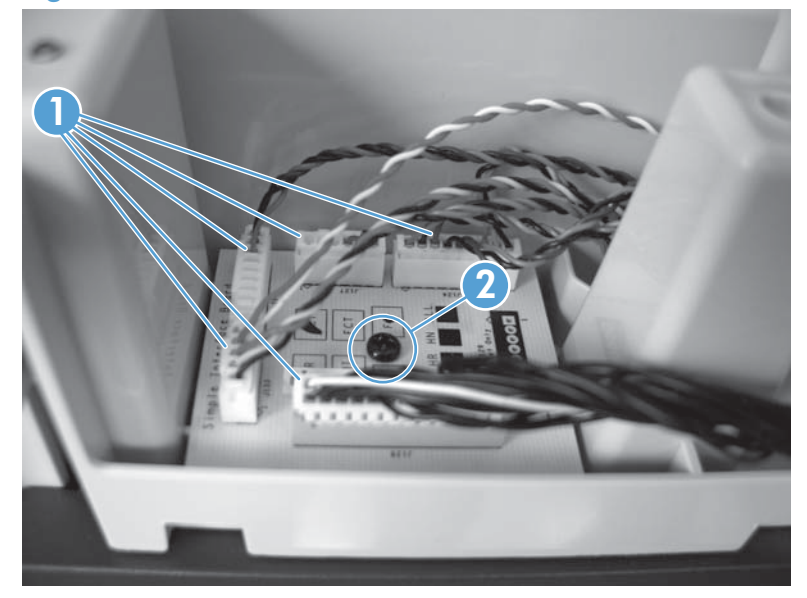

### Document feeder jam-access cover

1. Open the document feeder jam-access cover.

Figure 1-166 Remove the document feeder jam-access cover (1 of 5)

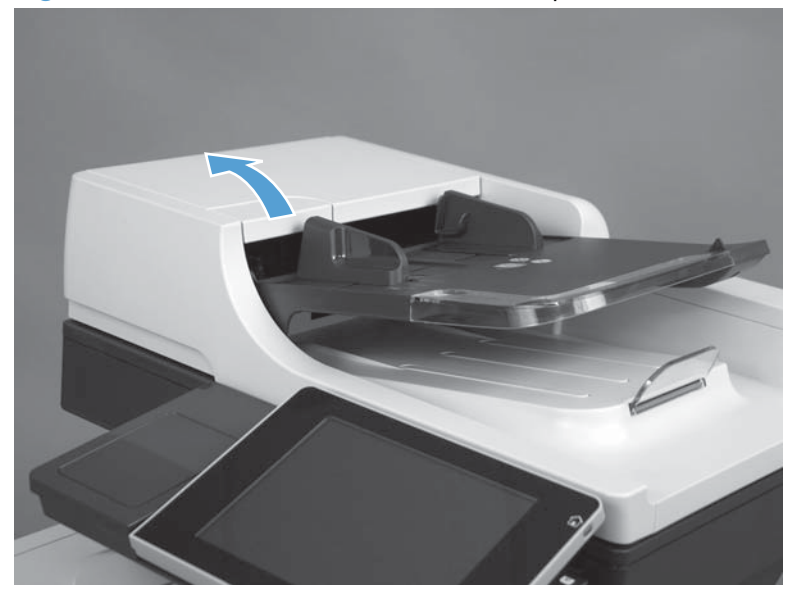

2. Remove four screws.

Figure 1-167 Remove the document feeder jam-access cover (2 of 5)

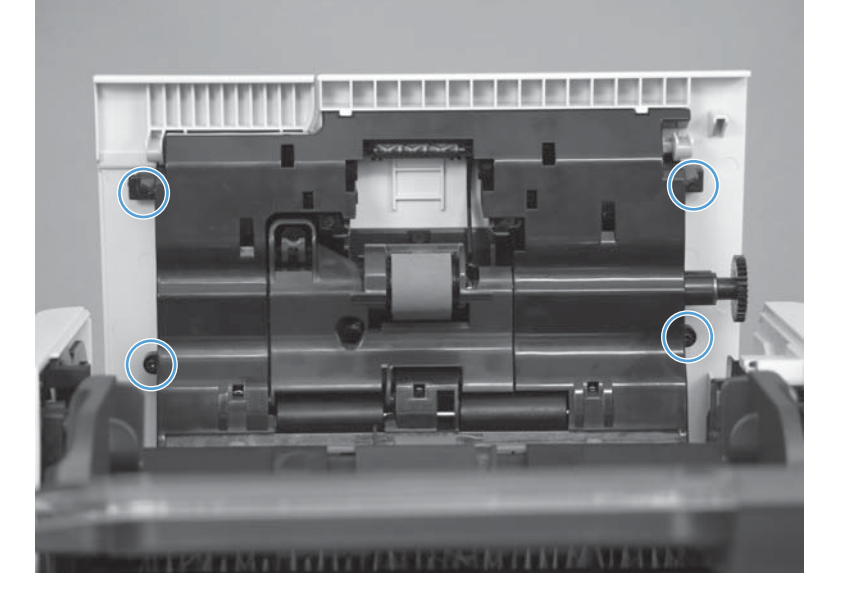

3. Before removing the cover, note the location of the tabs.

Figure 1-168 Remove the document feeder jam-access cover (3 of 5)

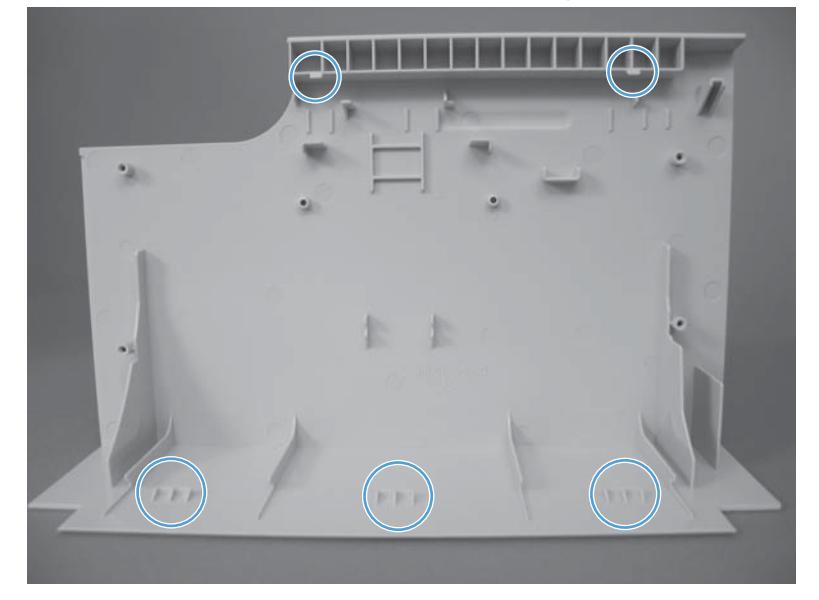

**4.** Release two tabs.

Figure 1-169 Remove the document feeder jam-access cover (4 of 5)

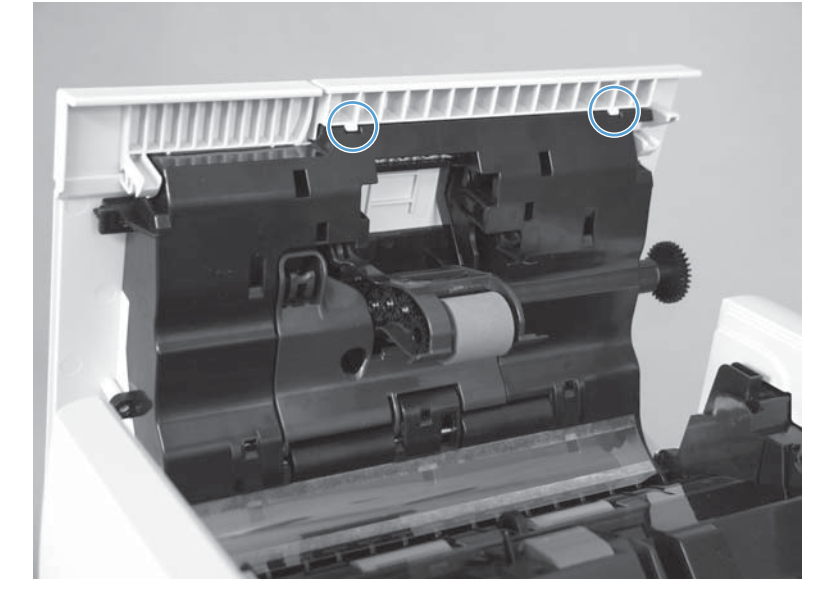

5. Close the document feeder jam-access cover, and then release the remaining three tabs and remove the cover.

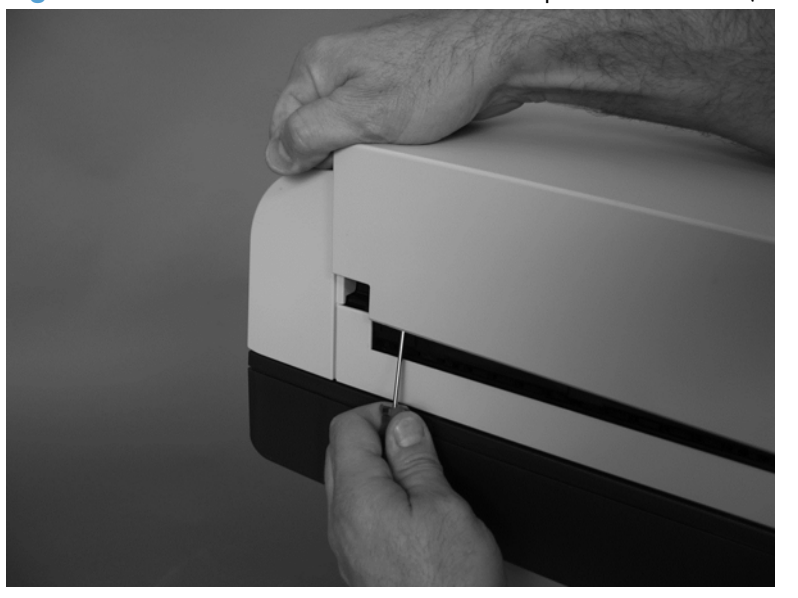

Figure 1-170 Remove the document feeder jam-access cover (5 of 5)

### **Document feeder roller cover**

- **1.** Before proceeding, remove the following:
  - Document feeder jam-access cover. See <u>Document feeder jam-access cover on page 106</u>.
- 2. Remove three springs.
- Reinstallation tip Use needle nose pliers to reattach the spring. Attach the spring to the bottom hook first.

Figure 1-171 Remove the document feeder roller cover (1 of 4)

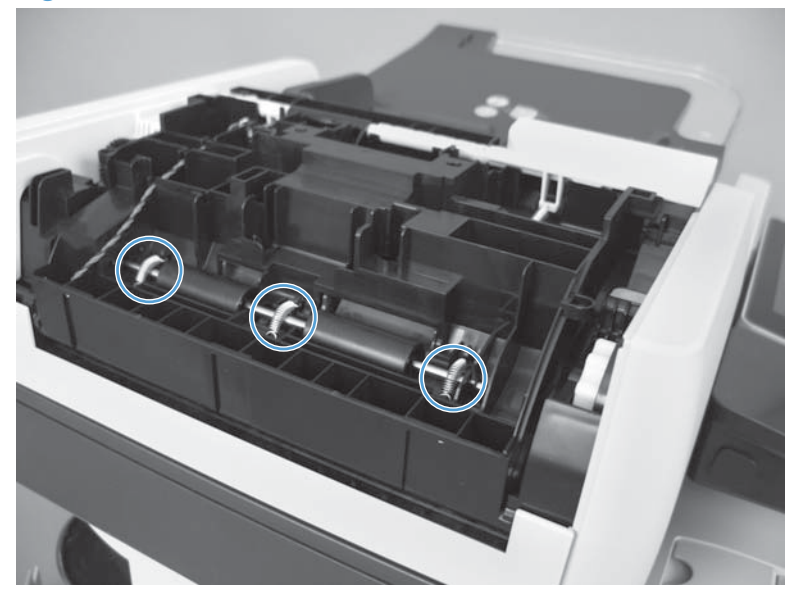

**3.** Lift and slide the rod.

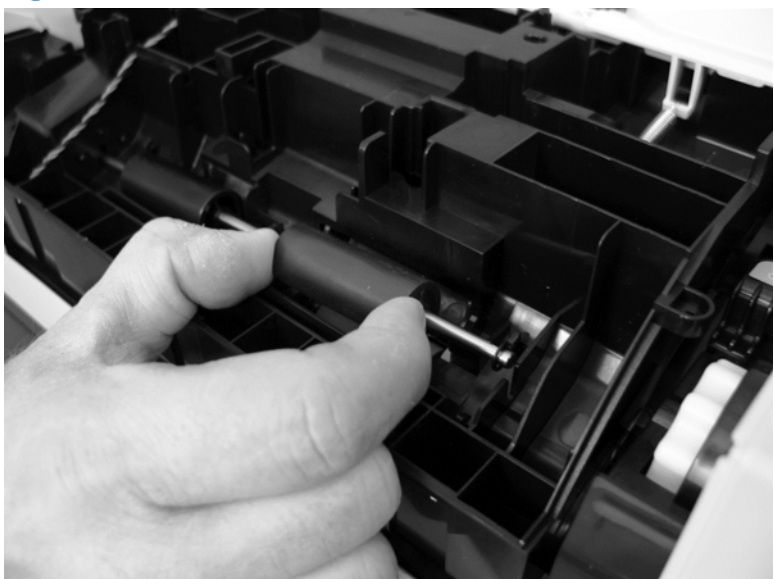

Figure 1-172 Remove the document feeder roller cover (2 of 4)

4. Open the document feeder jam-access cover. Release one hinge.

Figure 1-173 Remove the document feeder roller cover (3 of 4)

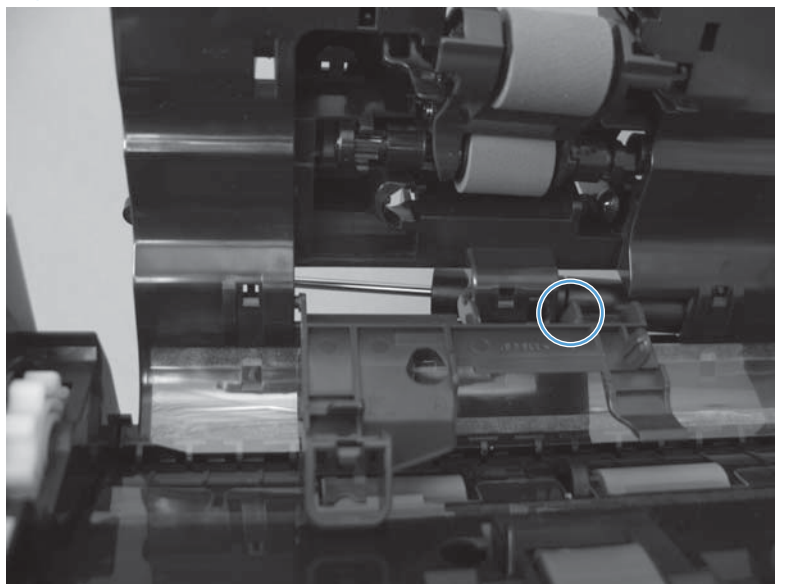

**5.** Remove the document feeder roller cover.

Figure 1-174 Remove the document feeder roller cover (4 of 4)

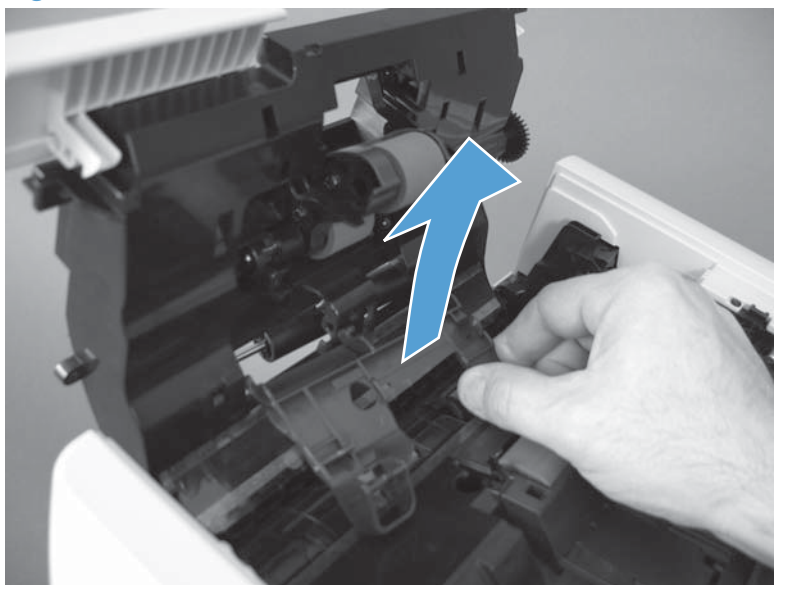

#### Reinstall the document feeder roller cover

▲ Make sure the rod for the roller is installed in the correct position (callout 1).

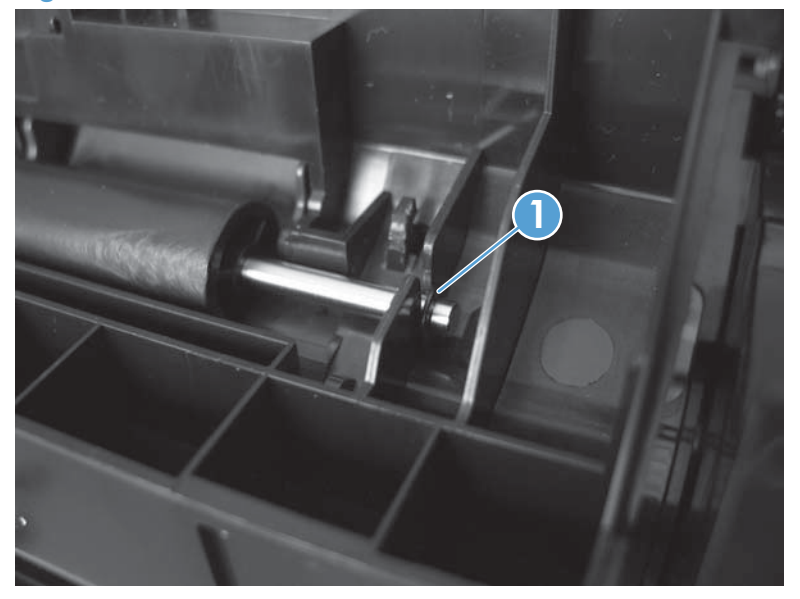

Figure 1-175 Reinstall the document feeder roller cover

## Scanner memory PCA (memory board)

**WARNING!** ESD sensitive component.

- **1.** Before proceeding, remove the following:
  - Formatter cover. See Formatter cover on page 69.
  - Rear scanner cover. See <u>Rear scanner cover on page 88</u>.
- 2. Open the formatter cage.

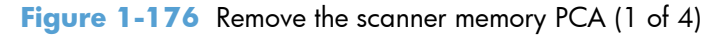

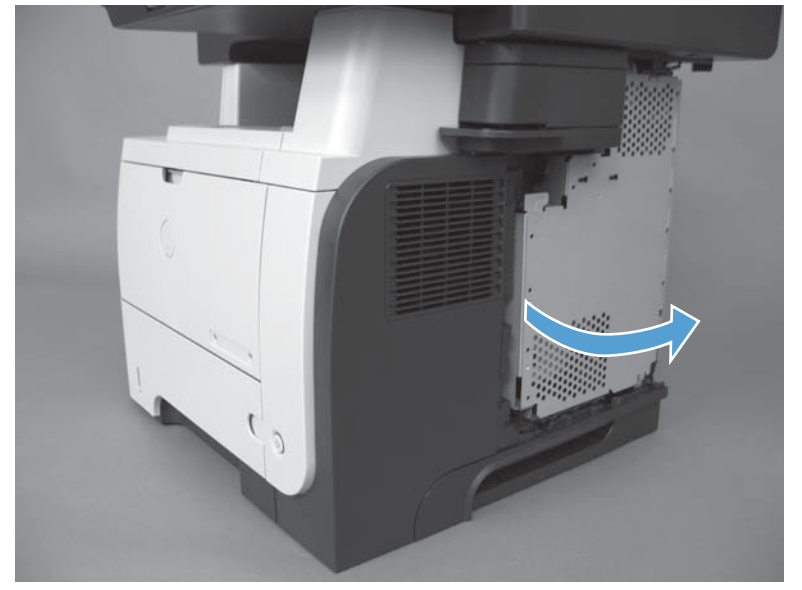

**3.** Lift and remove the sheet-metal door.

Figure 1-177 Remove the scanner memory PCA (2 of 4)

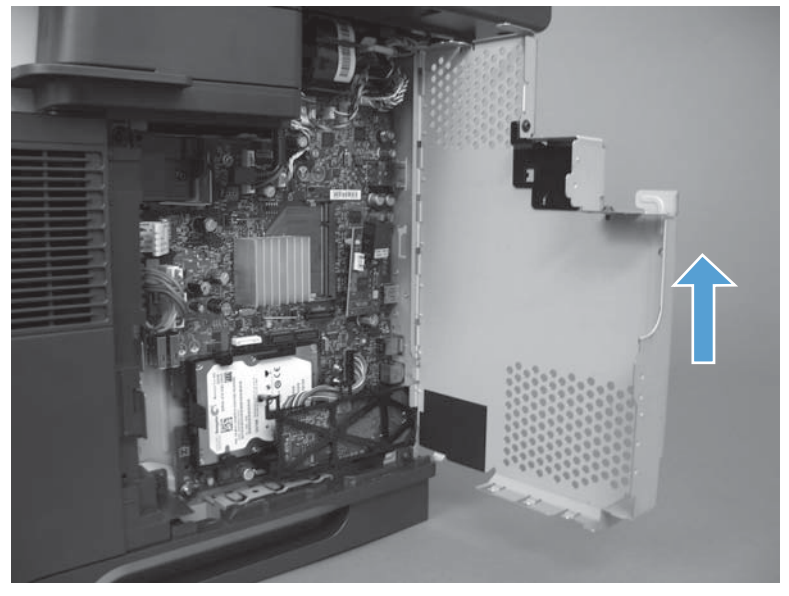

4. Disconnect one connector (J24).

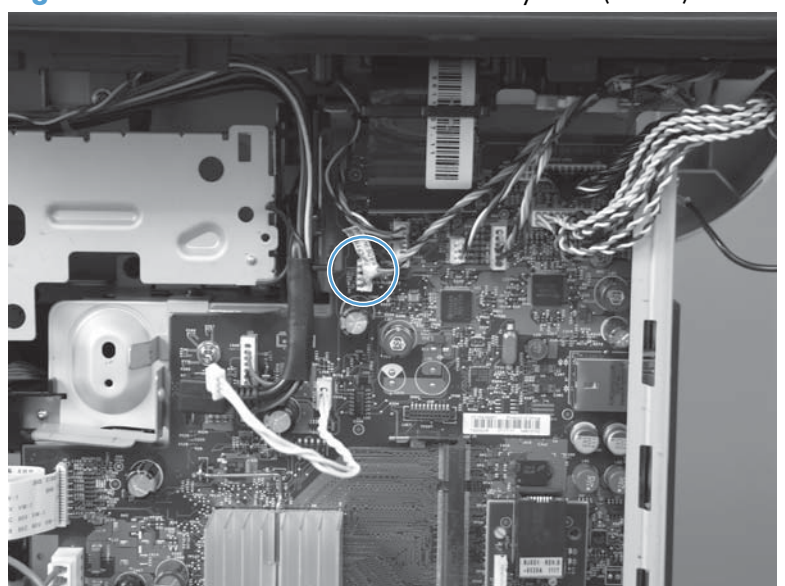

Figure 1-178 Remove the scanner memory PCA (3 of 4)

5. Release the wire harness from its retainers.

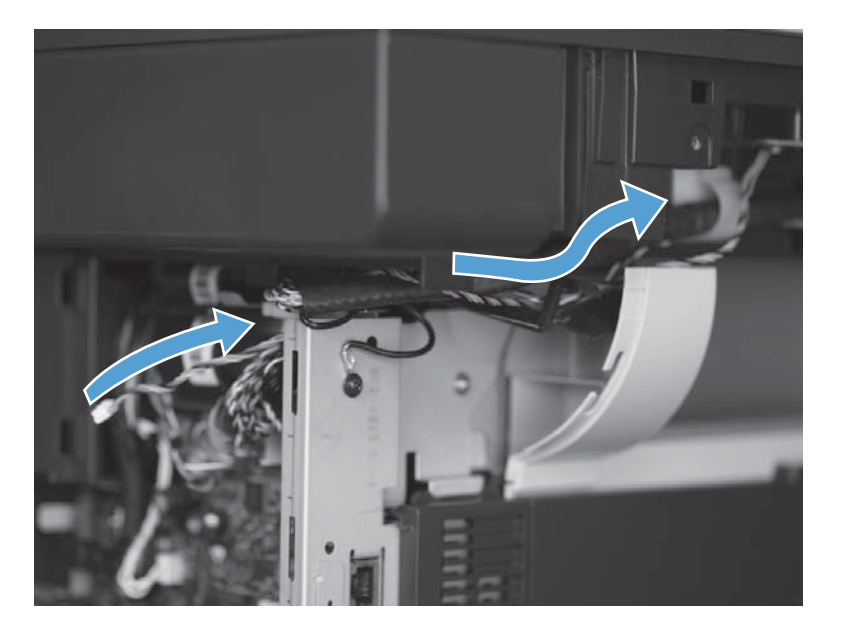

6. Release the wire harness from the holder.

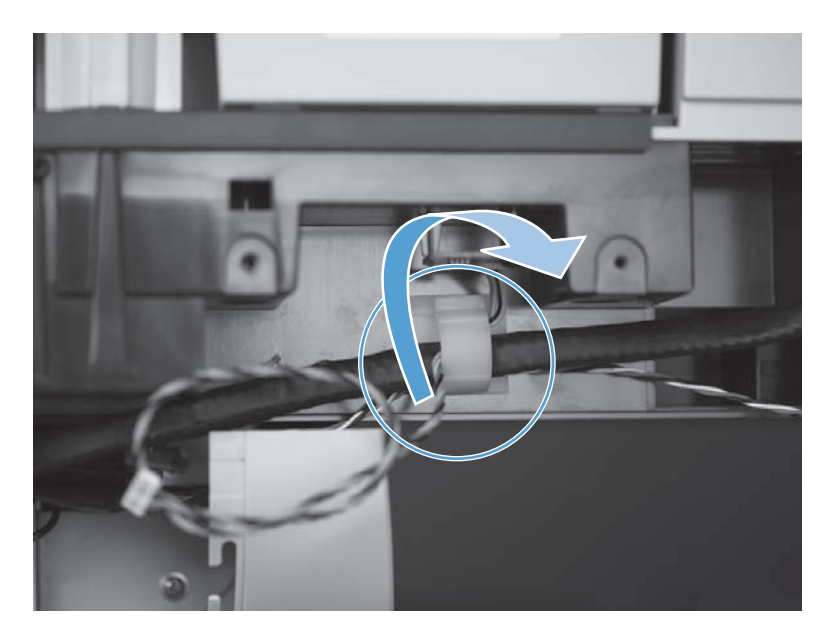

7. Remove one screw and then remove the PCA.

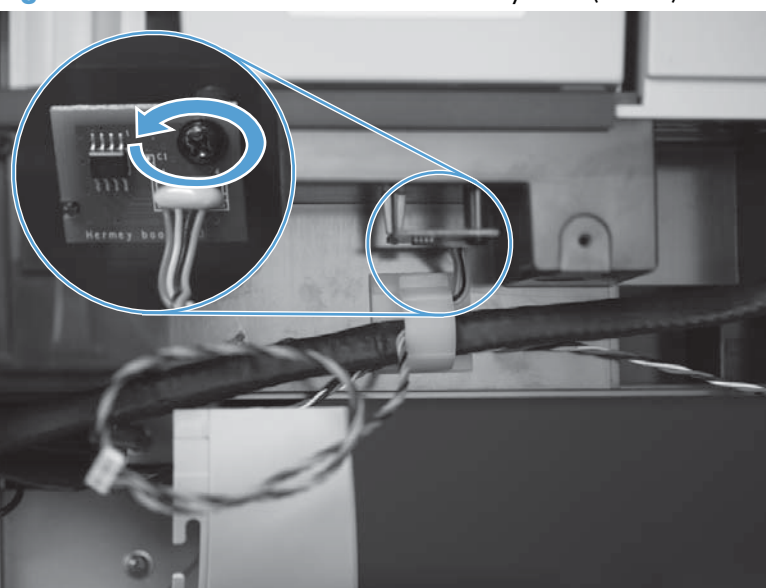

Figure 1-179 Remove the scanner memory PCA (4 of 4)

## Document feeder cable

**AWARNING!** ESD sensitive component.

- **1.** Before proceeding, remove the following:
  - Formatter cover. See Formatter cover on page 69.
  - Rear scanner cover. See <u>Rear scanner cover on page 88</u>.
  - Document feeder rear cover. See <u>Document feeder rear cover on page 91</u>.
- 2. Locate the document feeder cable (callout 1).

Figure 1-180 Remove the document feeder cable (1 of 6)

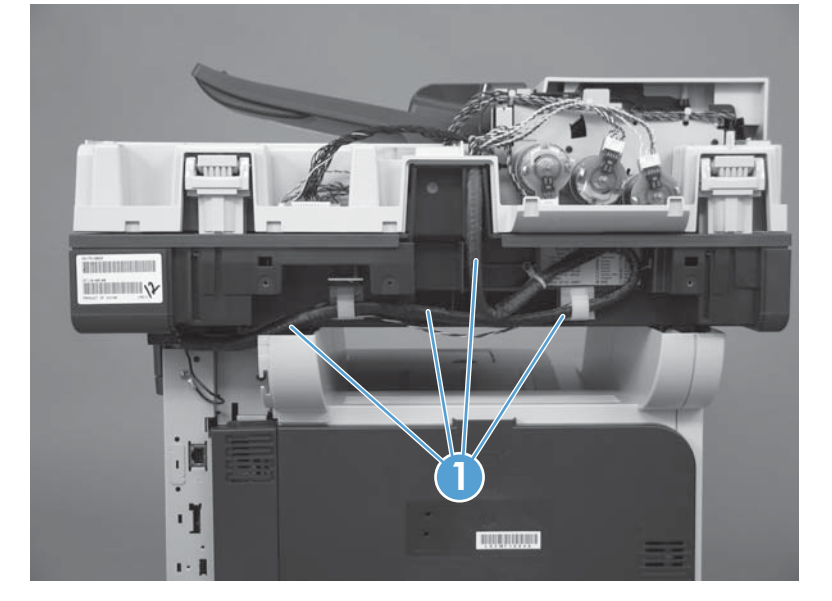

**3.** Remove two screws (callout 1), release three connectors (callout 2), and cut the tie wrap (callout 3).

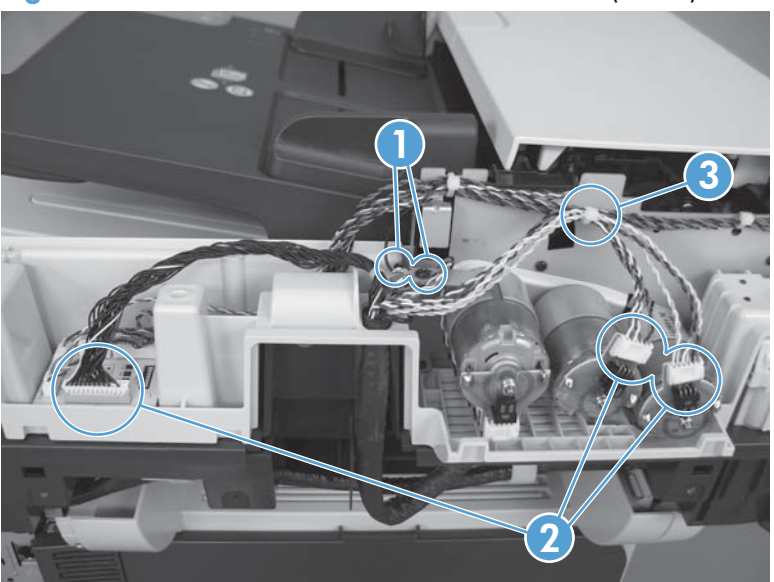

Figure 1-181 Remove the document feeder cable (2 of 5)

4. Carefully disconnect one connector. Use needle nose pliers or two small screwdrivers to disconnect.

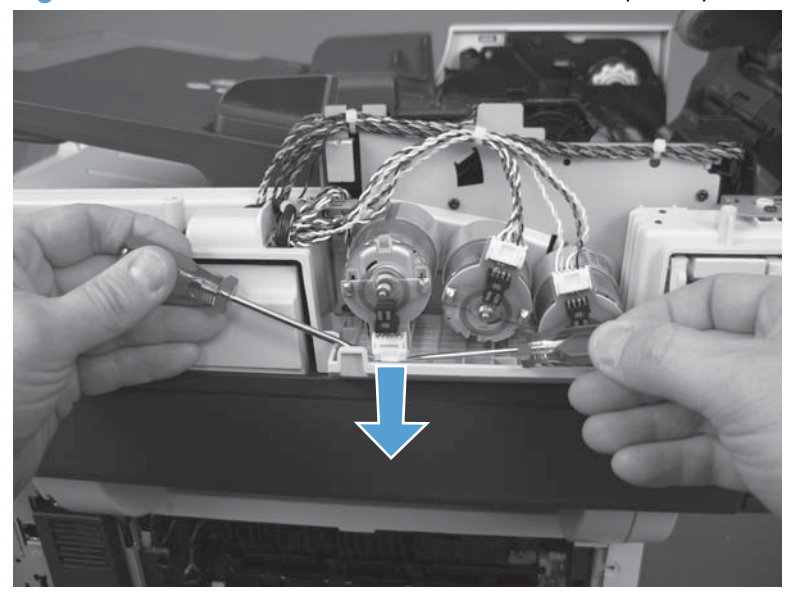

Figure 1-182 Remove the document feeder cable (2 of 5)

5. Remove two screws (callout 1) and then release the document feeder cable from its retainers (callout 2).

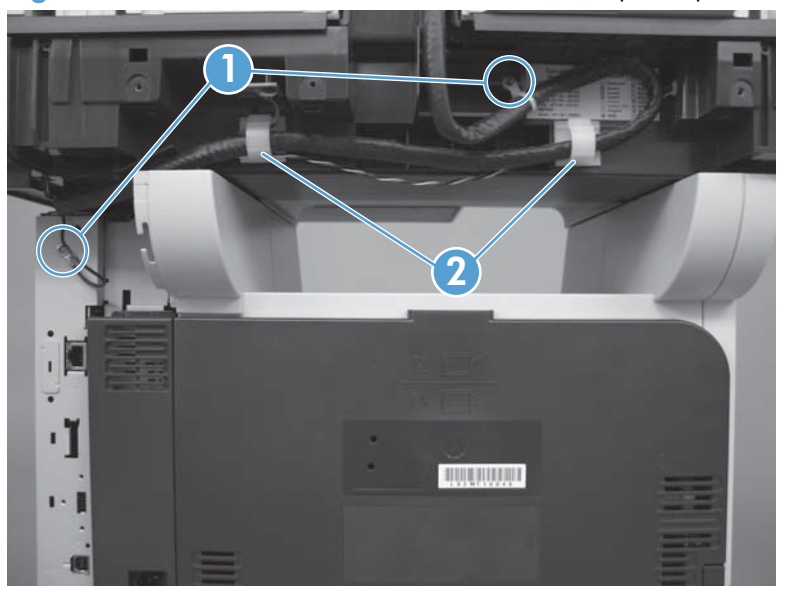

Figure 1-183 Remove the document feeder cable (3 of 5)

6. Open the formatter cage.

Figure 1-184 Remove the document feeder cable (4 of 5)

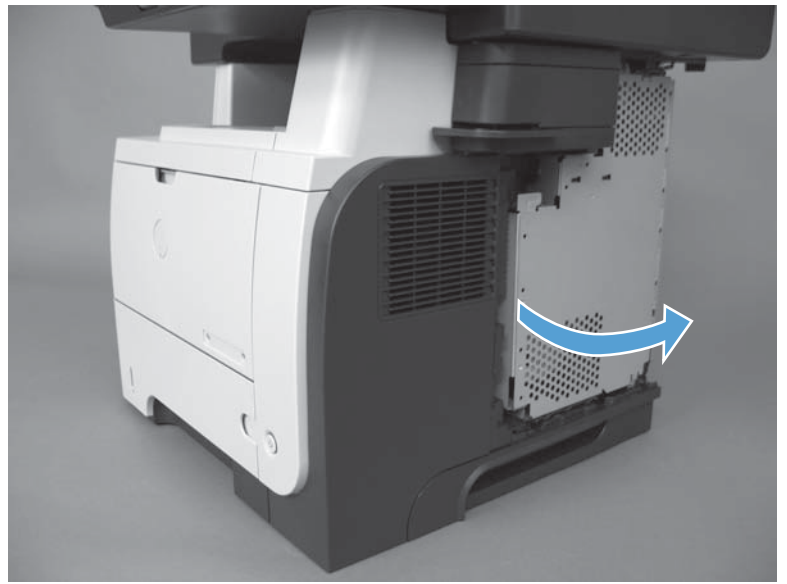

7. Disconnect two connectors, release the cable from its retainer, and then remove the document feeder cable.

To locate the formatter connector locations, see <u>Formatter connections on page 9</u>.

Figure 1-185 Remove the document feeder cable (5 of 5)

### Document feeder whole unit (standard model)

- **1.** Before proceeding, remove the following:
  - Formatter cover. See Formatter cover on page 69.
  - Rear scanner cover. See <u>Rear scanner cover on page 88</u>.
- 2. Open formatter cage.

Figure 1-186 Remove the document feeder whole unit (1 of 4)

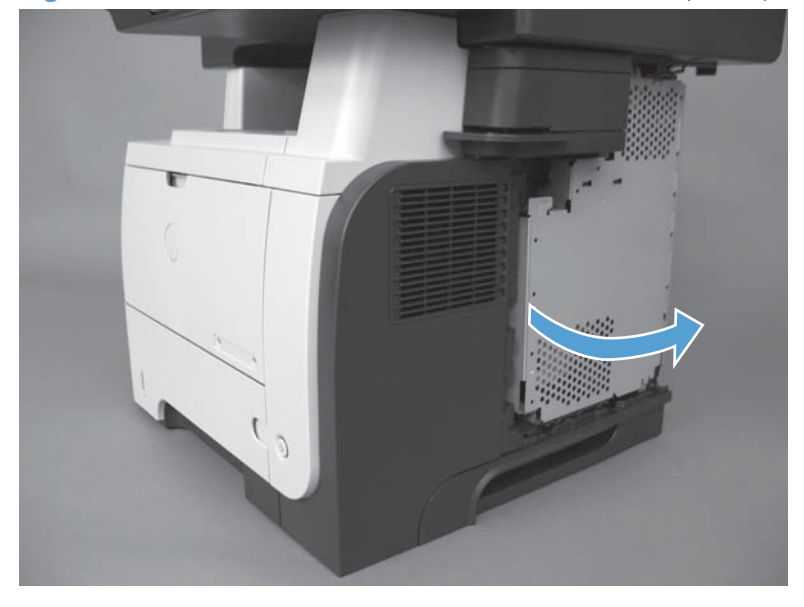

**3.** Disconnect two connectors (callout 1) from the formatter PCA and then release the wire harness from its retainer (callout 2).

To locate the formatter connector locations, see Formatter connections on page 9.

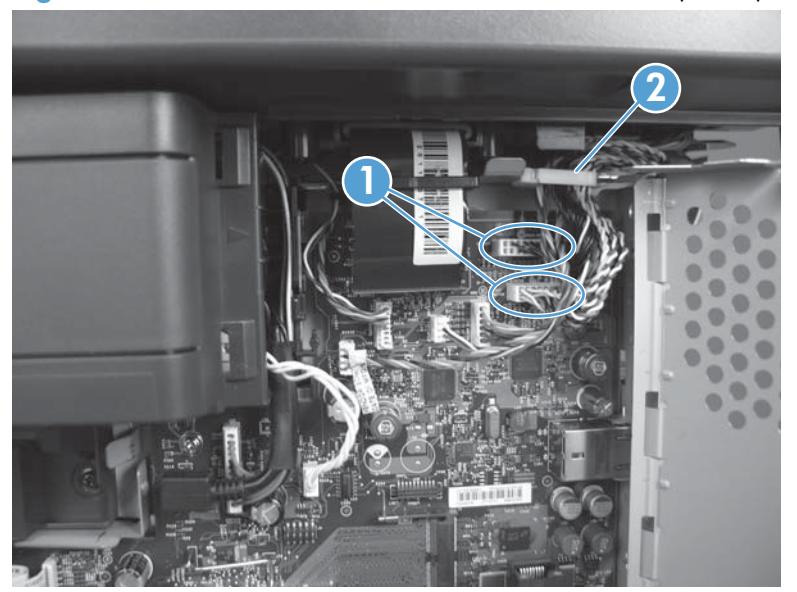

Figure 1-187 Remove the document feeder whole unit (2 of 4)

4. Remove four screws (callout 1), release the wire harness from two retainers (callout 2), and then remove one cover (callout 3).

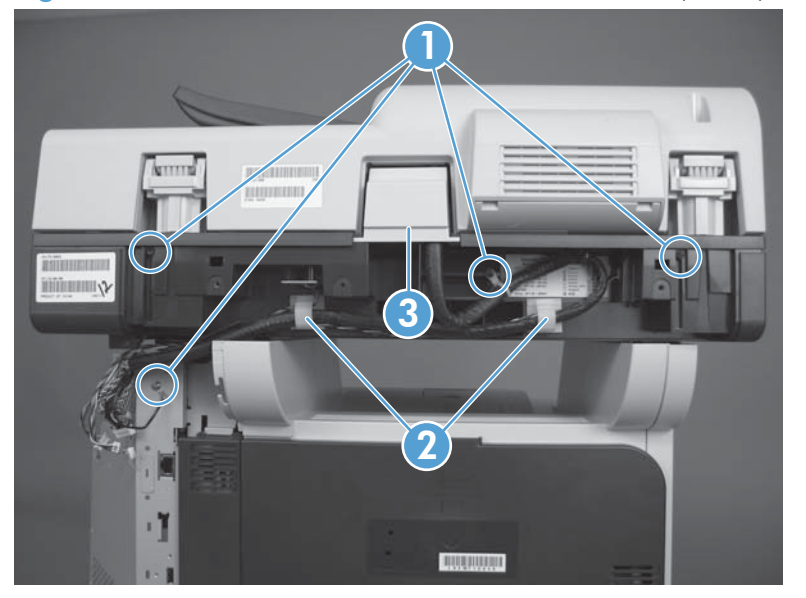

Figure 1-188 Remove the document feeder whole unit (3 of 4)

5. Open the document feeder (callout 1). Lift the document feeder (callout 2) until it stops, and then pull it toward the rear of the product (callout 3) to remove.

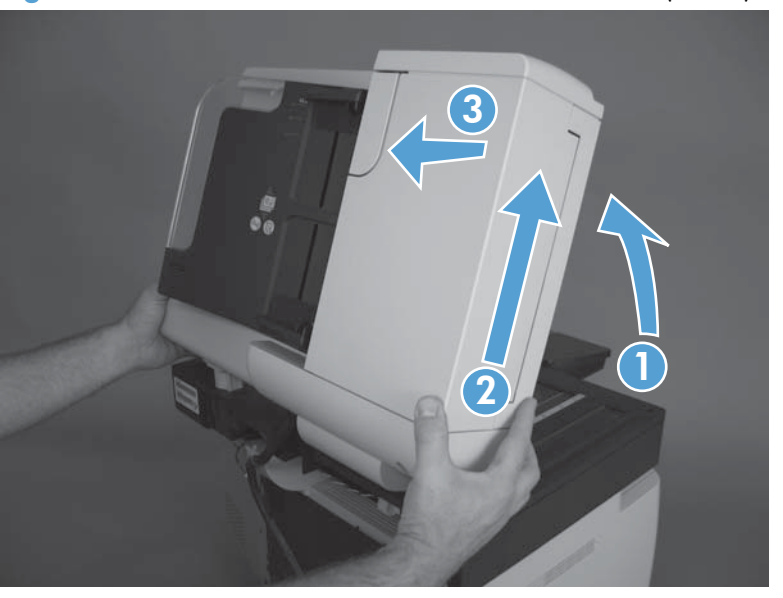

Figure 1-189 Remove the document feeder whole unit (4 of 4)

#### **Reinstall the document feeder**

#### Install a foam reflector on the replacement document feeder

▲ If a replacement document feeder, image scanner, or both assemblies are installed, you must install a replacement foam reflector. See <u>Foam reflector on page 51</u>.

#### Calibrate a replacement document feeder

- 1. On the control-panel Home screen, scroll to and touch Device Maintenance.
- 2. Touch Calibration/Cleaning.
- **3.** Touch Calibrate Scanner.
- 4. Follow the instructions on the control-panel display.

## Image scanner (standard model) whole unit

#### Before proceeding, remove the following:

- Control panel assembly. See <u>Control-panel assembly on page 16</u>.
- Formatter cover. See Formatter cover on page 69.
- Stapler cover or substitute stapler cover. See <u>Stapler cover on page 72</u> or <u>Substitute stapler cover</u> on page 74.
- Stapler assembly. See <u>Stapler assembly on page 75</u>.
- Rear cover assembly. See <u>Rear cover assembly on page 76</u>.
- Left cover. See <u>Left cover on page 80</u>.
- Rear scanner cover. See <u>Rear scanner cover on page 88</u>.
- Document feeder whole unit. See <u>Document feeder whole unit (standard model) on page 119</u>.

#### Remove the image scanner whole unit (standard model)

1. Remove two screws.

#### Figure 1-190 Remove the image scanner (standard model) whole unit (1 of 6)

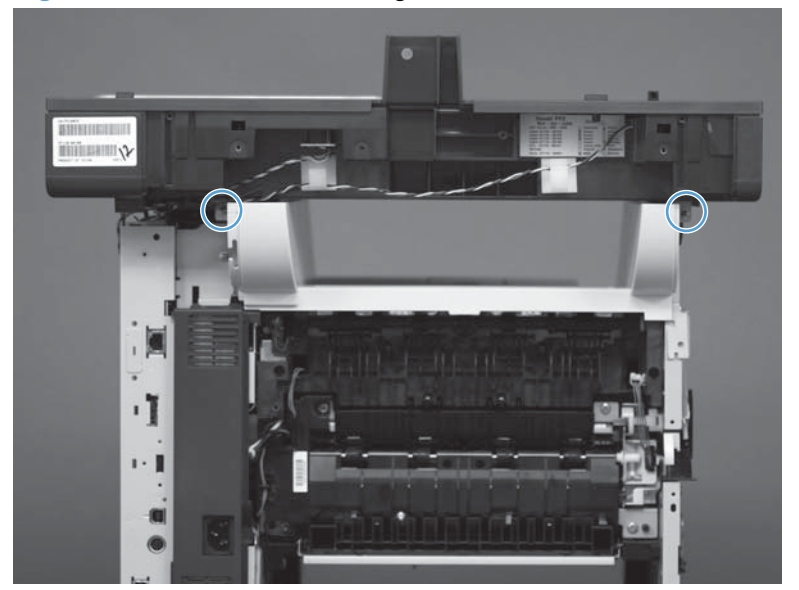
2. Remove one self-tapping screw on the right side of the product.

Figure 1-191 Remove the image scanner (standard model) whole unit (2 of 6)

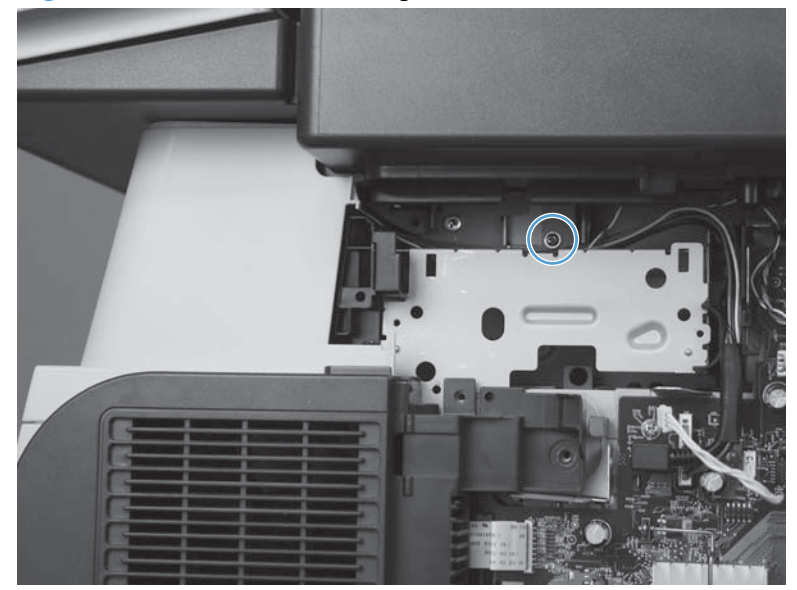

3. Remove one screw on the left side of the product.

Figure 1-192 Remove the image scanner (standard model) whole unit (3 of 6)

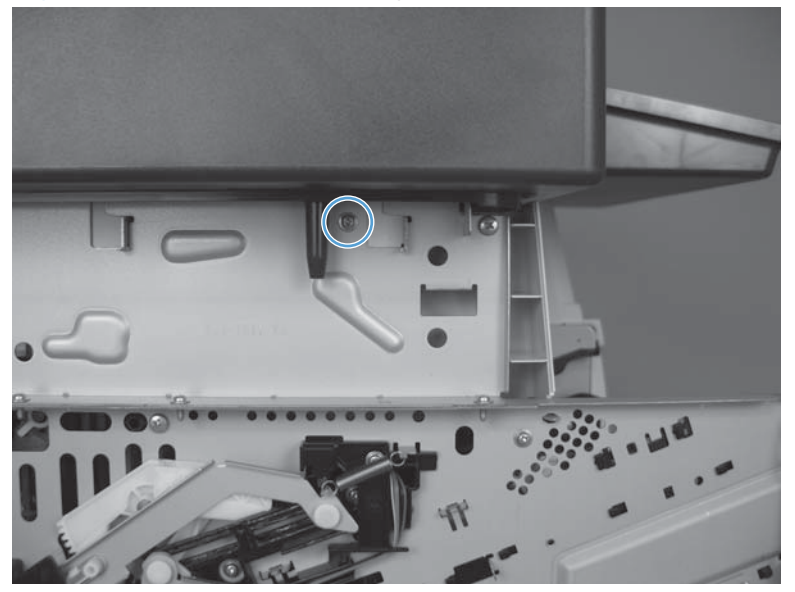

4. Disconnect five connectors (callout 1), one FFC (callout 2), and one USB cable (callout 3) from the formatter.

 $\frac{1}{2}$  **Reinstallation tip** If there are two FFC connectors, install the FFC in the bottom connector.

To locate the formatter connector locations, see Formatter connections on page 9.

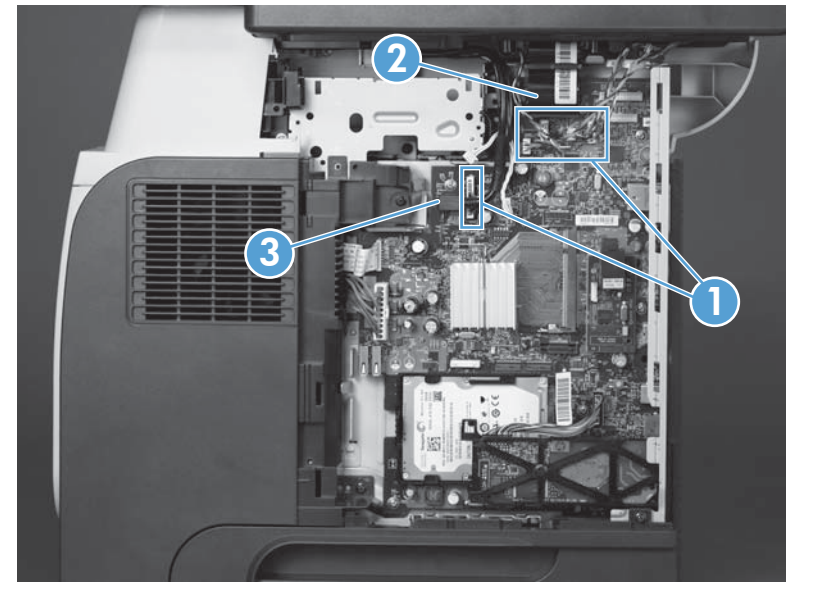

Figure 1-193 Remove the image scanner (standard model) whole unit (4 of 6)

5. Release the FFC (callout 1) from the retainer (callout 2).

Figure 1-194 Remove the image scanner (standard model) whole unit (5 of 6)

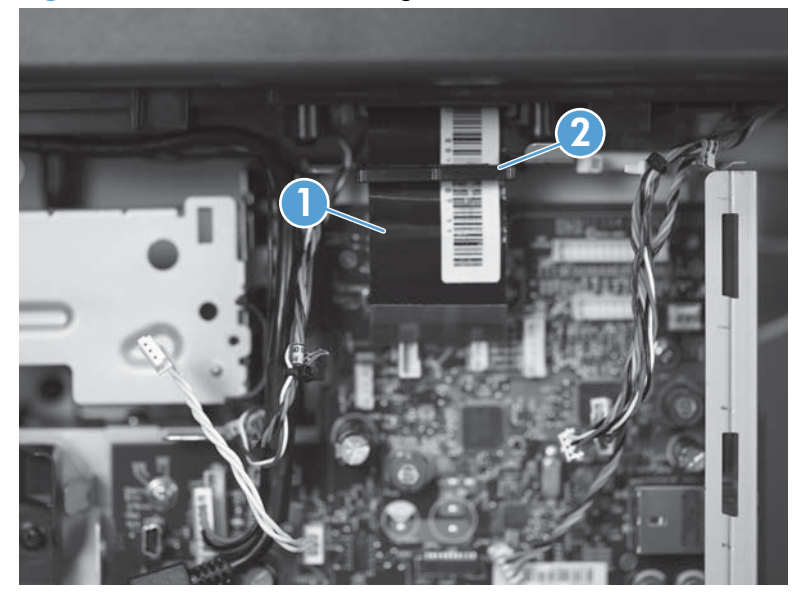

6. Slide the scanner toward the rear of the product (callout 1) until it stops. Lift the scanner (callout 2) to remove.

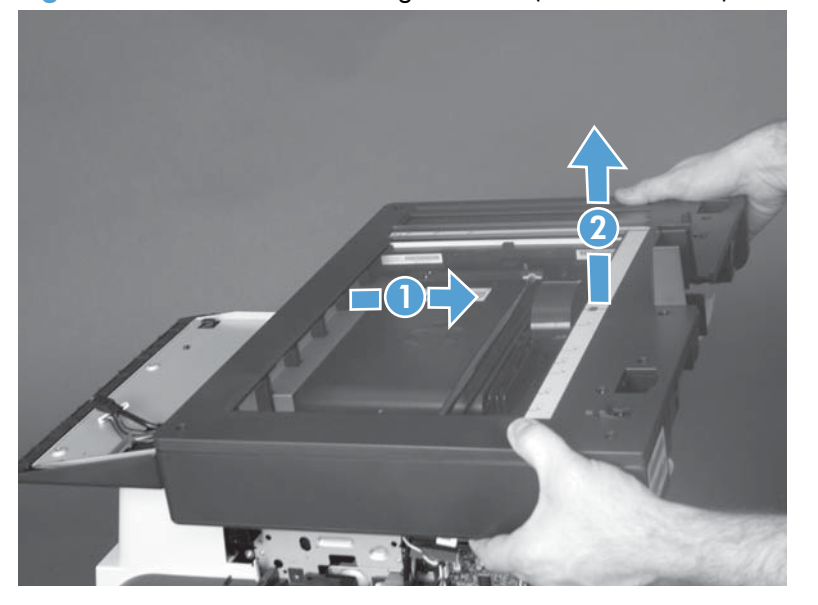

Figure 1-195 Remove the image scanner (standard model) whole unit (6 of 6)

### **Reinstall the image scanner**

### Transfer the control-panel cable to a replacement image scanner

If you are installing a replacement image scanner, remove the control panel cable from the discard assembly and then install it on the replacement assembly.

1. Carefully turn the scanner assembly over to access the bottom of the assembly.

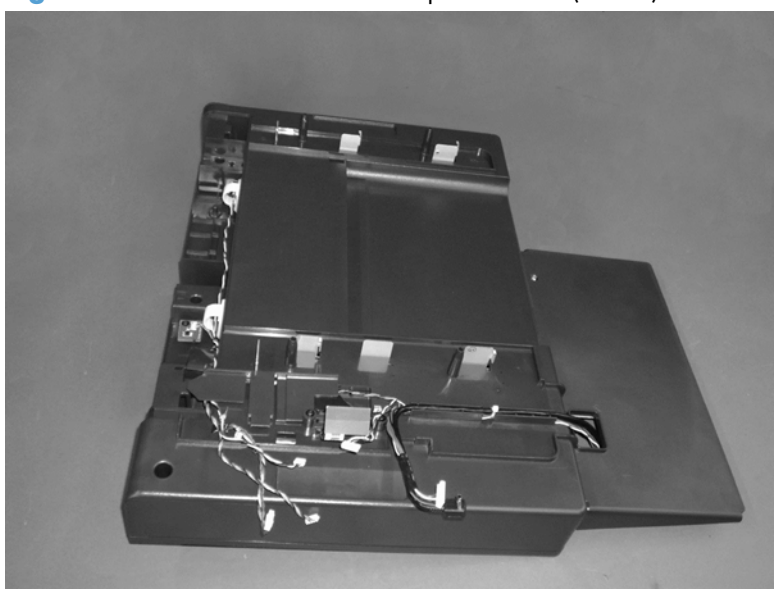

Figure 1-196 Transfer the control-panel cable (1 of 7)

2. Remove the control-panel cable and wire harness (callout 1).

Figure 1-197 Transfer the control-panel cable (2 of 7)

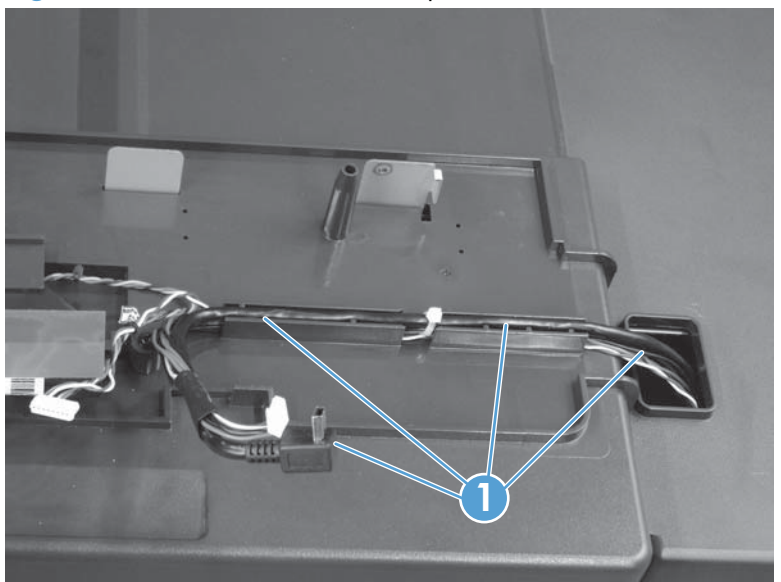

**3.** Locate the cable channel (callout 1) and the control-panel access hole (callout 2) on the bottom of the replacement scanner assembly.

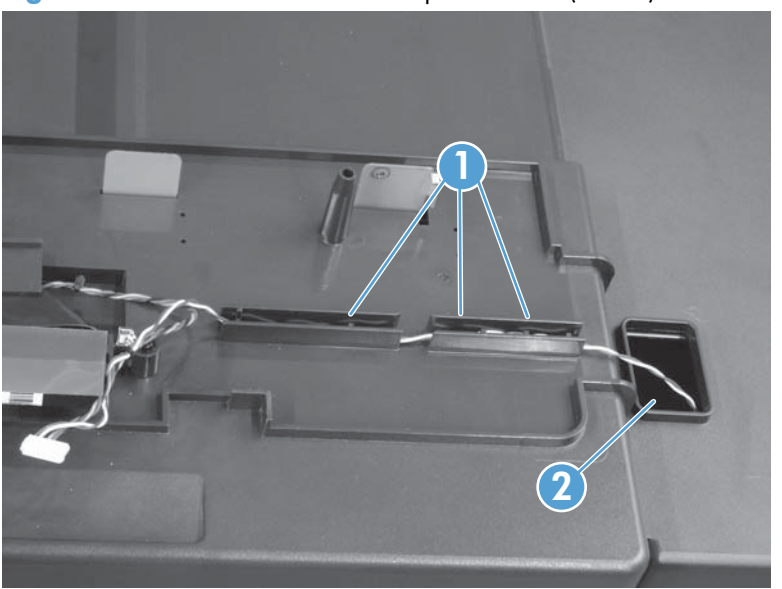

Figure 1-198 Transfer the control-panel cable (3 of 7)

**4.** On the replacement scanner assembly, feed the control-panel cable and wire harness through the access hole (callout 1), and then lay the wire harness into the channel (callout 2).

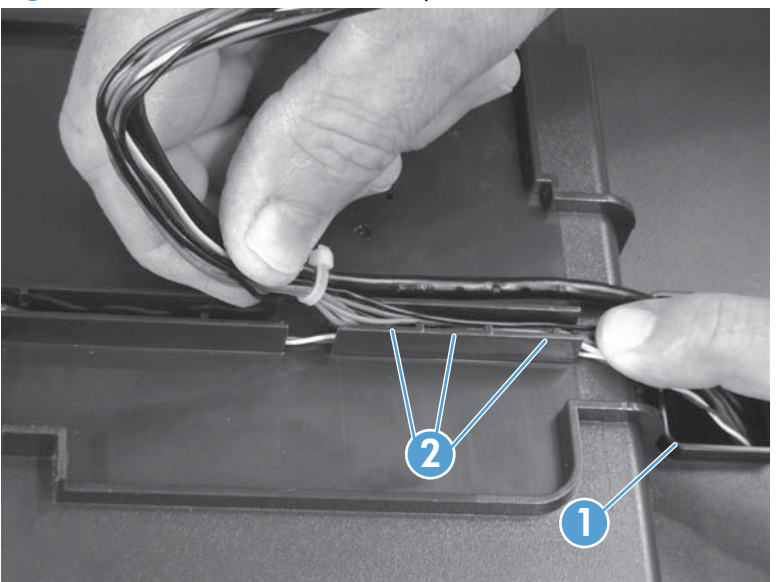

Figure 1-199 Transfer the control-panel cable (4 of 7)

- 5. Carefully push the control-panel cable into the channel over the wire harness.
- **CAUTION:** Make sure that the wire harness is fully seated into the channel before installing the cable. Do not pinch the wire-harness wires between the channel and the cable.

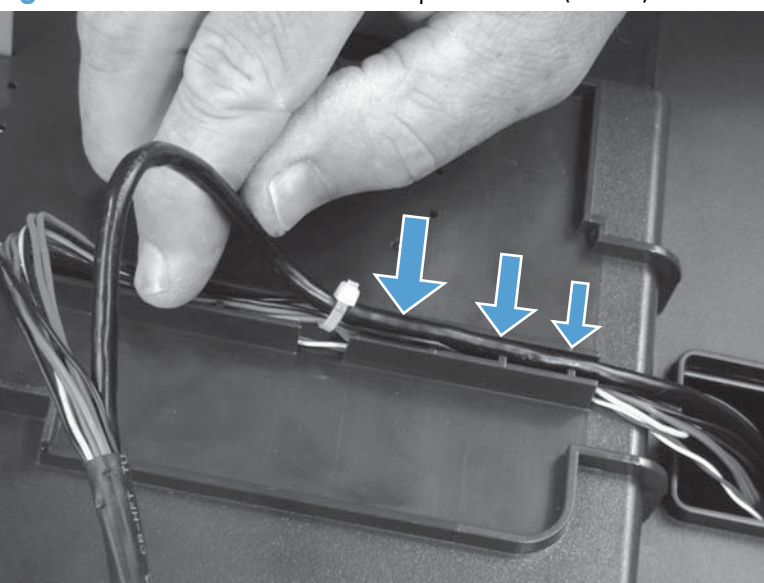

Figure 1-200 Transfer the control-panel cable (5 of 7)

- 6. Continue to lay the wire harness and cable into the channel.
- **NOTE:** Make sure that the wire-harness cable tie (callout 1) fits in the slot provided in the channel. When the cable is installed on the replacement scanner assembly, this cable tie must be correctly positioned so that the cable will be long enough to reconnect the control panel.

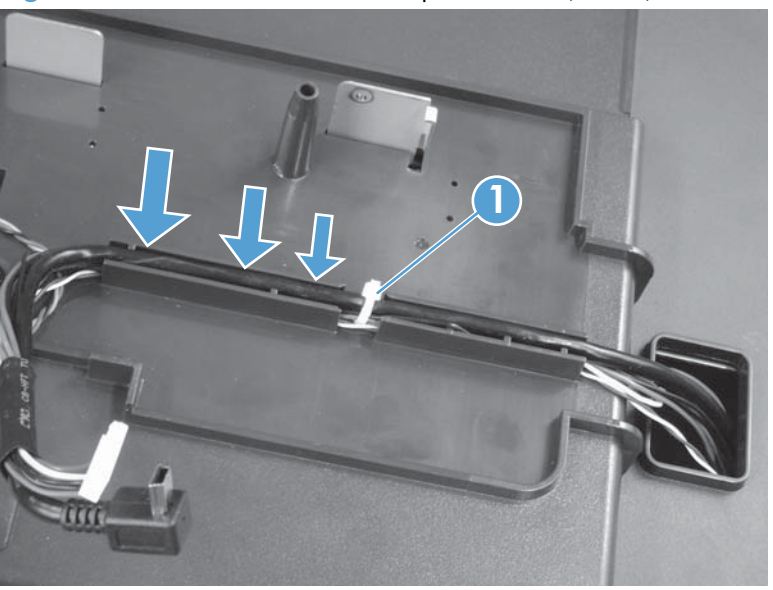

Figure 1-201 Transfer the control-panel cable (6 of 7)

- 7. With the wire harness and cable installed, make sure that the wire harness and cable are completely installed and in the channel.
  - **CAUTION:** Do not pinch the wire-harness wires between the channel and the cable.

Figure 1-202 Transfer the control-panel cable (7 of 7)

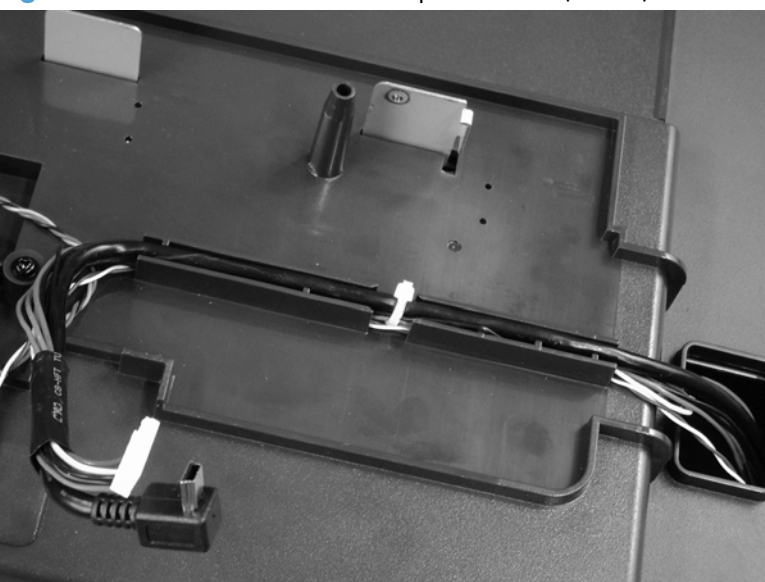

### Install a foam reflector on the document feeder

▲ If a replacement document feeder, image scanner, or both assemblies are installed, you must install a replacement foam reflector that came with the replacement part. See Foam reflector on page 51.

#### Calibrate the image scanner

- 1. On the control-panel Home screen, scroll to and touch Device Maintenance.
- **2.** Touch Calibration/Cleaning.
- **3.** Touch Calibrate Scanner.
- 4. Follow the instructions on the control-panel display.

### Integrated scanner assembly (525c model) whole unit

**CAUTION:** The routing of FFCs and wire harnesses is very important. Make sure that you take note of how FFCs and wire harnesses are positioned before removing the integrated scanner assembly (ISA).

#### Before proceeding, remove the following:

- Control panel assembly. See <u>Control-panel assembly on page 16</u>.
- Formatter cover. See Formatter cover on page 69.
- Stapler cover or substitute stapler cover. See <u>Stapler cover on page 72</u> or <u>Substitute stapler cover</u> on page 74.
- Stapler assembly. See <u>Stapler assembly on page 75</u>.
- Rear cover assembly. See <u>Rear cover assembly on page 76</u>.
- Left cover. See <u>Left cover on page 80</u>.
- Rear scanner cover. See <u>Rear scanner cover on page 88</u>.

#### **Remove the ISA (525c model)**

**NOTE:** The document feeder and scanner assembly (ISA) must be removed together for the 525c product. Do not attempt to remove the document feeder as a separate assembly.

1. Remove two screws.

Figure 1-203 Remove the ISA (525c model) whole unit (1 of 9)

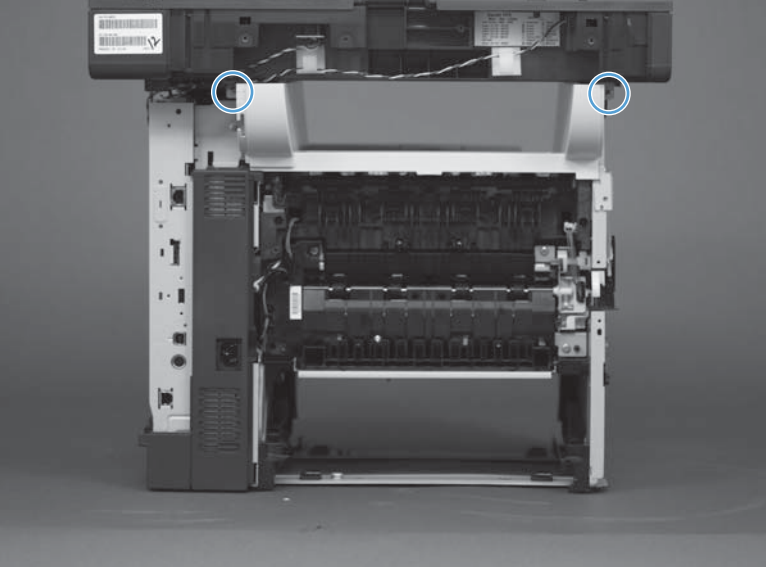

2. Remove one self-tapping screw on the right side of the product.

Figure 1-204 Remove the ISA (525c model) whole unit (2 of 9)

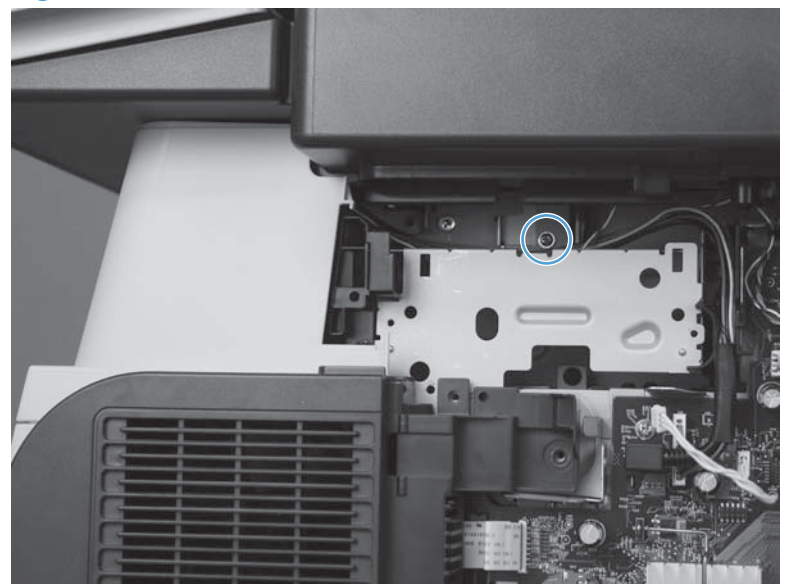

3. Remove one screw on the left side of the product.

Figure 1-205 Remove the ISA (525c model) whole unit (3 of 9)

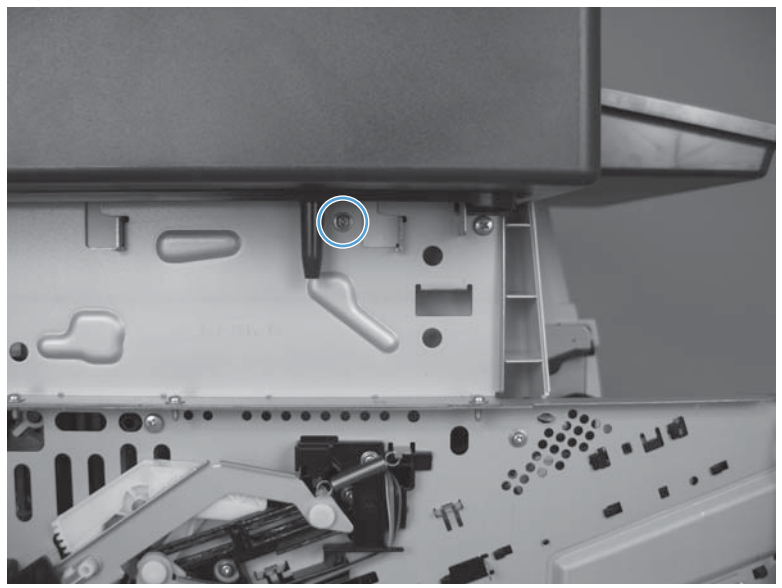

- Disconnect six connectors (callout 1), and then remove one ground-wire screw (callout 2).
  To locate the formatter connector locations, see <u>Formatter connections on page 9</u>.
  - $\frac{1}{2}$  **Reinstallation tip** Take note of how the FFCs and wire harnesses are positioned.

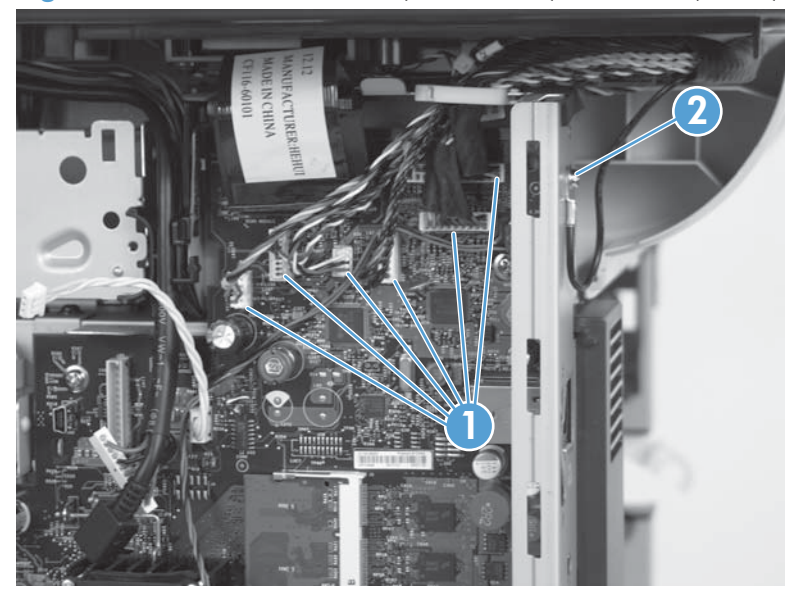

Figure 1-206 Remove the ISA (525c model) whole unit (4 of 9)

5. Disconnect one FFC (callout 1), and then remove the foam insulator (callout 2).

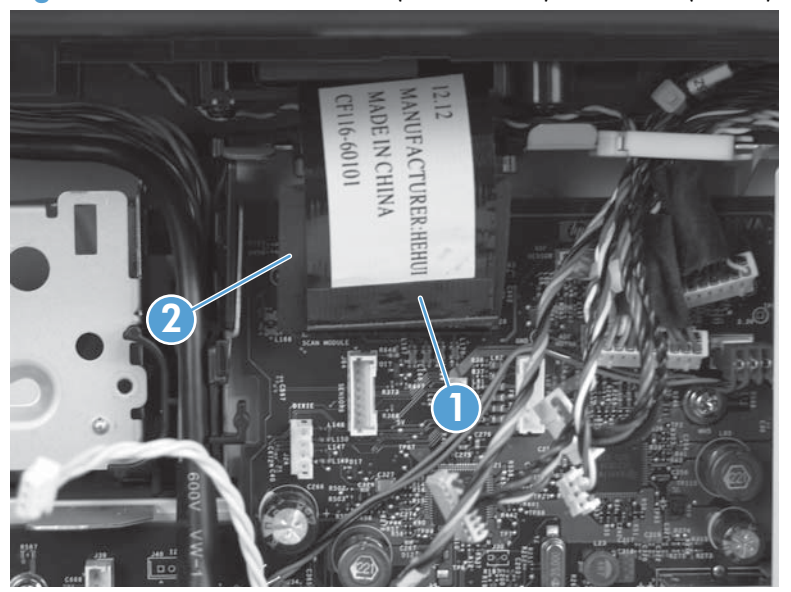

Figure 1-207 Remove the ISA (525c model) whole unit (5 of 9)

6. Disconnect one FFC (callout 1).

Figure 1-208 Remove the ISA (525c model) whole unit (6 of 9)

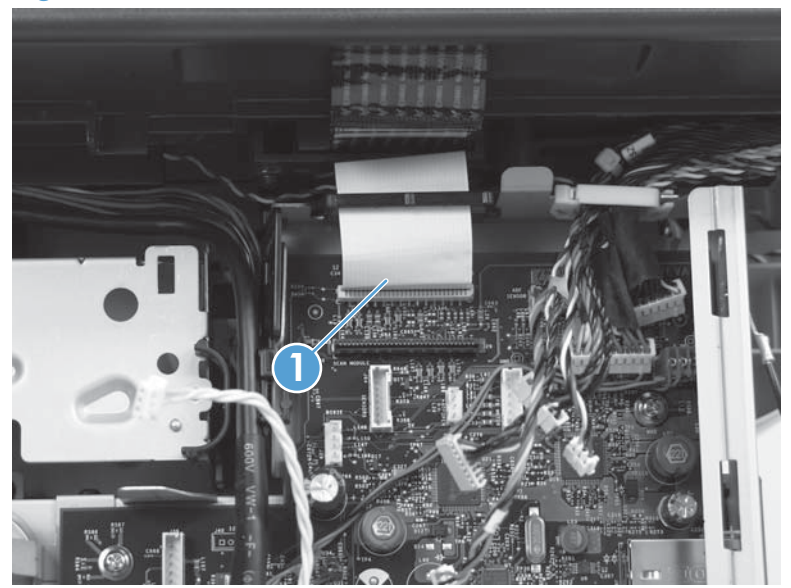

- 7. Slide the FFC up and out of its retainer, unclip the wire-harness retainer (callout 1), and then move the wire harnesses toward the rear of the product.
  - Reinstallation tip The routing of FFCs and wire harnesses is very important. Make sure that you take note of how FFCs and wire harnesses are positioned before you move them.

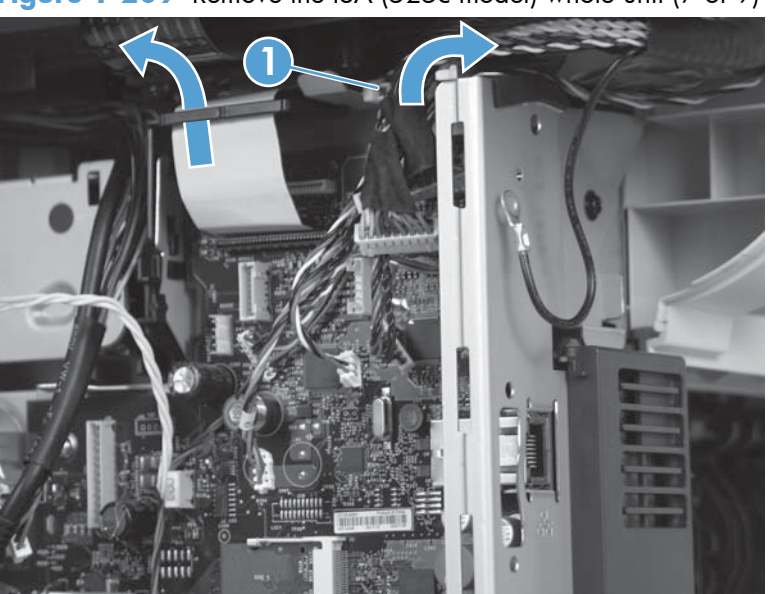

Figure 1-209 Remove the ISA (525c model) whole unit (7 of 9)

8. Before proceeding, verify that the FFCs and the wire harnesses are completely released and that they will not catch on the product chassis when the ISA is removed.

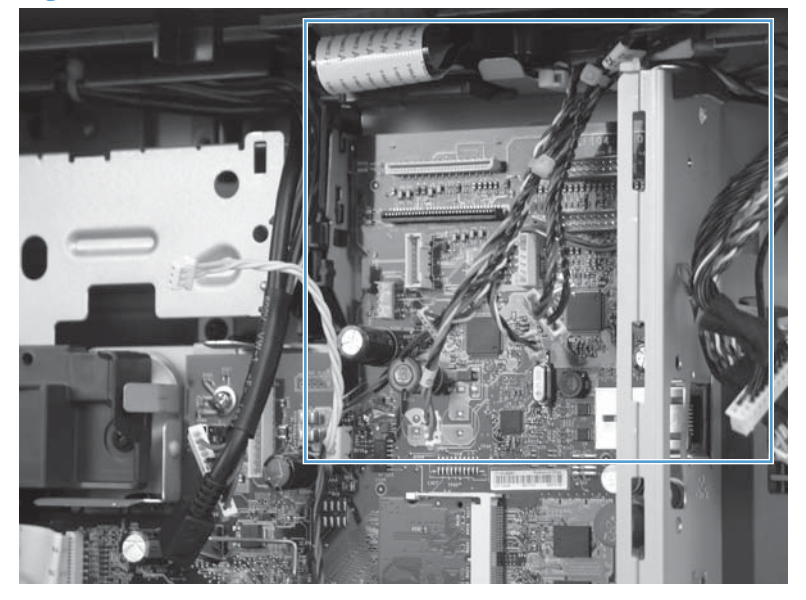

Figure 1-210 Remove the ISA (525c model) whole unit (8 of 9)

9. Slide the ISA toward the rear of the product (callout 1) until it stops. Lift the ISA (callout 2) to remove it.

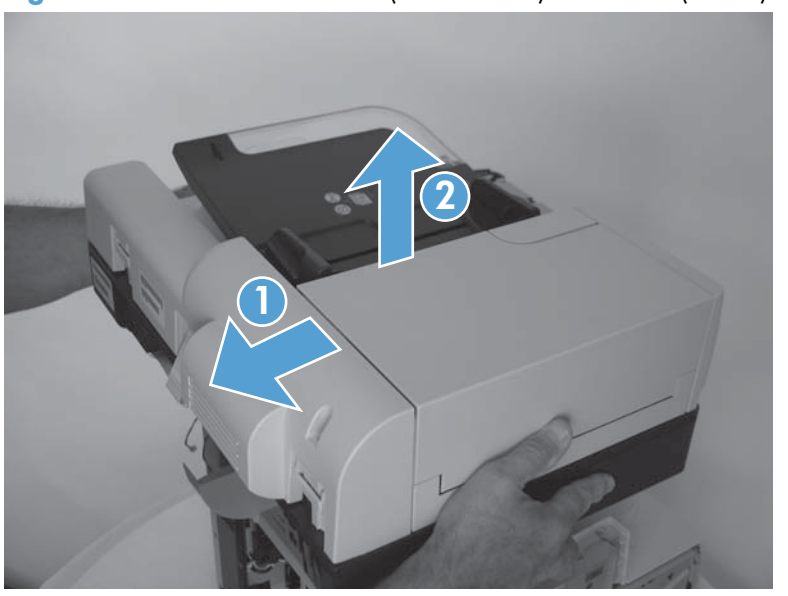

Figure 1-211 Remove the ISA (525c model) whole unit (9 of 9)

### Separate the ISA assemblies (document feeder and scanner assembly)

- **NOTE:** If you are removing the ISA to gain access to other assemblies on the product, skip this procedure.
  - 1. Open the document feeder, and then place the ISA on its side.
  - **NOTE:** Pull the document feeder away from the scanner assembly until the hinges are fully extended.

Figure 1-212 Separate the ISA assemblies (525c model; 1 of 7)

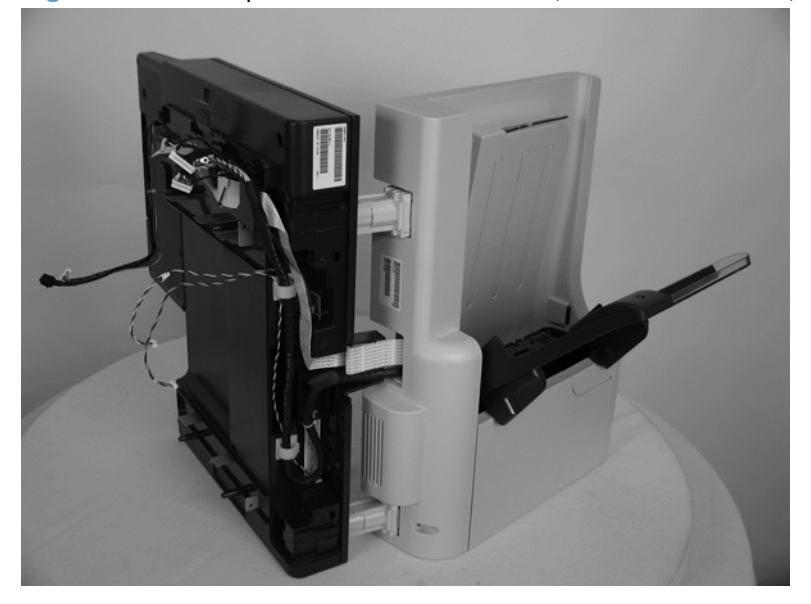

- 2. Release one FFC (callout 1) from the clear-plastic guide.
  - Reinstallation tip The routing of the FFC over and under the guide is very important. Make sure that you take note of how the FFC is positioned on the guide.

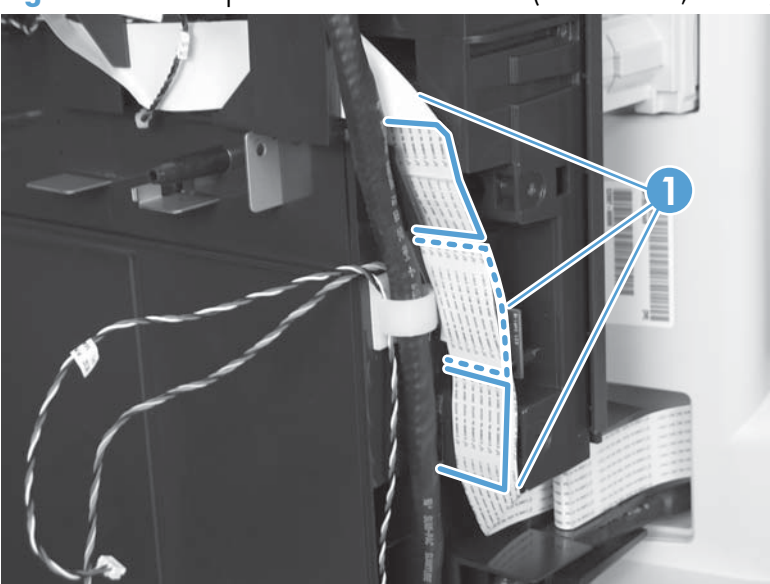

Figure 1-213 Separate the ISA assemblies (525c model; 2 of 7)

- 3. Release the FFC from the retainer (callout 1), carefully pry the ferrite-core cover away from the assembly, and then remove the FFC and ferrite core (callout 2).
- Reinstallation tip The routing of the FFC under the retainer (callout 1) is very important. Make sure that you take note of how the FFC is positioned under the retainer.

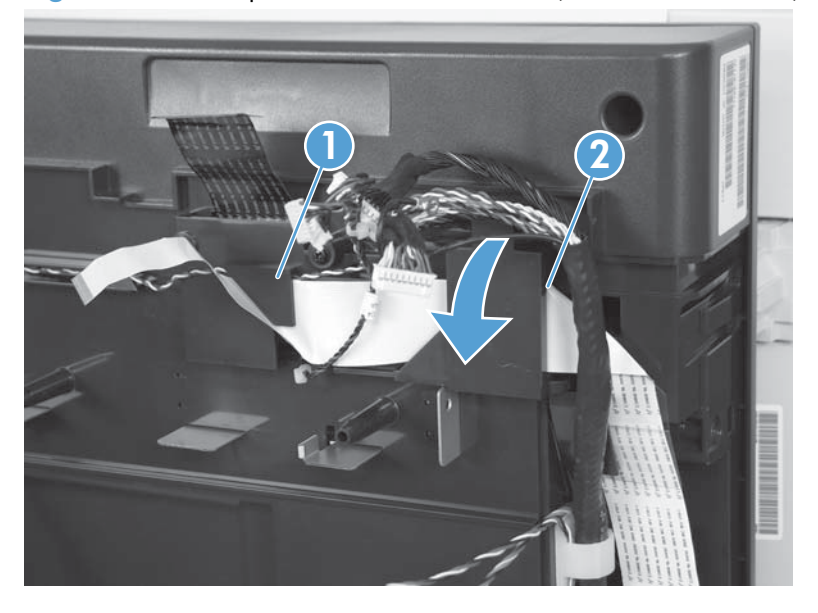

Figure 1-214 Separate the ISA assemblies (525c model; 3 of 7)

4. Remove the FFC from the ferrite core.

A CAUTION: Do not damage the connector end of the FFC when removing the ferrite core.

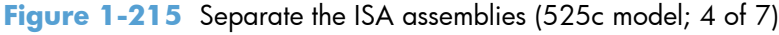

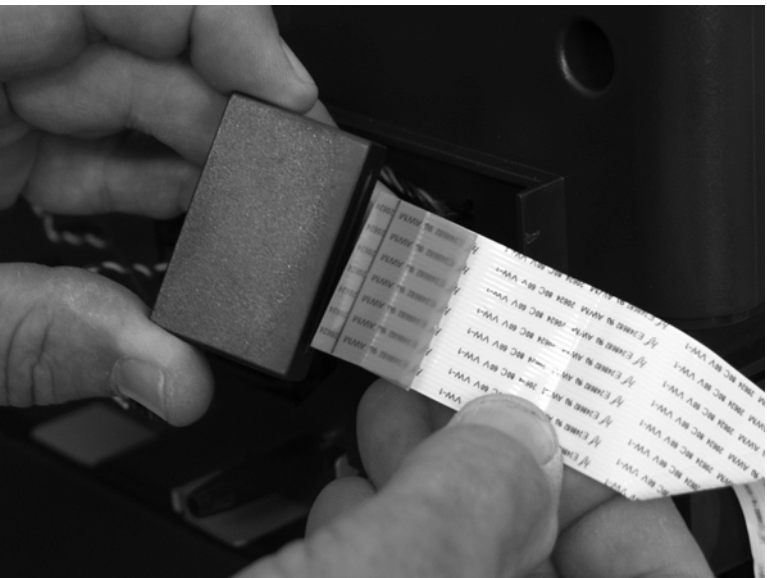

5. Remove one screw (callout 1), release the wire harness from two clips (callout 2), and then remove the document-feeder wire harness (callout 3) from the scanner assembly.

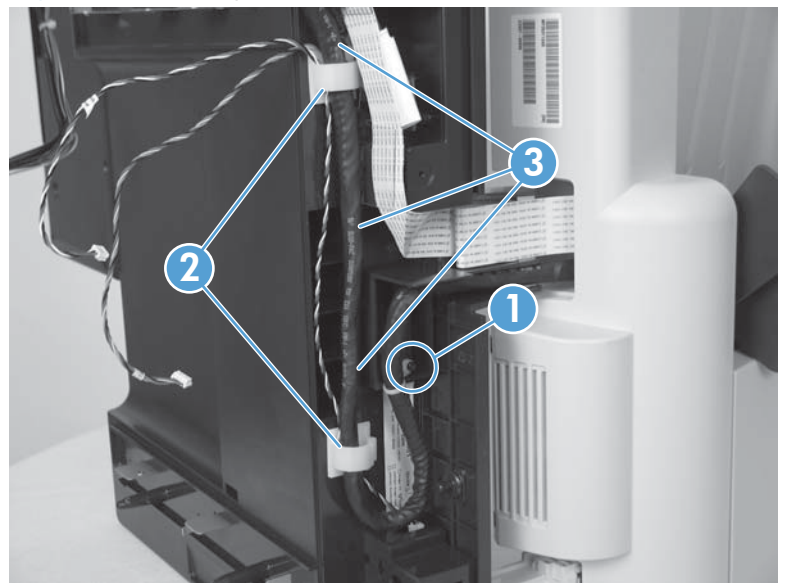

Figure 1-216 Separate the ISA assemblies (525c model; 5 of 7)

6. With the document feeder fully extended away from the scanner assembly (callout 1), carefully rotate the top of the document feeder away from the scanner assembly (callout 2) to release it.

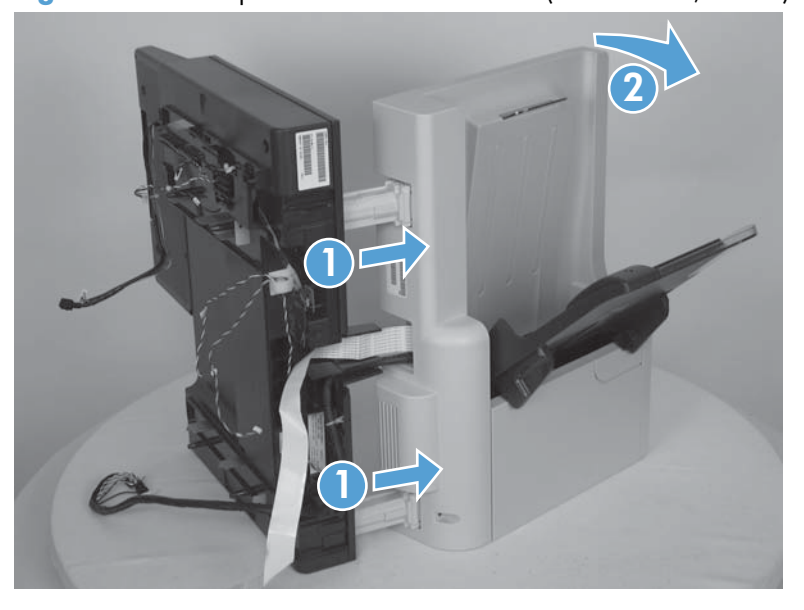

Figure 1-217 Separate the ISA assemblies (525c model; 6 of 7)

- 7. Separate the document feeder from the scanner assembly.
- **CAUTION:** When the assemblies are separated, they can easily tip over. Be careful not to damage the assemblies.

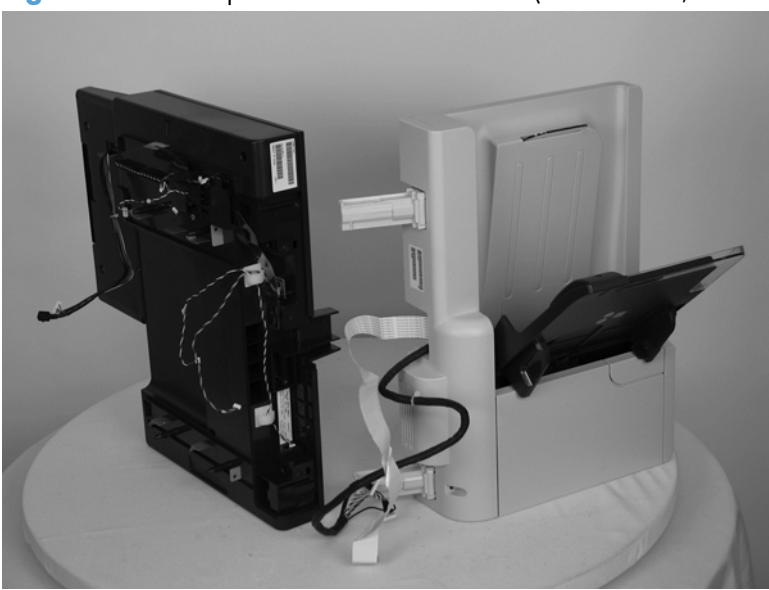

Figure 1-218 Separate the ISA assemblies (525c model; 7 of 7)

### **Reinstall the ISA**

**NOTE:** If you are installing a replacement image scanner portion of the ISA, you must transfer the keyboard and the control-panel cable from the discard assembly to the replacement assembly. See <u>Keyboard assembly (M525c model) on page 40</u> and <u>Transfer the control-panel cable to a replacement image scanner on page 125</u>.

### Important considerations when reassembling the ISA

Make sure that you check all of the following conditions when the document feeder is installed on the image scanner assembly.

Before routing the document-feeder FFC, create a fold in the FFC near the document feeder to remove slack in the FFC.

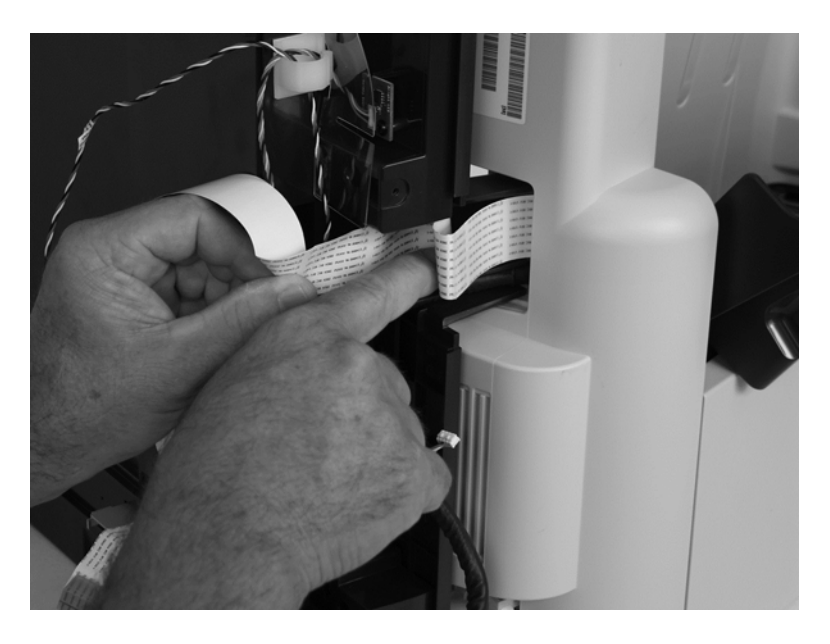

□ The routing of the document-feeder FFC is very important. Make sure that the FFC is correctly positioned under the retainer (callout 1), the ferrite core is reinstalled (callout 2), and that the FFC is correctly routed over and under the clear-plastic guide (callout 3).

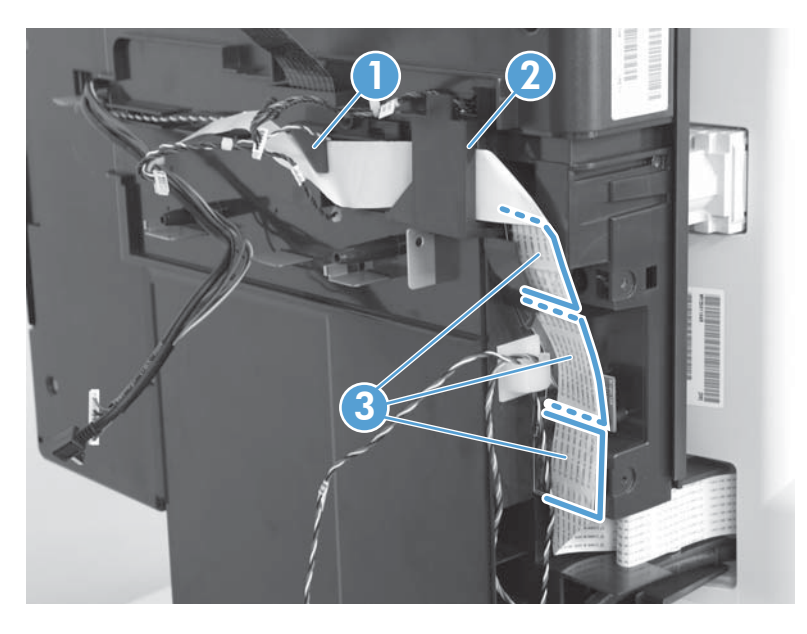

After the ISA is positioned on the product base, make sure that the document-feeder FFC is routed through the retainer (callout 1).

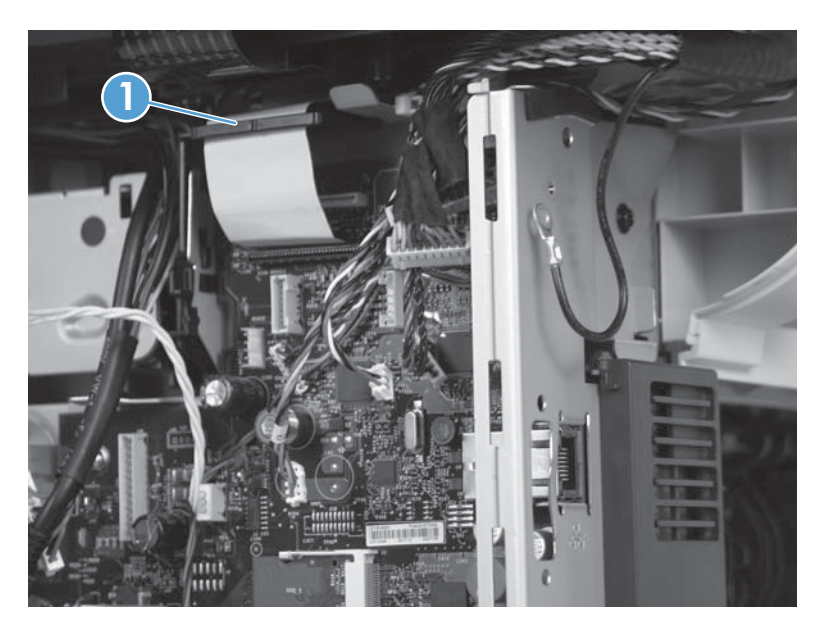

After the ISA is positioned on the product base, make sure that the foam insulator (callout 1) is installed behind the scanner-assembly FFC (callout 2).

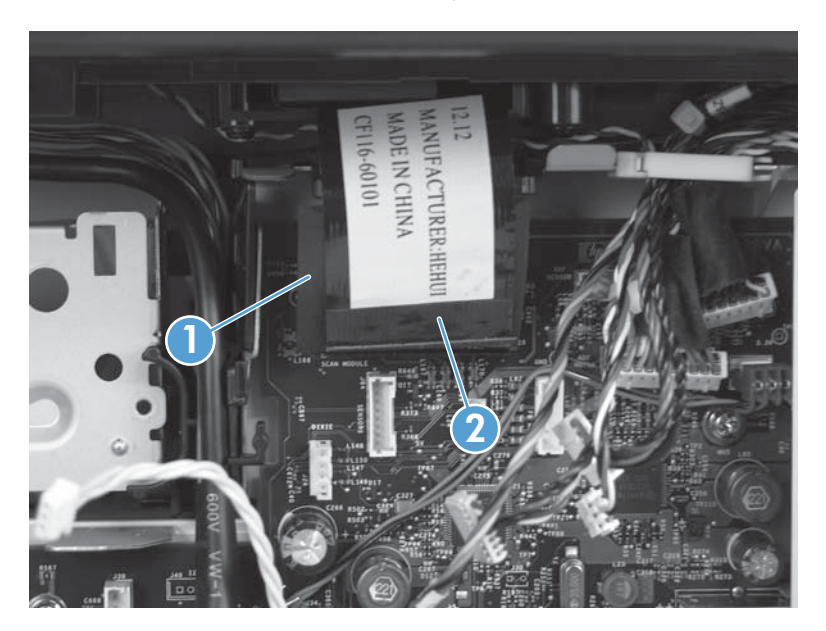

After the ISA is positioned on the product base, make sure that the wire harness is correctly positioned and is not pinched between the ISA and the product base (callout 1). The wire harness must be positioned in the retainer (callout 2).

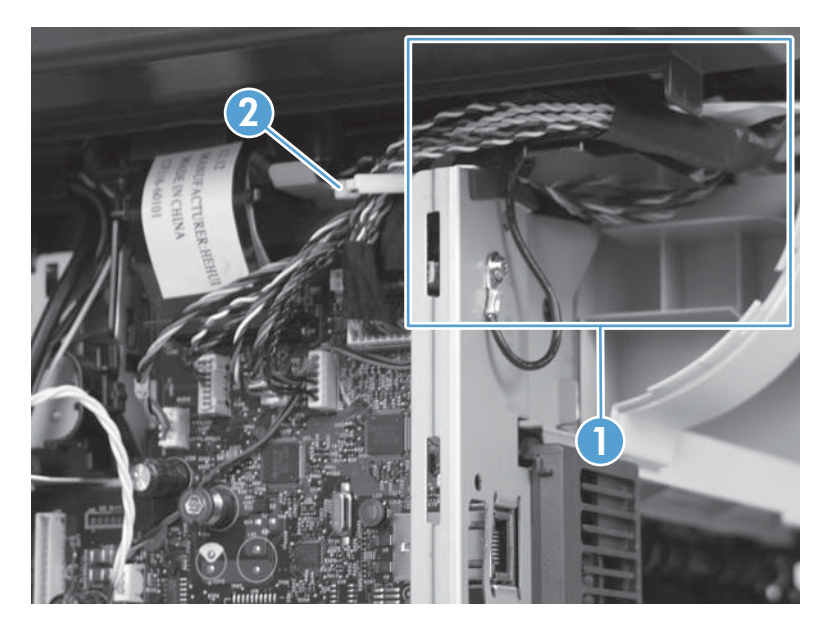

#### Install a foam reflector on the document feeder

▲ If a replacement document feeder or scanner assembly (or both), you must install a replacement foam reflector that came with the replacement part. See Foam reflector on page 51.

### Calibrate the image scanner

- 1. On the control-panel Home screen, scroll to and touch Device Maintenance.
- **2.** Touch Calibration/Cleaning.
- **3.** Touch Calibrate Scanner.
- 4. Follow the instructions on the control-panel display.

### **Document feeder hinge assembly**

- **1.** Before proceeding, remove the following:
  - Formatter cover. See Formatter cover on page 69.
  - Rear scanner cover. See <u>Rear scanner cover on page 88</u>.
  - Document feeder whole unit. See <u>Document feeder whole unit (standard model)</u> on page 119.
  - Integrated scanner assembly (525c model) whole unit. See <u>Integrated scanner assembly</u> (525c model) whole unit on page 130.
- 2. Remove four screws and the document feeder hinge assembly.

Figure 1-219 Remove the document feeder hinge assembly

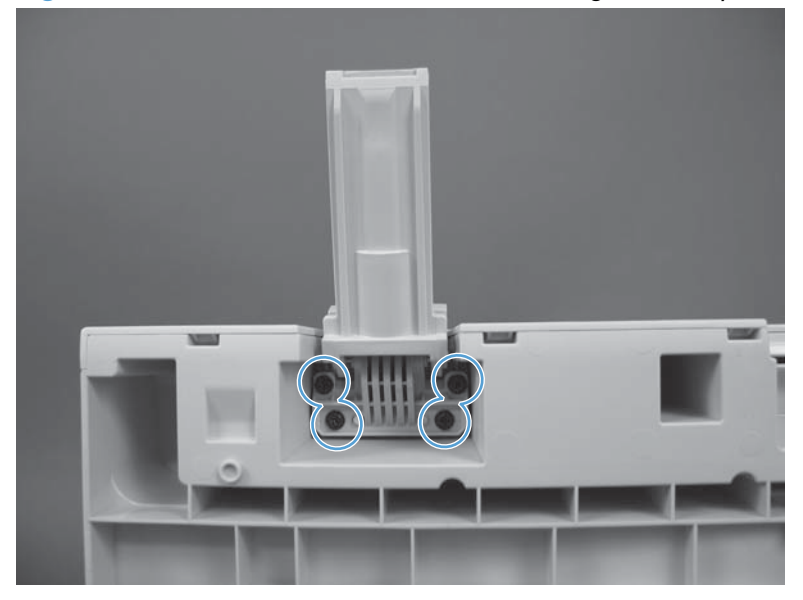

## **Control-panel cable**

### Before proceeding, remove the following assemblies:

- Control-panel assembly. See <u>Control-panel assembly (M525c model) on page 19</u>.
- Formatter cover. See See Formatter cover on page 69.
- Stapler cover or substitute stapler cover. See See <u>Stapler cover on page 72</u> or <u>Substitute stapler</u> <u>cover on page 74</u>.
- Stapler assembly. See <u>Stapler assembly on page 75</u>.

### Remove the control-panel cable

1. Disconnect one connector (callout 1) and one USB cable (callout 2).

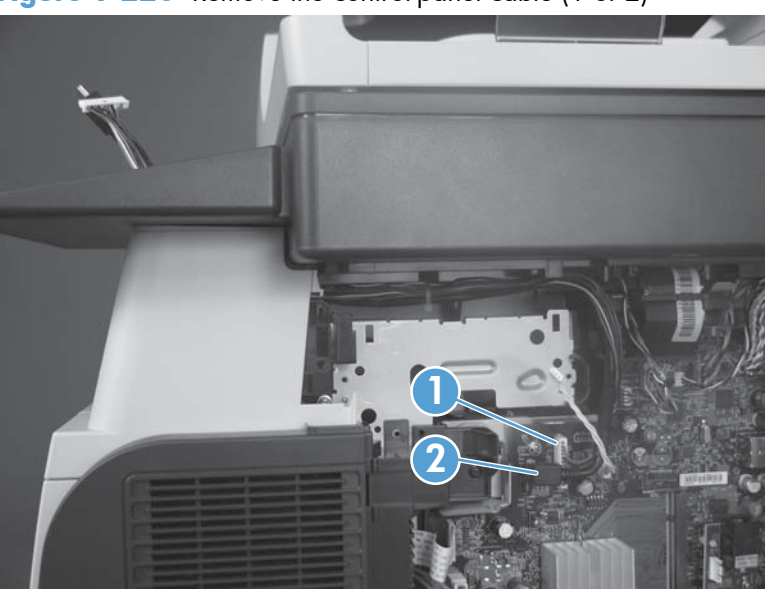

Figure 1-220 Remove the control-panel cable (1 of 2)

2. Carefully remove the cable.

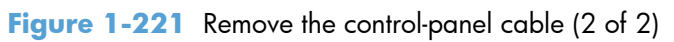

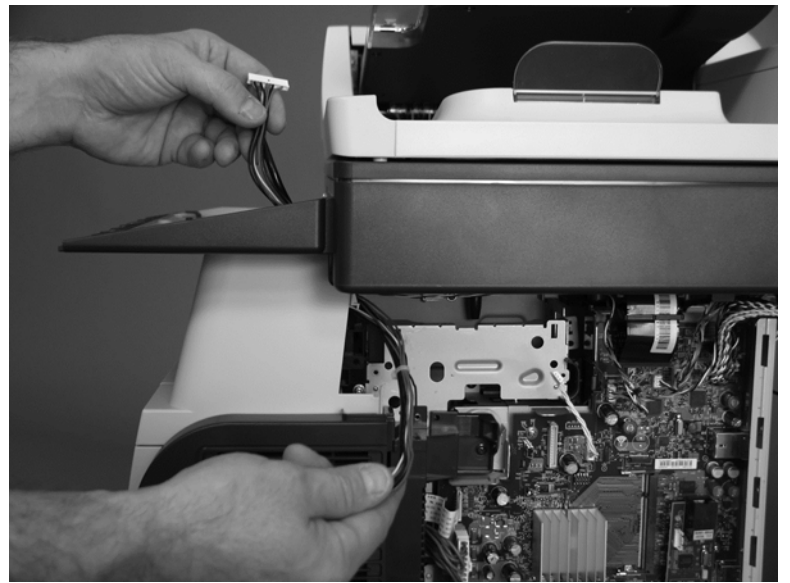

# **Main assemblies**

## Tray 1 pickup roller

- **CAUTION:** Do not touch the surface of the roller. Skin oils deposited on the roller might cause printquality problems.
  - 1. Press the cartridge-door release button, and then open the cartridge door. Make sure that the door is completely open.

Figure 1-222 Remove the Tray 1 pickup roller (1 of 2)

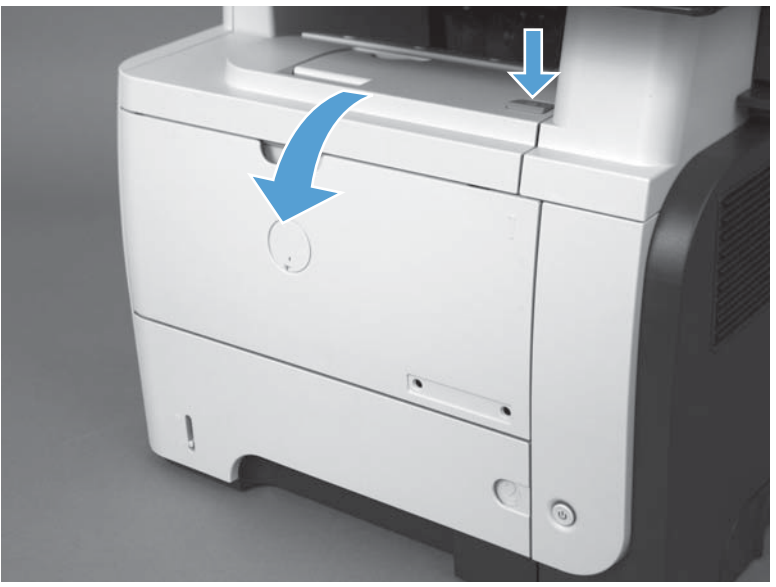

- 2. Release two tabs, and then rotate the roller out and away from the product to remove it.
- $\frac{1}{2}$  TIP: It might be easier to release the tabs by using a small flat blade screwdriver.

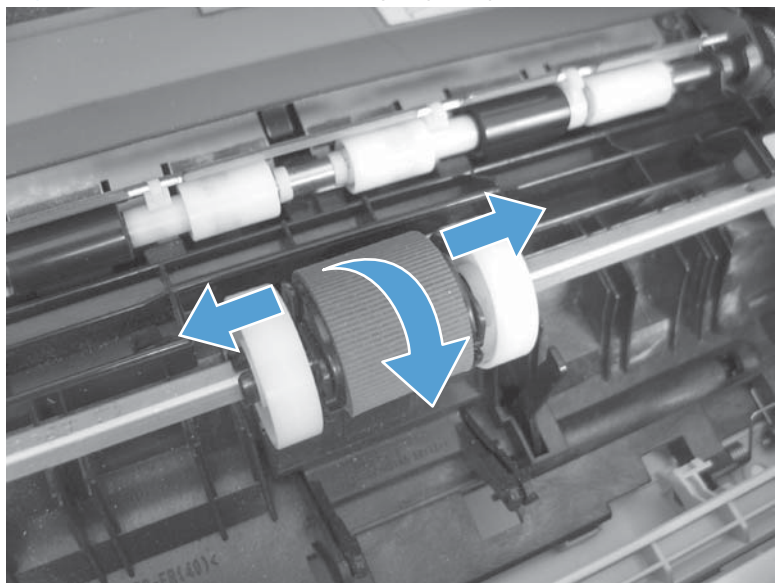

Figure 1-223 Remove the Tray 1 pickup roller (2 of 2)

## **Tray 1** separation pad

- **CAUTION:** Do not touch the surface of the pad. Skin oils deposited on the roller might cause paperhandling problems.
  - 1. Press the cartridge-door release button, and then open the cartridge door. Make sure that the door is completely open.

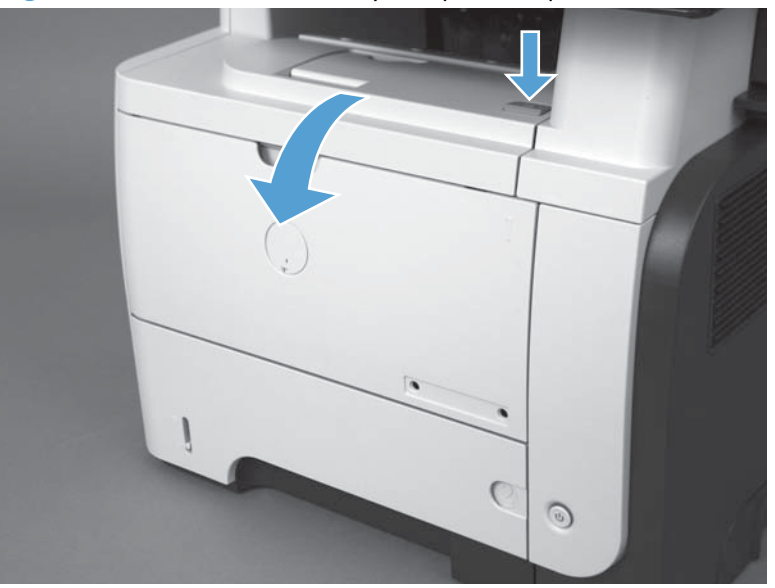

Figure 1-224 Remove the Tray 1 separation pad (1 of 2)

Release two tabs (callout 1), and then remove the separation pad. 2.

Figure 1-225 Remove the Tray 1 separation pad (2 of 2)

## Tray 2, 3, or 4 pickup roller assembly

### Identify the Tray 2, 3, or 4 pickup roller condition

The Tray 2, 3, or 4 pickup roller is a spring-loaded assembly. The pickup roller assembly can be removed as a whole unit. If the assembly comes apart, you must remove the components separately. Use the figures below to determine the correct removal process for the assembly.

• To remove the pickup roller assembly as a whole unit see, <u>Remove the Tray 2, 3, or 4 pickup</u> roller—whole unit on page 150.

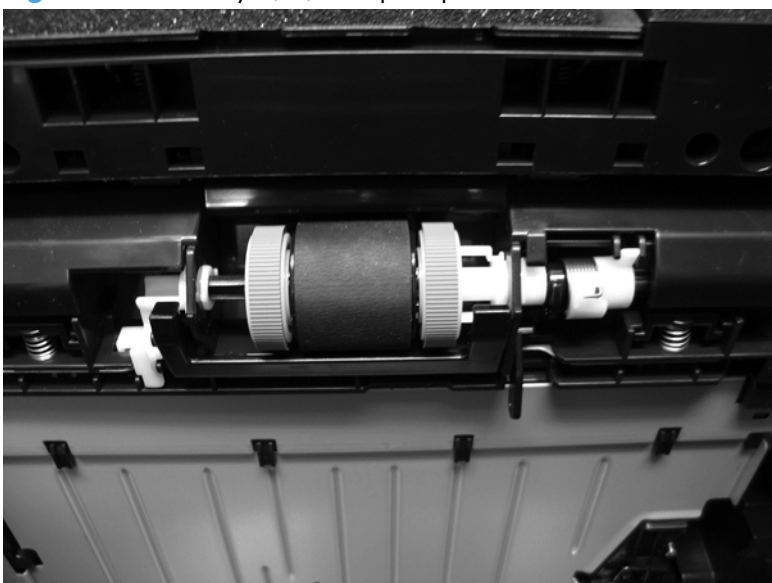

Figure 1-226 Tray 2, 3, or 4 pickup roller assembled

• To remove the pickup roller assembly components see, <u>Remove the Tray 2, 3, or 4 pickup roller</u><u>components on page 152</u>.

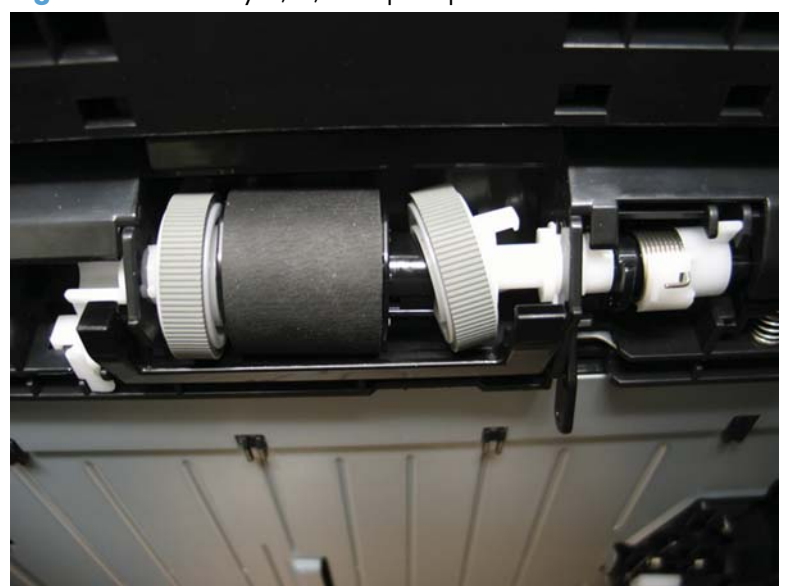

Figure 1-227 Tray 2, 3, or 4 pickup roller disassembled

### Remove the Tray 2, 3, or 4 pickup roller-whole unit

- 1. Remove Tray 2, 3, or 4, and then carefully slide the product to the edge of the work surface so that you can see into the opening where the tray would be installed.
- 2. Use your finger to apply pressure to the white-plastic collar at the right-side of the roller assembly (callout 1), and then push the roller assembly to the left (callout 2).

**NOTE:** Applying pressure to the collar prevents the spring-loaded roller assembly from coming apart.

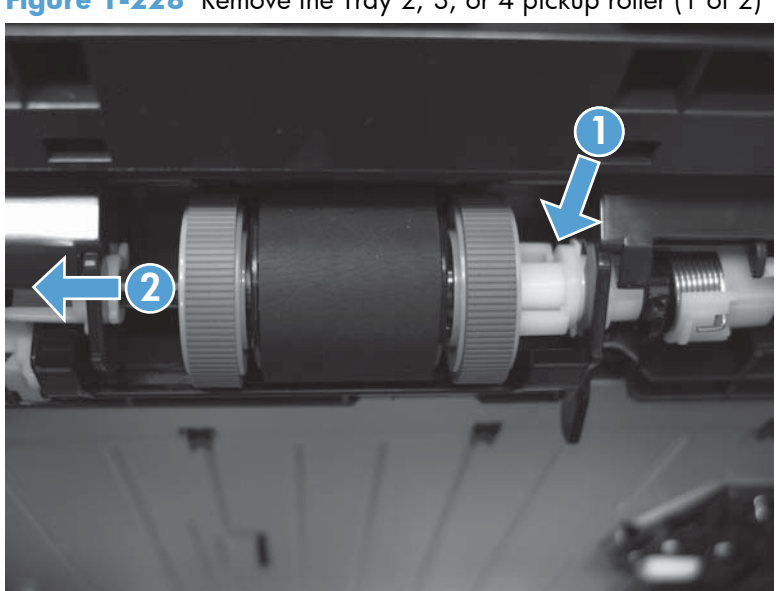

Figure 1-228 Remove the Tray 2, 3, or 4 pickup roller (1 of 2)

- **3.** Rotate the collar end of the assembly out of the product (callout 1), and then remove the assembly (callout 2).
  - **NOTE:** Keep pressure on the collar to prevent the spring-loaded roller assembly from coming apart.
  - $\frac{1}{2} \frac{\text{Reinstallation tip}}{2, 3, \text{ or 4 pickup roller assembly on page 153}}$

To install the roller assembly, see <u>Reinstall the Tray 2, 3, or 4 pickup roller assembly</u> on page 158.

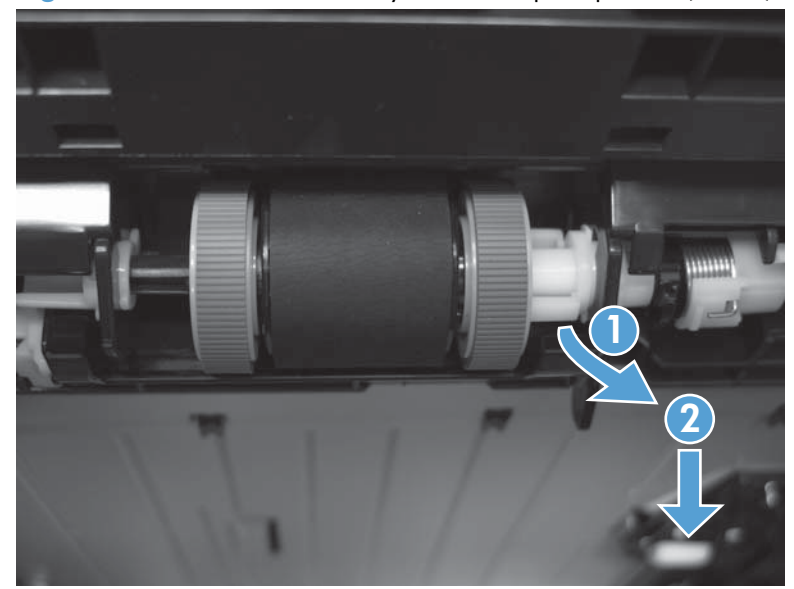

Figure 1-229 Remove the Tray 2, 3, or 4 pickup roller (2 of 2)

### Remove the Tray 2, 3, or 4 pickup roller-components

- 1. Remove Tray 2, 3, or 4, and then carefully slide the product to the edge of the work surface so that you can see into the opening where the tray would be installed.
- 2. Release one tab (callout 1), rotate the bushing up, and then slide the bushing off of the roller shaft.

Figure 1-230 Remove the Tray 2, 3, or 4 pickup roller (1 of 3)

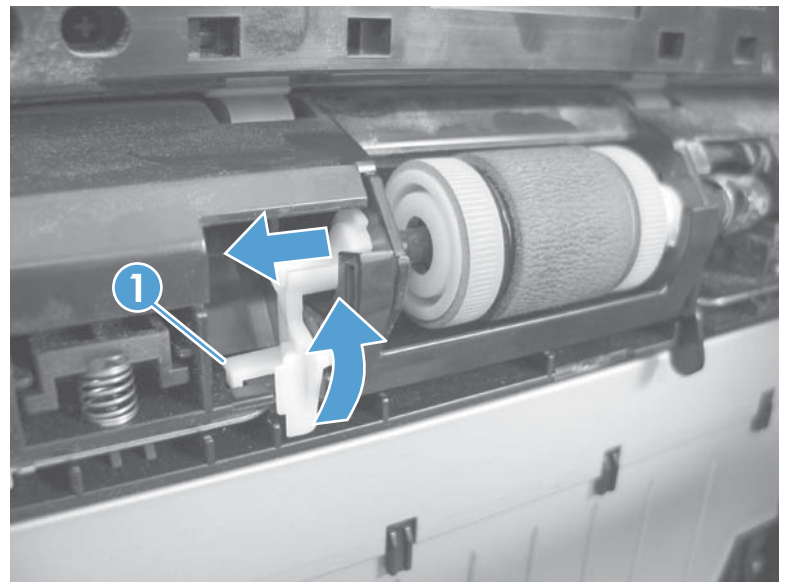

- 3. Carefully remove the black-plastic guard (callout 1).
- **CAUTION:** The guard is partially retained by the bushing removed in the previous step. Do not lose the guard when the bushing is removed.

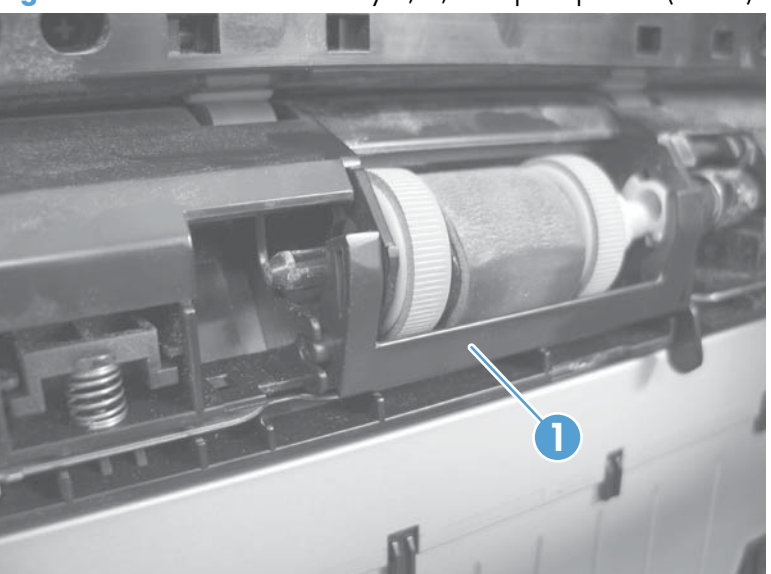

Figure 1-231 Remove the Tray 2, 3, or 4 pickup roller (2 of 3)

- 4. Slide the roller toward the left side of the product, rotate the right end of the roller away from the product, and then remove the roller assembly.
  - Reinstallation tip To reassemble the roller components, see <u>Reassemble the Tray 2, 3, or 4</u> pickup roller assembly on page 153.

To install the roller assembly, see <u>Reinstall the Tray 2, 3, or 4 pickup roller assembly</u> on page 158.

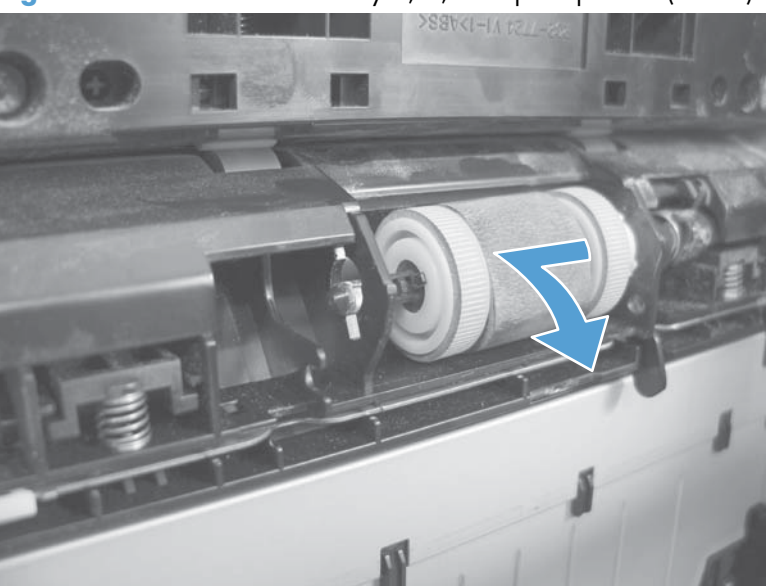

Figure 1-232 Remove the Tray 2, 3, or 4 pickup roller (3 of 3)

#### Reassemble the Tray 2, 3, or 4 pickup roller assembly

If the roller assembly comes apart, use the procedure below to reassemble it.

**1.** Before proceeding, take note of the correct component organization.

Figure 1-233 Reassemble the Tray 2, 3, or 4 pickup roller assembly (1 of 9)

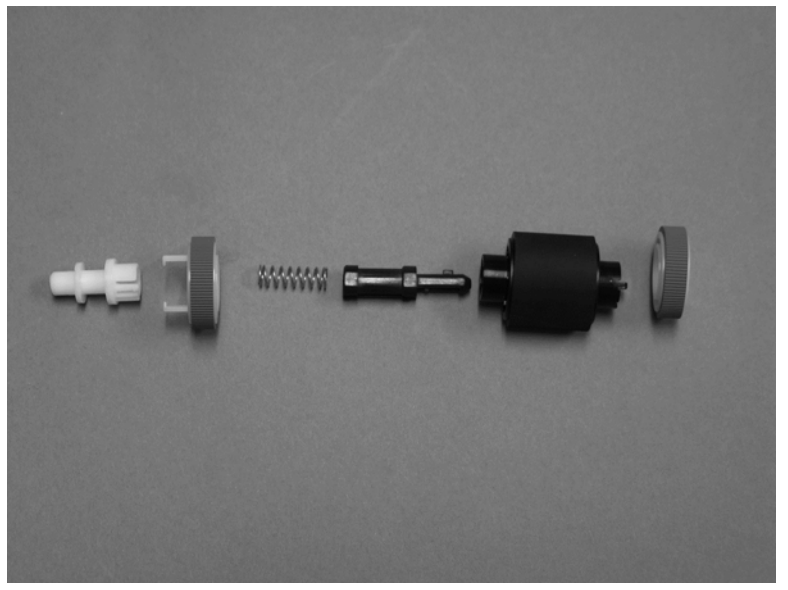

- 2. Slide the shaft-end drive wheel onto the roller body.
  - **NOTE:** The shaft-end drive wheel does not have the two white-plastic hook arms that are part of the collar-end drive wheel. See the right most component in <u>Figure 1-233 Reassemble the Tray 2</u>, 3, or 4 pickup roller assembly (1 of 9) on page 153.

Figure 1-234 Reassemble the Tray 2, 3, or 4 pickup roller assembly (2 of 9)

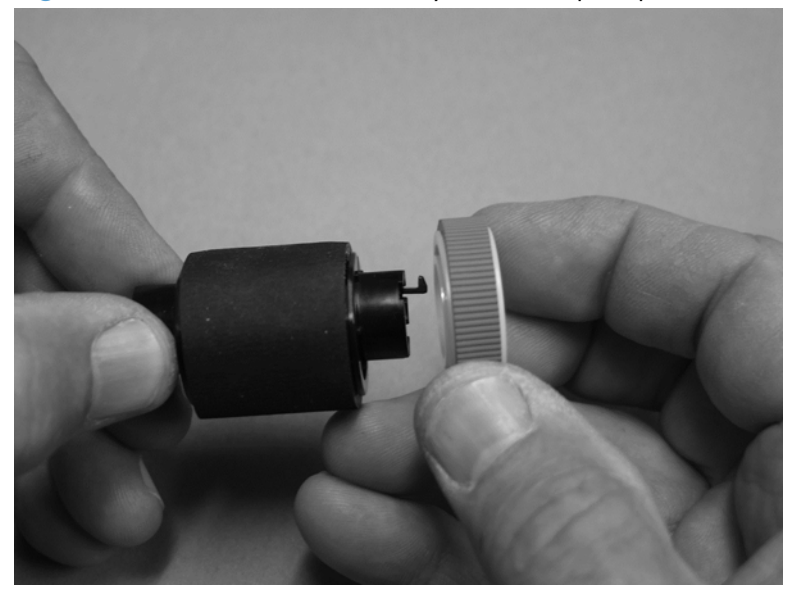

3. When correctly installed, the hook arm on the roller body retains the drive wheel.

Figure 1-235 Reassemble the Tray 2, 3, or 4 pickup roller assembly (3 of 9)

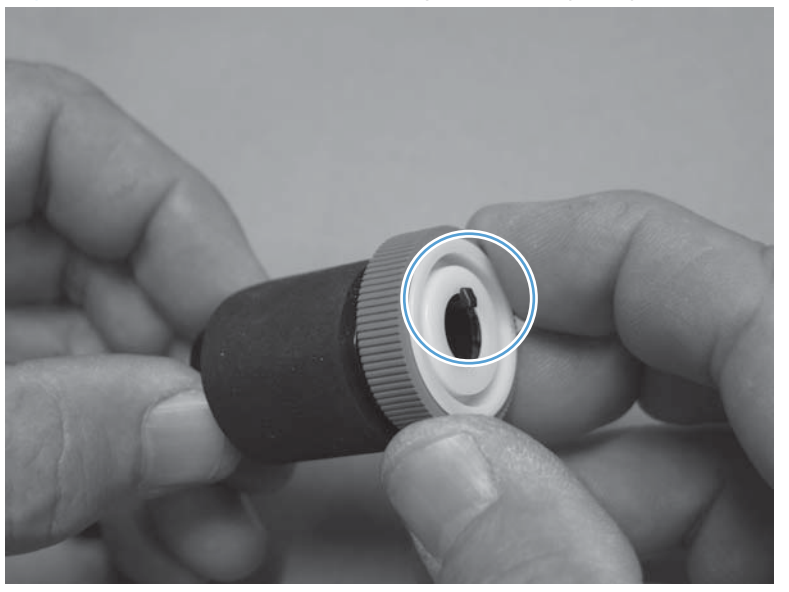

**4.** Slide the roller shaft into the roller body. Align the groove in the shaft (callout 1) with the hook arm (callout 2) so that the shaft can be fully inserted into the roller body.

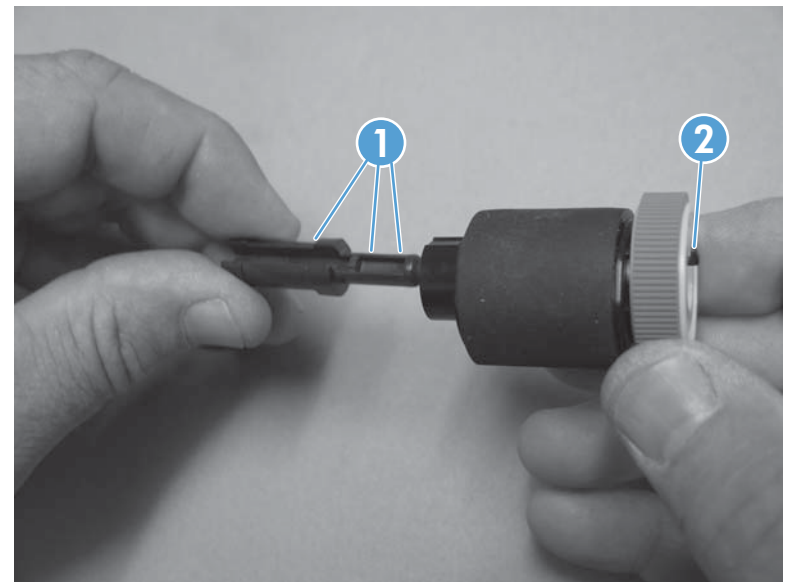

Figure 1-236 Reassemble the Tray 2, 3, or 4 pickup roller assembly (4 of 9)

- 5. Slide the spring into the roller shaft. Keep pushing on the spring until the roller shaft protrudes out of the drive wheel.
- **NOTE:** If the groove in the roller shaft was not correctly aligned with the hook arm, you might need to remove it and then reposition it. See <u>Figure 1-236 Reassemble the Tray 2, 3, or 4 pickup</u> roller assembly (4 of 9) on page 155.

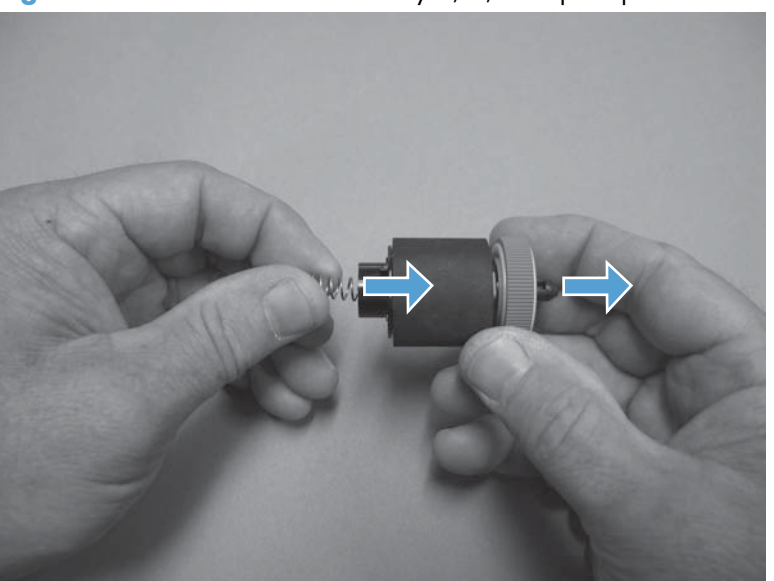

Figure 1-237 Reassemble the Tray 2, 3, or 4 pickup roller assembly (5 of 9)

6. Slide the roller collar into the roller body until the tab (callout 1) on the collar snaps into the hole (callout 2) in the roller body.

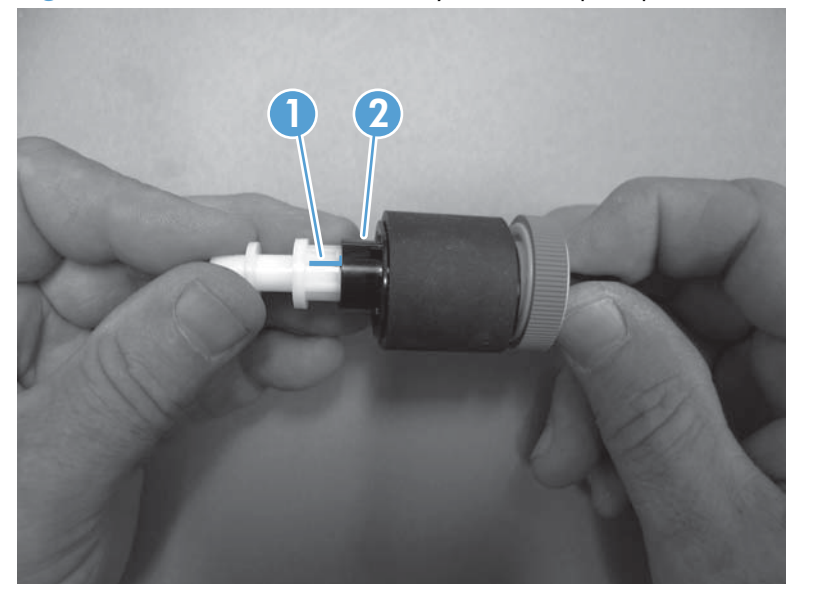

Figure 1-238 Reassemble the Tray 2, 3, or 4 pickup roller assembly (6 of 9)

7. When correctly installed, the tab on the roller collar retains the spring inside the roller shaft.

Figure 1-239 Reassemble the Tray 2, 3, or 4 pickup roller assembly (7 of 9)

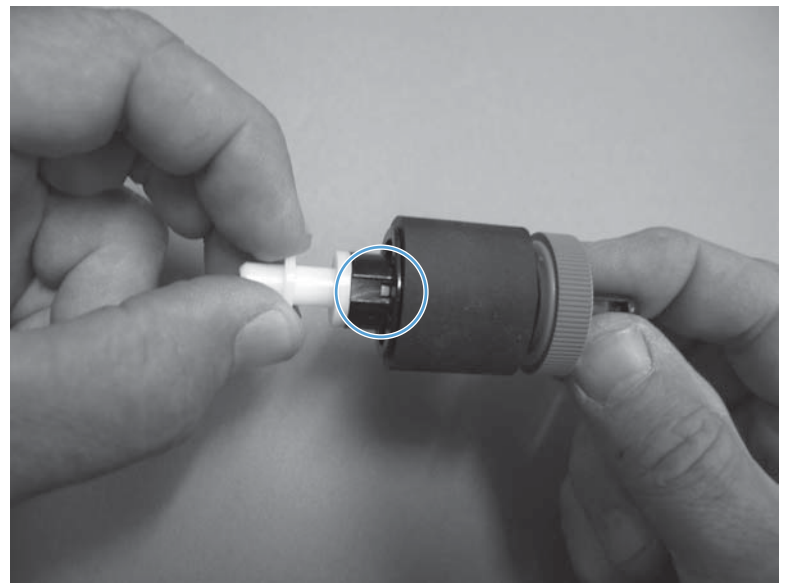

8. Slide the collar-end drive wheel onto the roller collar until it snaps in place.

Figure 1-240 Reassemble the Tray 2, 3, or 4 pickup roller assembly (8 of 9)

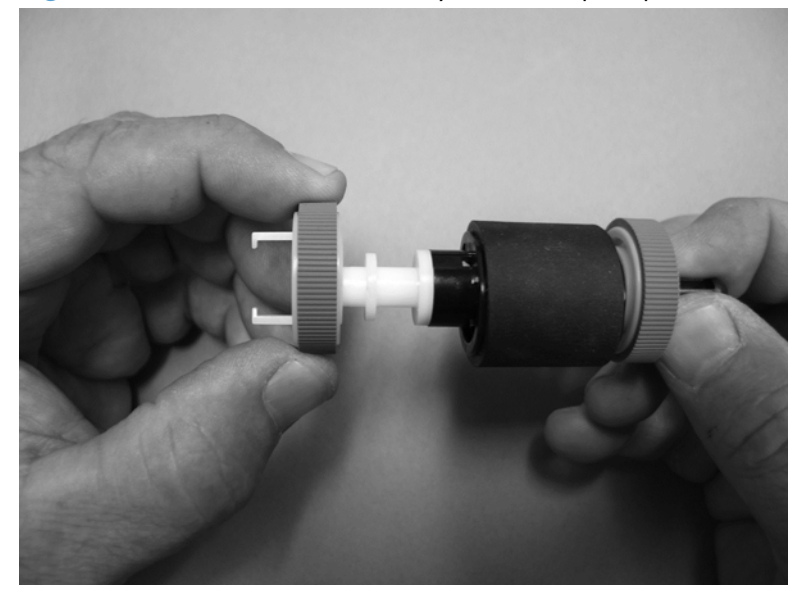

9. Verify that the assembly is correctly assembled, and then proceed to <u>Reinstall the Tray 2, 3, or 4</u> pickup roller assembly on page 158.

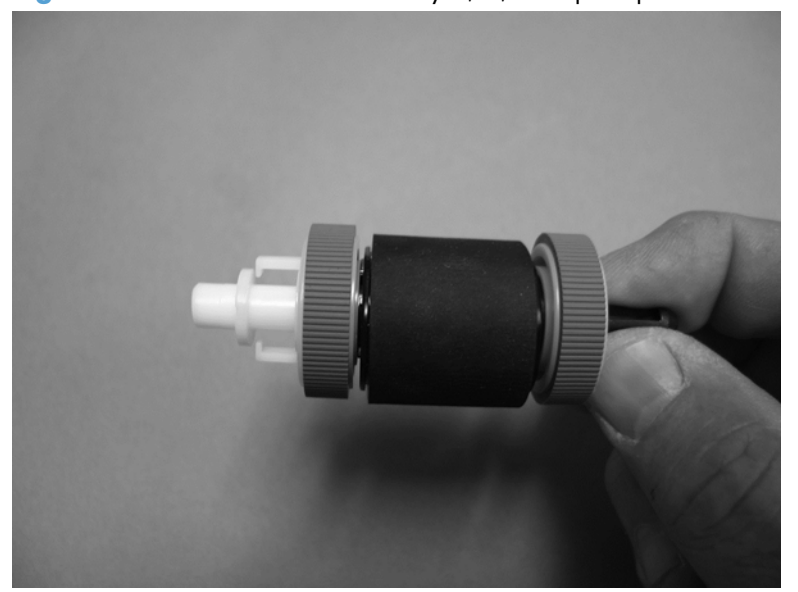

Figure 1-241 Reassemble the Tray 2, 3, or 4 pickup roller assembly (9 of 9)

### Reinstall the Tray 2, 3, or 4 pickup roller assembly

- 1. Insert the roller-assembly shaft into the product (callout 1) while applying pressure to the whiteplastic collar at the right-side of the roller assembly (callout 2).
- **NOTE:** Applying pressure to the collar prevents the spring-loaded roller assembly from coming apart.

Figure 1-242 Reinstall the Tray 2, 3, or 4 pickup roller assembly (1 of 2)

- 2. Continue to apply pressure to the white-plastic collar, and then insert the roller-assembly collar into the product.
  - TIP: After the roller assembly is reinstalled, you might need to slightly turn the assembly back and forth to make sure that the collar is engaged with the drive mechanism.

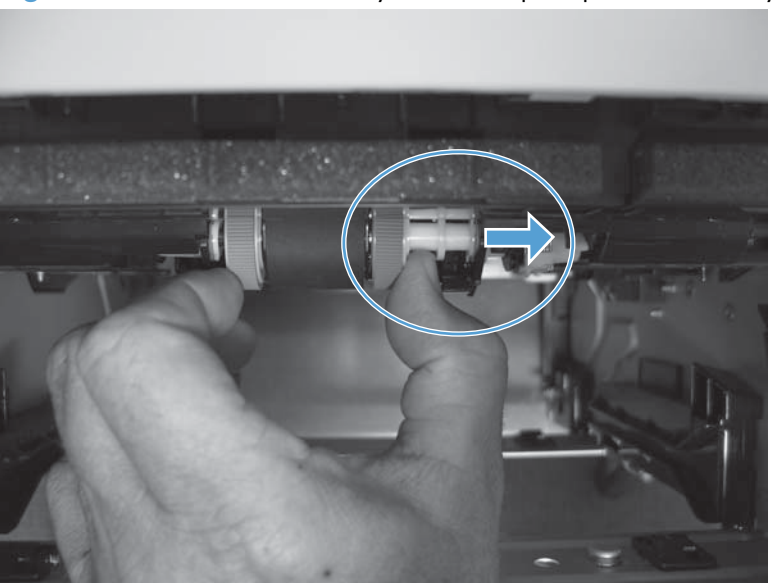

Figure 1-243 Reinstall the Tray 2, 3, or 4 pickup roller assembly (2 of 2)
# Tray 2, 3, or 4 separation pad

- **CAUTION:** Do not touch the surface of the pad. Skin oils deposited on the roller might cause paperhandling problems.
  - 1. Remove the tray. See <u>Tray 2, Tray 3, or Tray 4 assembly on page 14</u>.
  - 2. Remove two screws (callout 1), and then remove the separation pad (callout 2).

Figure 1-244 Remove the Tray 2, 3, or 4 separation pad

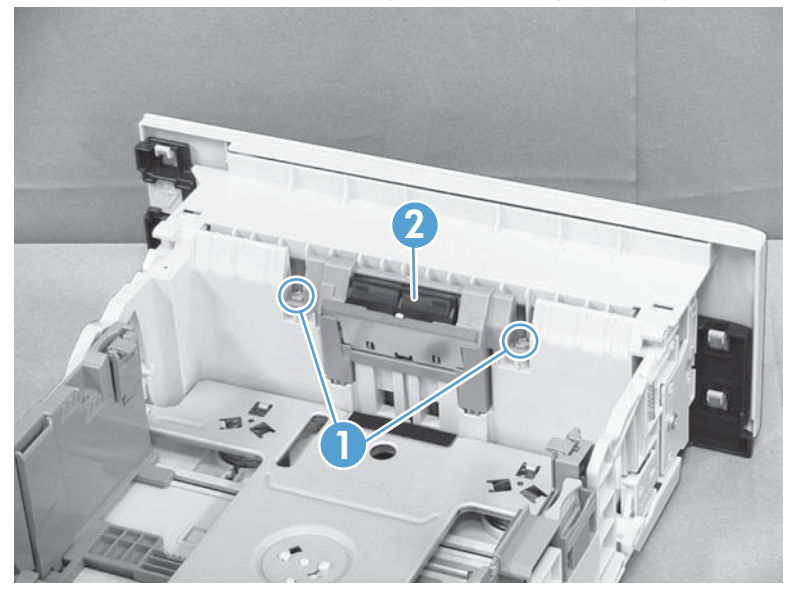

# Tray 2, 3, or 4 base-plate roller assembly

- 1. Remove the tray. See <u>Tray 2, Tray 3, or Tray 4 assembly on page 14</u>.
- 2. Locate the base roller assembly (callout 1), release one tab (callout 2), and then slide the assembly toward the outside of the product to release it.

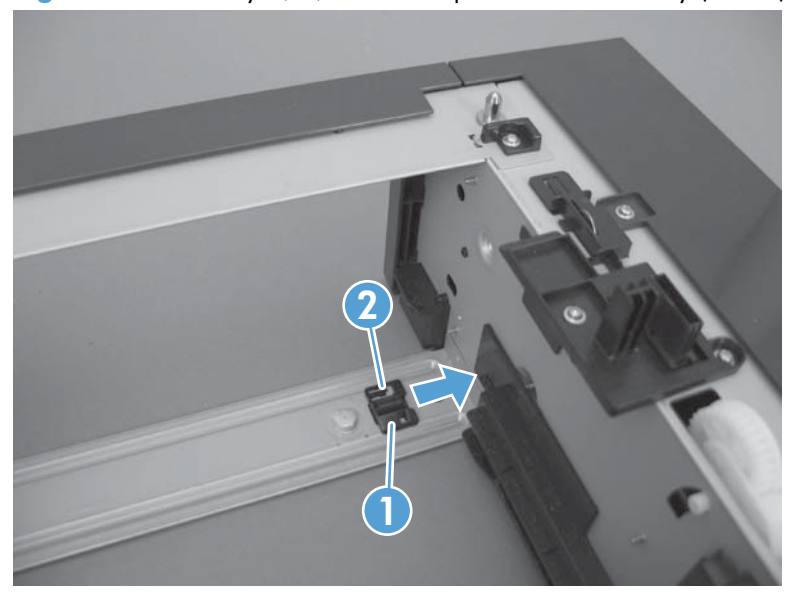

Figure 1-245 Tray 2, 3, or 4 base plate roller assembly (1 of 2)

**3.** Remove the base plate roller assembly.

Figure 1-246 Tray 2, 3, or 4 base plate roller assembly (2 of 2)

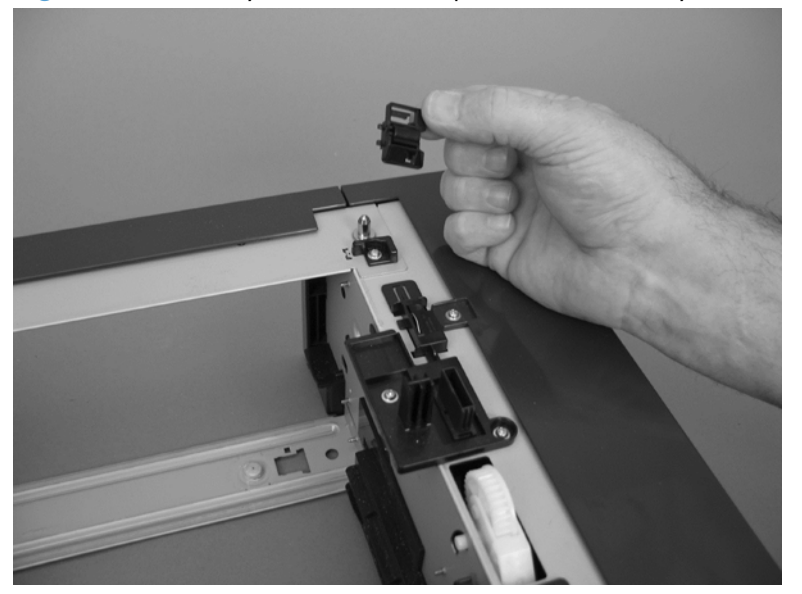

# Transfer roller

**CAUTION:** Do not touch the black-sponge portion of the transfer roller. Skin oils deposited on the transfer roller might cause print-quality problems.

1. Press the cartridge-door release button, and then open the cartridge door. Make sure that the door is completely open.

**NOTE:** If you did not remove the toner cartridge before servicing the product, remove it now.

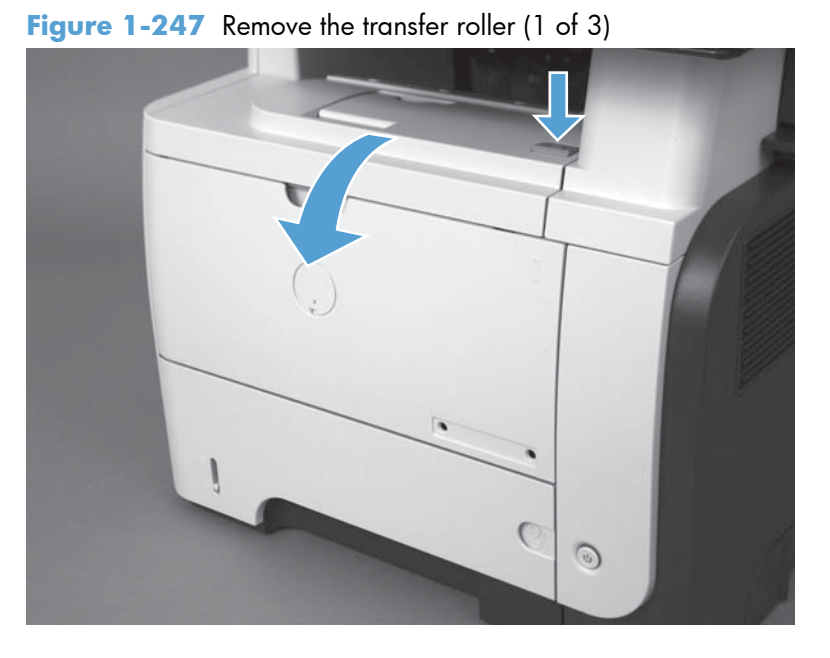

2. Release two tabs (callout 1) at the left end of the roller, slightly lift the end of the roller up, and then slide the roller (callout 2) toward the left to release it. Remove the roller.

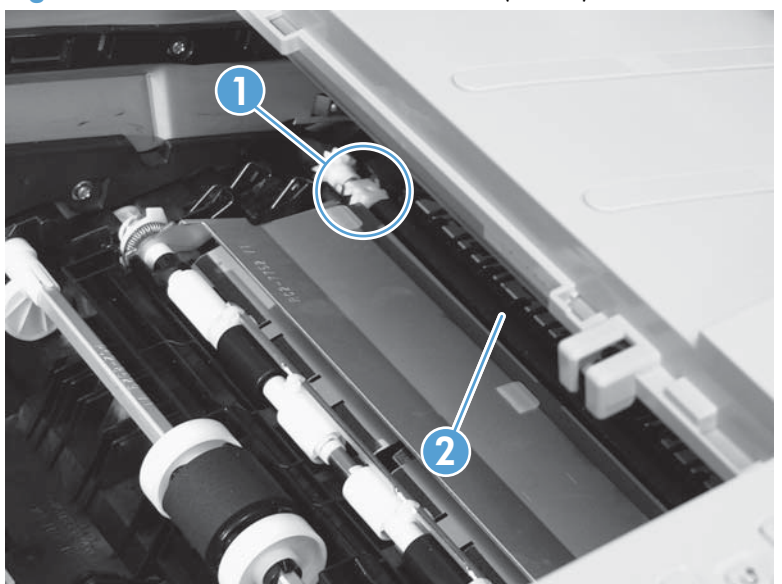

Figure 1-248 Remove the transfer roller (2 of 3)

**3.** If necessary, remove the gear, the bushing, and the spring, and then install them on a replacement roller.

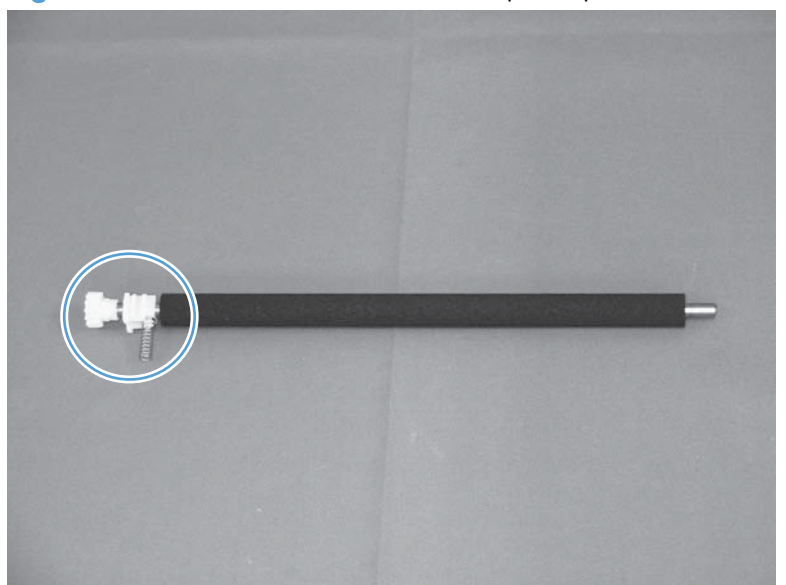

Figure 1-249 Remove the transfer roller (3 of 3)

#### Fuser

- 1. Before proceeding, remove the following components:
  - Rear cover assembly. See <u>Rear cover assembly on page 76</u>.
  - Right-rear cover. See <u>Right-rear cover on page 82</u>.
- 2. Release two tabs (callout 1) on the duplex media-feed guide, and then slide the guide toward the rear of the product to remove it.
  - يري Reinstallation tip Make sure that both tabs snap back into place when reinstalling the duplex media-feed guide.

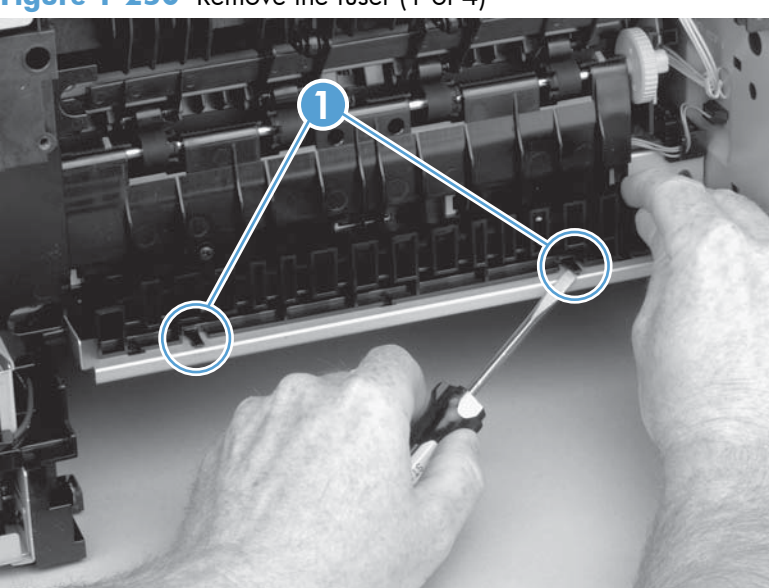

Figure 1-250 Remove the fuser (1 of 4)

3. Disconnect three connectors (callout 1), and release one wire harness from the retainer (callout 2).

Figure 1-251 Remove the fuser (2 of 4)

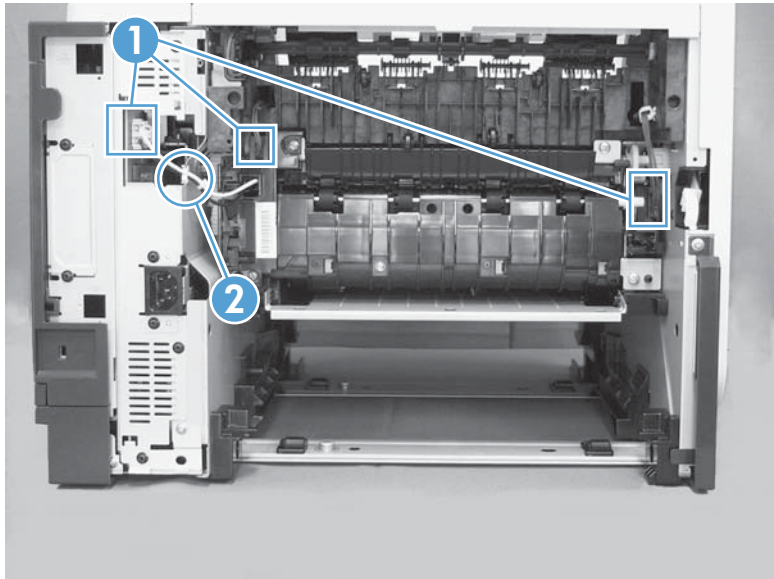

4. Remove four screws (callout 1).

Figure 1-252 Removing the fuser (3 of 4)

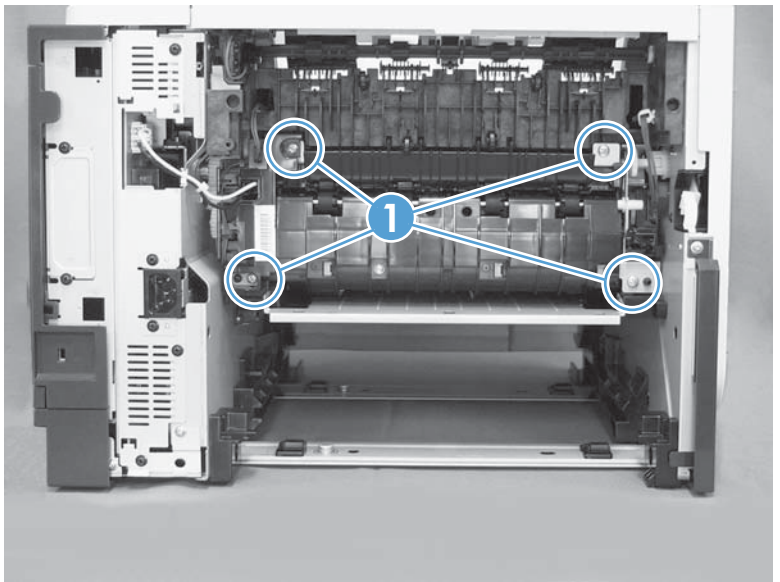

- 5. Pull the fuser out of the back of the product.
- **CAUTION:** To avoid damaging the fuser, the cartridge-door assembly must be closed before you remove the fuser.

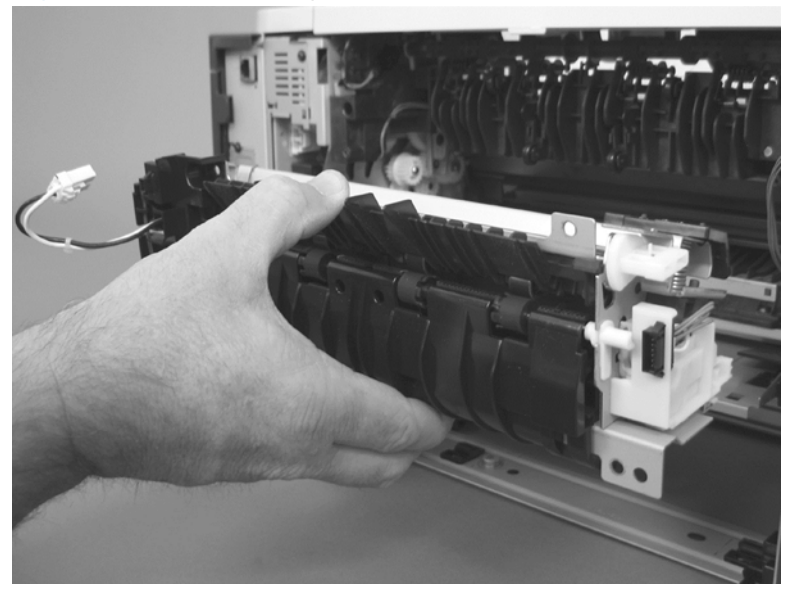

Figure 1-253 Removing the fuser (4 of 4)

# **Duplex media-feed assembly**

- 1. Before proceeding, remove the following components:
  - Rear cover assembly. See <u>Rear cover assembly on page 76</u>.
  - Right-rear cover. See <u>Right-rear cover on page 82</u>.
- 2. Release two tabs (callout 1) on the duplex media-feed guide, and then slide the guide toward the back of the product to remove it.
  - ين Reinstallation tip Make sure that both tabs snap back into place when reinstalling the duplex media-feed guide.

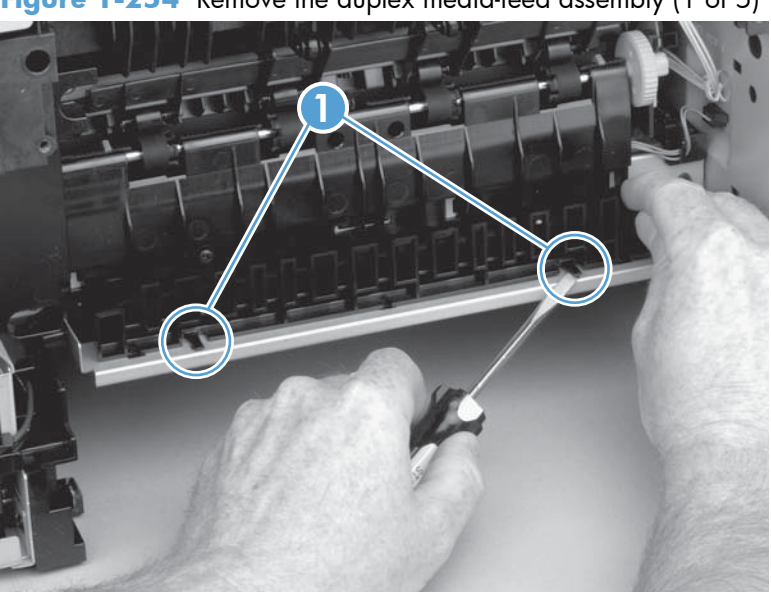

Figure 1-254 Remove the duplex media-feed assembly (1 of 5)

3. Press the green lever (callout 1) to release the duplex media-feed assembly.

Figure 1-255 Remove the duplex media-feed assembly (2 of 5)

**4.** Use a small flat blade screwdriver to carefully pry the sheet-metal tab on the assembly away from the hinge pin to release it.

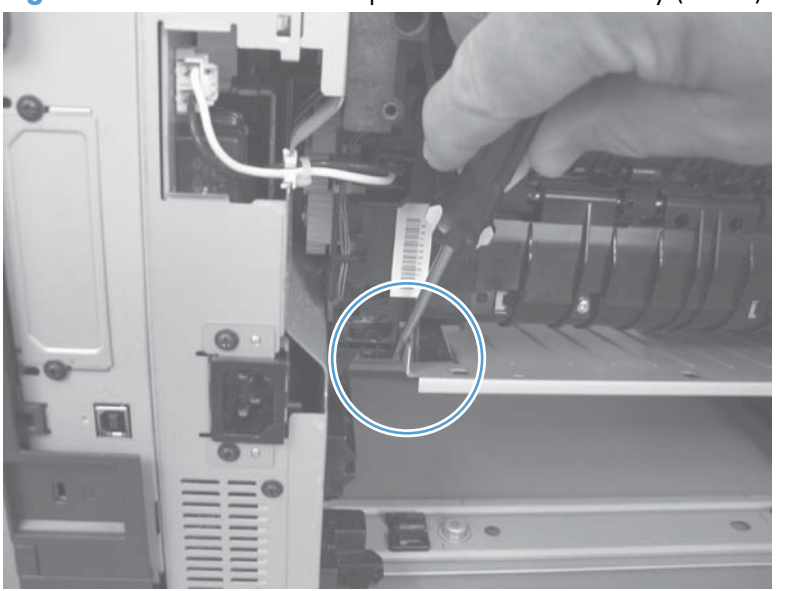

Figure 1-256 Remove the duplex media-feed assembly (3 of 5)

5. Slide the assembly away from the other hinge pin to release it.

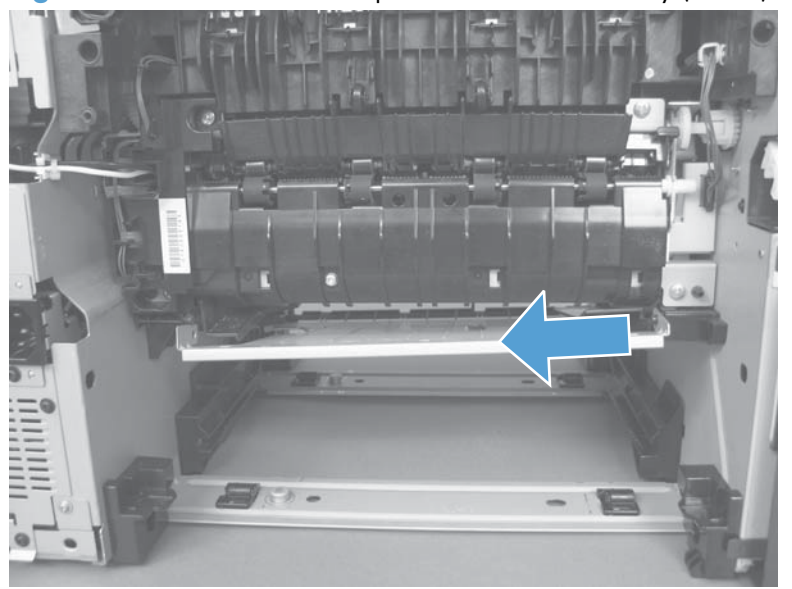

Figure 1-257 Remove the duplex media-feed assembly (4 of 5)

6. Pull the duplex media-feed assembly out of the back of the product.

Figure 1-258 Remove the duplex media-feed assembly (5 of 5)

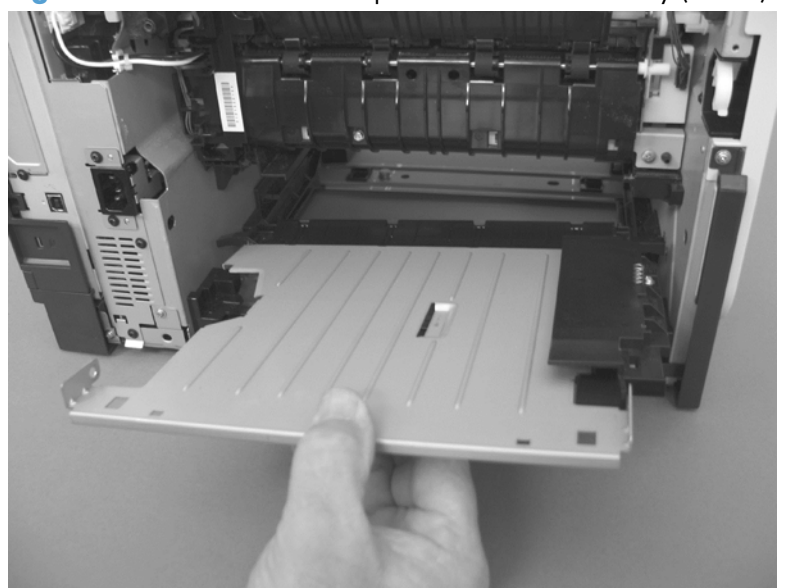

### **Registration roller assembly**

- 1. Before proceeding, remove the following components:
  - Rear cover assembly. See <u>Rear cover assembly on page 76</u>.
  - Left cover. See <u>Left cover on page 80</u>.
- 2. Unhook the clasp on the registration roller assembly gear (callout 1), and then slide the gear off of the shaft.

Figure 1-259 Remove the registration roller assembly (1 of 3)

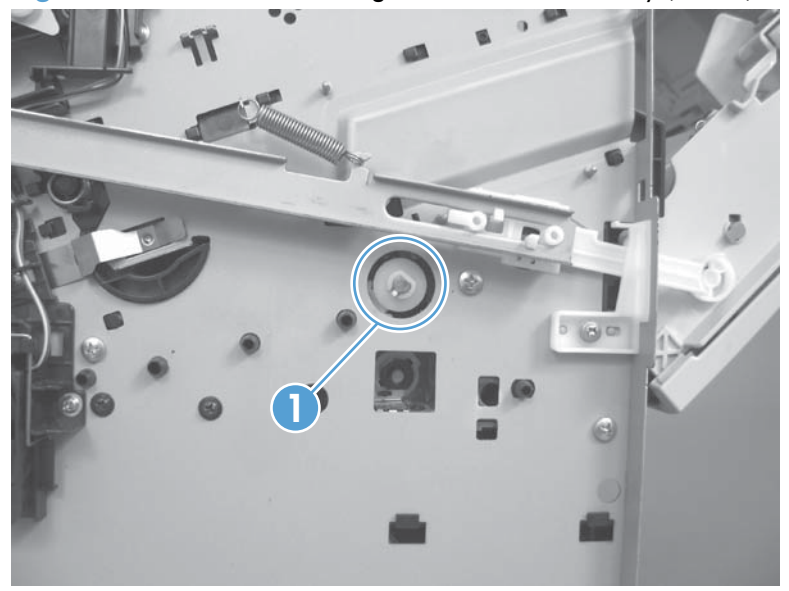

3. Open the cartridge door, and then remove four screws.

Figure 1-260 Remove the registration roller assembly (2 of 3)

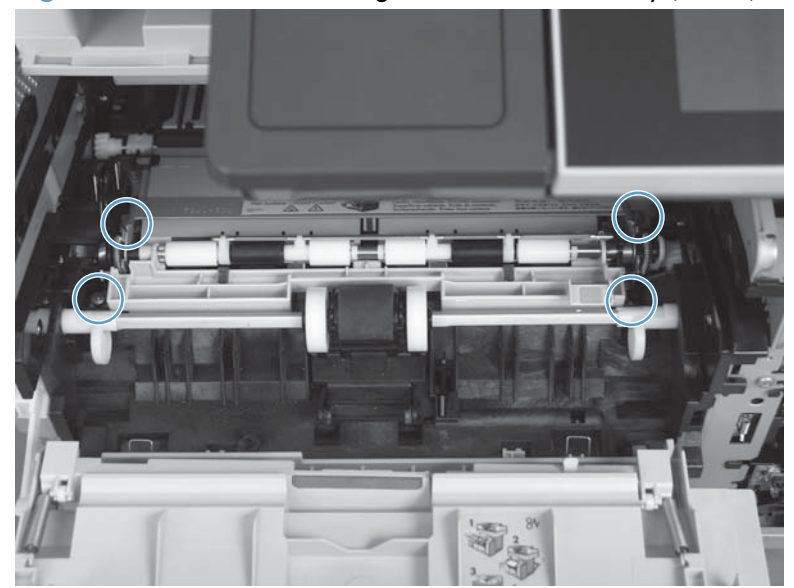

4. Lift the registration roller assembly out of the product, gear-end first.

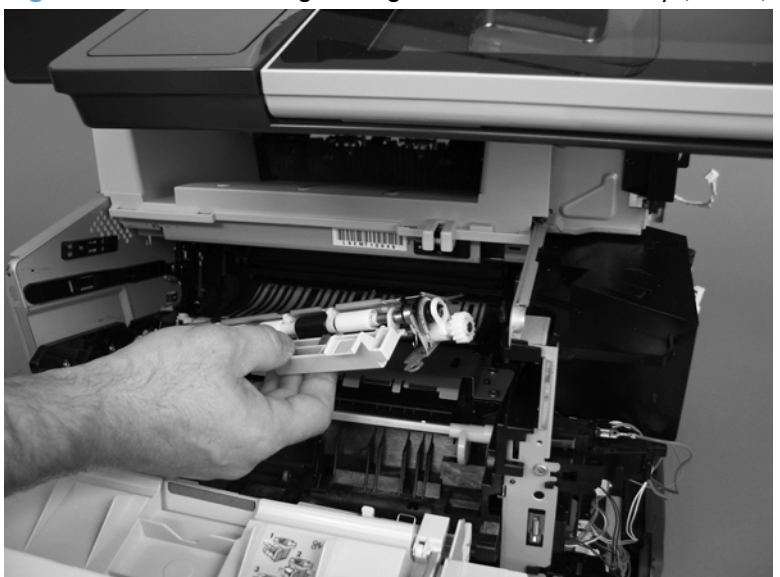

Figure 1-261 Removing the registration roller assembly (3 of 3)

### **Power-switch assembly**

A WARNING! ESD sensitive component.

- **1.** Before proceeding, remove the following:
  - Formatter cover. See Formatter cover on page 69.
  - Stapler cover or substitute stapler cover. See <u>Stapler cover on page 72</u> or <u>Substitute stapler</u> <u>cover on page 74</u>.
  - Stapler assembly. See <u>Stapler assembly on page 75</u>.
  - Rear cover assembly. See <u>Rear cover assembly on page 76</u>.
  - Left cover. See <u>Left cover on page 80</u>.
  - Tray 1 cover. See <u>Tray 1 cover on page 84</u>.
  - Cartridge-door assembly. See <u>Cartridge-door assembly on page 86</u>.
  - Right cover assembly. See <u>Right cover assembly on page 93</u>.
- 2. Disconnect one connector (callout 1), remove one screw (callout 2), and then remove the powerswitch assembly.

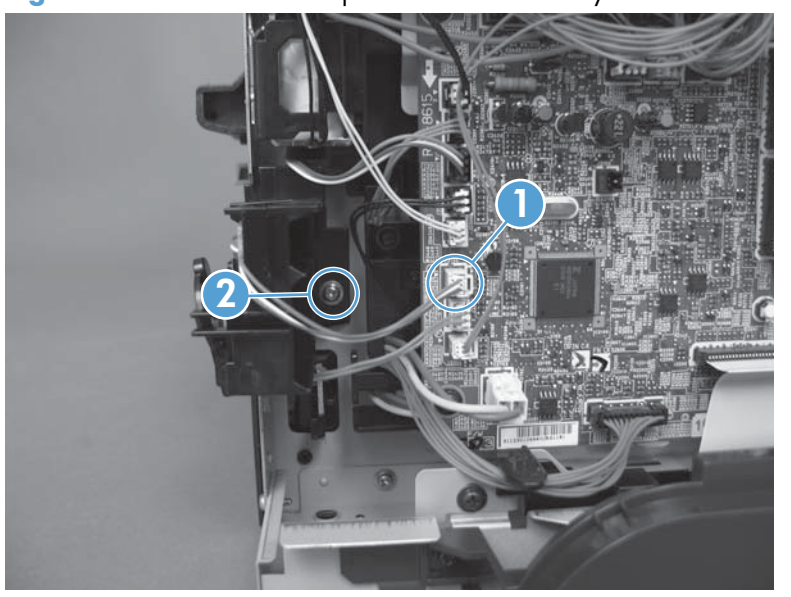

Figure 1-262 Remove the power-switch assembly

# Interlock switch assembly

**WARNING!** ESD sensitive component.

- **1.** Before proceeding, remove the following:
  - Formatter cover. See Formatter cover on page 69.
  - Stapler cover or substitute stapler cover. See <u>Stapler cover on page 72</u> or <u>Substitute stapler</u> <u>cover on page 74</u>.
  - Stapler assembly. See <u>Stapler assembly on page 75</u>.
  - Rear cover assembly. See <u>Rear cover assembly on page 76</u>.
  - Left cover. See <u>Left cover on page 80</u>.
  - Tray 1 cover. See <u>Tray 1 cover on page 84</u>.
  - Cartridge-door assembly. See <u>Cartridge-door assembly on page 86</u>.
  - Right cover assembly. See <u>Right cover assembly on page 93</u>.
- 2. Disconnect one connector (callout 1).

#### Figure 1-263 Remove the Interlock switch assembly (1 of 3)

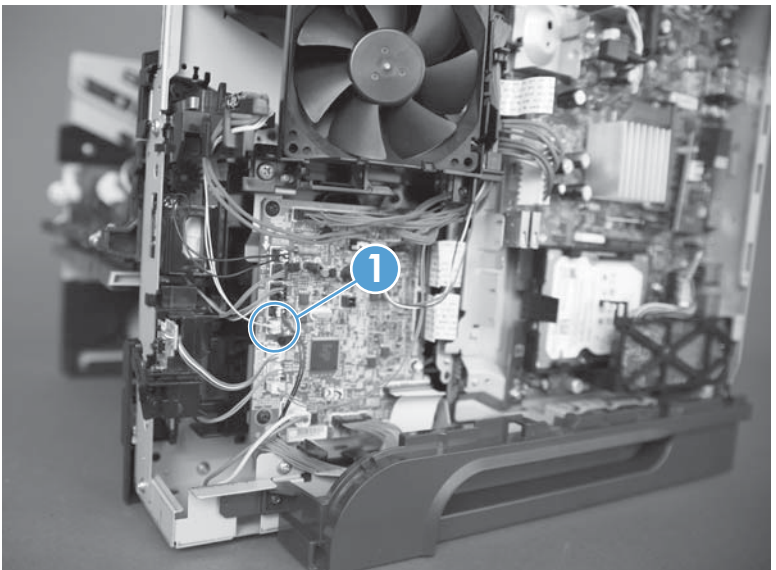

3. Remove one screw (callout 1), and then carefully remove the interlock switch assembly.

**CAUTION:** The interlock switch is still connected to the product by two wires.

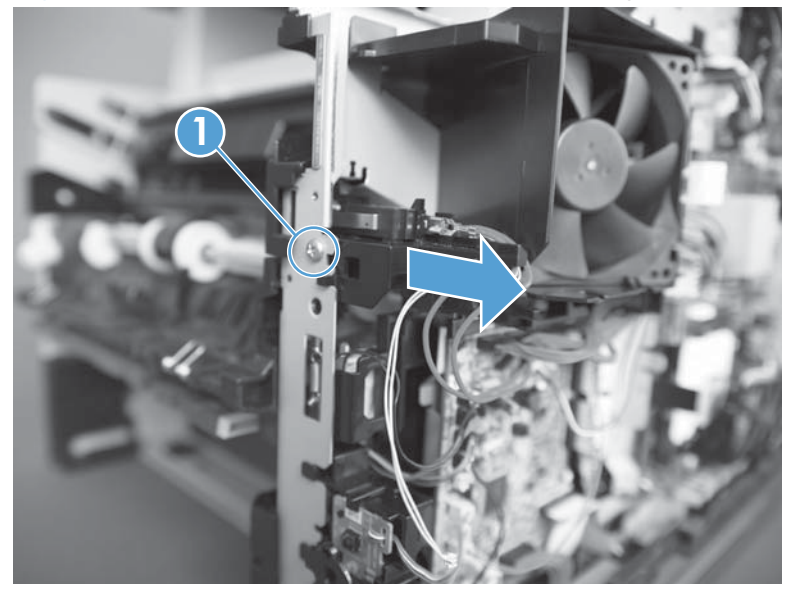

Figure 1-264 Remove the Interlock switch assembly (2 of 3)

4. Release two tabs (callout 1), and then carefully remove two wire connectors.

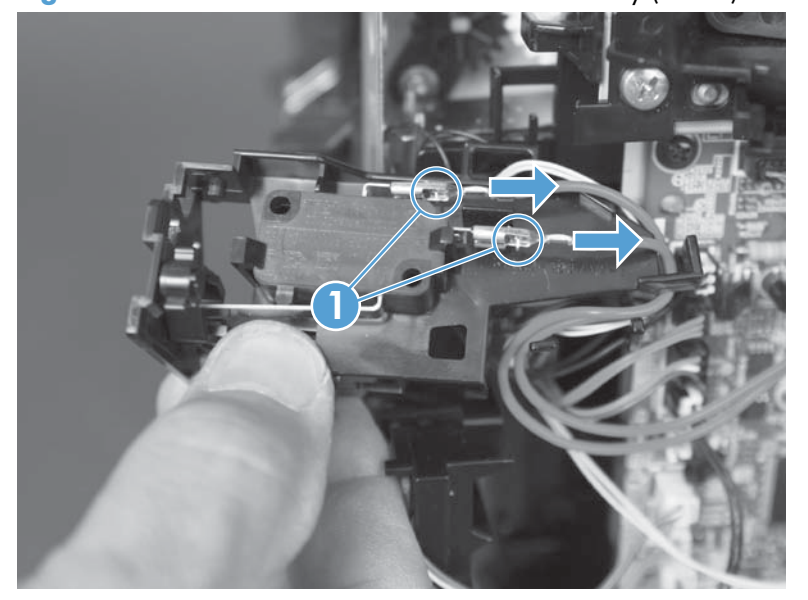

Figure 1-265 Remove the Interlock switch assembly (3 of 3)

# **Tray sensor PCA**

**WARNING!** ESD sensitive component.

- **1.** Before proceeding, remove the following:
  - Formatter cover. See Formatter cover on page 69.
  - Stapler cover or substitute stapler cover. See <u>Stapler cover on page 72</u> or <u>Substitute stapler</u> <u>cover on page 74</u>.
  - Stapler assembly. See <u>Stapler assembly on page 75</u>.
  - Rear cover assembly. See <u>Rear cover assembly on page 76</u>.
  - Left cover. See <u>Left cover on page 80</u>.
  - Tray 1 cover. See <u>Tray 1 cover on page 84</u>.
  - Cartridge-door assembly. See <u>Cartridge-door assembly on page 86</u>.
  - Right cover assembly. See <u>Right cover assembly on page 93</u>.
- 2. Disconnect one connector.

### Figure 1-266 Remove the tray sensor PCA (1 of 3)

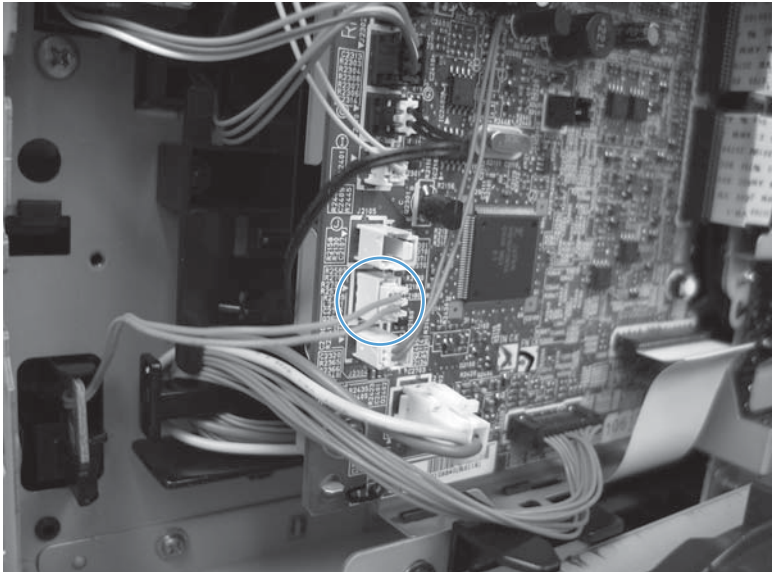

3. Release one tab.

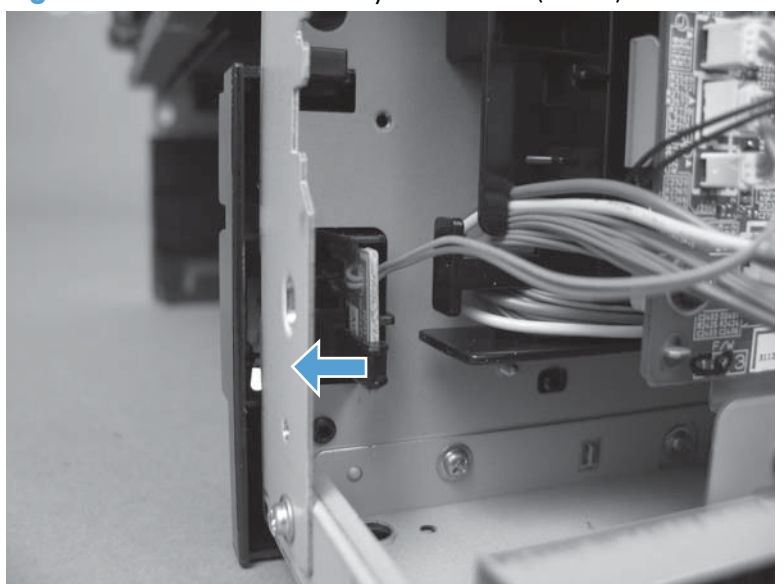

Figure 1-267 Remove the tray sensor PCA (2 of 3)

4. Remove the PCA.

Figure 1-268 Remove the tray sensor PCA (3 of 3)

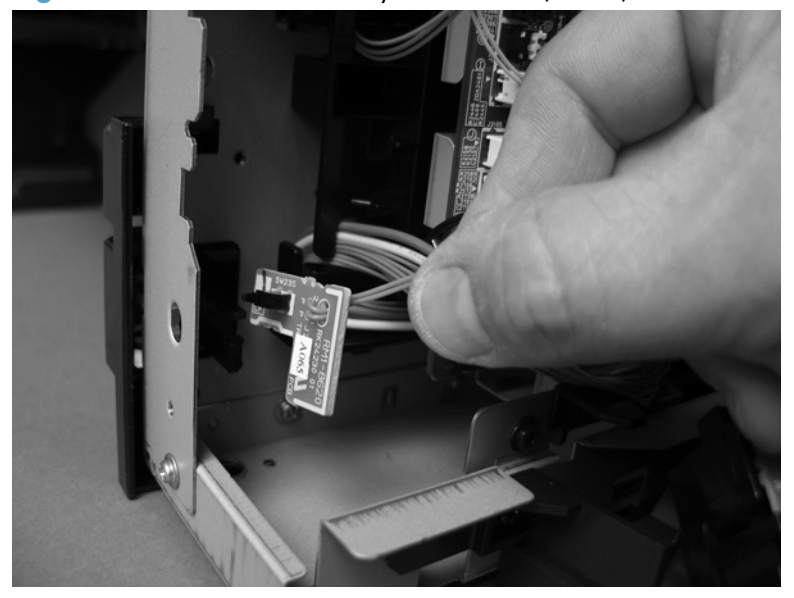

# Main fan

**WARNING!** ESD sensitive component.

- **1.** Before proceeding, remove the following:
  - Formatter cover. See Formatter cover on page 69.
  - Stapler cover or substitute stapler cover. See <u>Stapler cover on page 72</u> or <u>Substitute stapler</u> <u>cover on page 74</u>.
  - Rear cover assembly. See <u>Rear cover assembly on page 76</u>.
  - Left cover. See <u>Left cover on page 80</u>.
  - Tray 1 cover. See <u>Tray 1 cover on page 84</u>.
  - Cartridge-door assembly. See <u>Cartridge-door assembly on page 86</u>.
  - Right cover assembly. See <u>Right cover assembly on page 93</u>.
- 2. Disconnect one connector and then release the wire harnesses from the retainers.

Figure 1-269 Remove the main fan (1 of 3)

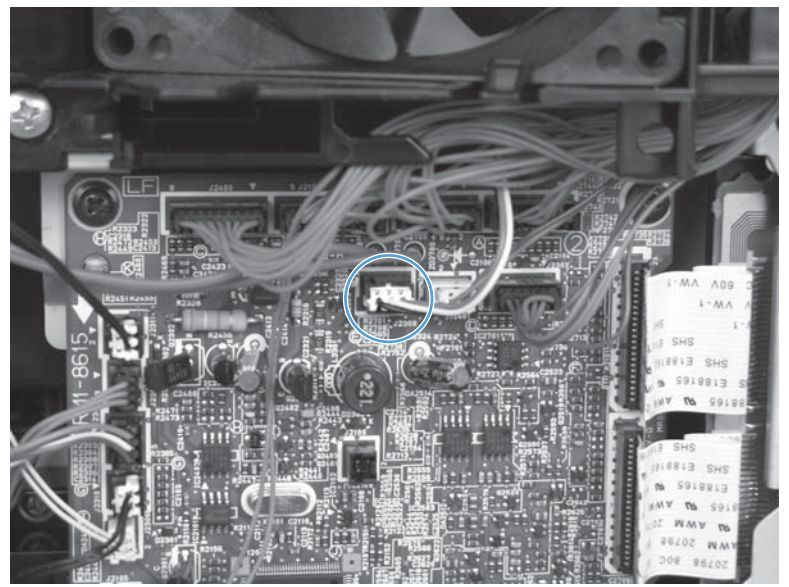

3. To remove the main fan only: Release two tabs (callout 1), and then remove the main fan.

 $\frac{1}{2}$  **Reinstallation tip** A third tab (callout 2) cannot be engaged.

**Reinstallation tip** If only the main fan was removed: When the fan is reinstalled, the air must flow into the product. Make sure that the label side of the fan is toward the inside of the product when the fan is reinstalled.

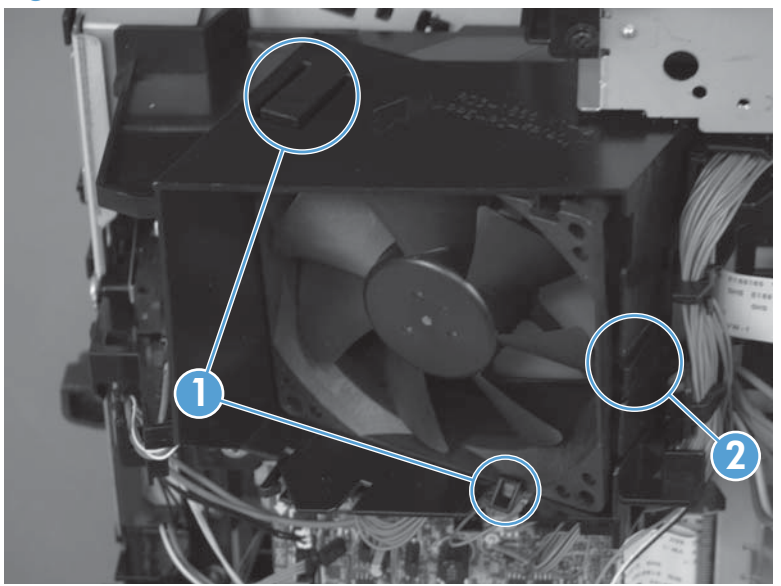

Figure 1-270 Remove the main fan (2 of 3)

4. To remove the main fan and fan duct: Remove one self-tapping screw (callout 1) and one metal screw (callout 2) and then remove the main fan and fan duct together.

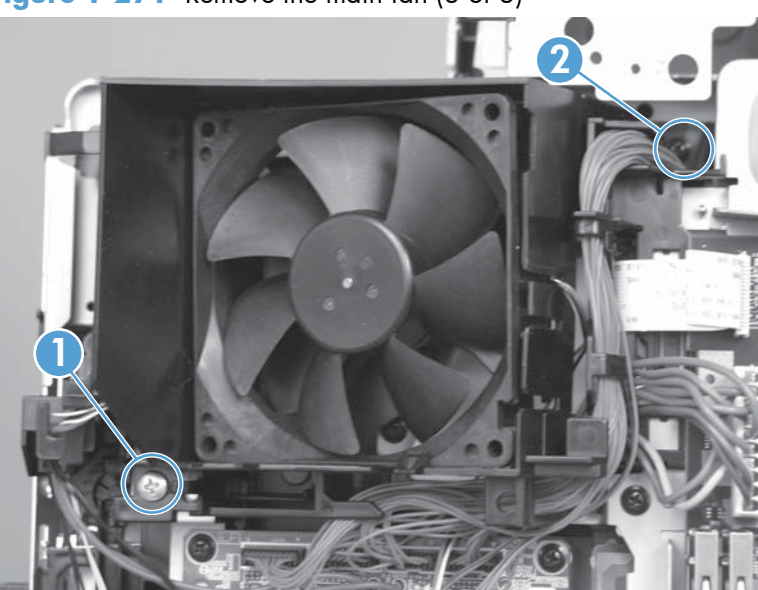

Figure 1-271 Remove the main fan (3 of 3)

#### **Top cover**

- **1.** Before proceeding, remove the following:
  - Formatter cover. See Formatter cover on page 69.
  - Stapler cover or substitute stapler cover. See <u>Stapler cover on page 72</u> or <u>Substitute stapler</u> <u>cover on page 74</u>.
  - Stapler assembly. See <u>Stapler assembly on page 75</u>.
  - Rear cover assembly. See <u>Rear cover assembly on page 76</u>.
  - Left cover. See <u>Left cover on page 80</u>.
  - Rear scanner cover. See <u>Rear scanner cover on page 88</u>
  - Document feeder (standard model) whole unit. See <u>Document feeder whole unit (standard model) on page 119</u>
  - Image scanner (standard model) whole unit. See <u>Image scanner (standard model) whole unit</u> on page 122.
  - Integrated scanner assembly (525c model) whole unit. See <u>Integrated scanner assembly</u> (525c model) whole unit on page 130.
- 2. From the right side of the product, remove two self-tapping screws.

Figure 1-272 Remove the top cover (1 of 4)

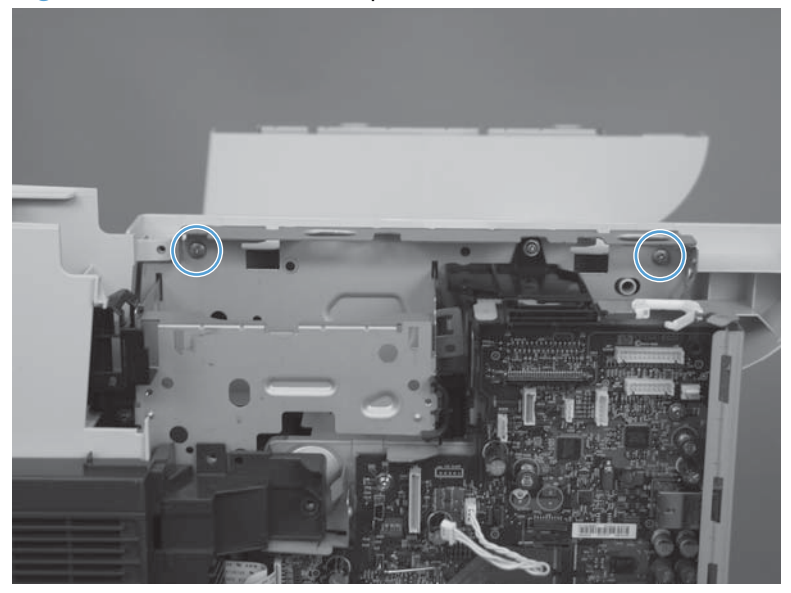

3. From the left side of the product, remove two self-tapping screws.

Figure 1-273 Remove the top cover (2 of 4)

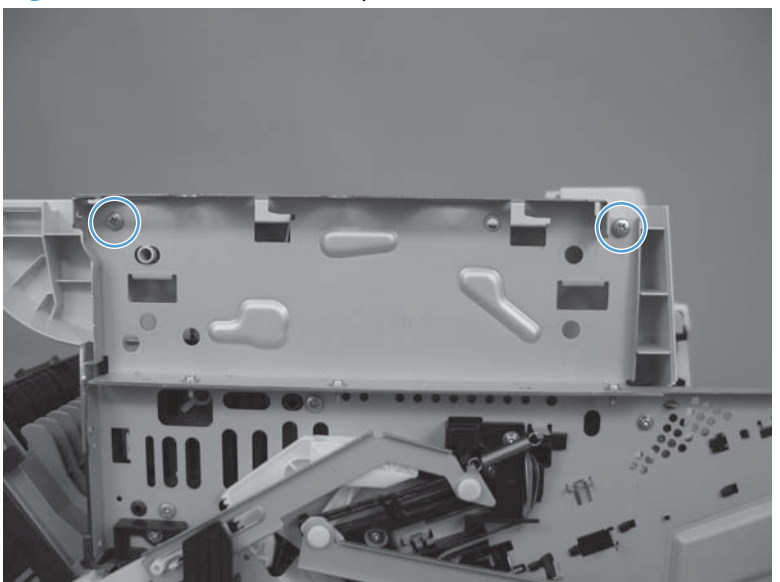

4. Separate each side of the top cover from the chassis.

Figure 1-274 Remove the top cover (3 of 4)

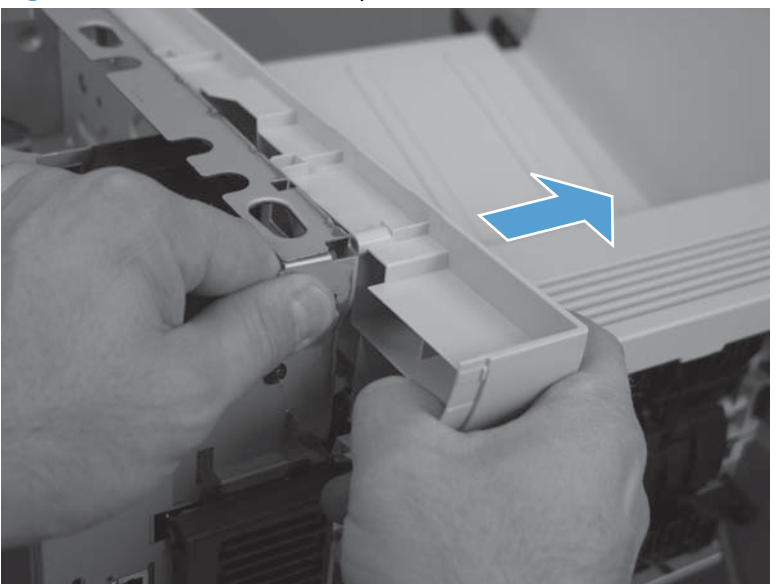

5. Slide cover toward the front of the product (callout 1) and then lift the front of the cover (callout 2) to remove.

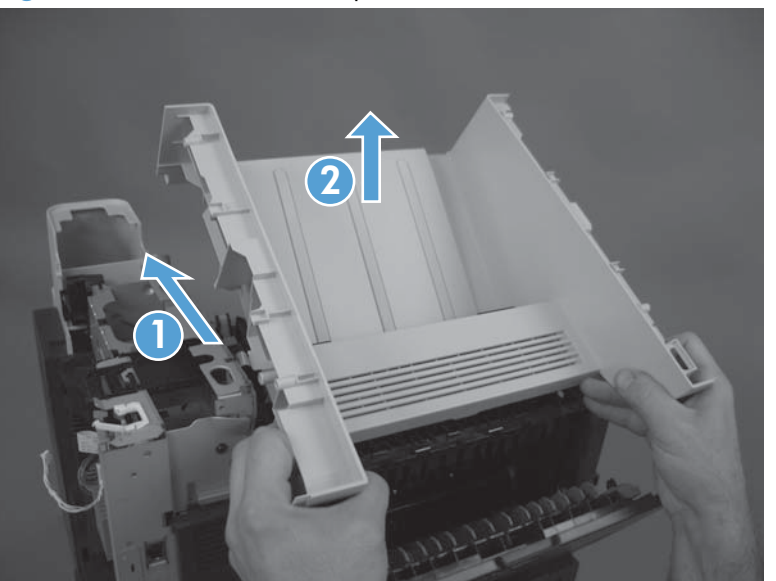

Figure 1-275 Remove the top cover (4 of 4)

#### Reinstall the top cover

A Make sure the tabs on the chassis are correctly inserted into the slots on the cover.

Figure 1-276 Reinstall the top cover

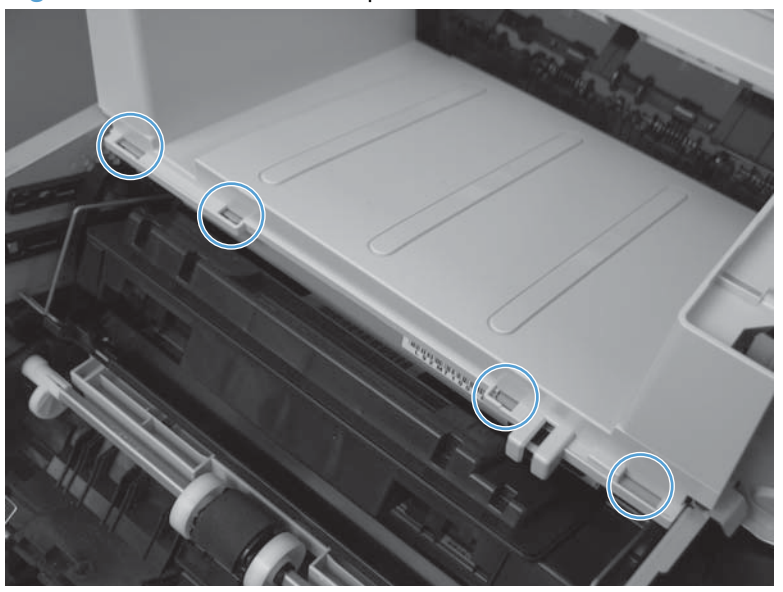

#### Laser scanner

A WARNING! 🖾 ESD sensitive component.

- **1.** Before proceeding, remove the following:
  - Formatter cover. See Formatter cover on page 69.
  - Stapler cover or substitute stapler cover. See <u>Stapler cover on page 72</u> or <u>Substitute stapler</u> <u>cover on page 74</u>.
  - Stapler assembly. See <u>Stapler assembly on page 75</u>.
  - Rear cover assembly. See <u>Rear cover assembly on page 76</u>.
  - Left cover. See <u>Left cover on page 80</u>.
  - Rear scanner cover. See <u>Rear scanner cover on page 88</u>.
  - Document feeder (standard model) whole unit. See <u>Document feeder whole unit (standard model) on page 119</u>
  - Image scanner (standard model) whole unit. See <u>Image scanner (standard model) whole unit</u> on page 122.
  - Integrated scanner assembly (525c model) whole unit. See <u>Integrated scanner assembly</u> (525c model) whole unit on page 130.
  - Top cover. See <u>Top cover on page 178</u>.
- 2. Release one tab (callout 1) on the air duct, and then lift the air duct (callout 2) out of the product.

Figure 1-277 Remove the laser scanner (1 of 5)

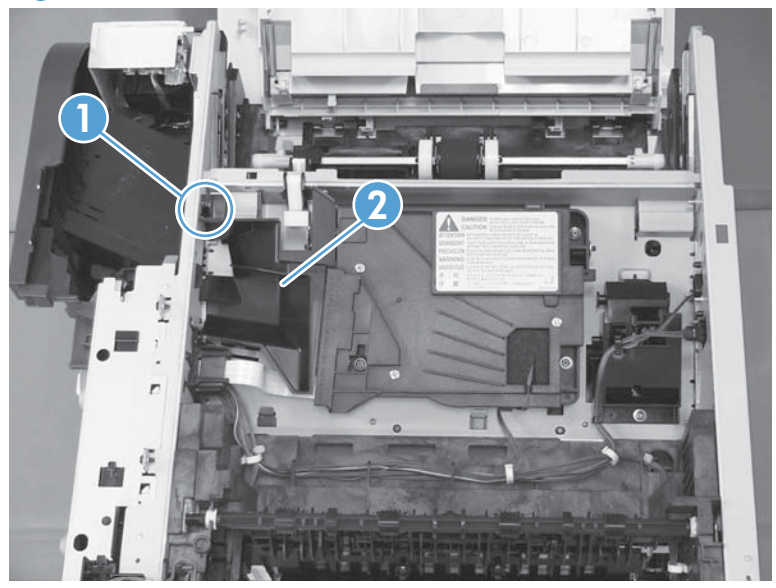

3. Remove the antistatic sponge (callout 1).

Figure 1-278 Remove the laser scanner (2 of 5)

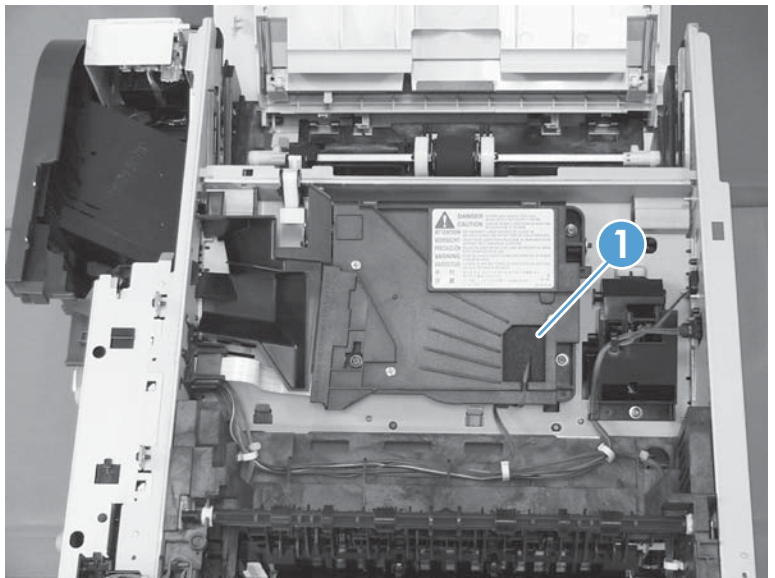

- 4. Disconnect one connector (callout 1) and one FFC (callout 2).
- Reinstallation tip Make sure that you correctly reconnect the FFC when the laser scanner is installed. If the FFC is not correctly reconnected, a **51.1 ERROR** will appear on the control-panel display.

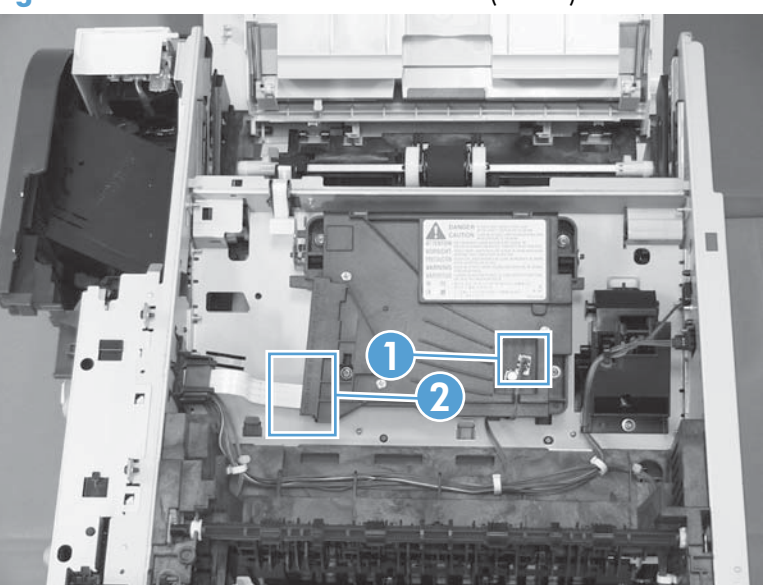

Figure 1-279 Remove the laser scanner (3 of 5)

5. Remove four screws (callout 1).

Figure 1-280 Remove the laser scanner (4 of 5)

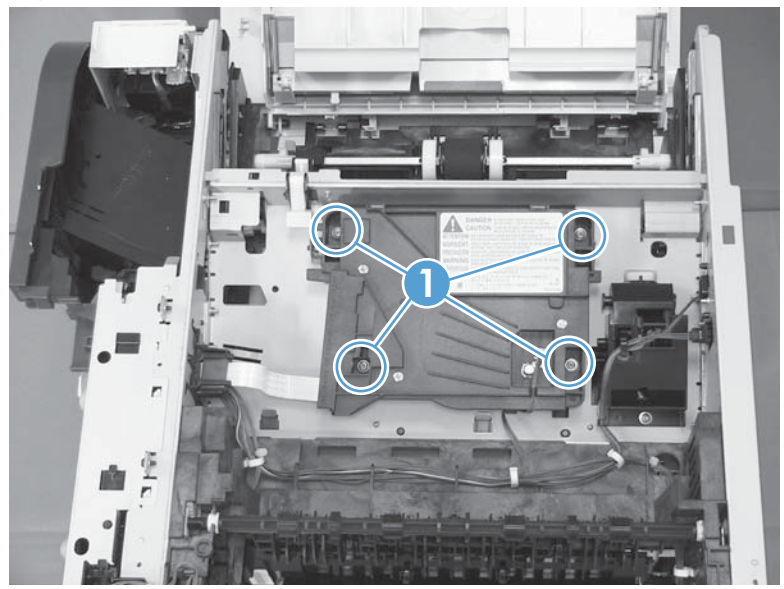

6. Lift the laser scanner up and out of the product.

Figure 1-281 Remove the laser scanner (5 of 5)

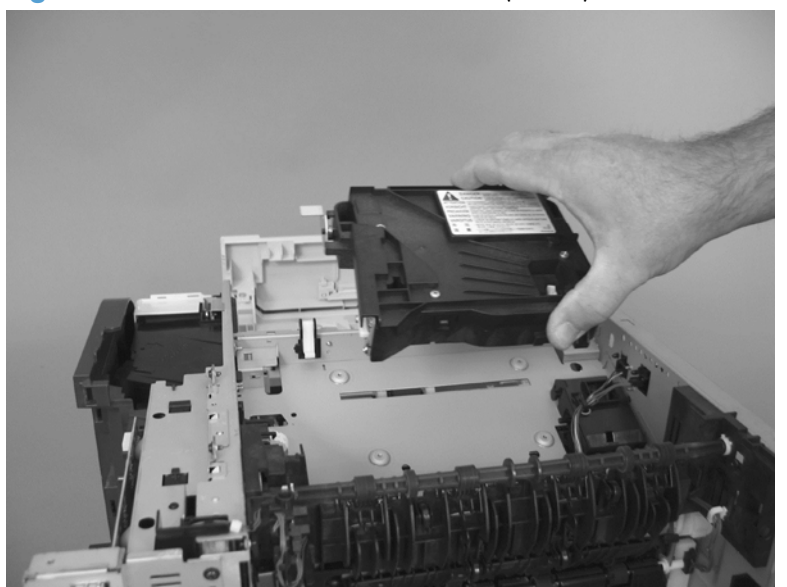

## Tag holder assembly

- **1.** Before proceeding, remove the following:
  - Formatter cover. See Formatter cover on page 69.
  - Stapler cover or substitute stapler cover. See <u>Stapler cover on page 72</u> or <u>Substitute stapler</u> <u>cover on page 74</u>.
  - Stapler assembly. See <u>Stapler assembly on page 75</u>.
  - Rear cover assembly. See <u>Rear cover assembly on page 76</u>.
  - Left cover. See <u>Left cover on page 80</u>.
  - Rear scanner cover. See <u>Rear scanner cover on page 88</u>.
  - Document feeder (standard model) whole unit. See <u>Document feeder whole unit (standard model) on page 119</u>
  - Image scanner (standard model) whole unit. See <u>Image scanner (standard model) whole unit</u> on page 122.
  - Integrated scanner assembly (525c model) whole unit. See <u>Integrated scanner assembly</u> (525c model) whole unit on page 130.
  - Top cover. See <u>Top cover on page 178</u>.
- Disconnect one connector (callout 1), remove one screw (callout 2), and release one tab (callout 3). Release the wire harness (callout 4) from its holders and the DC controller, and then remove the tag holder assembly.

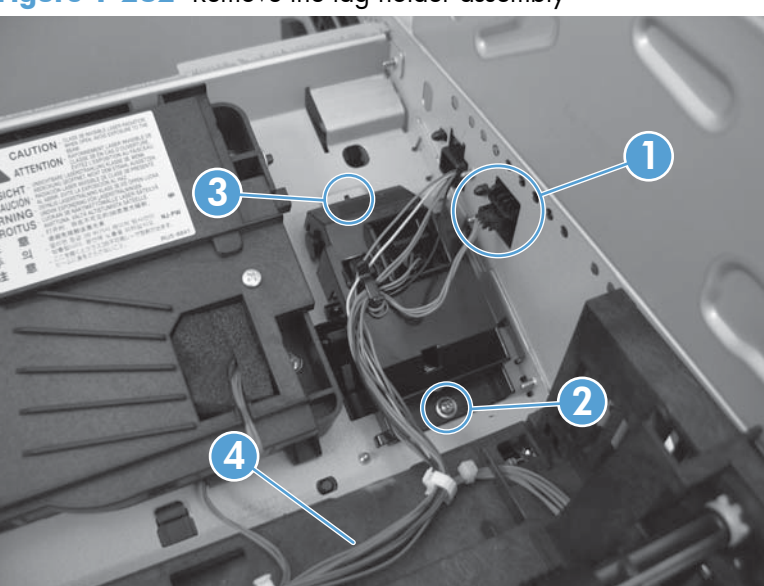

Figure 1-282 Remove the tag holder assembly

### **DC controller**

A WARNING! K ESD sensitive component.

- **1.** Before proceeding, remove the following:
  - Formatter cover. See Formatter cover on page 69.
  - Stapler cover or substitute stapler cover. See <u>Stapler cover on page 72</u> or <u>Substitute stapler</u> <u>cover on page 74</u>.
  - Stapler assembly. See <u>Stapler assembly on page 75</u>.
  - Rear cover assembly. See <u>Rear cover assembly on page 76</u>.
  - Left cover. See <u>Left cover on page 80</u>.
  - Tray 1 cover. See <u>Tray 1 cover on page 84</u>.
  - Cartridge-door assembly. See Cartridge-door assembly on page 86.
  - Right cover assembly. See <u>Right cover assembly on page 93</u>.
  - Right handle cover and bracket. See <u>Right handle cover and bracket on page 98</u>.
- 2. Disconnect 17 connectors and three FFCs.

NOTE: One connector (callout 1) remains empty.

**NOTE:** To locate DC controller connector locations, see <u>DC controller connections on page 7</u>.

Figure 1-283 Remove the DC controller (1 of 6)

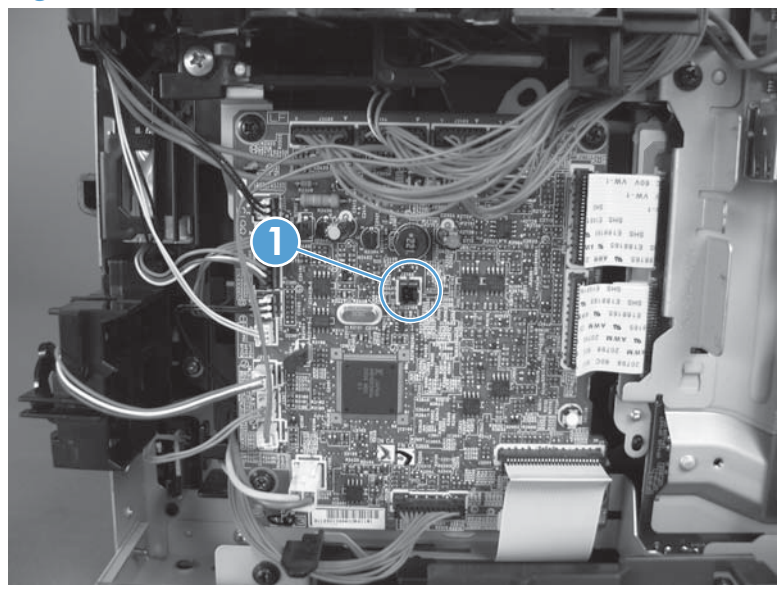

- **3.** Release two tabs, and then carefully remove two wire connectors from the interlock switch assembly.
- TIP: It might be easier to release these connectors by first removing the interlock switch. See Interlock switch assembly on page 172.

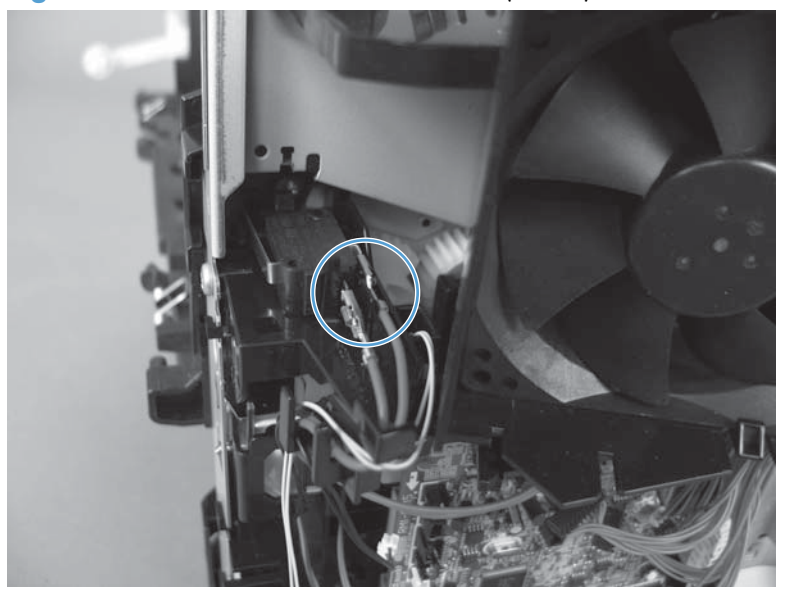

Figure 1-284 Remove the DC controller (2 of 6)

Figure 1-285 Remove the DC controller (3 of 6)

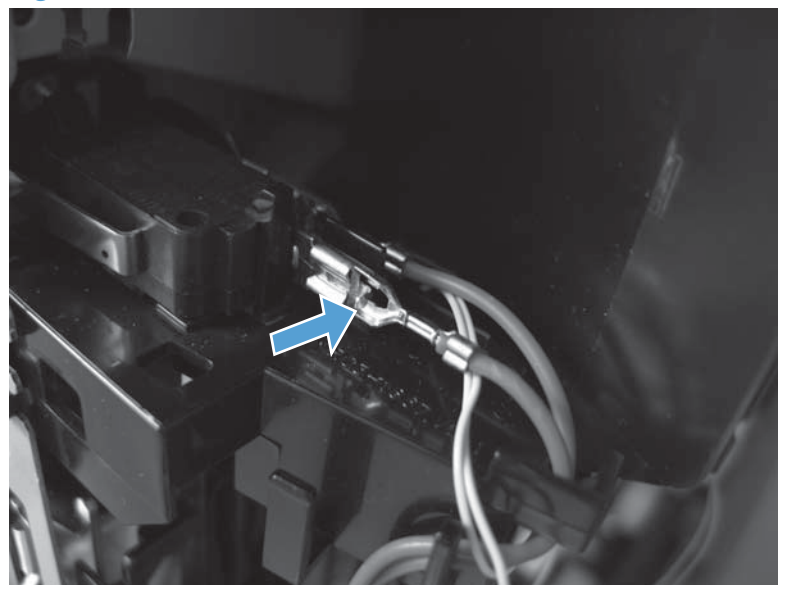

4. DC controller only: Remove four screws and then remove the PCA.

Figure 1-286 Remove the DC controller (4 of 6)

- 5. DC controller and sheet-metal plate: Do the following.
  - **a.** Remove two screws (callout 1), and then remove the fan and duct assembly (callout 2).

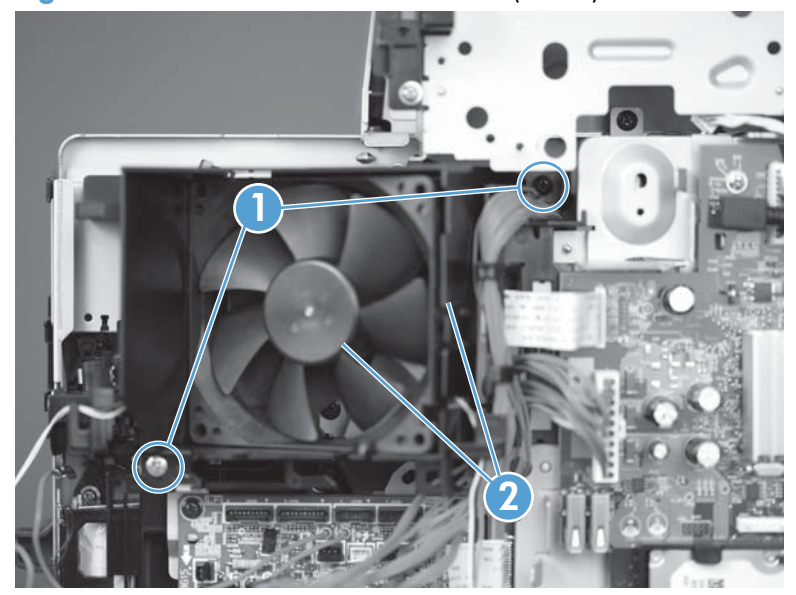

Figure 1-287 Remove the DC controller (5 of 6)

**b.** Remove two screws (callout 1), and then remove the PCA and sheet-metal plate.

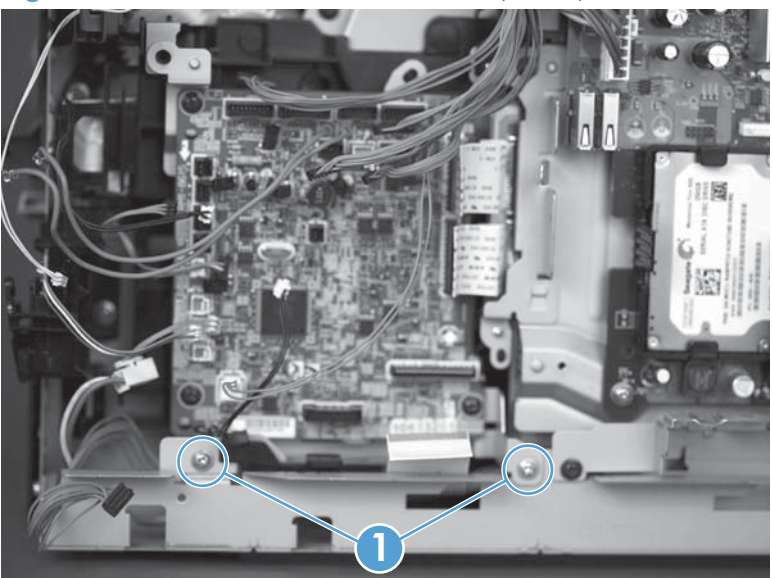

Figure 1-288 Remove the DC controller (6 of 6)

### Low-voltage power supply (LVPS)

A WARNING! K ESD sensitive component.

- **1.** Before proceeding, remove the following:
  - Formatter cover. See Formatter cover on page 69.
  - Formatter PCA. See Formatter PCA on page 70.
  - Stapler cover or substitute stapler cover. See <u>Stapler cover on page 72</u> or <u>Substitute stapler</u> <u>cover on page 74</u>.
  - Stapler assembly. See <u>Stapler assembly on page 75</u>.
  - Rear cover assembly. See <u>Rear cover assembly on page 76</u>.
  - Left cover. See <u>Left cover on page 80</u>.
  - Right-rear cover. See <u>Right-rear cover on page 82</u>.
  - Tray 1 cover. See <u>Tray 1 cover on page 84</u>.
  - Cartridge-door assembly. See <u>Cartridge-door assembly on page 86</u>.
  - Rear scanner cover. See <u>Rear scanner cover on page 88</u>.
  - Right cover assembly. See <u>Right cover assembly on page 93</u>.
  - Right handle cover and bracket. See <u>Right handle cover and bracket on page 98</u>.
  - Document feeder (standard model) whole unit. See <u>Document feeder whole unit (standard model) on page 119</u>
  - Image scanner (standard model) whole unit. See Image scanner (standard model) whole unit on page 122.
  - Integrated scanner assembly (525c model) whole unit. See <u>Integrated scanner assembly</u> (525c model) whole unit on page 130.
  - Top cover. See <u>Top cover on page 178</u>.

2. Remove three screws.

Figure 1-289 Remove the LVPS (1 of 10)

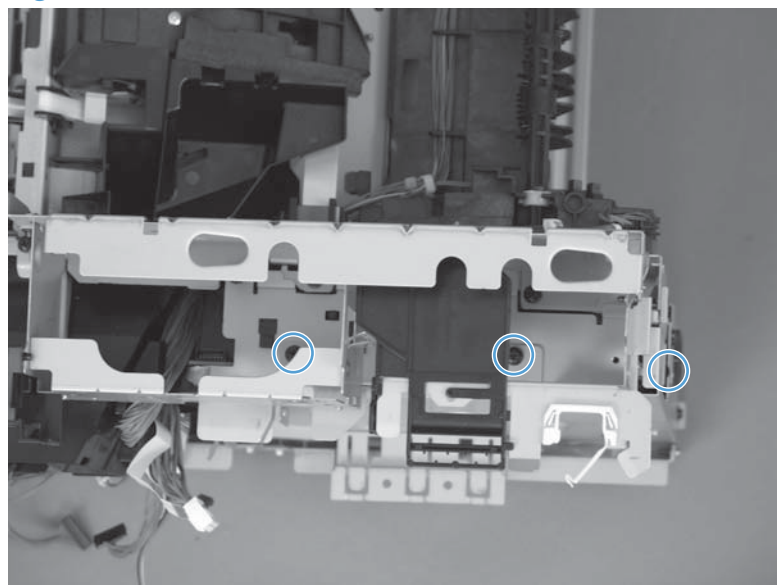

- 3. Remove one screw (callout 1), the wire harness holder (callout 2), and the sheet-metal bracket (callout 3).
- TIP: If the wire harness holder (callout 2) becomes dislodged, replace it as shown below.

Figure 1-290 Remove the LVPS (2 of 10)

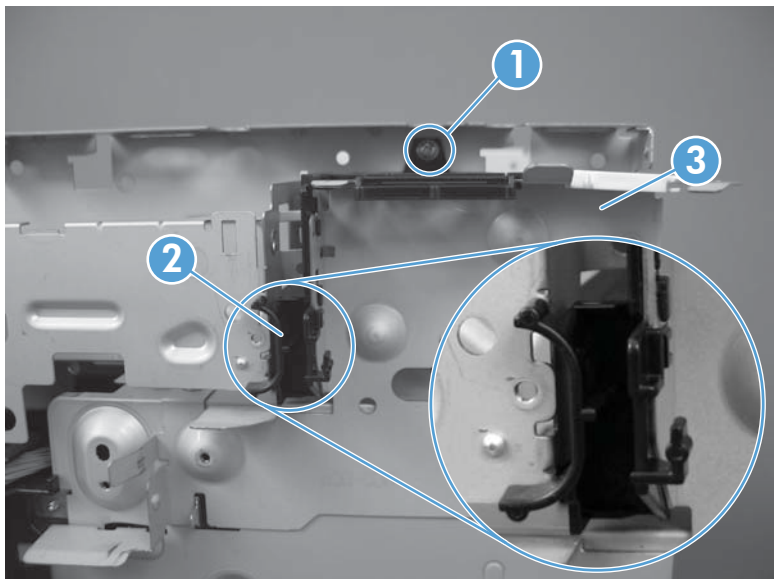

4. Remove two screws and the plastic retainer.

Figure 1-291 Remove the LVPS (3 of 10)

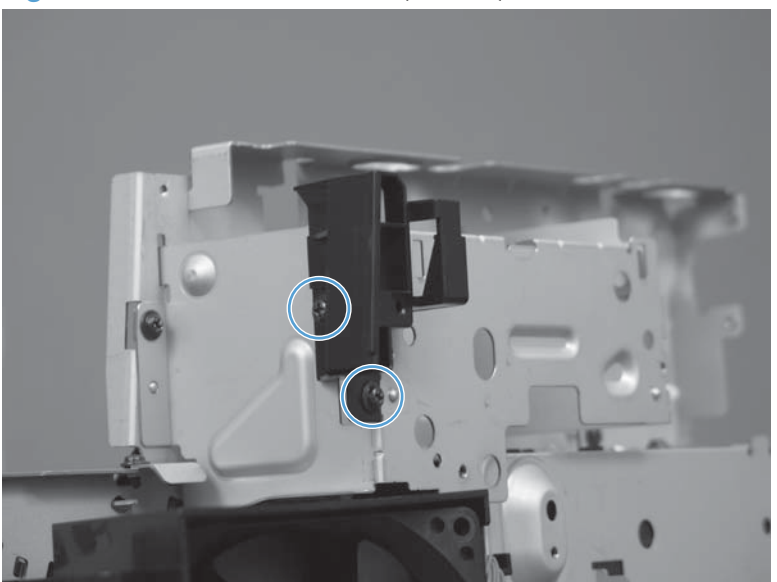

5. Remove two screws and the sheet metal bracket.

Figure 1-292 Remove the LVPS (4 of 10)

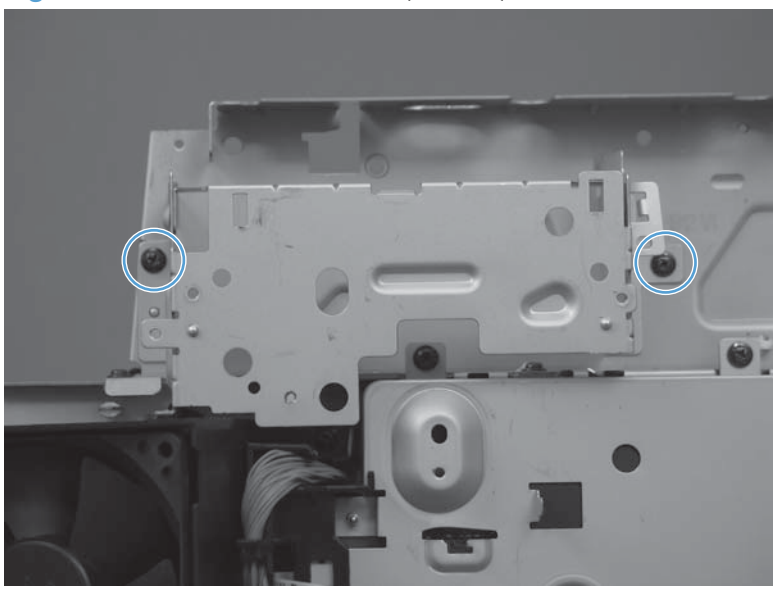

6. Remove the main fan. See <u>Main fan on page 176</u>.

7. Disconnect eight connectors and two FFCs from the DC controller.

**NOTE:** To locate DC controller connector locations, see <u>DC controller connections on page 7</u>.

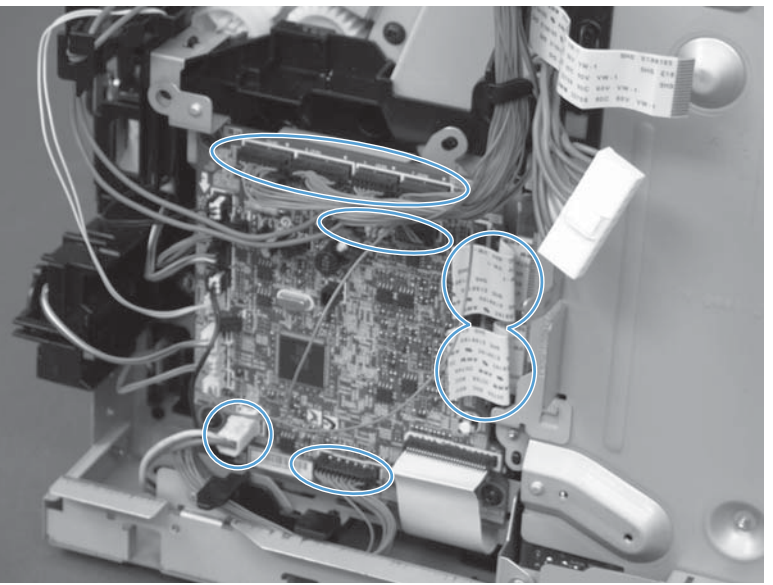

Figure 1-293 Remove the LVPS (5 of 10)

8. Release the wire harness from the holders.

Figure 1-294 Remove the LVPS (6 of 10)

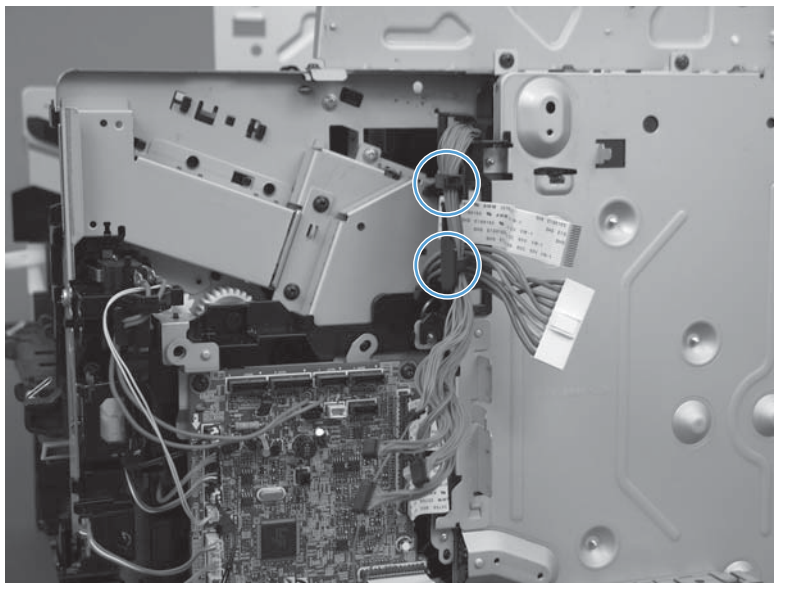

9. Remove six screws (callout 1) and disconnect one connector (callout 2).

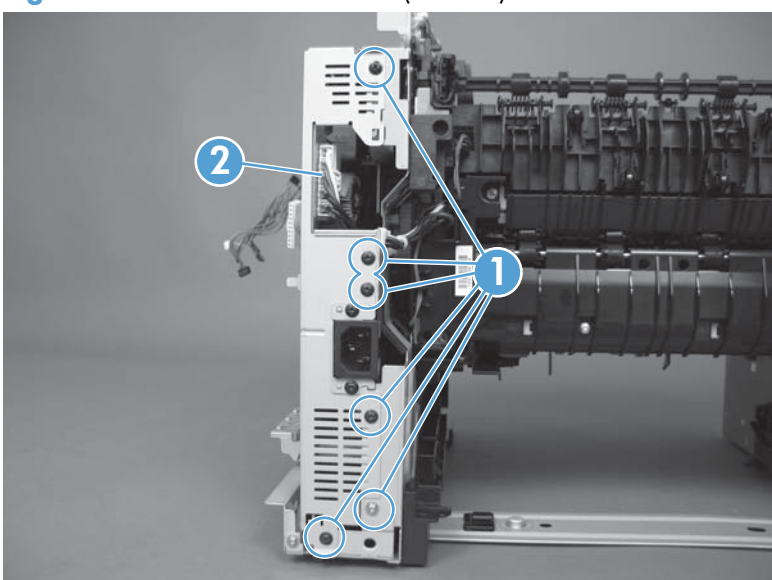

Figure 1-295 Remove the LVPS (7 of 10)

**10.** Lift the LVPS to clear two tabs.

Figure 1-296 Remove the LVPS (8 of 8)

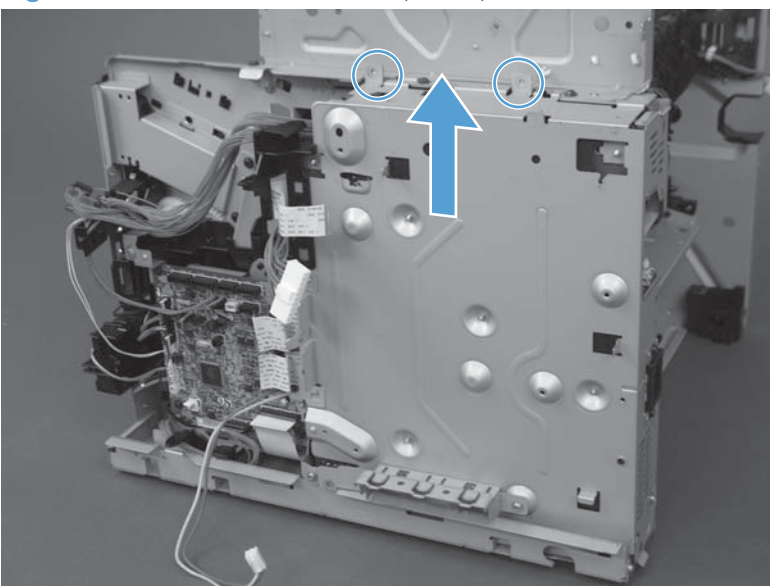

**11.** Tip the LVPS away from the product (callout 1) and then disconnect one FFC (callout 2).

Figure 1-297 Remove the LVPS (9 of 10)

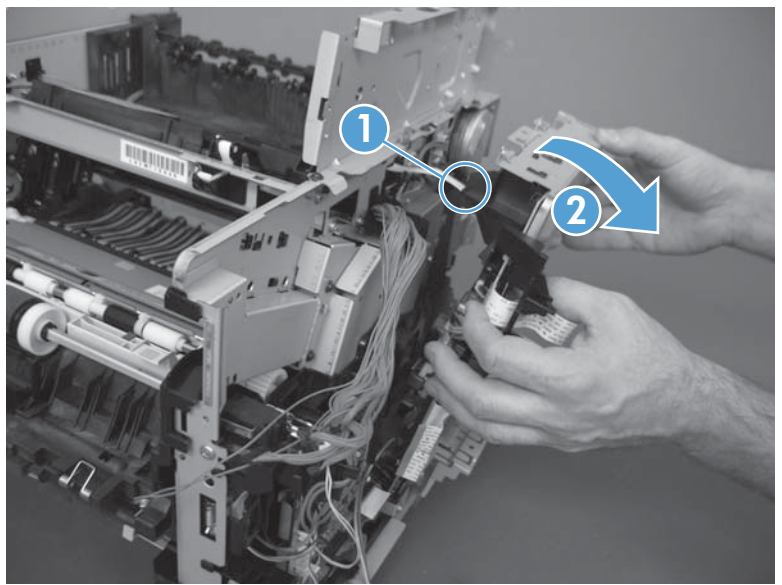

Reinstallation tip Make sure to reconnect the FFC. A 51 error will occur if it is not connected.

**12.** Remove the LVPS.

Figure 1-298 Remove the LVPS (10 of 10)

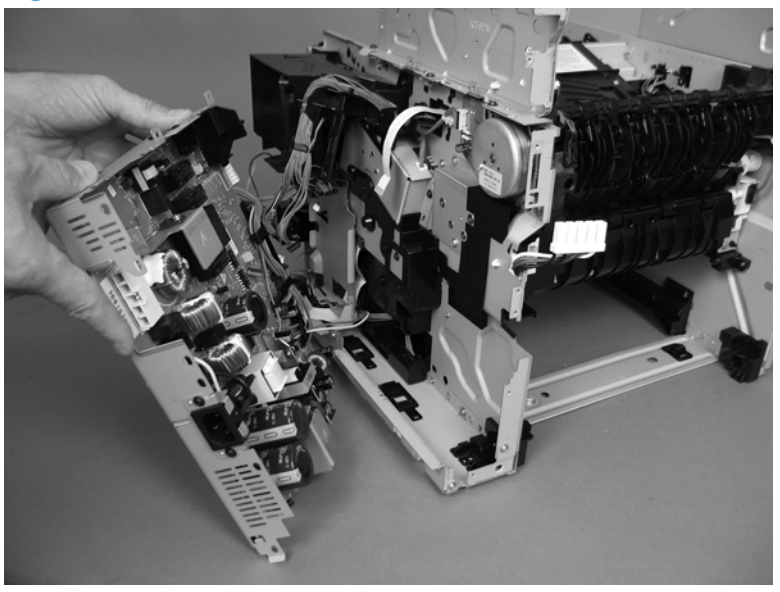
### **Reinstall the LVPS**

- ▲ The black plastic cap can become dislodged when removing the LVPS. Reattach before reinstalling the assembly.
- **NOTE:** Be sure to reconnect the FFC. A 51 error will occur if it is not connected.

Figure 1-299 Reinstall the LVPS

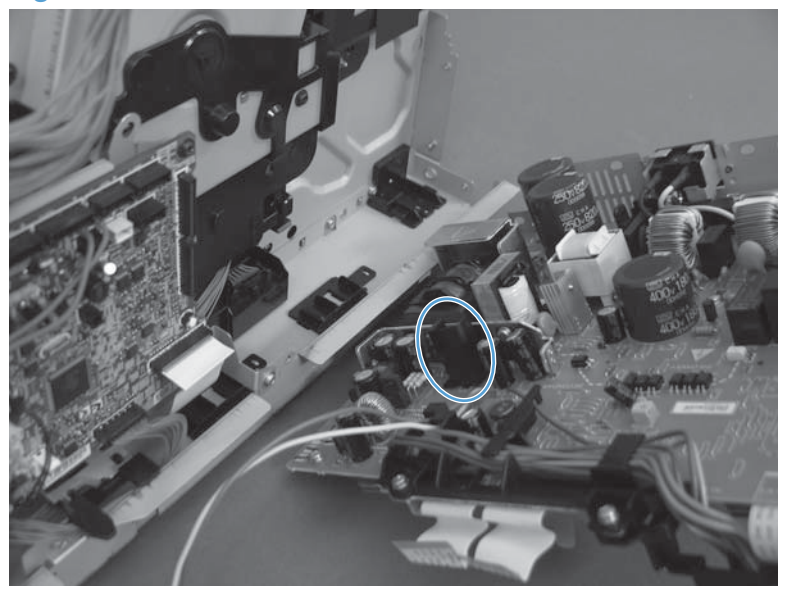

### Tray 2 paper pickup assembly

- **1.** Before proceeding, remove the following:
  - Formatter cover. See Formatter cover on page 69.
  - Stapler cover or substitute stapler cover. See <u>Stapler cover on page 72</u> or <u>Substitute stapler</u> <u>cover on page 74</u>.
  - Stapler assembly. See <u>Stapler assembly on page 75</u>.
  - Rear cover assembly. See <u>Rear cover assembly on page 76</u>.
  - Left cover. See <u>Left cover on page 80</u>.
  - Right-rear cover. See <u>Right-rear cover on page 82</u>.
  - Tray 1 cover. See <u>Tray 1 cover on page 84</u>.
  - Rear scanner cover. See <u>Rear scanner cover on page 88</u>.
  - Right cover assembly. See <u>Right cover assembly on page 93</u>.
  - Cartridge-door assembly. See <u>Cartridge-door assembly on page 86</u>.
  - Right handle cover and bracket. See <u>Right handle cover and bracket on page 98</u>.
  - Document feeder (standard model) whole unit. See <u>Document feeder whole unit (standard model) on page 119</u>
  - Image scanner (standard model) whole unit. See <u>Image scanner (standard model) whole unit</u> on page 122.
  - Integrated scanner assembly (525c model) whole unit. See <u>Integrated scanner assembly</u> (525c model) whole unit on page 130.
  - Duplex media-feed assembly. See <u>Duplex media-feed assembly on page 166</u>.
  - Top cover. See <u>Top cover on page 178</u>.
  - DC controller. See <u>DC controller on page 185</u>.
  - Low-voltage power supply. See Low-voltage power supply (LVPS) on page 189.

- 2. Turn the product on its side. Remove one screw (callout 1).
- **NOTE:** In this figure the gear cover is shown removed for clarity. Do not remove the gear cover yet. The gears behind the cover are not captive and can easily be dislodged if the cover is removed at this time.

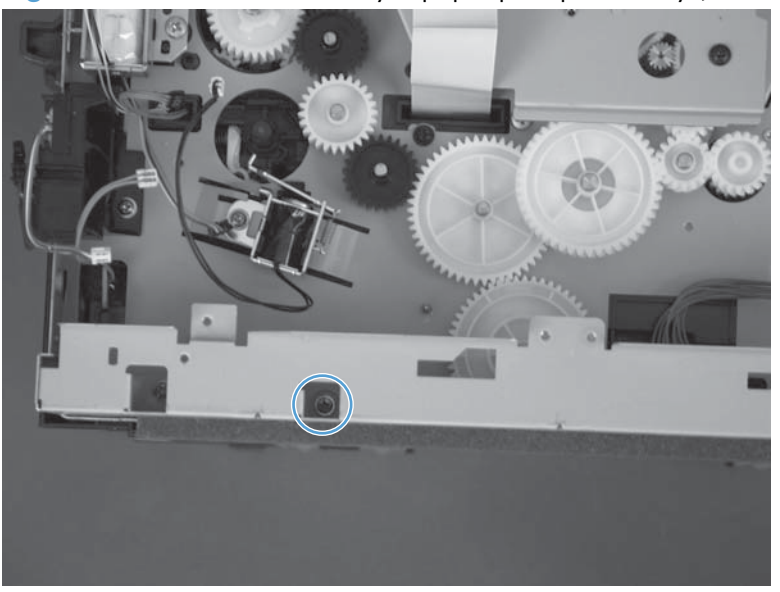

Figure 1-300 Remove the Tray 2 paper pickup assembly (1 of 10)

- 3. Remove one screw (callout 1), and then remove the base plate (callout 2).
  - Reinstallation tip Be sure to correctly align the base plate. It should match the base plate at the rear of the product.

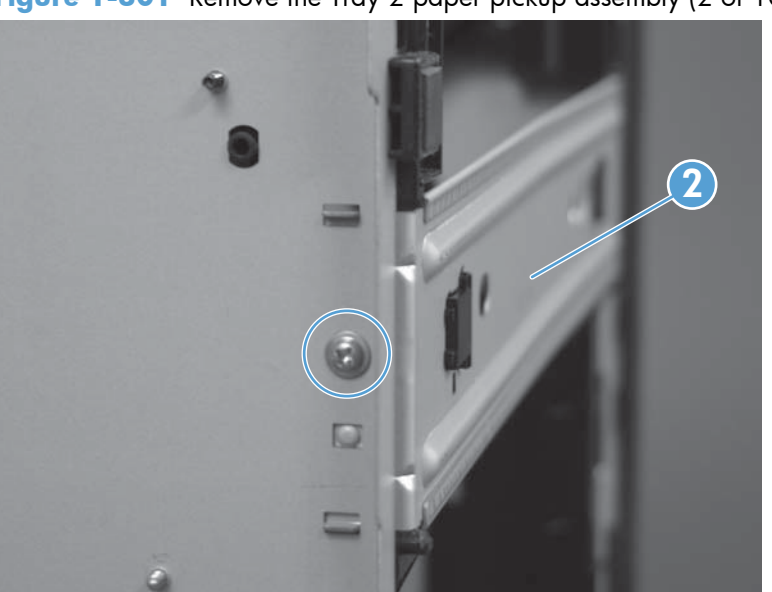

Figure 1-301 Remove the Tray 2 paper pickup assembly (2 of 10)

- Remove one screw (callout 1), and then carefully remove the right-side guide (callout 2). 4.
  - A CAUTION: Remove carefully. The solenoid and cable remain attached to the guide during removal.

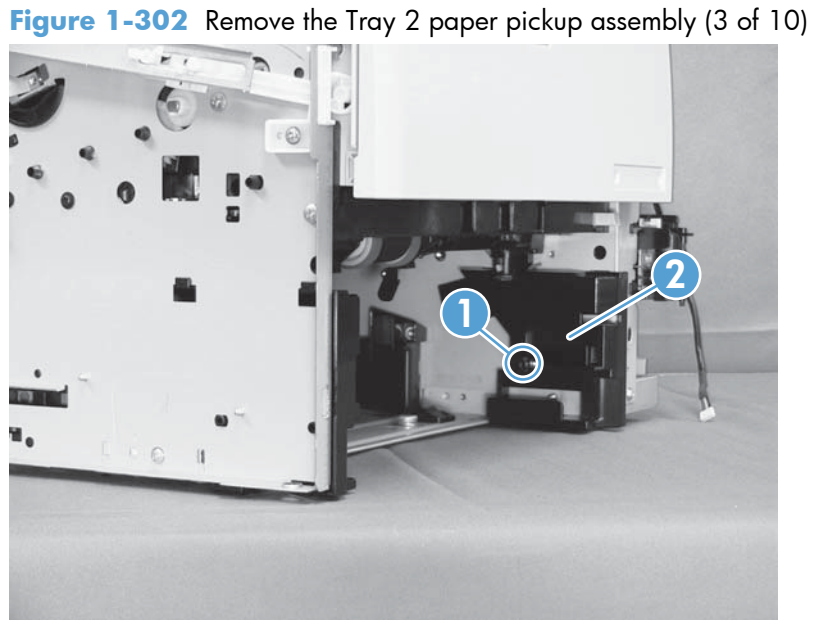

Remove one screw (callout 1), and then remove the left-side guide (callout 2). 5.

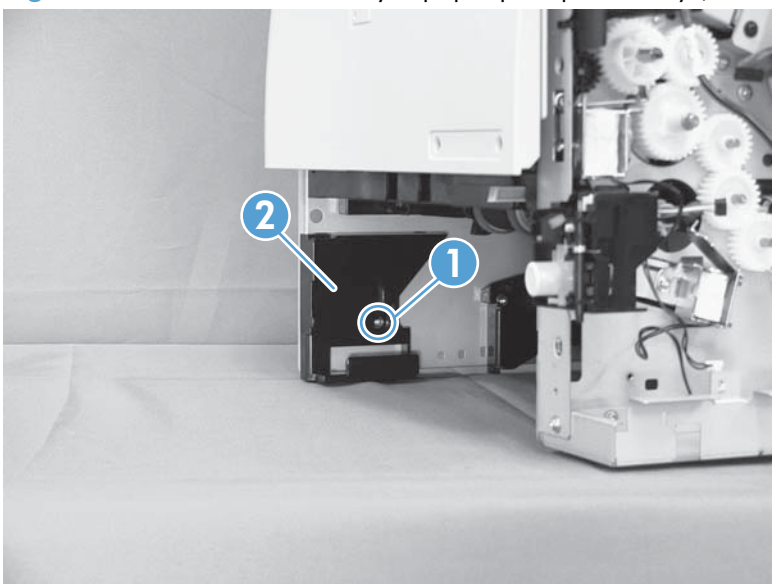

Figure 1-303 Remove the Tray 2 paper pickup assembly (4 of 10)

6. Remove one screw (callout 1), release one tab (callout 2) and then slide the guide toward the front of the product to release it. Remove the guide.

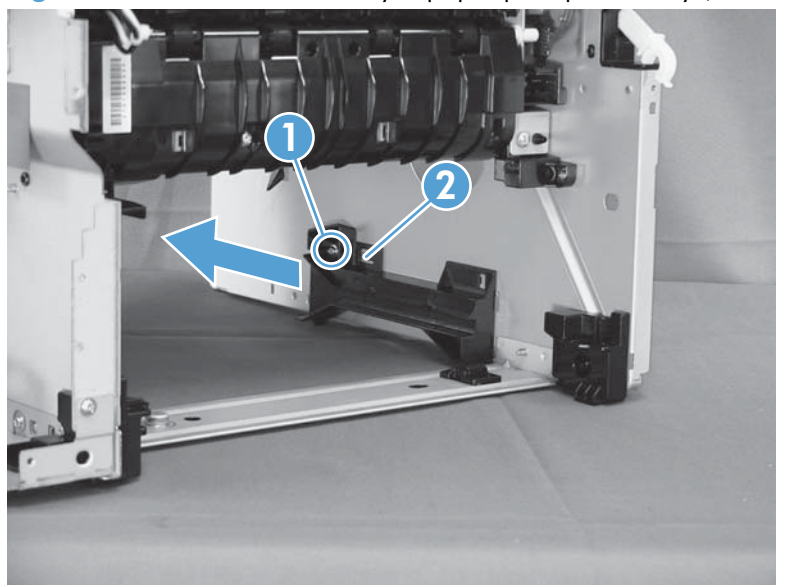

Figure 1-304 Remove the Tray 2 paper pickup assembly (5 of 10)

- 7. Put the product on its side so that the gear cover faces up. Remove three screws (callout 1) and the gear cover.
  - Reinstallation tip Note the location of the rod (callout 3) and the FFC (callout 2) for reinstallation.

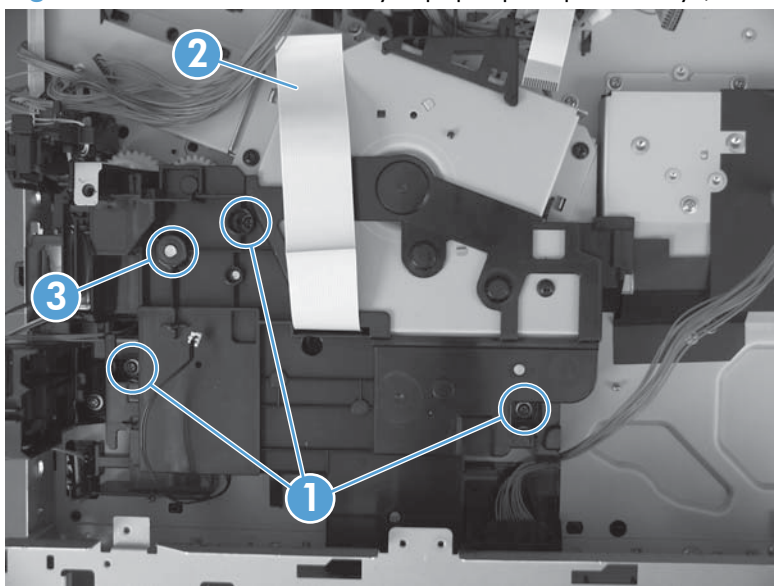

Figure 1-305 Remove the Tray 2 paper pickup assembly (6 of 10)

8. Disconnect one connector.

Figure 1-306 Remove the Tray 2 paper pickup assembly (7 of 10)

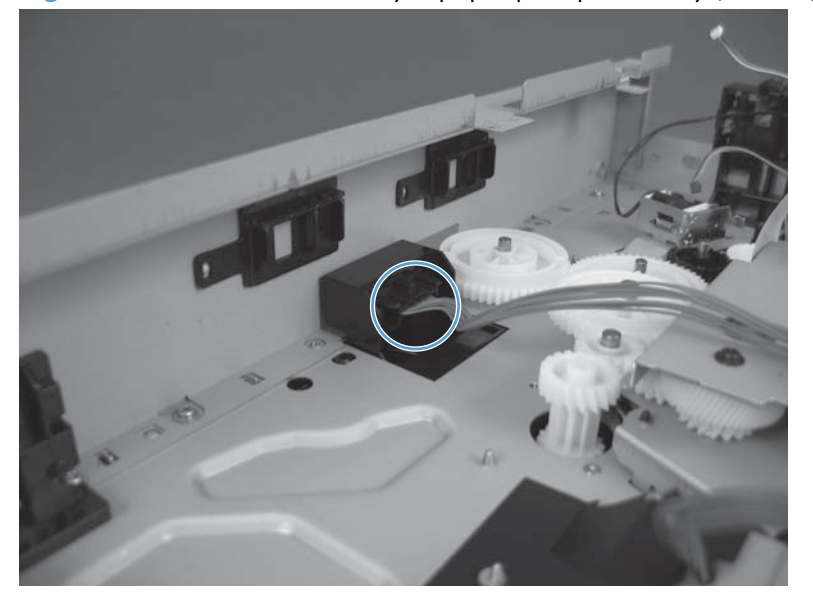

9. Release one tab (callout 1), and then remove one gear (callout 2).

Figure 1-307 Remove the Tray 2 paper pickup assembly (8 of 10)

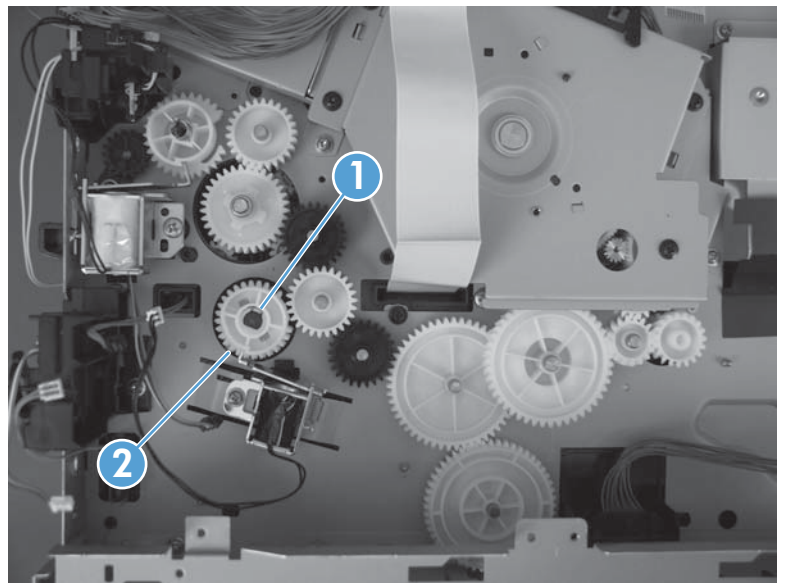

**10.** Remove two screws (callout 1) and the idler roller assembly (callout 2).

Figure 1-308 Remove the Tray 2 paper pickup assembly (9 of 10)

- **11.** Remove four screws and the Tray 2 paper pickup assembly. Rotate the left side of the assembly away from the product first and then remove the right.
  - $\frac{1}{2}$  Reinstallation tip Reinstall the right side of the assembly first and then install the left.

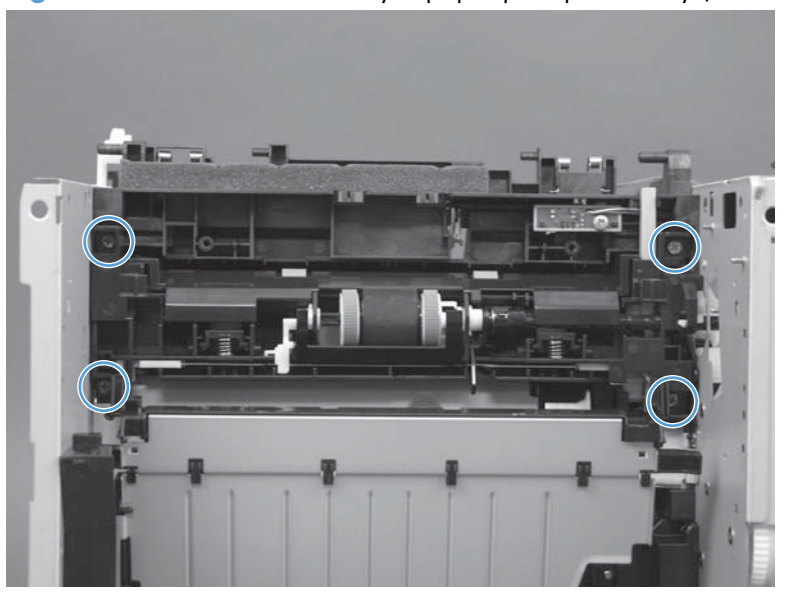

Figure 1-309 Remove the Tray 2 paper pickup assembly (10 of 10)

### Tray 1 or Tray 2 pickup solenoid

- **1.** Before proceeding, remove the following:
  - Formatter cover. See Formatter cover on page 69.
  - Formatter PCA. See Formatter PCA on page 70.
  - Stapler cover or substitute stapler cover. See <u>Stapler cover on page 72</u> or <u>Substitute stapler</u> <u>cover on page 74</u>.
  - Stapler assembly. See <u>Stapler assembly on page 75</u>.
  - Rear cover assembly. See <u>Rear cover assembly on page 76</u>.
  - Left cover. See <u>Left cover on page 80</u>.
  - Right-rear cover. See <u>Right-rear cover on page 82</u>.
  - Tray 1 cover. See <u>Tray 1 cover on page 84</u>.
  - Cartridge-door assembly. See <u>Cartridge-door assembly on page 86</u>.
  - Rear scanner cover. See <u>Rear scanner cover on page 88</u>.
  - Right cover assembly. See <u>Right cover assembly on page 93</u>.
  - Right handle cover and bracket. See <u>Right handle cover and bracket on page 98</u>.
  - Document feeder (standard model) whole unit. See <u>Document feeder whole unit (standard model) on page 119</u>
  - Image scanner (standard model) whole unit. See Image scanner (standard model) whole unit on page 122.
  - Integrated scanner assembly (525c model) whole unit. See <u>Integrated scanner assembly</u> (525c model) whole unit on page 130.
  - Top cover. See <u>Top cover on page 178</u>.
  - DC controller. See <u>DC controller on page 185</u>.
  - Low-voltage power supply. See Low-voltage power supply (LVPS) on page 189.

- 2. Carefully unwind the wire harness (callout 1) from the retainer on the gear cover (callout 2).
  - Reinstallation tip When you reinstall the gear cover, make sure that you wrap the solenoidwire harness around the retainer one and one-half times in a clockwise direction.

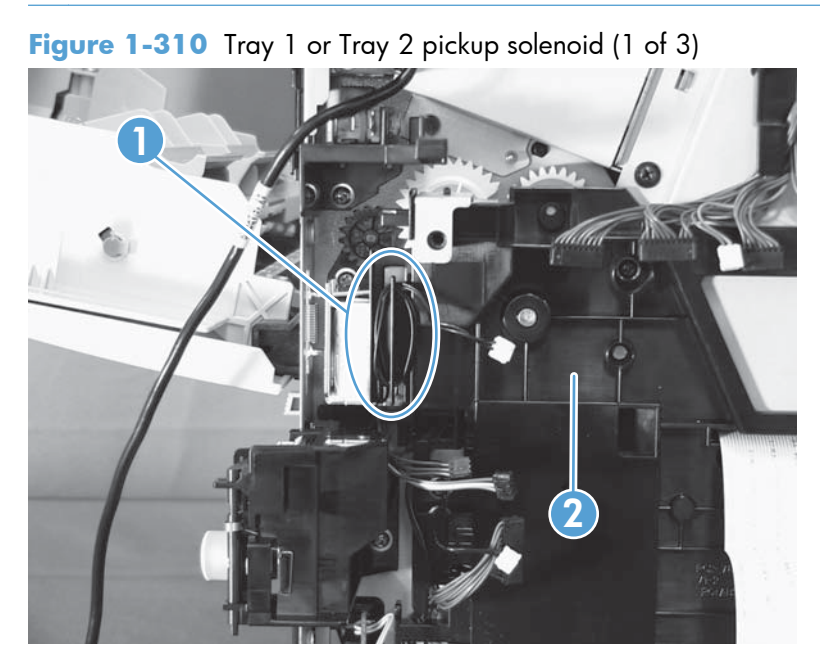

- 3. Put the product on its side so that the gear cover faces up. Remove three screws (callout 1) and the gear cover.
  - Reinstallation tip Note the location of the rod (callout 3) and the FFC (callout 2) for reinstallation.

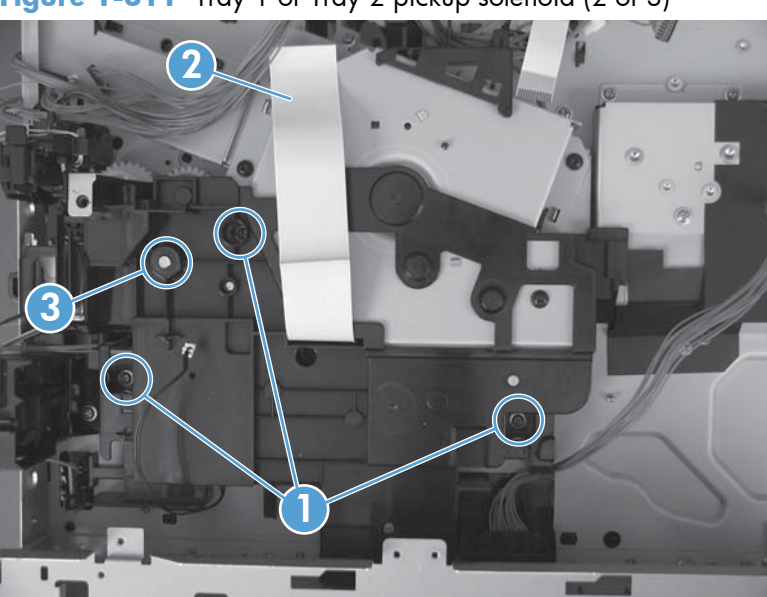

Figure 1-311 Tray 1 or Tray 2 pickup solenoid (2 of 3)

4. For the Tray 2 pickup solenoid: Remove one screw (callout 1), and then remove the solenoid (callout 2).

For the Tray 1 pickup solenoid: Remove one screw (callout 3), and then remove the solenoid (callout 4).

TIP: Thread the FFC (callout 6) through the gear cover when reinstalling and make sure to reinstall the gear (callout 5) if it becomes dislodged.

Figure 1-312 Tray 1 or Tray 2 pickup solenoid (3 of 3)

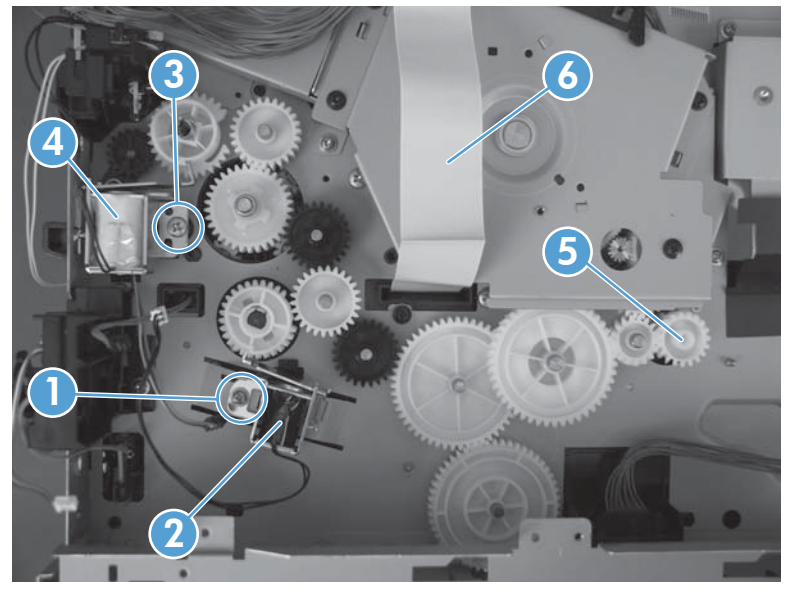

### **Fuser motor**

A WARNING! 🖾 ESD sensitive component.

- **1.** Before proceeding, remove the following:
  - Formatter cover. See Formatter cover on page 69.
  - Formatter PCA. See <u>Formatter PCA on page 70</u>.
  - Stapler cover or substitute stapler cover. See <u>Stapler cover on page 72</u> or <u>Substitute stapler</u> <u>cover on page 74</u>.
  - Stapler assembly. See <u>Stapler assembly on page 75</u>.
  - Rear cover assembly. See <u>Rear cover assembly on page 76</u>.
  - Left cover. See <u>Left cover on page 80</u>.
  - Right-rear cover. See <u>Right-rear cover on page 82</u>.
  - Tray 1 cover. See <u>Tray 1 cover on page 84</u>.
  - Cartridge-door assembly. See <u>Cartridge-door assembly on page 86</u>.
  - Rear scanner cover. See <u>Rear scanner cover on page 88</u>.
  - Right cover assembly. See <u>Right cover assembly on page 93</u>.
  - Right handle cover and bracket. See <u>Right handle cover and bracket on page 98</u>.
  - Document feeder (standard model) whole unit. See <u>Document feeder whole unit (standard model) on page 119</u>
  - Image scanner (standard model) whole unit. See Image scanner (standard model) whole unit on page 122.
  - Integrated scanner assembly (525c model) whole unit. See <u>Integrated scanner assembly</u> (525c model) whole unit on page 130.
  - Top cover. See <u>Top cover on page 178</u>.
  - DC controller. See <u>DC controller on page 185</u>.
  - Low-voltage power supply. See Low-voltage power supply (LVPS) on page 189.

2. Disconnect one connector (callout 1), remove three screws (callout 2), and then remove the fuser motor.

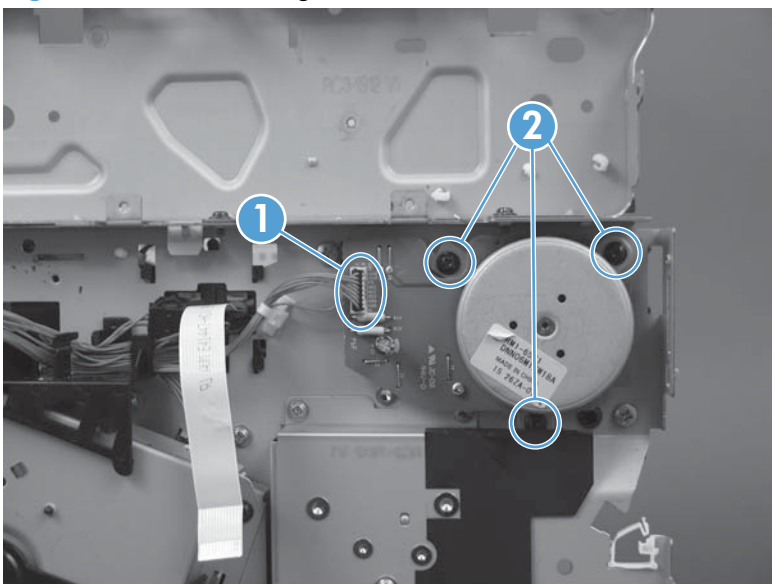

Figure 1-313 Removing the fuser motor

### **Pendulum assembly**

- **1.** Before proceeding, remove the following:
  - Formatter cover. See Formatter cover on page 69.
  - Formatter PCA. See Formatter PCA on page 70.
  - Stapler cover or substitute stapler cover. See <u>Stapler cover on page 72</u> or <u>Substitute stapler</u> <u>cover on page 74</u>.
  - Stapler assembly. See <u>Stapler assembly on page 75</u>.
  - Rear cover assembly. See <u>Rear cover assembly on page 76</u>.
  - Left cover. See <u>Left cover on page 80</u>.
  - Right-rear cover. See <u>Right-rear cover on page 82</u>.
  - Tray 1 cover. See <u>Tray 1 cover on page 84</u>.
  - Cartridge-door assembly. See <u>Cartridge-door assembly on page 86</u>.
  - Rear scanner cover. See <u>Rear scanner cover on page 88</u>.
  - Right cover assembly. See <u>Right cover assembly on page 93</u>.
  - Right handle cover and bracket. See <u>Right handle cover and bracket on page 98</u>.
  - Document feeder (standard model) whole unit. See <u>Document feeder whole unit (standard model) on page 119</u>
  - Image scanner (standard model) whole unit. See Image scanner (standard model) whole unit on page 122.
  - Integrated scanner assembly (525c model) whole unit. See <u>Integrated scanner assembly</u> (525c model) whole unit on page 130.
  - Top cover. See <u>Top cover on page 178</u>.
  - DC controller. See <u>DC controller on page 185</u>.
  - Low-voltage power supply. See Low-voltage power supply (LVPS) on page 189.
  - Fuser motor. See <u>Fuser motor on page 205</u>.

2. On the right side of the product, remove two screws.

Figure 1-314 Remove the pendulum assembly (1 of 4)

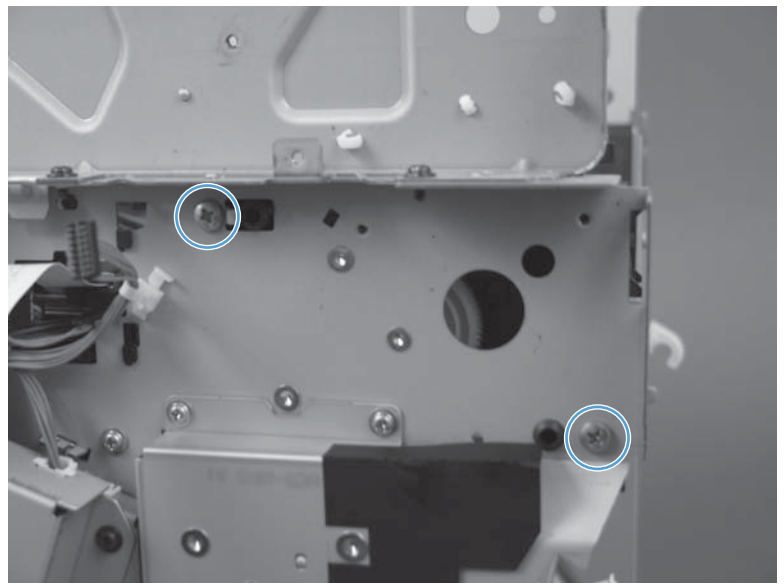

3. On the left side of the product, remove two screws.

Figure 1-315 Remove the pendulum assembly (2 of 4)

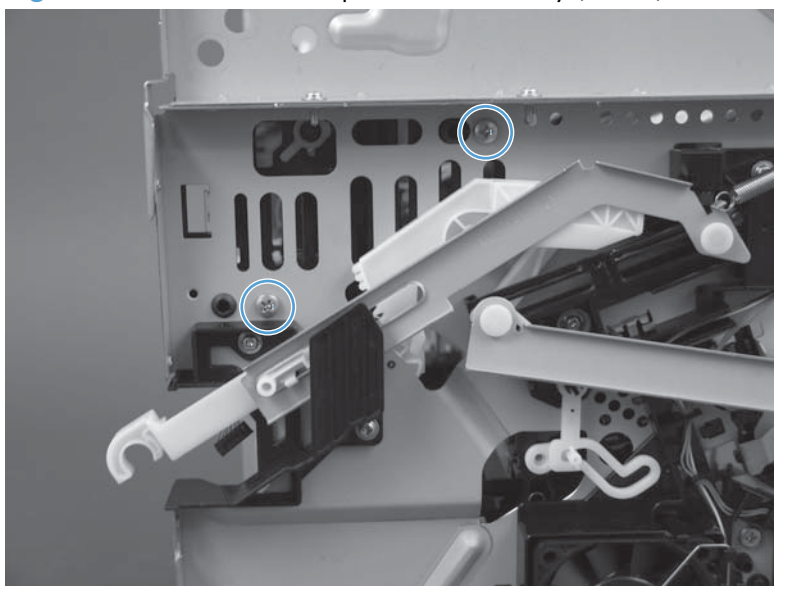

- 4. Release four wire harness holders from the chassis and then rotate the output bin roller assembly up to expose the pendulum assembly.
  - $\frac{1}{2}$  Use needle nose pliers to release the wire harness holders.

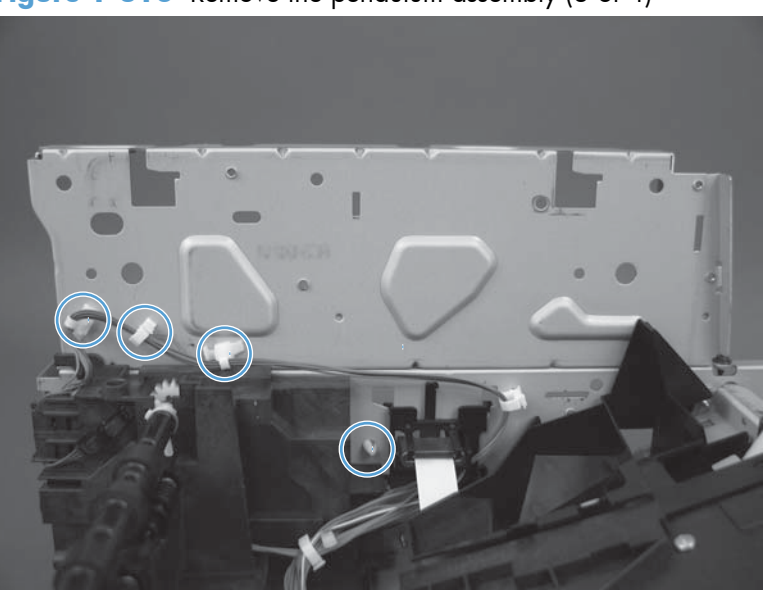

Figure 1-316 Remove the pendulum assembly (3 of 4)

5. Remove one e-clip (callout 1) and the assembly (callout 2).

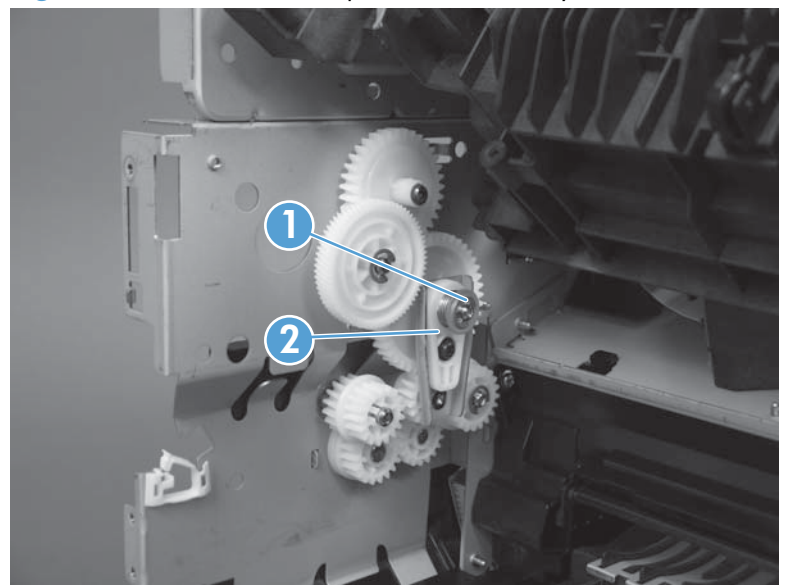

Figure 1-317 Remove the pendulum assembly (4 of 4)

### Sub fan and fan duct

- **1.** Before proceeding, remove the following:
  - Formatter cover. See Formatter cover on page 69.
  - Formatter PCA. See Formatter PCA on page 70.
  - Stapler cover or substitute stapler cover. See <u>Stapler cover on page 72</u> or <u>Substitute stapler</u> <u>cover on page 74</u>.
  - Stapler assembly. See <u>Stapler assembly on page 75</u>.
  - Rear cover assembly. See <u>Rear cover assembly on page 76</u>.
  - Left cover. See <u>Left cover on page 80</u>.
  - Right-rear cover. See <u>Right-rear cover on page 82</u>.
  - Tray 1 cover. See <u>Tray 1 cover on page 84</u>.
  - Cartridge-door assembly. See <u>Cartridge-door assembly on page 86</u>.
  - Rear scanner cover. See <u>Rear scanner cover on page 88</u>.
  - Right cover assembly. See <u>Right cover assembly on page 93</u>.
  - Right handle cover and bracket. See <u>Right handle cover and bracket on page 98</u>.
  - Document feeder (standard model) whole unit. See <u>Document feeder whole unit (standard model) on page 119</u>
  - Image scanner (standard model) whole unit. See <u>Image scanner (standard model) whole unit</u> on page 122.
  - Integrated scanner assembly (525c model) whole unit. See <u>Integrated scanner assembly</u> (525c model) whole unit on page 130.
  - Top cover. See <u>Top cover on page 178</u>.
  - DC controller. See <u>DC controller on page 185</u>.
  - Low-voltage power supply. See Low-voltage power supply (LVPS) on page 189.

2. Disconnect one connector (callout 1).

Figure 1-318 Removing the sub fan and fan duct (1 of 5)

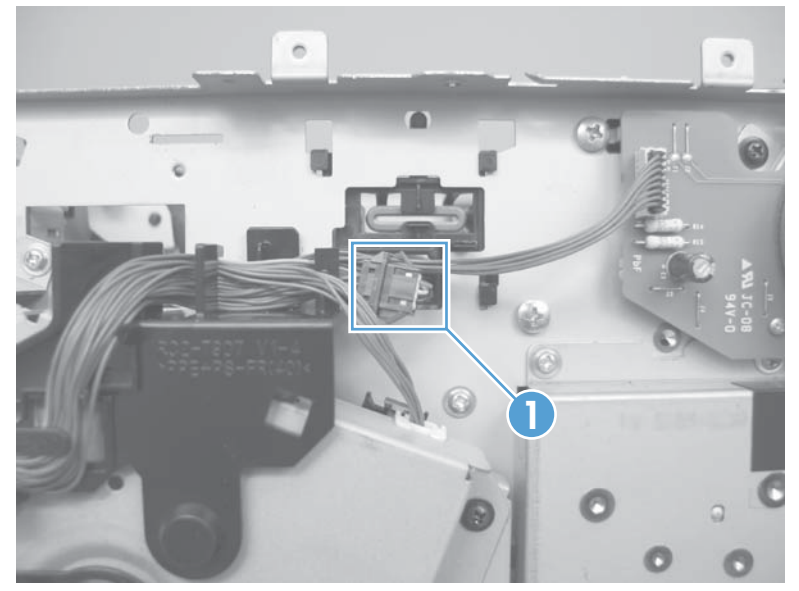

3. Release the wire harness from the retainers (callout 1), and then feed the wire harness through the opening in the chassis (callout 2).

Figure 1-319 Removing the sub fan and fan duct (2 of 5)

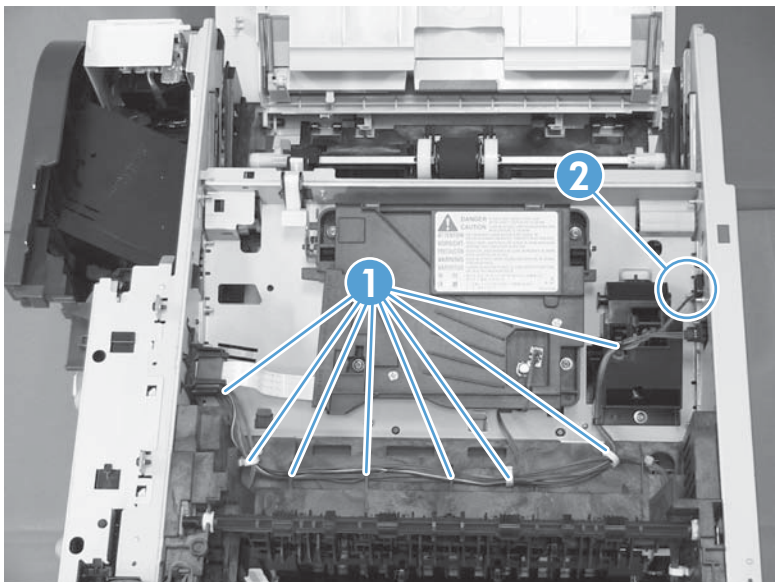

4. Release the wire harness from the retainers (callout 1).

Figure 1-320 Removing the sub fan and fan duct (3 of 5)

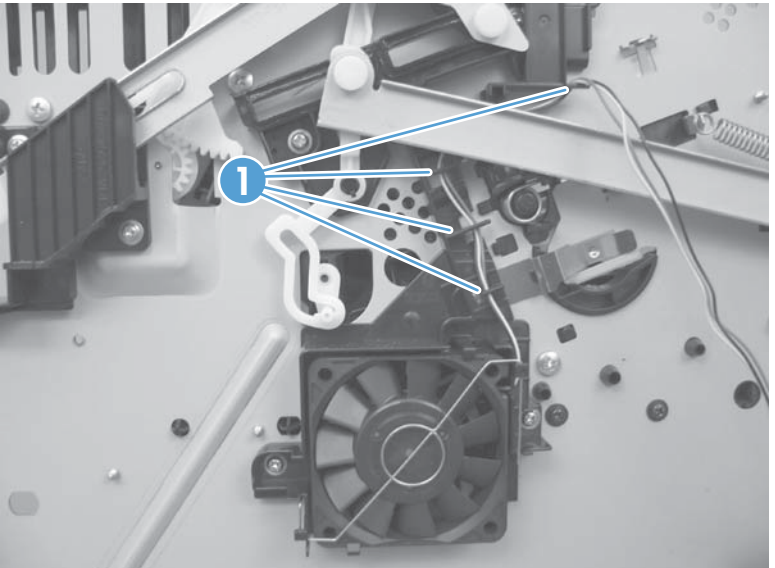

- 5. To remove the fan and duct: Remove two screws (callout 1), and then carefully remove the fan and duct.
  - **NOTE:** If necessary, release the metal static clip, release two tabs and separate the fan from the duct.

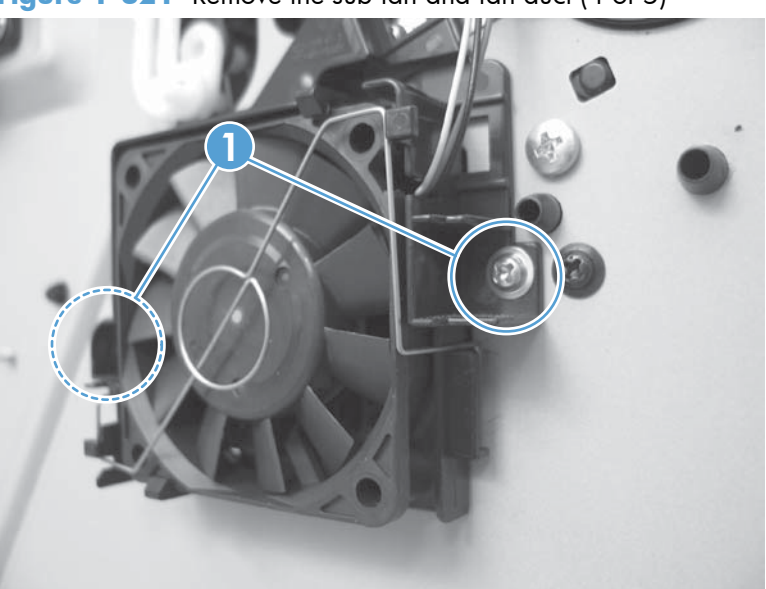

Figure 1-321 Remove the sub fan and fan duct (4 of 5)

- 6. To remove the fan only: Release the metal static clip, release two tabs (callout 1), and then remove the sub fan.
  - Reinstallation tip If you install a replacement sub fan, the air must flow into the product. Arrows embossed on the fan frame indicate air flow direction.

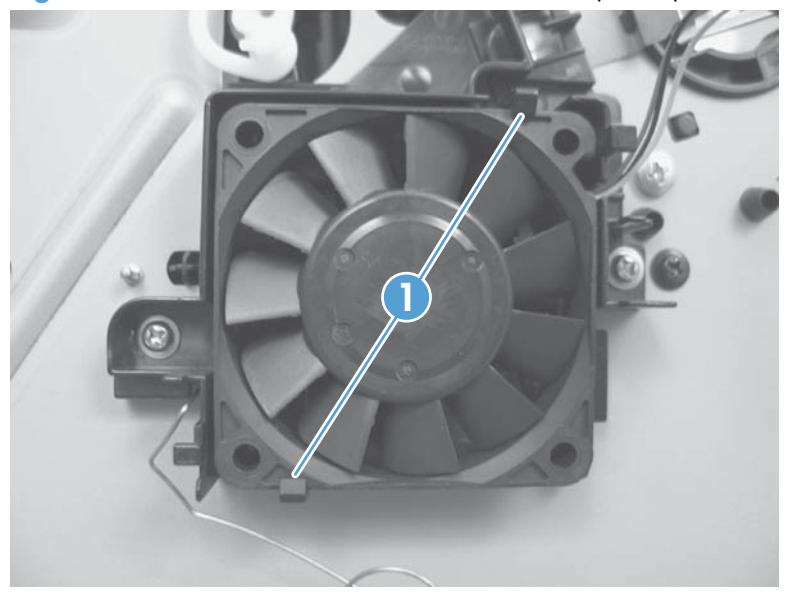

Figure 1-322 Remove the sub fan and fan duct (5 of 5)

### Reinstall the sub fan

A Make sure to correctly reinstall the metal static clip.

Figure 1-323 Reinstall the sub fan (1 of 2)

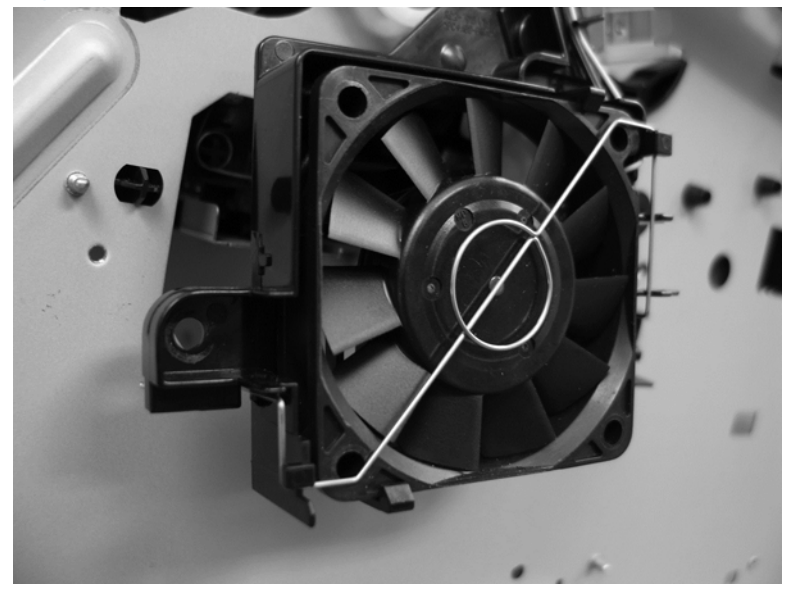

Figure 1-324 Reinstall the sub fan (2 of 2)

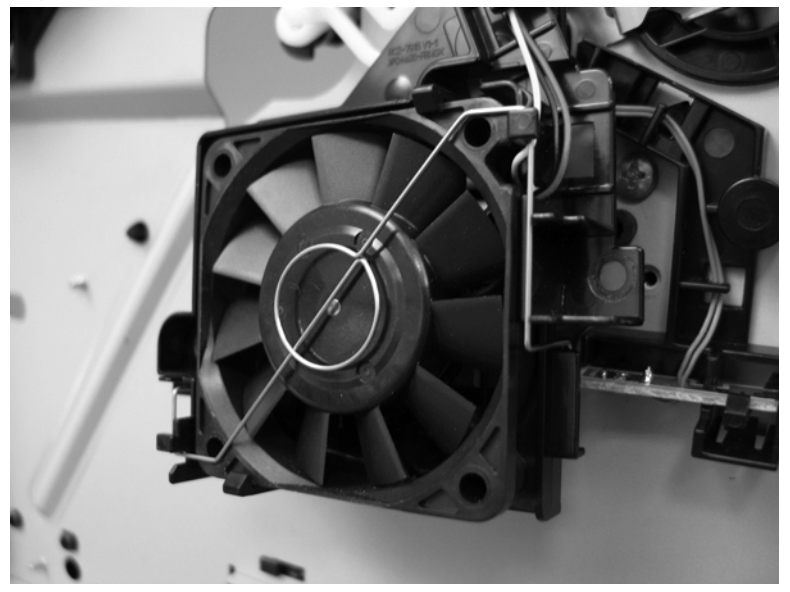

### **Environmental sensor**

- **1.** Before proceeding, remove the following:
  - Formatter cover. See Formatter cover on page 69.
  - Formatter PCA. See Formatter PCA on page 70.
  - Stapler cover or substitute stapler cover. See <u>Stapler cover on page 72</u> or <u>Substitute stapler</u> <u>cover on page 74</u>.
  - Stapler assembly. See <u>Stapler assembly on page 75</u>.
  - Rear cover assembly. See <u>Rear cover assembly on page 76</u>.
  - Left cover. See <u>Left cover on page 80</u>.
  - Right-rear cover. See <u>Right-rear cover on page 82</u>.
  - Tray 1 cover. See <u>Tray 1 cover on page 84</u>.
  - Cartridge-door assembly. See <u>Cartridge-door assembly on page 86</u>.
  - Rear scanner cover. See <u>Rear scanner cover on page 88</u>.
  - Right cover assembly. See <u>Right cover assembly on page 93</u>.
  - Right handle cover and bracket. See <u>Right handle cover and bracket on page 98</u>.
  - Document feeder (standard model) whole unit. See <u>Document feeder whole unit (standard model) on page 119</u>
  - Image scanner (standard model) whole unit. See <u>Image scanner (standard model) whole unit</u> on page 122.
  - Integrated scanner assembly (525c model) whole unit. See <u>Integrated scanner assembly</u> (525c model) whole unit on page 130.
  - Top cover. See <u>Top cover on page 178</u>.
  - DC controller and sheet-metal plate. See <u>DC controller on page 185</u>.
  - Low-voltage power supply. See Low-voltage power supply (LVPS) on page 189.

2. Release one tab (callout 1) and then release the sensor. Release the wire harness (callout 2) from the retainers.

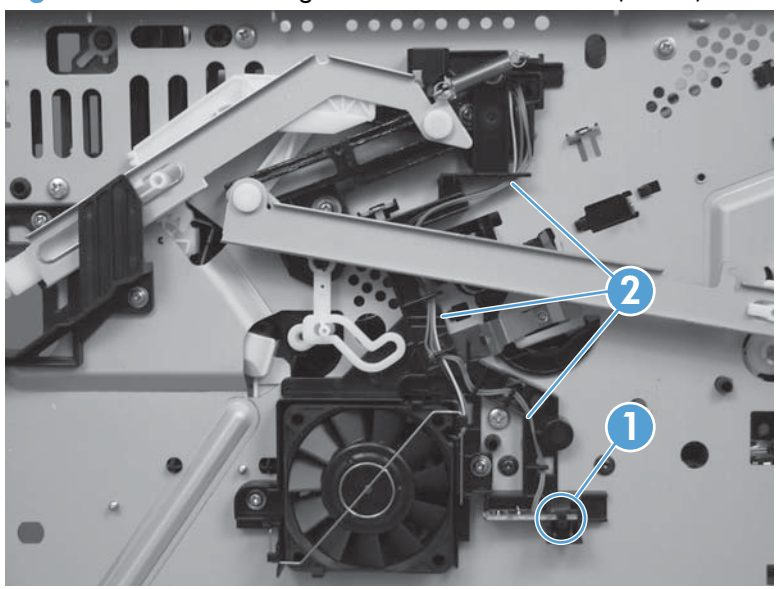

Figure 1-325 Removing the environmental sensor (1 of 2)

3. Release the wire harness from the retainers (callout 1), and then remove the sensor.

Figure 1-326 Removing the environmental sensor (2 of 2)

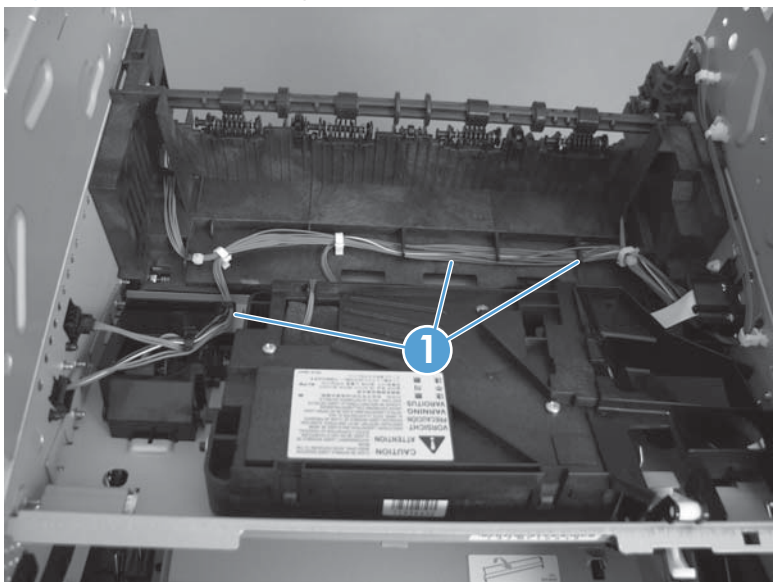

### High-voltage power supply (HVPS)

- **1.** Before proceeding, remove the following:
  - Formatter cover. See Formatter cover on page 69.
  - Formatter PCA. See Formatter PCA on page 70.
  - Stapler cover or substitute stapler cover. See <u>Stapler cover on page 72</u> or <u>Substitute stapler</u> <u>cover on page 74</u>.
  - Stapler assembly. See <u>Stapler assembly on page 75</u>.
  - Rear cover assembly. See <u>Rear cover assembly on page 76</u>.
  - Left cover. See <u>Left cover on page 80</u>.
  - Right-rear cover. See <u>Right-rear cover on page 82</u>.
  - Tray 1 cover. See <u>Tray 1 cover on page 84</u>.
  - Cartridge-door assembly. See <u>Cartridge-door assembly on page 86</u>.
  - Rear scanner cover. See <u>Rear scanner cover on page 88</u>.
  - Right cover assembly. See <u>Right cover assembly on page 93</u>.
  - Right handle cover and bracket. See <u>Right handle cover and bracket on page 98</u>.
  - Document feeder (standard model) whole unit. See <u>Document feeder whole unit (standard model) on page 119</u>
  - Image scanner (standard model) whole unit. See Image scanner (standard model) whole unit on page 122.
  - Integrated scanner assembly (525c model) whole unit. See <u>Integrated scanner assembly</u> (525c model) whole unit on page 130.
  - Duplex media-feed assembly. See <u>Duplex media-feed assembly on page 166</u>.
  - Top cover. See <u>Top cover on page 178</u>.
  - DC controller and sheet-metal plate. See <u>DC controller on page 185</u>.
  - Low-voltage power supply. See Low-voltage power supply (LVPS) on page 189.

- 2. Place the product on its side with the gear cover facing up. Remove one screw (callout 1).
- **NOTE:** In this figure the gear cover is shown removed for clarity. Do not remove the gear cover. The gears behind the cover are not captive and can easily be dislodged if the cover is removed.

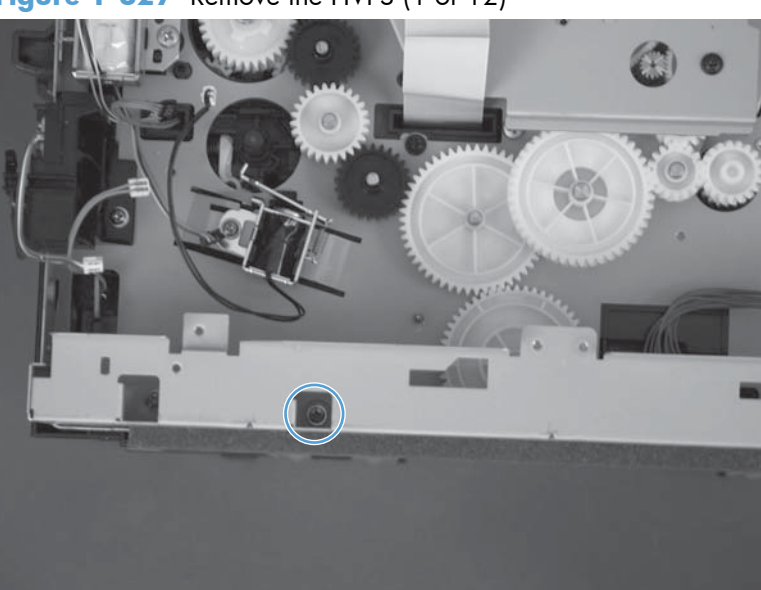

Figure 1-327 Remove the HVPS (1 of 12)

- 3. Place the product on its rear side. Remove one screw, and then remove the base plate (callout 2).
  - Reinstallation tip Be sure to correctly align the base plate. It should match the base plate at the rear of the product.

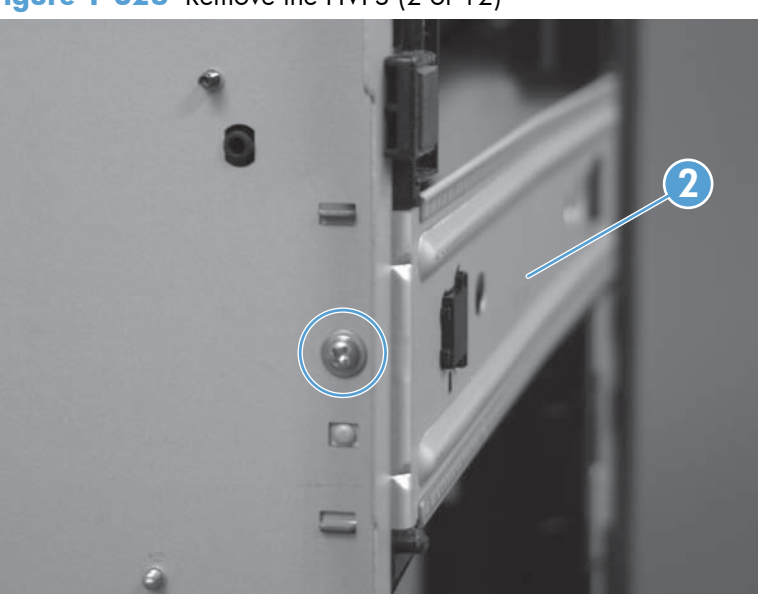

Figure 1-328 Remove the HVPS (2 of 12)

4. Remove one screw (callout 1), and then remove the right-side guide (callout 2).

**CAUTION:** Use the caution. The solenoid is still attached.

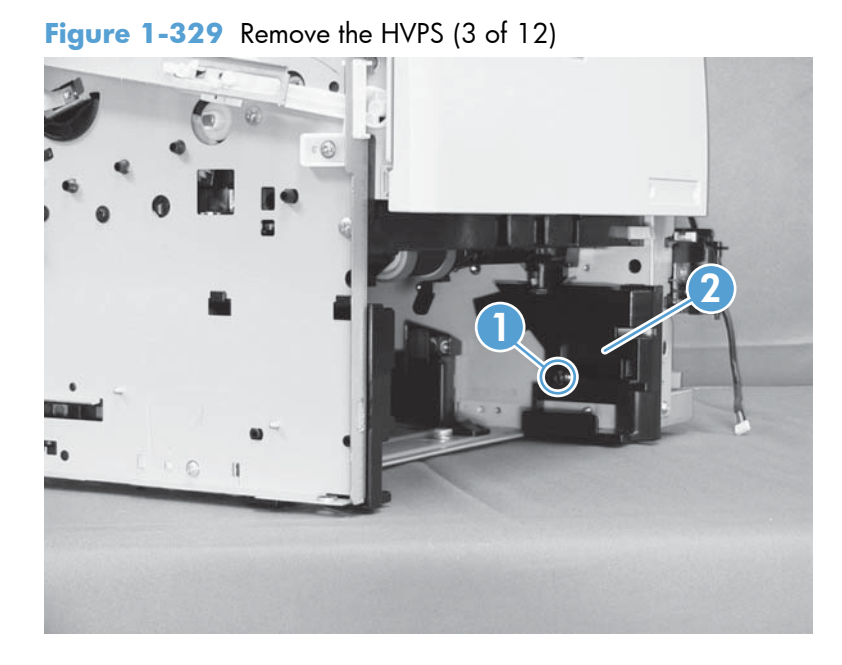

5. Remove one screw (callout 1), and then remove the left-side guide (callout 2).

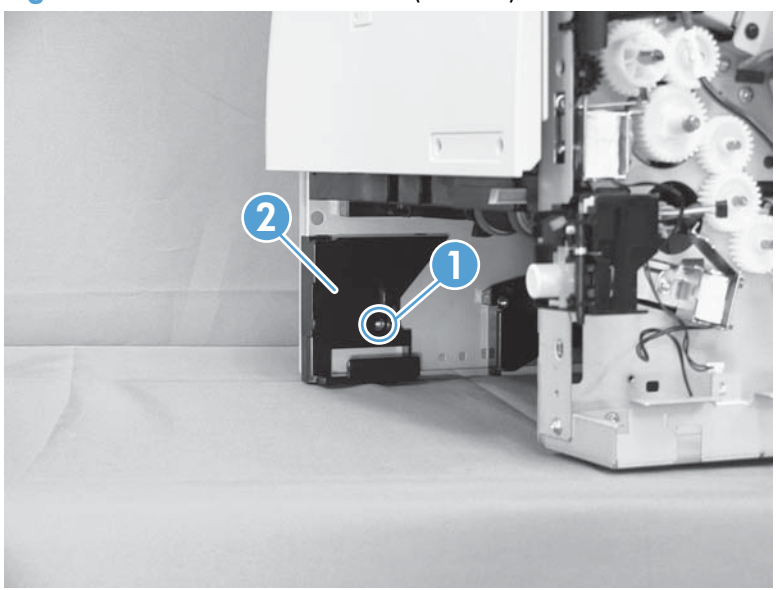

Figure 1-330 Remove the HVPS (4 of 12)

6. Disconnect one connector.

Figure 1-331 Remove the HVPS (5 of 12)

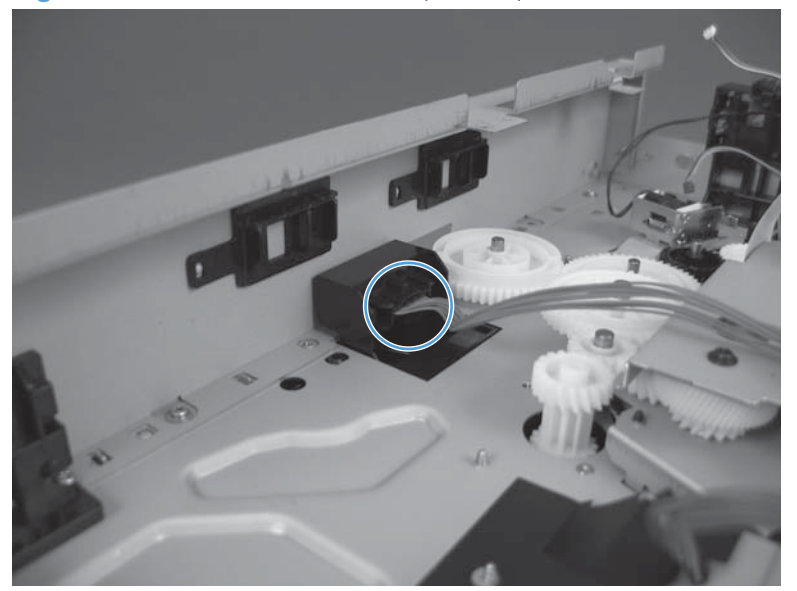

7. Remove one screw (callout 1), release one tab (callout 2) and then slide the guide toward the front of the product to release it.

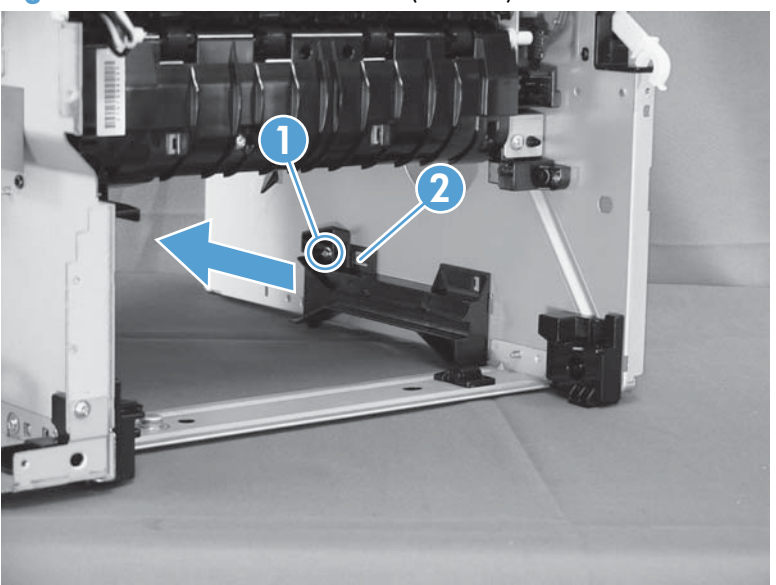

Figure 1-332 Remove the HVPS (6 of 12)

8. Remove two screws (callout 1) and release one tab (callout 2). Let the sub fan and environmental sensor hang from their wire harnesses.

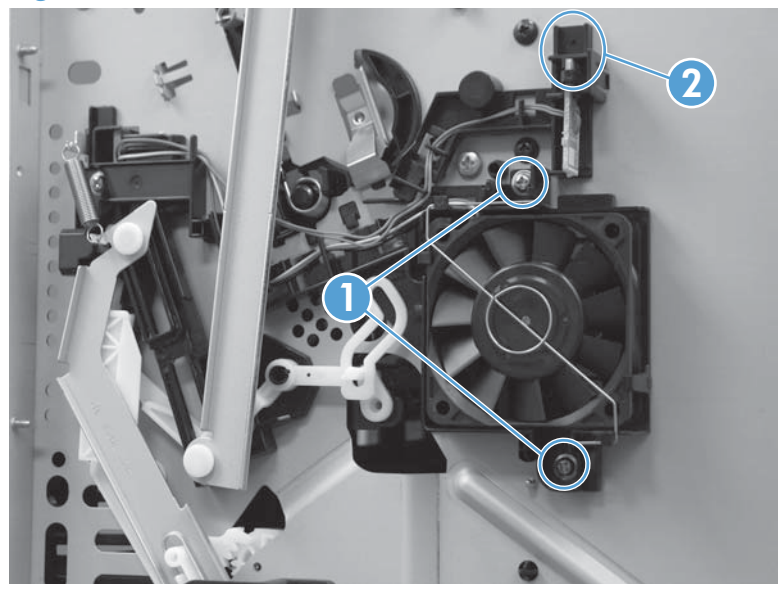

Figure 1-333 Remove the HVPS (7 of 12)

9. Remove two screws (callout 1), and then disconnect one connector (callout 2).

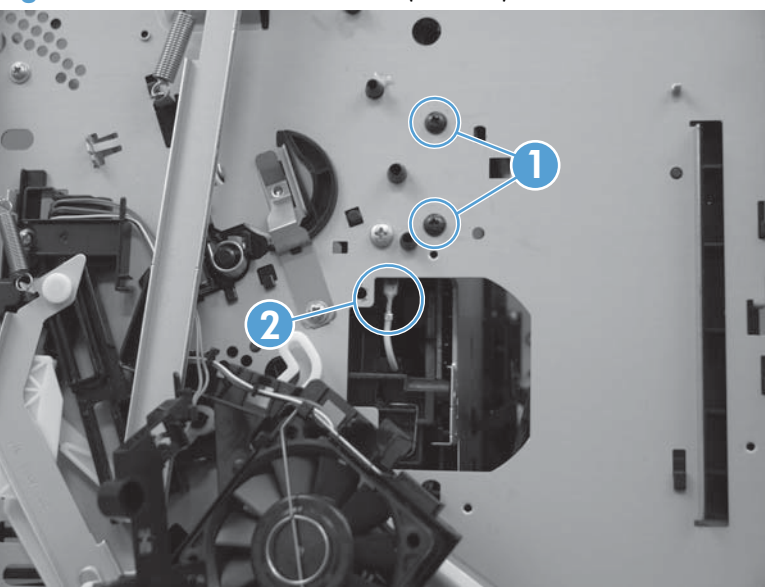

Figure 1-334 Remove the HVPS (8 of 12)

**10.** Remove one screw (callout 1).

Figure 1-335 Remove the HVPS (9 of 12)

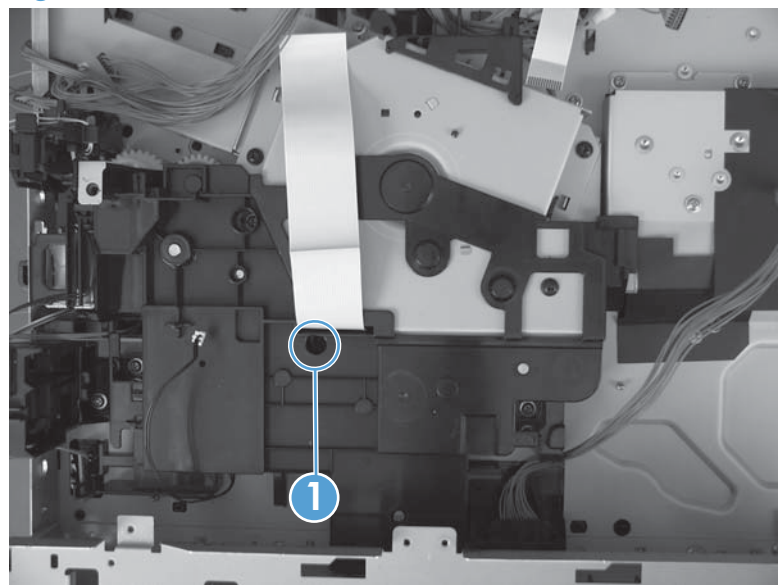

- **11.** Place the product face-side up. Remove two screws (callout 1), and then remove the positioning guide (callout 2).
- **CAUTION:** When you place the product face-side up, do not damage the rear-door link arm on the left side of the product.
- **NOTE:** The positioning guide might appear to still be fastened to the product. You might have to use slight force to separate it from the product.

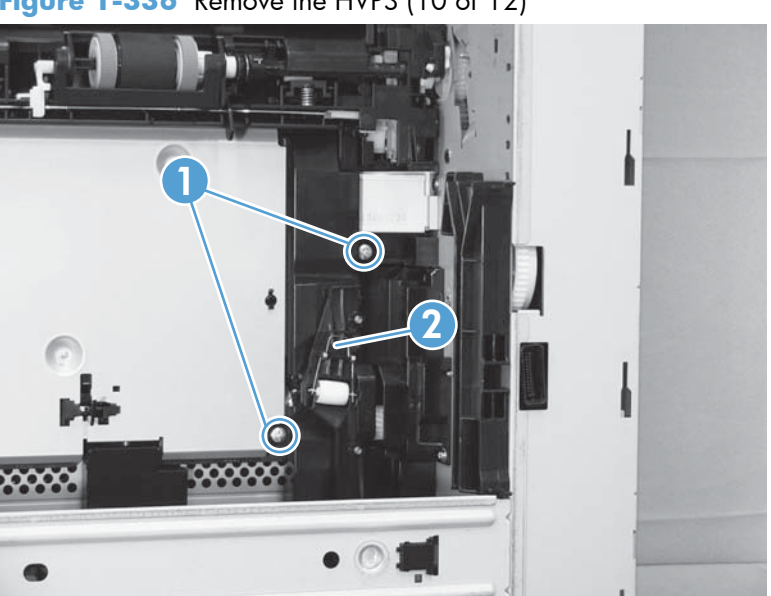

Figure 1-336 Remove the HVPS (10 of 12)

**12.** Remove two screws (callout 1), and then remove the plate (callout 2).

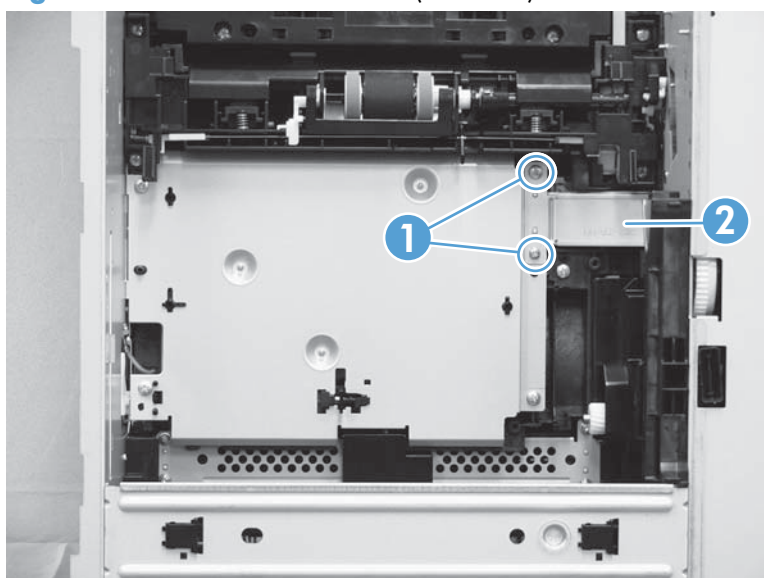

Figure 1-337 Remove the HVPS (11 of 12)

- 13. Remove three screws (callout 1), and then remove the HVPS (callout 2).
- **NOTE:** Disconnect three connectors and one FFC (callout 3) on the HPVS as you separate the it from the product.

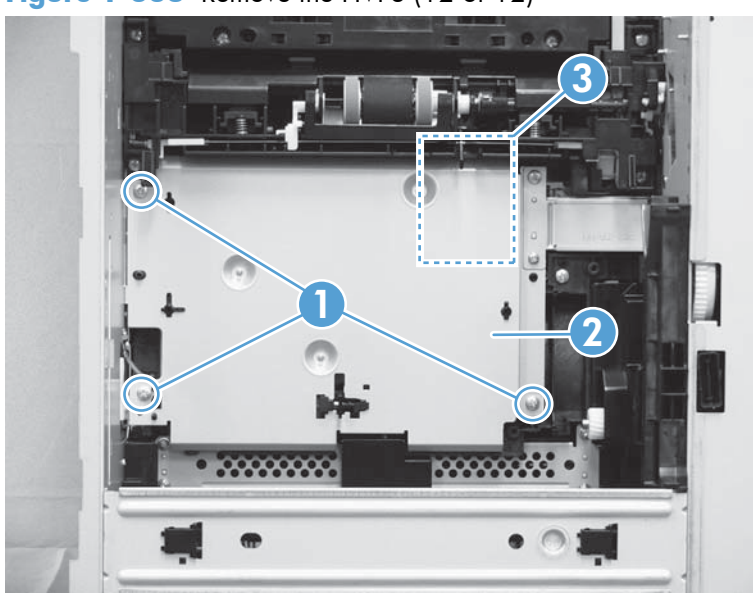

Figure 1-338 Remove the HVPS (12 of 12)

### **Reinstall the HVPS**

▲ Make sure the HVPS is installed as straight as possible and that it aligns correctly with the grounding springs.

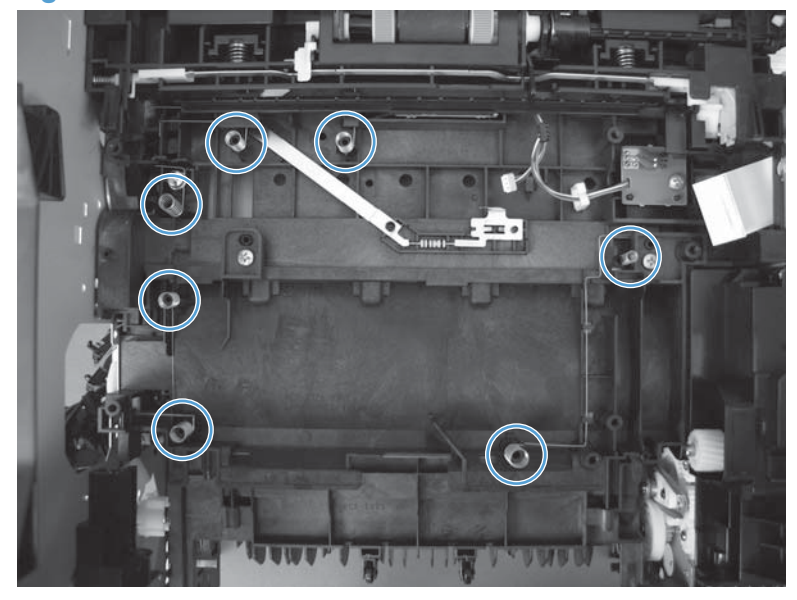

Figure 1-339 Reinstall the HVPS

# 2 Parts and diagrams

- Order parts by authorized service providers
- <u>Related documentation and software</u>
- Fasteners used in this product
- How to use the parts lists and diagrams
- <u>Assembly locations</u>
- <u>Covers</u>
- Document feeder and scanner assemblies (525dn and 525f models)
- Document feeder and scanner assemblies (M525c model)
- Keyboard (M525c model)
- <u>Control panel assembly</u>
- <u>ADF assemblies</u>
- Scanner assemblies
- Internal assemblies (1 of 6)
- Internal assemblies (2 of 6)
- Internal assemblies (3 of 6)
- Internal assemblies (4 of 6)
- Internal assemblies (5 of 6)
- Internal assemblies (6 of 6)
- Input devices
- Alphabetical parts list
- Numerical parts list

## Order parts by authorized service providers

## Order parts, accessories, and supplies

### Table 2-1 Order parts, accessories, and supplies

| Order supplies and paper                   | www.hp.com/go/suresupply                                                                                           |  |
|--------------------------------------------|----------------------------------------------------------------------------------------------------|--|
| Order genuine HP parts or accessories      | www.hp.com/buy/parts                                                                                               |  |
| Order through service or support providers | Contact an HP-authorized service or support provider.                                                              |  |
| Order using HP software                    | For information about using the HP software to order parts, accessories, and supplies, see the product user guide. |  |
| Power cords                                | 8121-0564; India 220 v, 6A                                                                                         |  |
|                                            | 8121-0729; Argentina 220 v, 10A                                                                                    |  |
|                                            | 8121-0731; Korea, EU generic 220 v, 10A                                                                            |  |
|                                            | 8121-0733; Denmark 220 v, 10A                                                                                      |  |
|                                            | 8121-0734; Thailand, Philippines 220/110 v                                                                         |  |
|                                            | 8121-0735; South America, Chile, Peru 220 v, 10A                                                                   |  |
|                                            | 8121-0737; South Africa 220 v, 10A                                                                                 |  |
|                                            | 8121-0738; Switzerland 220 v, 10A                                                                                  |  |
|                                            | 8121-0739; UK, Asia Pacific 220 v, 10A                                                                             |  |
|                                            | 8121-0740; North America 110 v, 13A                                                                                |  |
|                                            | 8121-0837; Australia, New Zealand 220 v, 10A                                                                       |  |
|                                            | 8121-0943; China 220 v, 10A                                                                                        |  |
|                                            | 8121-0964; Taiwan 110 v, 13A                                                                                       |  |
|                                            | 8121-1004; Israel 220 v, 10A                                                                                       |  |
|                                            | 8121-1071; Brazil 110 v, 10A                                                                                       |  |
|                                            | 8121-1143; Japan 110 v, 12A                                                                                        |  |

## **Supplies part numbers**

| ltem                        | Description                 | Part number |
|-----------------------------|-----------------------------|-------------|
| HP LaserJet print cartridge | Standard-capacity cartridge | CE255-67901 |
|                             |                             | CE255A      |
|                             | High-capacity cartridge     | CE255-67902 |
|                             |                             | CE255X      |
| Staple cartridge            |                             | Q7432-67901 |

### Table 2-2 Supplies part numbers

## Customer self-repair (CSR) and service kits

The tables in this section describe customer replaceable repair (CSR) assemblies and service kit assemblies. Use the list below to determine the level of ability required to install a listed assembly.

- **CSR A**: Easy install; minimum technical ability required to install the assembly.
- **CSR B**: Basic install; some technical ability required to install the assembly.
- **CSR N**: Difficult install; maximum technical ability required to install the assembly.

**NOTE:** CSR N assemblies are not customer replaceable assemblies. These assemblies must be installed by a qualified service technician.

#### Table 2-3 Customer self-repair (CSR) and service kits

| Item                       | Part number                 | CSR level |
|----------------------------|-----------------------------|-----------|
| Fax kit (fax models only)  | CF116-67904                 | CSR A     |
| • Fax card                 |                             |           |
| • Fax black plastic cradle |                             |           |
| Installation instructions  |                             |           |
| Control-panel kit          | CD644-67916                 | CSR B     |
| Control panel              | NOTE: Standard models only. |           |
| Installation instruction   |                             |           |
| Control panel kit          | CD644-67920                 | CSR B     |
| Photon-R control panel     | NOTE: 525c models only.     |           |
| Control-panel FFC          |                             |           |
| Installation instructions  |                             |           |

| Item                                                                       | Part number   | CSR level |  |
|----------------------------------------------------------------------------|---------------|-----------|--|
| ITB service PM kit                                                         | CF116-67903   | CSR N     |  |
| • Fuser                                                                    |               |           |  |
| • Transfer roller                                                          |               |           |  |
| • Tray 1 roller                                                            |               |           |  |
| • Tray 1 separation Pad                                                    |               |           |  |
| • Tray 2 roller                                                            |               |           |  |
| • Tray 2 separation pad                                                    |               |           |  |
| • Recycle guide                                                            |               |           |  |
| Document feeder roller maintenance kit                                     | • L2718A      | CSR A     |  |
|                                                                            | • L2725-60002 |           |  |
| Control-panel HIP (Hardware Integration Packet) cover                      | 5042-8976     | CSR A     |  |
| Control-panel USB cover                                                    | 5042-8977     | CSR A     |  |
| Foam-reflector kit                                                         | 5851-4878     | CSR B     |  |
| • Foam reflector                                                           |               |           |  |
| Installation instruction                                                   |               |           |  |
| Separation pad spring kit                                                  | 5851-4879     | CSR B     |  |
| Separation pad spring                                                      |               |           |  |
| Installation instruction                                                   |               |           |  |
| SSM solid state module kit                                                 | CF116-67916   | CSR B     |  |
| Replacement memory module for the M525dn model                             |               |           |  |
| • SSM SanDisk 8 GB                                                         |               |           |  |
| • Lock key                                                                 |               |           |  |
| Installation instruction                                                   |               |           |  |
| Hard disk drive kit                                                        | CF116-67907   | CSR B     |  |
| Replacement HP Encrypted High Performance Hard Disk for<br>the M525f model |               |           |  |
| • HDD 250 GB SED                                                           |               |           |  |
| • Hard disk drive bracket                                                  |               |           |  |
| Installation instruction                                                   |               |           |  |

### Table 2-3 Customer self-repair (CSR) and service kits (continued)

| Table 2-3 | Customer self-re | pair (CSR) and | l service kits | (continued) |
|-----------|------------------|----------------|----------------|-------------|
|-----------|------------------|----------------|----------------|-------------|

| ltem                                                                       | Part number             | CSR level |  |
|----------------------------------------------------------------------------|-------------------------|-----------|--|
| Hard disk drive kit                                                        | CF116-67915             | CSR B     |  |
| Replacement HP Encrypted High Performance Hard Disk<br>(Government option) |                         |           |  |
| • HDD 320 GB FIPS140                                                       |                         |           |  |
| • Hard disk drive bracket                                                  |                         |           |  |
| Installation instruction                                                   |                         |           |  |
| Tray 2, cassette only                                                      | RM1-8512-000CN          | CSR A     |  |
| Tray 3, cassette only                                                      | RM1-6279-000CN          | CSR A     |  |
| 500-sheet feeder CE530A                                                    | CE530-69001             | CSR A     |  |
| Complete 500-sheet feeder for Tray 3 or Tray 4; includes tray              |                         |           |  |
| MFP stand CF338A                                                           | CF116-67919             | CSR A     |  |
| Document feeder whole unit kit                                             | CF116-67910             | CSR N     |  |
| • Document feeder                                                          |                         |           |  |
| • Foam reflector kit                                                       |                         |           |  |
| Installation instruction                                                   |                         |           |  |
| Document feeder whole unit kit                                             | CF116-67922             | CSR N     |  |
| • Document feeder assembly                                                 | NOTE: 525c models only. |           |  |
| • Foam reflector                                                           |                         |           |  |
| Installation instructions                                                  |                         |           |  |
| Image scanner whole unit kit                                               | CF116-67918             | CSR N     |  |
| • Flatbed scanner assembly                                                 |                         |           |  |
| • Foam reflector kit                                                       |                         |           |  |
| Installation instruction                                                   |                         |           |  |
| Image scanner whole unit kit                                               | CF116-67924             | CSR N     |  |
| • Flatbed scanner assembly                                                 | NOTE: 525c models only. |           |  |
| • Foam reflector kit                                                       |                         |           |  |
| Installation instruction                                                   |                         |           |  |
| Multipurpose (Tray 1) cover assembly                                       | CF116-67917             | CSR N     |  |
| Includes nameplate and HP gem.                                             |                         |           |  |
| Multipurpose (Tray 1) cover assembly                                       | CF118-67901             | CSR N     |  |
| Includes nameplate and HP gem.                                             | NOTE: 525c models only. |           |  |

| Table 2-3 | Customer self-repai | r (CSR) and | service ki | ts (continued) |
|-----------|---------------------|-------------|------------|----------------|
|-----------|---------------------|-------------|------------|----------------|

| Item |                                                                                                    | Part number | CSR level |
|------|----------------------------------------------------------------------------------------------------|-------------|-----------|
| Doc  | ument feeder mylar kit                                                                                                    | 5851-4998   | CSR N     |
| •    | Guide, mylar A4                                                                                                    |             |           |
|      | <b>NOTE:</b> The document feeder mylar kit contains six mylar guides. Only two guides are required for the product. Additional guides are to be used if the adhesive on a guide is contaminated during installation. |             |           |
| •    | Installation instruction                                                                                                    |             |           |
| Sca  | nner memory PCA kit                                                                                                    | CF116-67923 | CSR N     |
| •    | Scanner memory PCA                                                                                                    |             |           |
| •    | Installation instruction                                                                                                    |             |           |
| Item |                                   | Part number                    | CSR level |
|------|-----------------------------------|--------------------------------|-----------|
| Ser  | vice preventative maintenance kit | CF116-67903                    | CSR N     |
| •    | Fuser (universal)                 |                                |           |
| •    | Transfer roller                   |                                |           |
| •    | Tray 1 roller                     |                                |           |
| •    | Tray 1 separation pad             |                                |           |
| •    | Tray 2 roller                     |                                |           |
| •    | Tray 2 separation pad             |                                |           |
| •    | Recycle guide                     |                                |           |
| •    | Installation instruction          |                                |           |
| Key  | board overlay kit                 | NOTE: 525c models only.        | CSR A     |
| •    | Keyboard overlay                  | 5851-5001; Russian             |           |
| •    | Installation instructions         | 5851-5002; Italian             |           |
|      |                                   | 5851-5003; French              |           |
|      |                                   | 5851-5004; Portuguese          |           |
|      |                                   | 5851-5005; Spanish-Spain       |           |
|      |                                   | 5851-5006; Spanish-LA          |           |
|      |                                   | 5851-5007; French Canadian     |           |
|      |                                   | 5851-5145; German              |           |
|      |                                   | 5851-5146; French Swiss        |           |
|      |                                   | 5851-5157; German Swiss        |           |
|      |                                   | 5851-5148; Danish              |           |
|      |                                   | 5851-5148; Danish              |           |
|      |                                   | 5851-5149; Traditional Chinese |           |
|      |                                   | 5851-5150; Simlified Chinese   |           |

#### Table 2-3 Customer self-repair (CSR) and service kits (continued)

### **Related documentation and software**

#### Table 2-4 Related documentation and software

| Item                                                                                                   | Description                               | Part number |
|----------------------------------------------------------------------------------------------------|-------------------------------------------|-------------|
| HP LaserJet Enterprise 500 MFP M525 and HP LaserJet<br>Enterprise flow MFP M525 Printer User Guide     | Product user guide                        | CF116-90912 |
| HP LaserJet Enterprise 500 MFP M525 and HP LaserJet<br>Enterprise flow MFP M525 Repair Manual          | English service repair manual             | CF116-90902 |
| HP LaserJet Enterprise 500 MFP M525 and HP LaserJet<br>Enterprise flow MFP M525 Troubleshooting Manual | English service<br>troubleshooting manual | CF116-90901 |

## Fasteners used in this product

**NOTE:** The screw illustrations in the following table are for reference only. Screws might vary in size and appearance from those shown in this table.

#### Table 2-5 Common fasteners

| Example  | Description                | Size  | Part Number    |
|----------|----------------------------|-------|----------------|
| () hours | Screw, tapping, truss head | M4X10 | XB4-7401-005CN |
|          | Screw, D                   | М3Х8  | XA9-1671-000CN |

| 6 mm | 8 mm | 10 mm | М З | Μ4 |
|------|------|-------|-----|----|
| <►   |      |       | 0   | Ο  |

#### How to use the parts lists and diagrams

**CAUTION:** Be sure to order the correct part. When looking for part numbers for electrical components, pay careful attention to the voltage that is listed. Doing so will make sure that the part number selected is for the correct model.

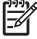

PCA" stands for "printed circuit-board assembly." Components described as a PCA might consist of a single circuit board or a circuit board plus other parts, such as cables and sensors.

The figures in this chapter show the major subassemblies in the product and their component parts. A parts list table follows each exploded view assembly diagram. Each table lists the item number, the associated part number, and the description of each part. If a part is not listed in the table, then it is not a field replacement unit (FRU).

## **Assembly locations**

#### Base product (no optional trays or accessories)

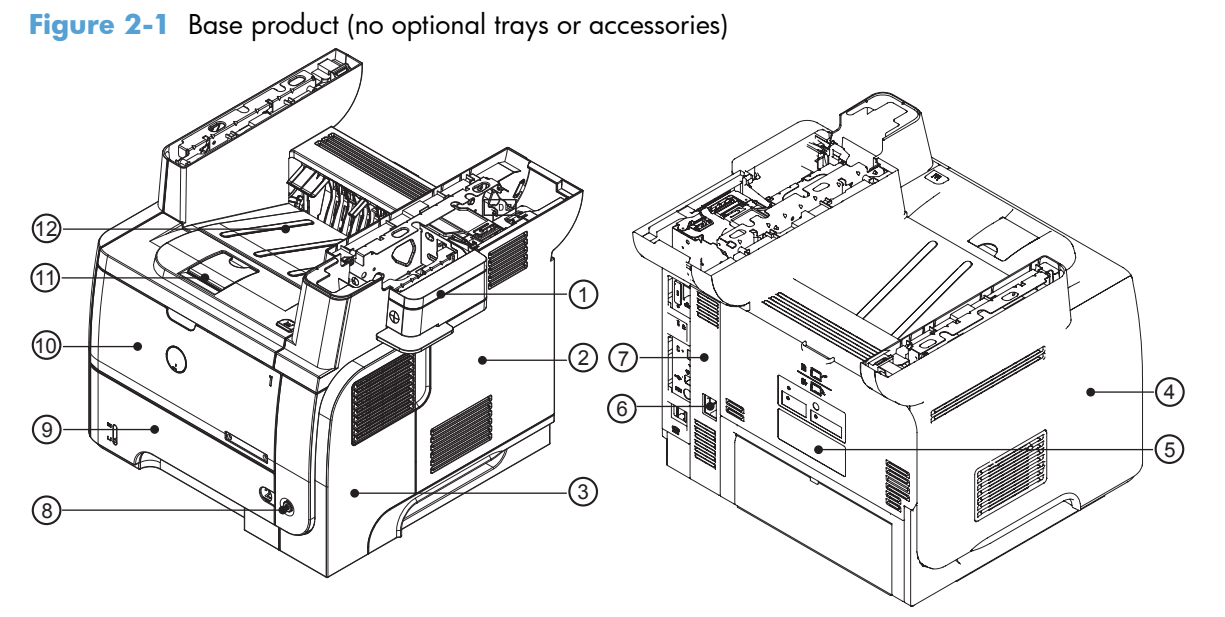

| ltem | Description     | ltem | Description          |
|------|-----------------|------|----------------------|
| 1    | Stapler cover   | 7    | Right-rear cover     |
| 2    | Formatter cover | 8    | Power switch         |
| 3    | Right cover     | 9    | Tray 2               |
| 4    | Left cover      | 10   | Tray 1               |
| 5    | Rear door       | 11   | Cartridge door       |
| 6    | Power port      | 12   | Face-down output bin |

#### **Base product (optional trays or accessories)**

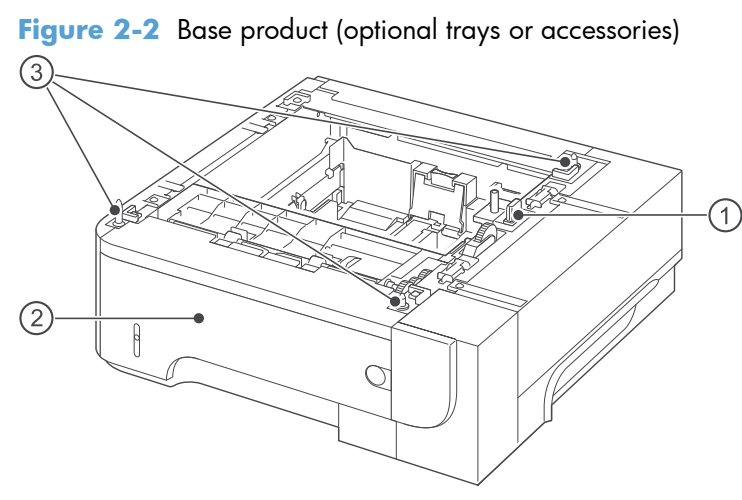

#### Table 2-6 Optional 500-sheet input tray

| Item | Description      |
|------|------------------|
| 1    | Connector        |
| 2    | Tray 3 or Tray 4 |
| 3    | Positioning pin  |

#### Covers

Figure 2-3 Covers

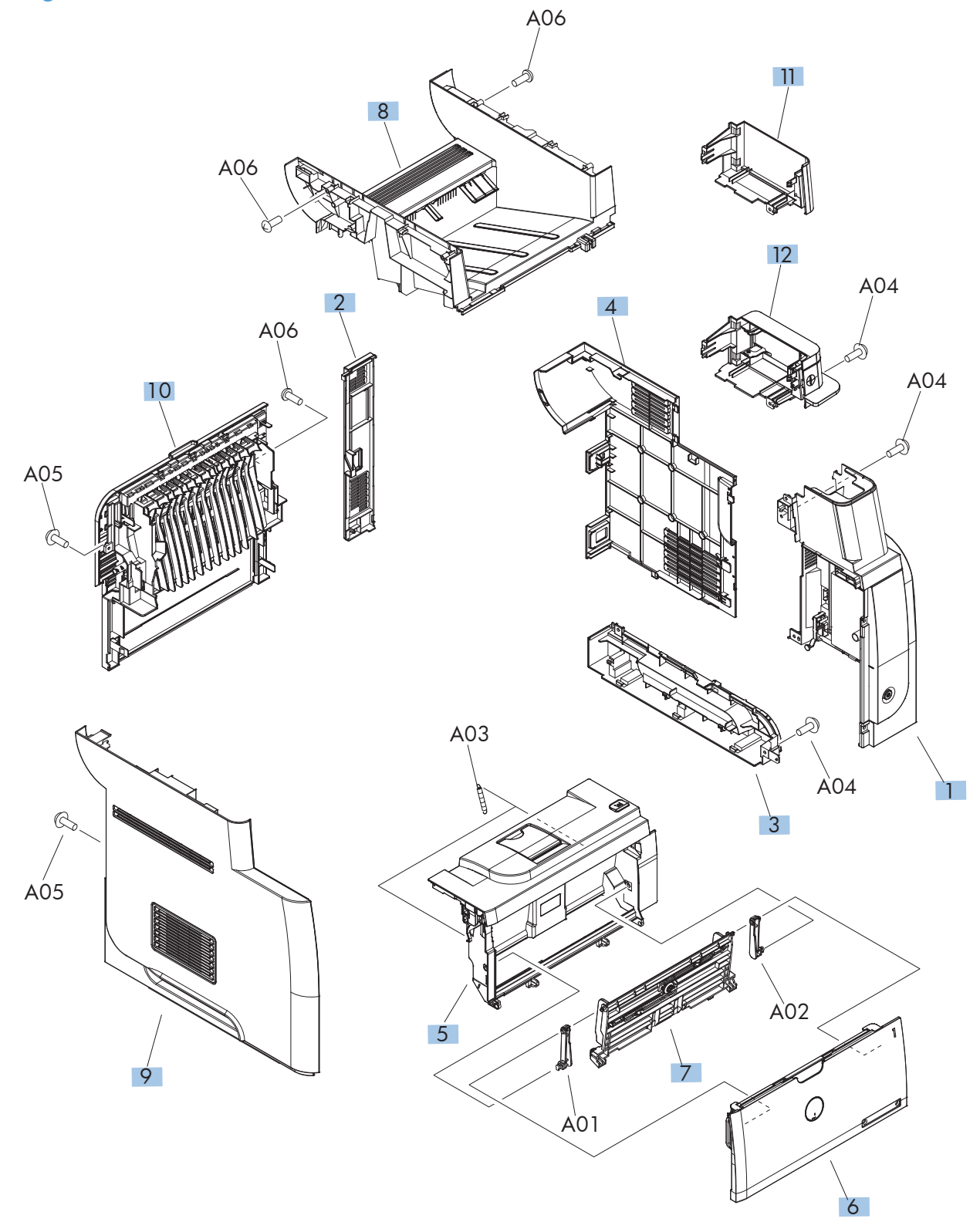

#### Table 2-7 Covers

| Ref | Description                         | Part number    | Qty |
|-----|-------------------------------------|----------------|-----|
| 1   | Cover, right assembly               | RM1-8498-000CN | 1   |
| 2   | Cover, right rear                   | RC2-7673-000CN | 1   |
| 3   | Cover, handle, right                | RC2-7675-000CN | 1   |
| 4   | Cover, formatter                    | RC3-1863-000CN | 1   |
| 5   | Door, cartridge assembly (CSR A)    | RM1-8502-000CN | 1   |
| 6   | Cover, multipurpose assembly        | CF116-67917    | 1   |
| 7   | Multipurpose lifting plate assembly | RM1-6325-000CN | 1   |
| 8   | Cover, top assembly                 | RM1-8516-000CN | 1   |
| 9   | Cover, left assembly                | RM1-8517-000CN | 1   |
| 10  | Cover, rear assembly                | RM1-8518-000CN | 1   |
| 11  | Cover, dummy                        | RC3-1920-000CN | 1   |
| 12  | Cover, staple assembly              | RM1-8520-000CN | 1   |

# Document feeder and scanner assemblies (525dn and 525f models)

Figure 2-4 Document feeder and scanner assemblies (525dn and 525f models)

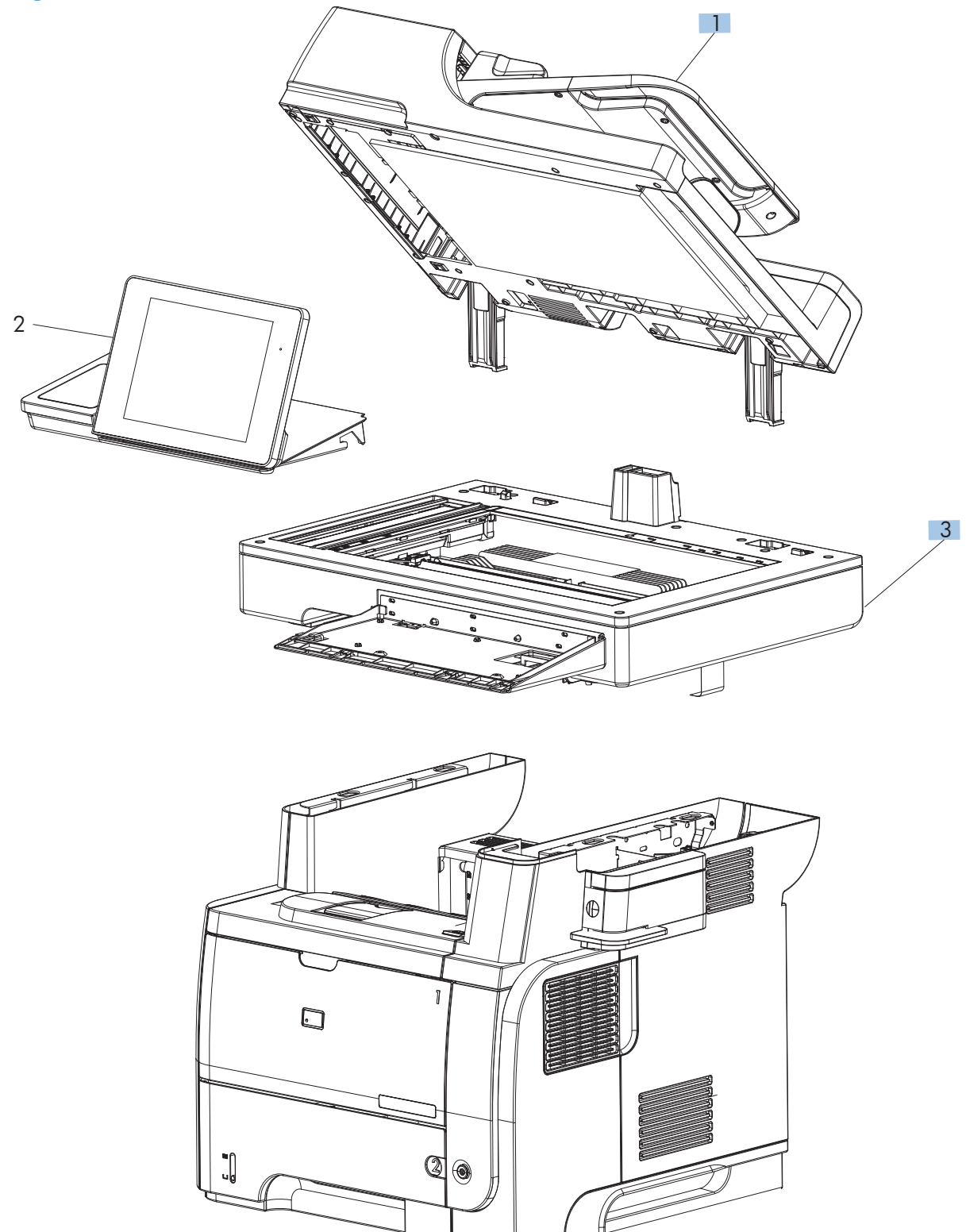

| Ref | Description                            | Part number | Qty |
|-----|----------------------------------------|-------------|-----|
| 1   | Document feeder whole unit kit (CSR N) | CF116-67910 | 1   |
| 3   | Scanner whole unit (CSR N)             | CF116-67918 | 1   |

 Table 2-8
 Document feeder and scanner assemblies (525dn and 525f models)

# Document feeder and scanner assemblies (M525c model)

Figure 2-5 Document feeder and scanner assemblies (525c models)

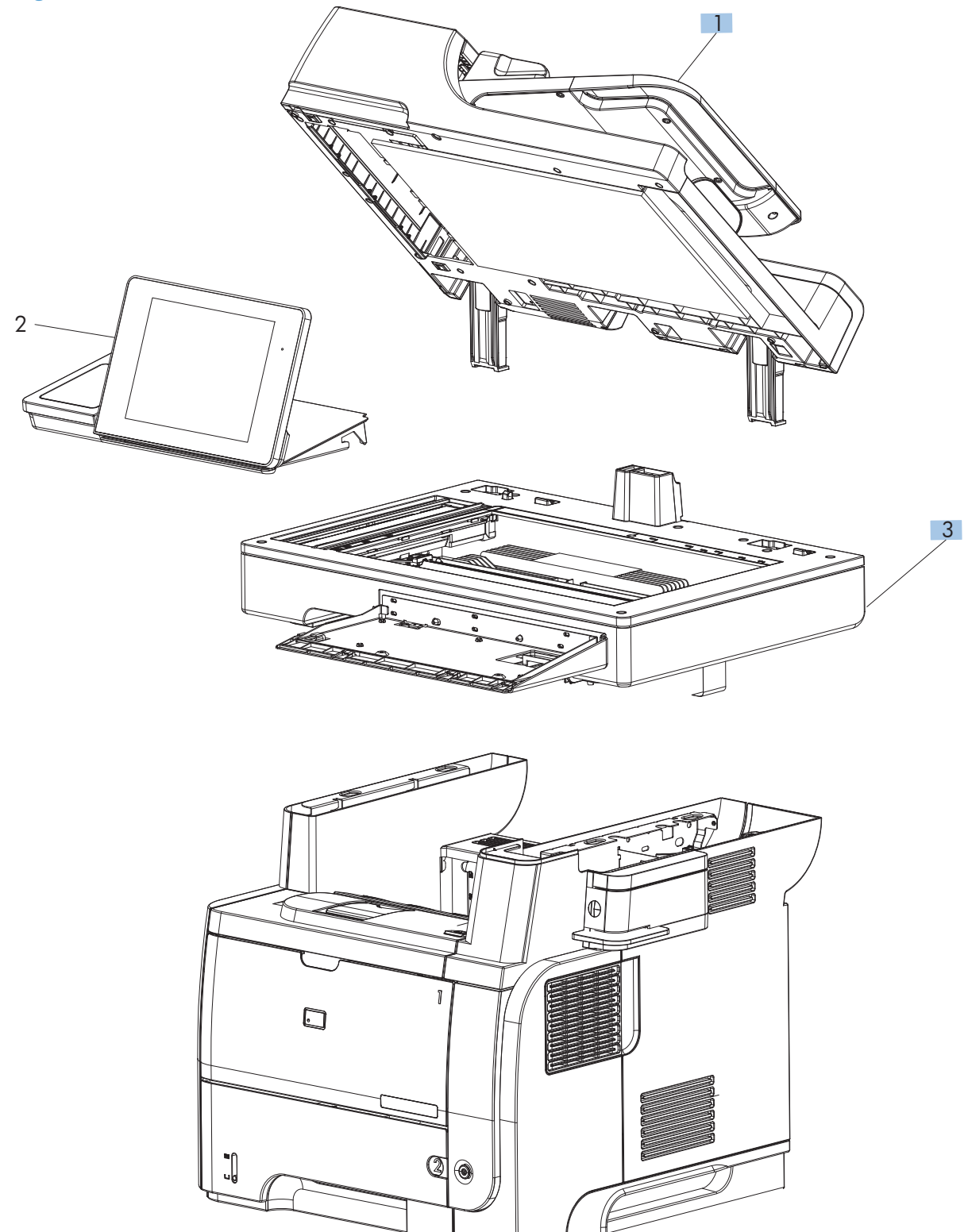

| Ref       | Description                                             | Part number | Qty |
|-----------|---------------------------------------------------------|-------------|-----|
| 1         | Document feeder whole unit (M525c model; CSR N)         | CF116-67922 | 1   |
| 2         | Control panel (M525c model; CSR B)                      | CD644-67920 | 1   |
| Not Shown | FFC, control-panel keyboard (M525c model; CSR B)        | CD644-60113 | 1   |
| 3         | Scanner whole unit (M525c model; CSR N)                 | CF116-67924 | 1   |
| Not Shown | e-Duplex assembly, document feeder (M525c model; CSR A) | 5851-5022   | 1   |

 Table 2-9
 Document feeder and scanner assemblies (525c models)

# Keyboard (M525c model)

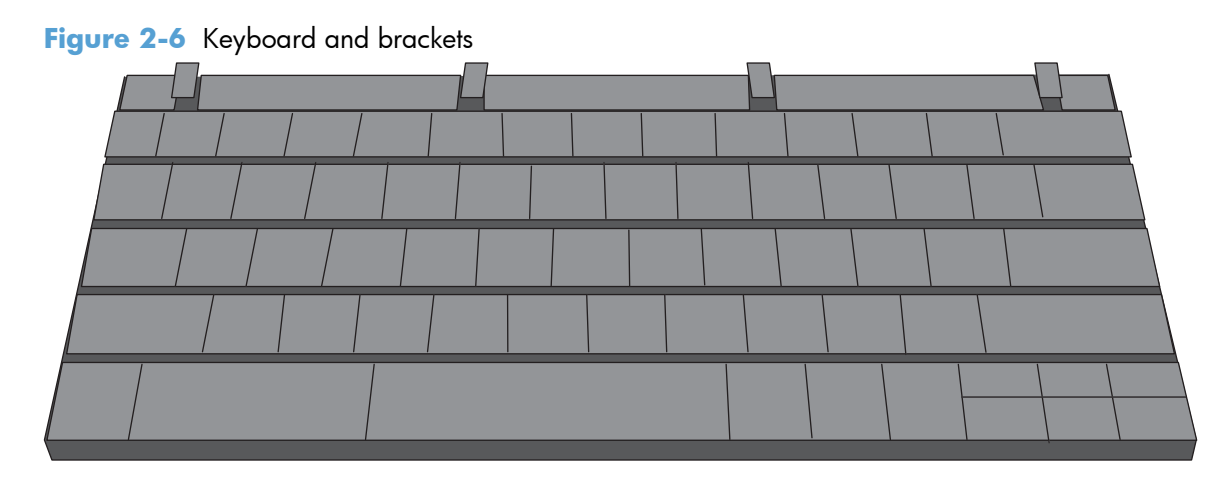

| Ref | Description                                           | Part number | Qty |
|-----|-------------------------------------------------------|-------------|-----|
| 1   | Keyboard assembly English (M525c model; CSR B)        | 5851-5380   | 1   |
| 1   | Keyboard assembly United Kingdom (M525c model; CSR B) | 5851-5008   | 1   |

#### Table 2-10 Keyboard and brackets

## **Control panel assembly**

Figure 2-7 Control panel assembly

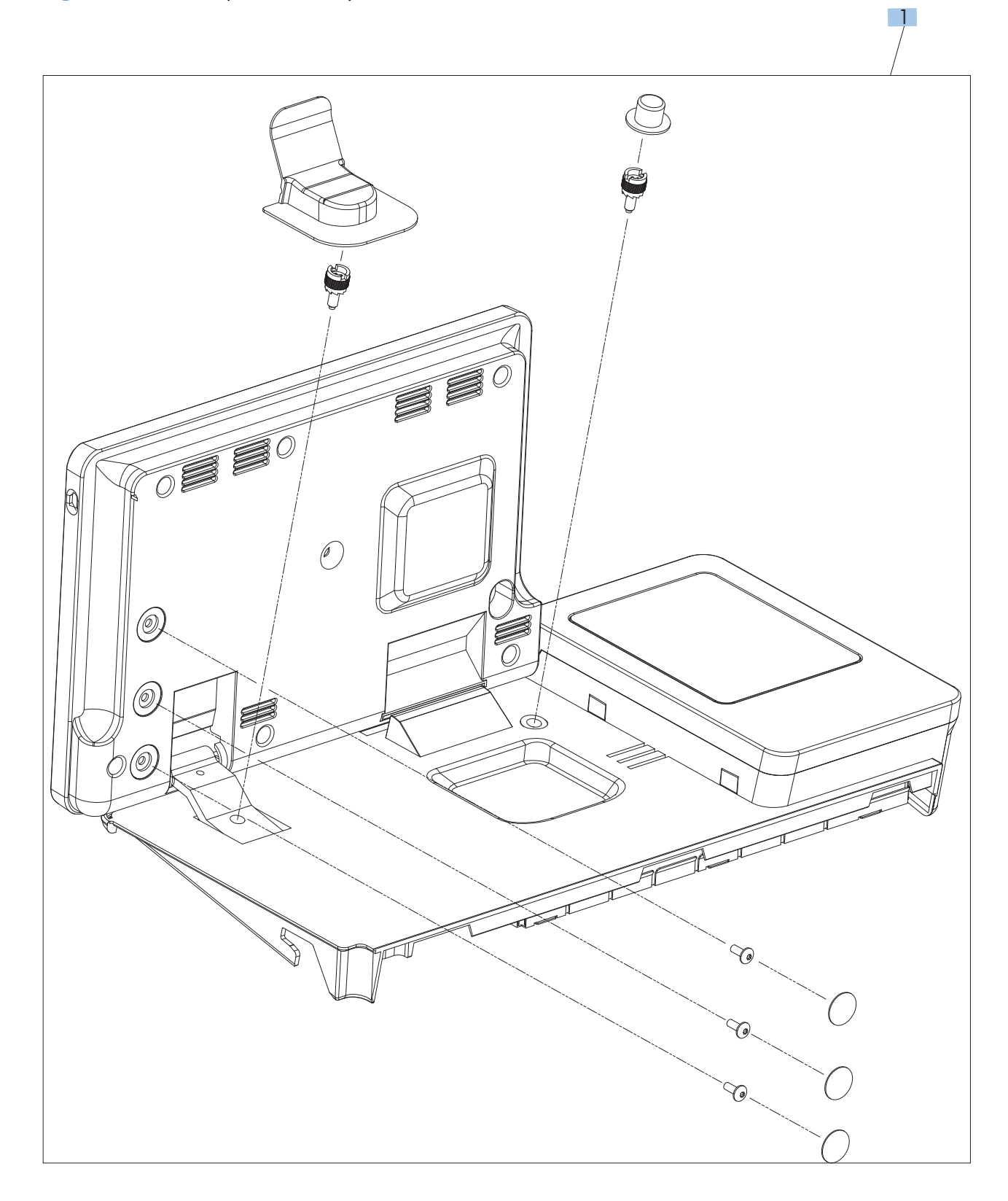

| Ref       | Description                                               | Part number | Qty |
|-----------|-----------------------------------------------------------|-------------|-----|
| 1         | Control panel assembly kit (525dn and 525f models; CSR B) | CD644-67916 | 1   |
| 1         | Control panel assembly kit (525c models; CSR B)           | CD644-67920 | 1   |
| Not shown | Control-panel cable                                       | CF116-60105 | 1   |

 Table 2-11
 Control panel assembly

## **ADF** assemblies

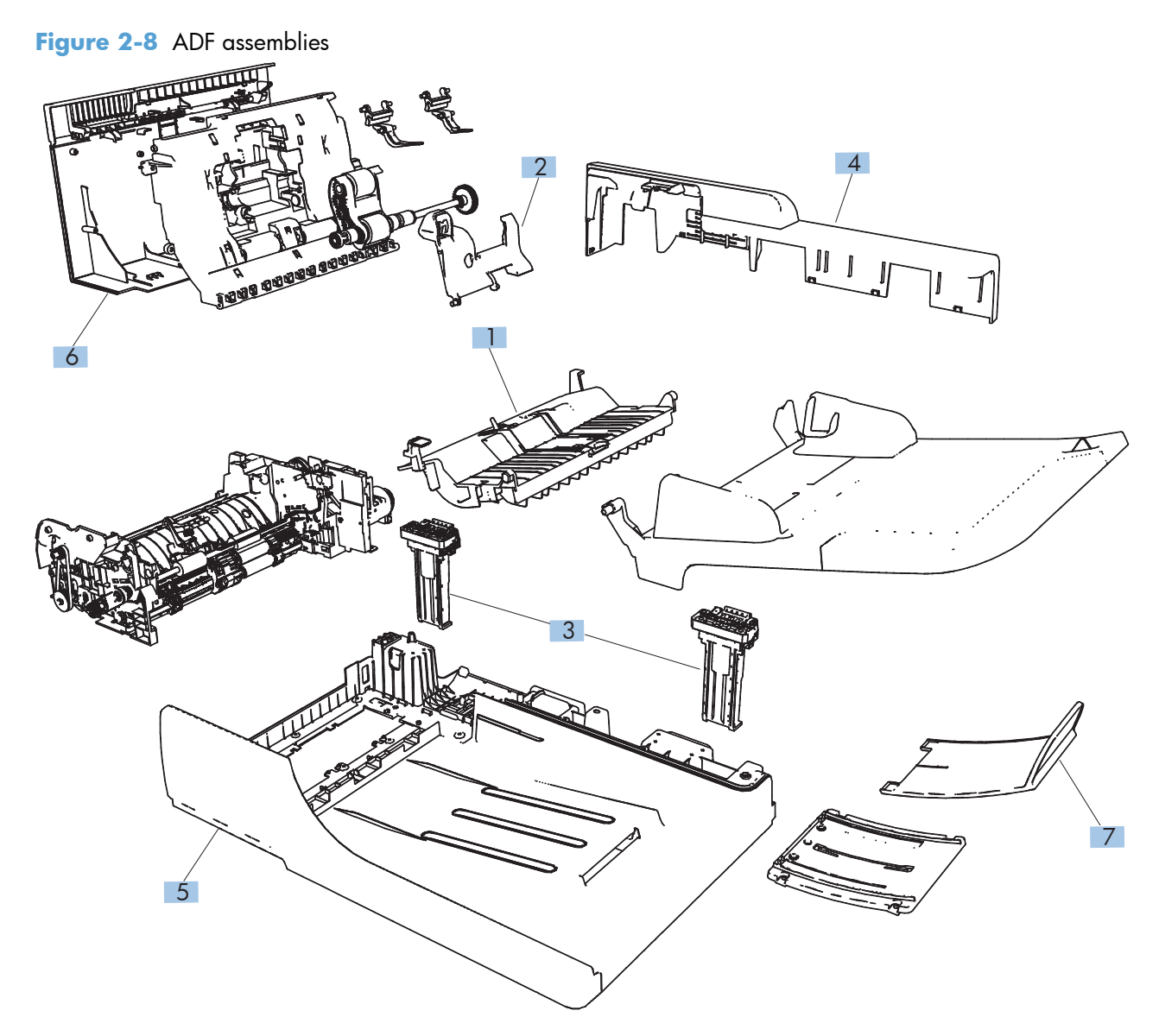

#### Table 2-12 ADF assemblies

| Ref       | Description                                                                        | Part number | Qty |
|-----------|------------------------------------------------------------------------------------|-------------|-----|
| 1         | ADF separation pad spring                                                          | 5851-4879   | 1   |
| 2         | ADF cover, bogie                                                                   | CC355-40013 | 1   |
| 3         | ADF hinge assembly                                                                 | Q7404-60024 | 2   |
| 4         | Cover, ADF rear (cover rear)                                                       | Q7404-40007 | 1   |
| 5         | Cover, ADF front (cover front)                                                     | Q7404-40030 | 1   |
| 6         | Cover, hatch                                                                       | Q7404-40006 | 1   |
| 7         | ADF tray extender (paper stopper)                                                  | Q7404-40020 | 1   |
| Not shown | Assy-harness (ADF cable) (see <u>Document feeder cable</u><br><u>on page 115</u> ) | Q7404-50007 | 1   |
| Not shown | Mylar kit                                                                          | 5851-4998   | 1   |

### **Scanner assemblies**

Figure 2-9 Scanner assemblies

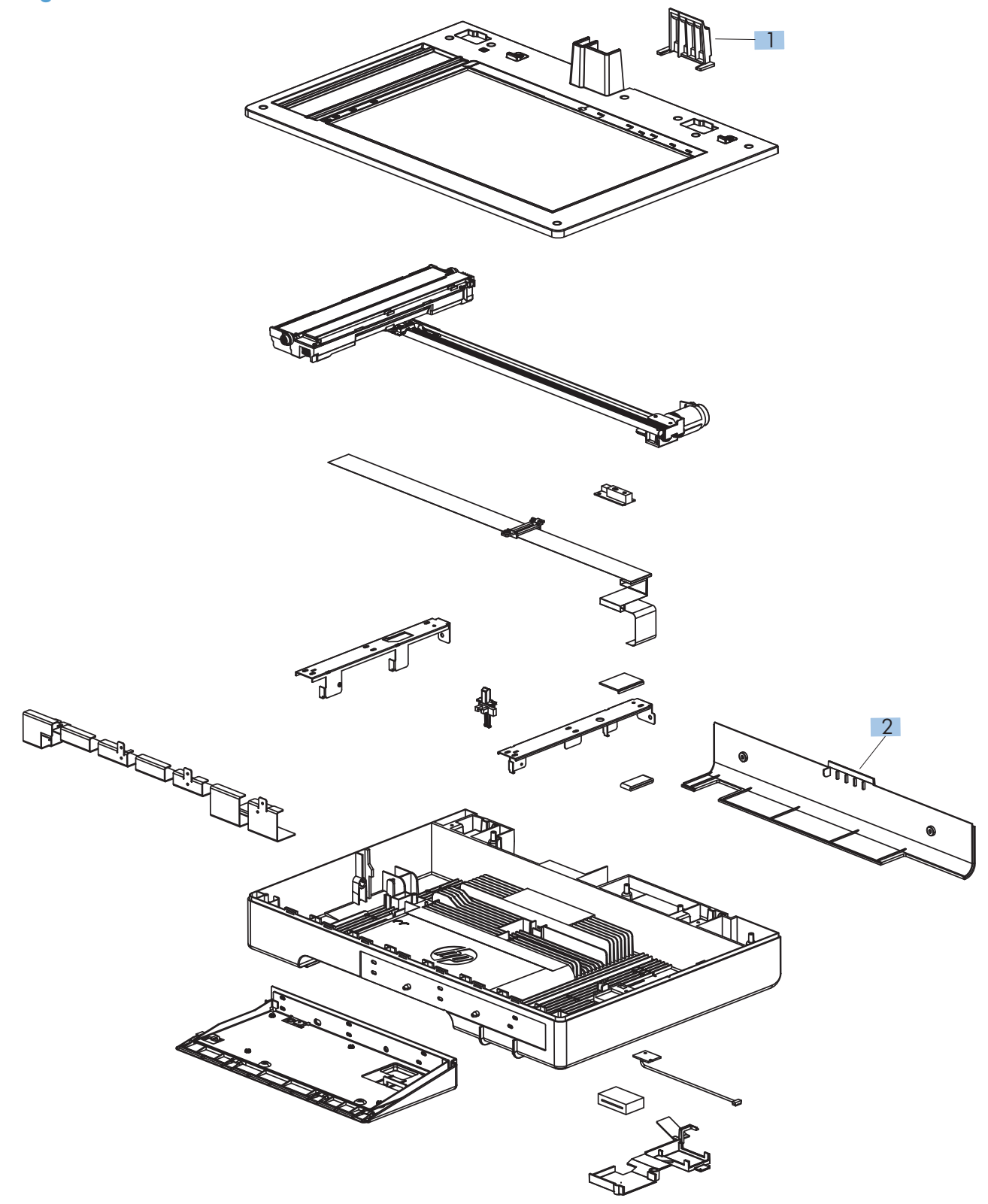

| Table 2-13 | Scanner | assemblies |
|------------|---------|------------|
|------------|---------|------------|

| Ref       | Description                                                                               | Part number | Qty |
|-----------|-------------------------------------------------------------------------------------------|-------------|-----|
| 1         | Cover, ADF cable (asset chimney)                                                          | 5851-0630   | 1   |
| 2         | Cover, rear scanner (rear cover)                                                          | CF116-40002 | 1   |
| Not shown | PCA, scanner memory (see <u>Scanner memory PCA (memory</u><br><u>board) on page 112</u> ) | CF116-67923 | 1   |
| Not shown | Cave light                                                                                | CF116-60104 | 1   |

## Internal assemblies (1 of 6)

Figure 2-10 Internal assemblies (1 of 6)

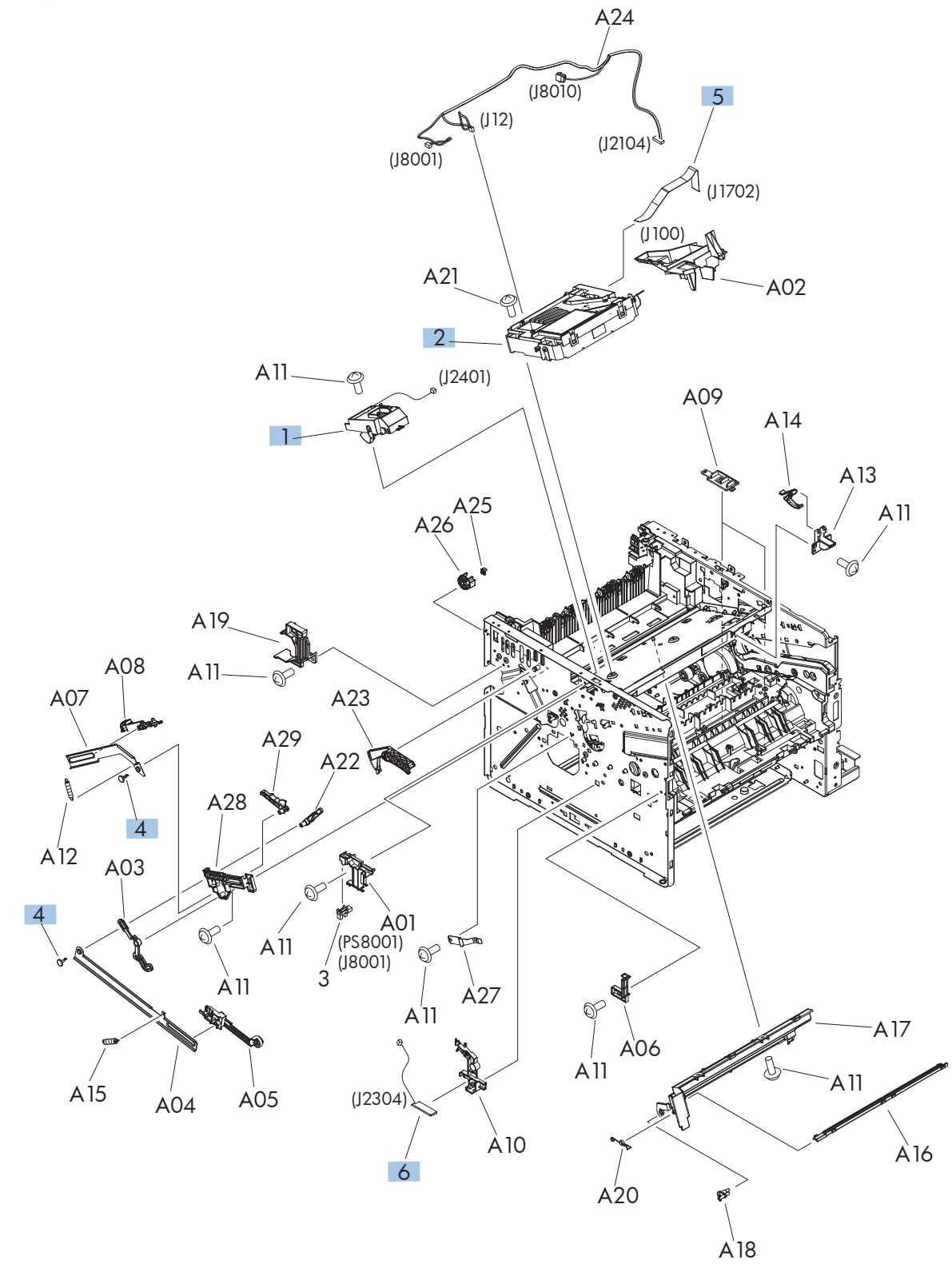

| Ref | Description               | Part number    | Qty |
|-----|---------------------------|----------------|-----|
| 1   | Tag holder assembly       | RM1-8521-000CN | 1   |
| 2   | Laser/scanner             | RM1-6322-000CN | 1   |
| 4   | Stopper, bushing arm      | RC2-7928-000CN | 2   |
| 5   | Cable, flat               | RK2-4218-000CN | 1   |
| 6   | Sensor, environmental PCA | RM1-8622-000CN | 1   |

 Table 2-14 Internal assemblies (1 of 6)

## Internal assemblies (2 of 6)

Figure 2-11 Internal assemblies (2 of 6)

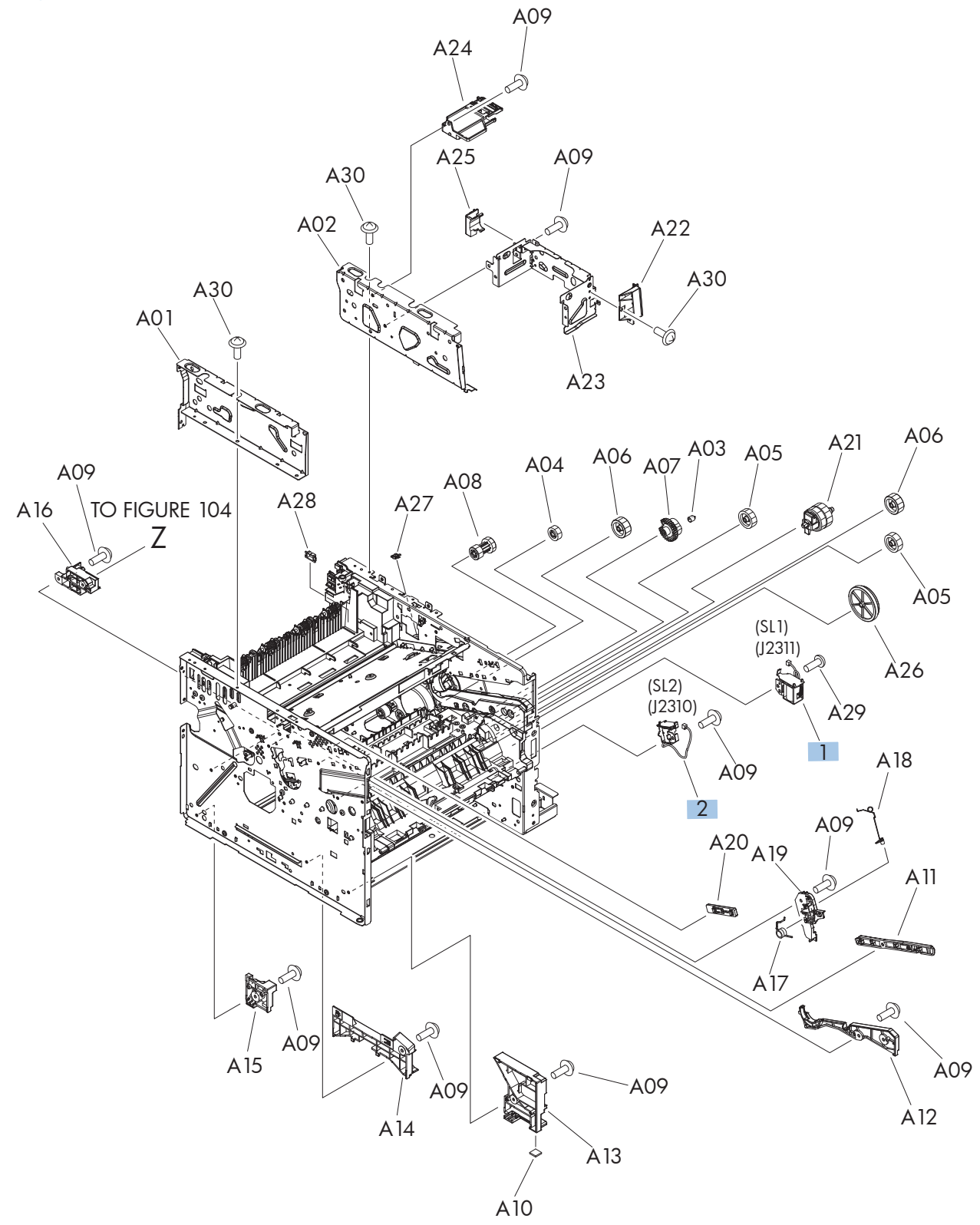

| Ref | Description     | Part number    | Qty |
|-----|-----------------|----------------|-----|
| 1   | Tray 1 solenoid | RK2-1490-000CN | 1   |
| 2   | Tray 2 solenoid | RK2-1492-000CN | 1   |

 Table 2-15
 Internal assemblies (2 of 6)

## Internal assemblies (3 of 6)

Figure 2-12 Internal assemblies (3 of 6)

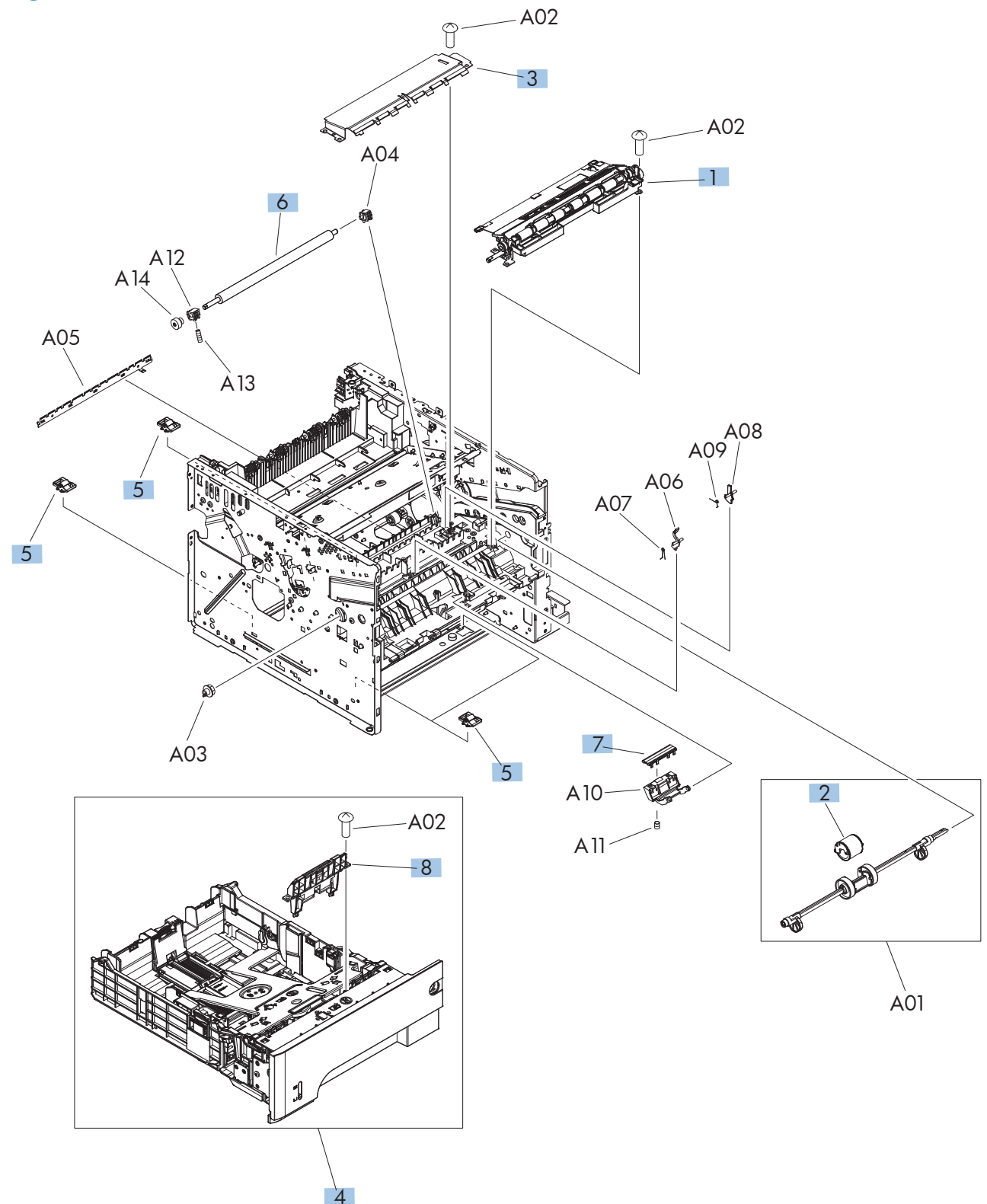

| Ref | Description                        | Part number    | Qty |
|-----|------------------------------------|----------------|-----|
| 1   | Registration roller assembly       | RM1-8507-000CN | 1   |
| 2   | Roller, multipurpose               | RL1-2412-000CN | 1   |
| 3   | Transfer lower guide assembly      | RM1-6315-000CN | 1   |
| 4   | Cassette, Tray 2                   | RM1-8512-000CN | 1   |
| 5   | Base plate roller assembly (CSR A) | RM1-6306-000CN | 4   |
| 6   | Roller, transfer                   | RM1-6321-000CN | 1   |
| 7   | Pad, multipurpose separation       | RC2-8575-000CN | 1   |
| 8   | Separation holder assembly         | RM1-6303-000CN | 1   |

 Table 2-16
 Internal assemblies (3 of 6)

## Internal assemblies (4 of 6)

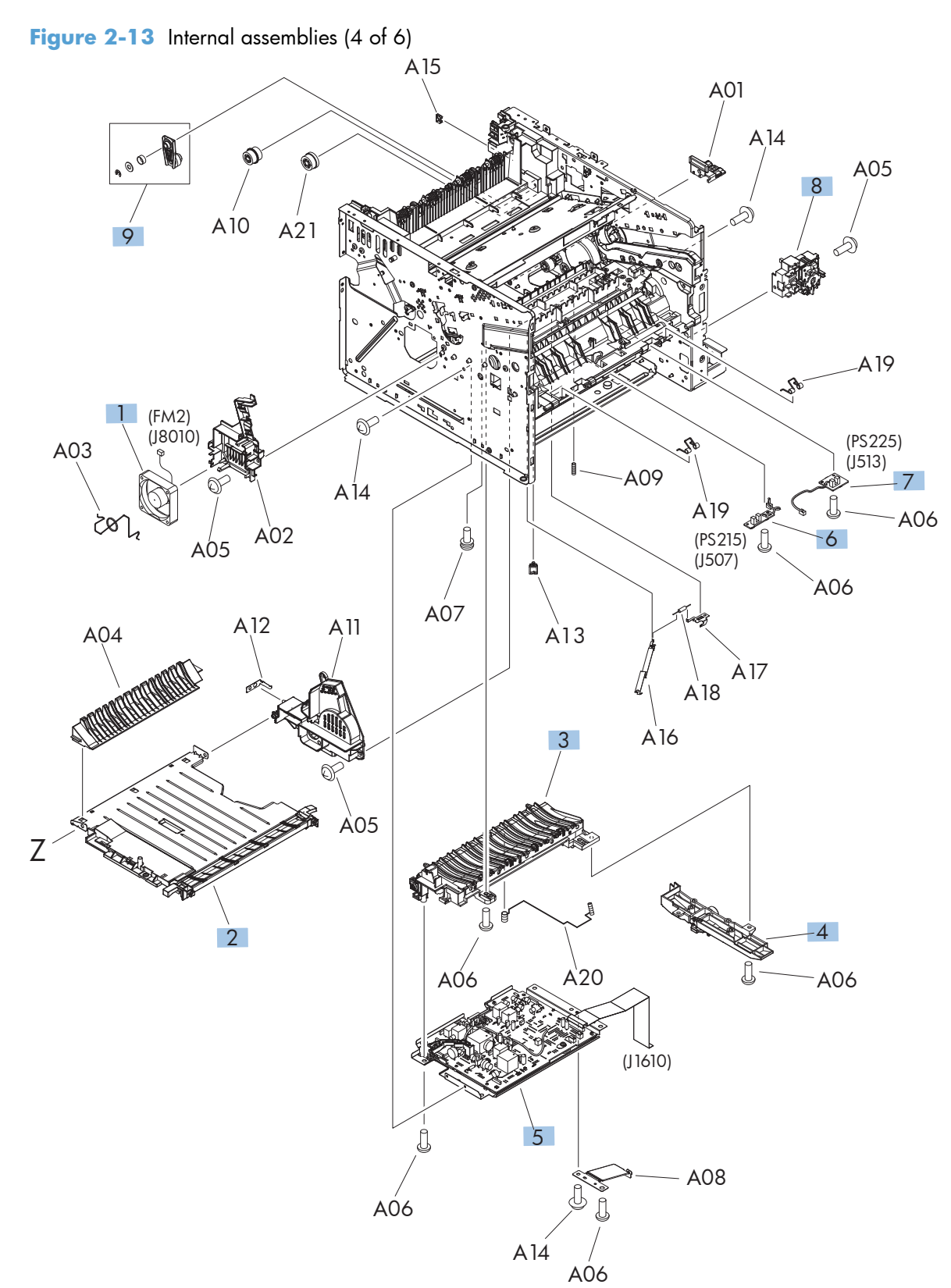

| Ref | Description                   | Part number    | Qty |
|-----|-------------------------------|----------------|-----|
| 1   | Fan, sub                      | RK2-1499-000CN | 1   |
| 2   | Lower paper feed guide        | RM1-6263-000CN | 1   |
| 3   | Paper-feed guide assembly     | RM1-6270-000CN | 1   |
| 4   | Position-guide assembly       | RM1-6273-000CN | 1   |
| 5   | High-voltage power supply PCA | RM1-8519-000CN | 1   |
| 6   | Top sensor PCA                | RM1-8617-000CN | 1   |
| 7   | Paper width sensor PCA        | RM1-8618-000CN | 1   |
| 8   | Switch assembly               | RM1-8515-000CN | 1   |
| 9   | Pendulum service kit          | RM1-6598-000CN | 1   |

#### Table 2-17 Internal assemblies (4 of 6)

## Internal assemblies (5 of 6)

Figure 2-14 Internal assemblies (5 of 6)

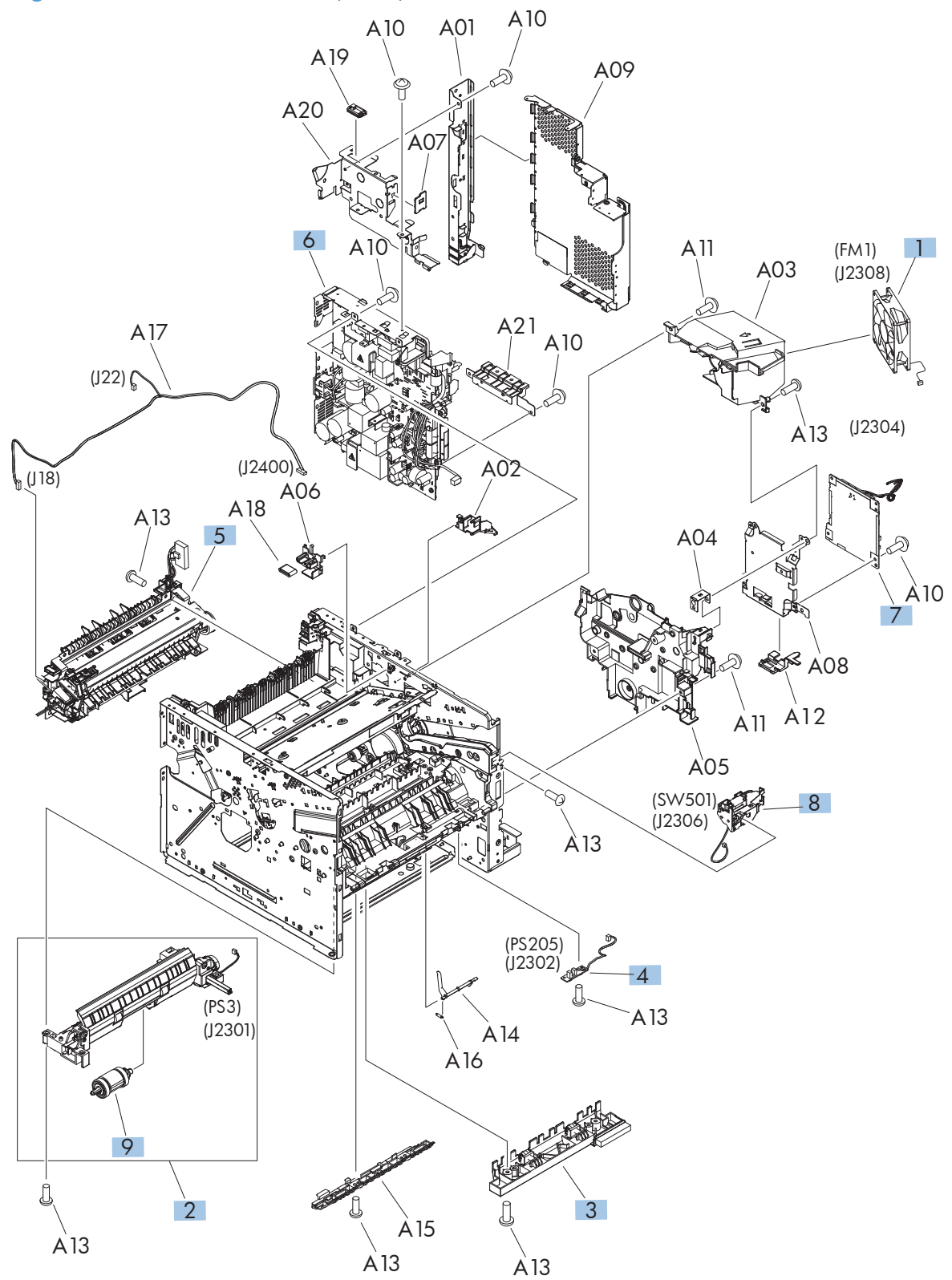

| Ref       | Description                                                           | Part number    | Qty |
|-----------|-----------------------------------------------------------------------|----------------|-----|
| 1         | Fan, main                                                             | RK2-2416-000CN | 1   |
| 2         | Tray 2, paper pickup assembly                                         | RM1-8505-000CN | 1   |
| 3         | Idler roller assembly                                                 | RM1-8506-000CN | 1   |
| 4         | Multipurpose sensor PCA                                               | RM1-8621-000CN | 1   |
| 5         | Fuser assembly (universal)                                            | RM1-8508-000CN | 1   |
| 6         | Low voltage power supply assembly                                     | RM1-8514-000CN | 1   |
| 7         | DC controller PCA                                                     | RM1-8615-000CN | 1   |
| 8         | Interlock switch assembly                                             | RM1-8499-000CN | 1   |
| 9         | Tray pickup roller assembly                                           | RM1-6323-000CN | 1   |
| Not shown | Stapler assembly (no cable) (see <u>Stapler assembly on page 75</u> ) | 5851-0786      | 1   |
| Not shown | Stapler cable (see <u>Stapler assembly on page 75</u> )               | CF116-60106    | 1   |
| Not shown | Fax cradle, black plastic (CSR A)                                     | 5851-0672      | 1   |
| Not shown | Hard drive, bracket                                                   | 5851-3453      | 1   |
| Not shown | Fax, cable (CSR A)                                                    | 5851-3499      | 1   |
| Not shown | Fax, cable, Israel (CSR A)                                            | 8120-8913      | 1   |
| Not shown | Fax, cable, rest of the world (CSR A)                                 | 8121-0811      | 1   |
| Not shown | Fax, cable, Switzerland (CSR A)                                       | 8121-0844      | 1   |
| Not shown | Formatter, standard                                                   | CF105-69001    | 1   |
| Not shown | Formatter, standard (China only)                                      | CF116-67921    | 1   |

#### Table 2-18 Internal assemblies (5 of 6)

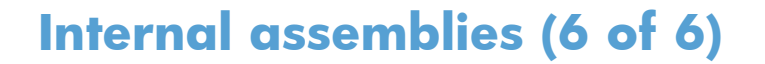

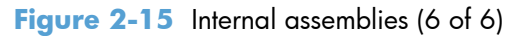

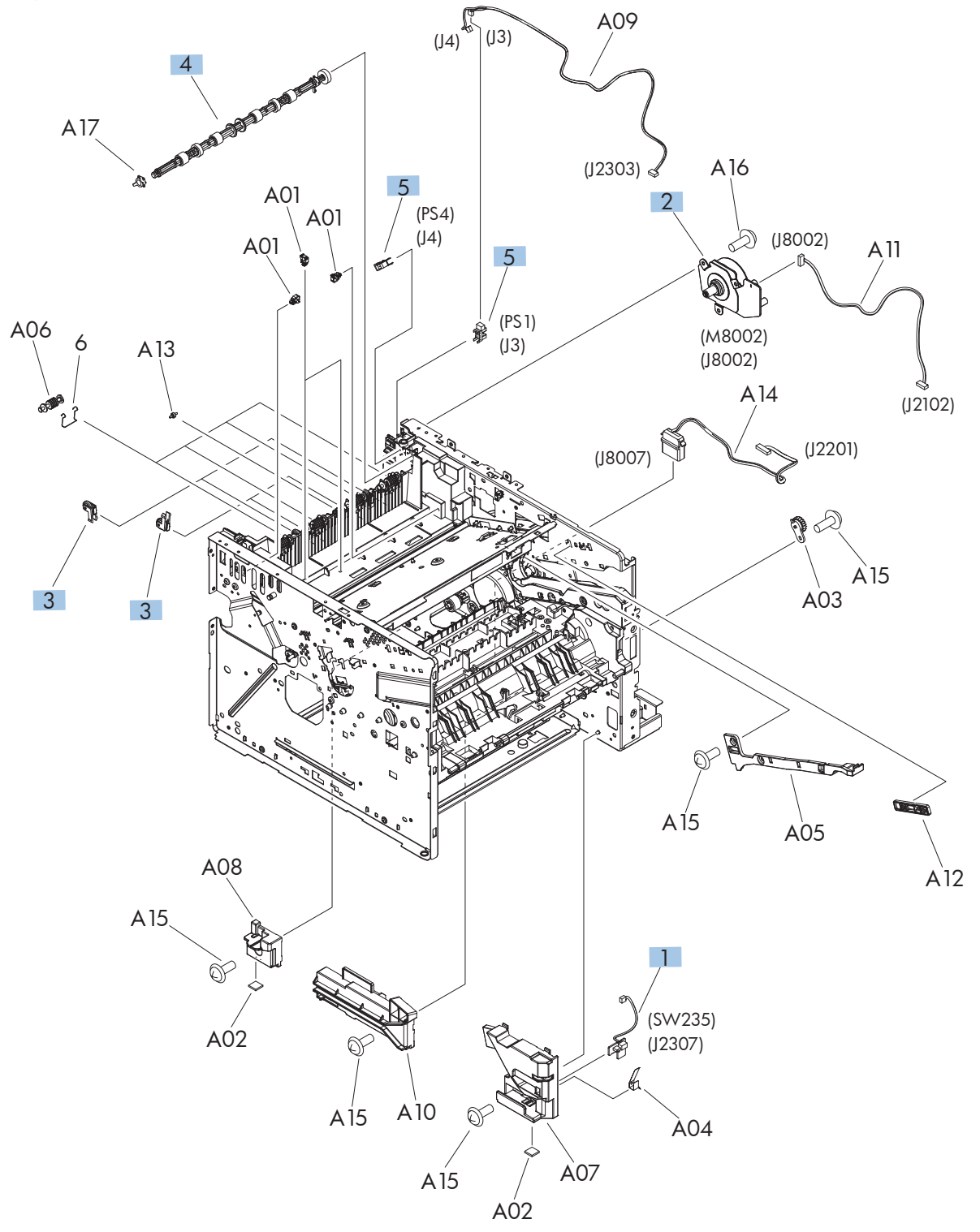

| Ref | Description                    | Part number    | Qty |
|-----|--------------------------------|----------------|-----|
| 1   | Tray sensor PCA                | RM1-8620-000CN | 1   |
| 2   | Fuser motor assembly           | RM1-8523-000CN | 1   |
| 3   | Paper delivery roller assembly | RM1-6301-000CN | 4   |
| 4   | Face-down roller assembly      | RM1-6311-000CN | 1   |
| 5   | Photo interrupter, IC          | WG8-5935-000CN | 2   |

Table 2-19 Internal assemblies (6 of 6)

## Input devices

#### 500-sheet input tray (Tray 3 and Tray 4)

Figure 2-16 500-sheet input tray (Tray 3 and Tray 4)

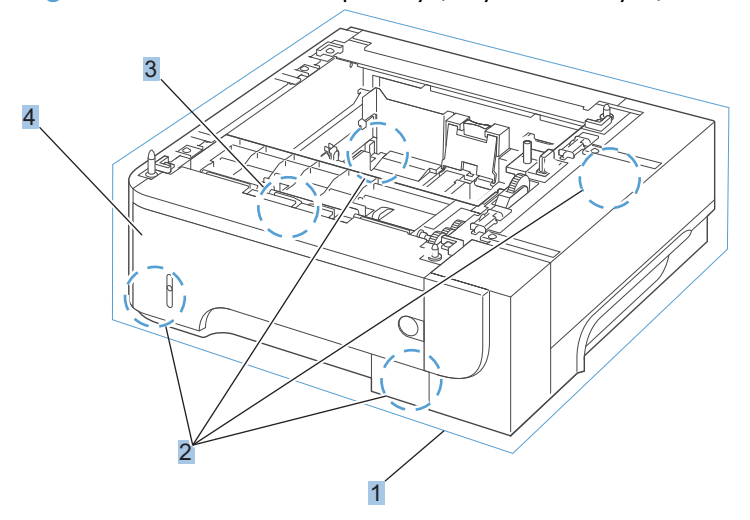

| Ref | Description                             | Part number    | Qty |
|-----|-----------------------------------------|----------------|-----|
| 1   | Optional 500-sheet tray and feeder unit | CE530-69001    | 1   |
| 2   | Base plate roller assembly (CSR A)      | RM1-6306-000CN | 4   |
| 3   | Separation holder assembly              | RM1-6303-000CN | 1   |
| 4   | Cassette,Tray 3/4 (CSR A)               | RM1-6279-000CN | 1   |

 Table 2-20
 500-sheet input tray (Tray 3 and Tray 4)

## **Alphabetical parts list**

#### Table 2-21 Alphabetical parts list

| Description                                                                | Part number    | Table and page                                                                   |
|----------------------------------------------------------------------------|----------------|----------------------------------------------------------------------------------|
| ADF cover, bogie                                                           | CC355-40013    | ADF assemblies on page 247                                                       |
| ADF hinge assembly                                                         | Q7404-60024    | ADF assemblies on page 247                                                       |
| ADF separation pad spring                                                  | 5851-4879      | ADF assemblies on page 247                                                       |
| ADF tray extender (paper stopper)                                          | Q7404-40020    | ADF assemblies on page 247                                                       |
| Assy-harness (ADF cable) (see <u>Document feeder cable</u><br>on page 115) | Q7404-50007    | ADF assemblies on page 247                                                       |
| Base plate roller assembly (CSR A)                                         | RM1-6306-000CN | Internal assemblies (3 of 6)<br>on page 255                                      |
| Base plate roller assembly (CSR A)                                         | RM1-6306-000CN | 500-sheet input tray (Tray 3<br>and Tray 4) on page 263                          |
| Cable, flat                                                                | RK2-4218-000CN | Internal assemblies (1 of 6)<br>on page 251                                      |
| Cassette, Tray 2                                                           | RM1-8512-000CN | Internal assemblies (3 of 6)<br>on page 255                                      |
| Cassette,Tray 3/4 (CSR A)                                                  | RM1-6279-000CN | 500-sheet input tray (Tray 3<br>and Tray 4) on page 263                          |
| Cave light                                                                 | CF116-60104    | Scanner assemblies<br>on page 249                                                |
| Control panel (M525c model; CSR B)                                         | CD644-67920    | Document feeder and scanner<br>assemblies (525dn and 525f<br>models) on page 239 |
| Control panel assembly kit (525c models; CSR B)                            | CD644-67920    | Control panel assembly<br>on page 245                                            |
| Control panel assembly kit (525dn and 525f models; CSR B)                  | CD644-67916    | Control panel assembly<br>on page 245                                            |
| Control-panel cable                                                        | CF116-60105    | Control panel assembly<br>on page 245                                            |
| Cover, ADF cable (asset chimney)                                           | 5851-0630      | Scanner assemblies<br>on page 249                                                |
| Cover, ADF front (cover front)                                             | Q7404-40030    | ADF assemblies on page 247                                                       |
| Cover, ADF rear (cover rear)                                               | Q7404-40007    | ADF assemblies on page 247                                                       |
| Cover, dummy                                                               | RC3-1920-000CN | Covers on page 237                                                               |
| Cover, formatter                                                           | RC3-1863-000CN | Covers on page 237                                                               |
| Cover, handle, right                                                       | RC2-7675-000CN | Covers on page 237                                                               |
| Cover, hatch                                                               | Q7404-40006    | ADF assemblies on page 247                                                       |

| Description                                             | Part number    | Table and page                                                                   |
|---------------------------------------------------------|----------------|----------------------------------------------------------------------------------|
| Cover, left assembly                                    | RM1-8517-000CN | Covers on page 237                                                               |
| Cover, multipurpose assembly                            | CF116-67917    | Covers on page 237                                                               |
| Cover, rear assembly                                    | RM1-8518-000CN | Covers on page 237                                                               |
| Cover, rear scanner (rear cover)                        | CF116-40002    | Scanner assemblies<br>on page 249                                                |
| Cover, right assembly                                   | RM1-8498-000CN | Covers on page 237                                                               |
| Cover, right rear                                       | RC2-7673-000CN | Covers on page 237                                                               |
| Cover, staple assembly                                  | RM1-8520-000CN | Covers on page 237                                                               |
| Cover, top assembly                                     | RM1-8516-000CN | Covers on page 237                                                               |
| DC controller PCA                                       | RM1-8615-000CN | Internal assemblies (5 of 6)<br>on page 259                                      |
| Document feeder whole unit (M525c model; CSR N)         | CF116-67922    | Document feeder and scanner<br>assemblies (525dn and 525f<br>models) on page 239 |
| Document feeder whole unit kit (CSR N)                  | CF116-67910    | Document feeder and scanner<br>assemblies (525dn and 525f<br>models) on page 239 |
| Door, cartridge assembly (CSR A)                        | RM1-8502-000CN | Covers on page 237                                                               |
| e-Duplex assembly, document feeder (M525c model; CSR A) | 5851-5022      | Document feeder and scanner<br>assemblies (525dn and 525f<br>models) on page 239 |
| Face-down roller assembly                               | RM1-6311-000CN | Internal assemblies (6 of 6)<br>on page 261                                      |
| Fan, main                                               | RK2-2416-000CN | Internal assemblies (5 of 6)<br>on page 259                                      |
| Fan, sub                                                | RK2-1499-000CN | Internal assemblies (4 of 6)<br>on page 257                                      |
| Fax cradle, black plastic (CSR A)                       | 5851-0672      | Internal assemblies (5 of 6)<br>on page 259                                      |
| Fax, cable (CSR A)                                      | 5851-3499      | Internal assemblies (5 of 6)<br>on page 259                                      |
| Fax, cable, Israel (CSR A)                              | 8120-8913      | Internal assemblies (5 of 6)<br>on page 259                                      |
| Fax, cable, rest of the world (CSR A)                   | 8121-0811      | Internal assemblies (5 of 6)<br>on page 259                                      |
| Fax, cable, Switzerland (CSR A)                         | 8121-0844      | Internal assemblies (5 of 6)<br>on page 259                                      |

#### Table 2-21 Alphabetical parts list (continued)

| Description                                           | Part number    | Table and page                                                                   |
|-------------------------------------------------------|----------------|----------------------------------------------------------------------------------|
| FFC, control-panel keyboard (M525c model; CSR B)      | CD644-60113    | Document feeder and scanner<br>assemblies (525dn and 525f<br>models) on page 239 |
| Formatter, standard                                   | CF105-69001    | Internal assemblies (5 of 6)<br>on page 259                                      |
| Formatter, standard (China only)                      | CF116-67921    | Internal assemblies (5 of 6)<br>on page 259                                      |
| Fuser assembly (universal)                            | RM1-8508-000CN | Internal assemblies (5 of 6)<br>on page 259                                      |
| Fuser motor assembly                                  | RM1-8523-000CN | Internal assemblies (6 of 6)<br>on page 261                                      |
| Hard drive, bracket                                   | 5851-3453      | Internal assemblies (5 of 6)<br>on page 259                                      |
| High-voltage power supply PCA                         | RM1-8519-000CN | Internal assemblies (4 of 6)<br>on page 257                                      |
| Idler roller assembly                                 | RM1-8506-000CN | Internal assemblies (5 of 6)<br>on page 259                                      |
| Interlock switch assembly                             | RM1-8499-000CN | Internal assemblies (5 of 6)<br>on page 259                                      |
| Keyboard assembly English (M525c model; CSR B)        | 5851-5380      | <u>Keyboard and brackets</u><br>on page 243                                      |
| Keyboard assembly United Kingdom (M525c model; CSR B) | 5851–5008      | Keyboard and brackets<br>on page 243                                             |
| Laser/scanner                                         | RM1-6322-000CN | Internal assemblies (1 of 6)<br>on page 251                                      |
| Low voltage power supply assembly                     | RM1-8514-000CN | <u>Internal assemblies (5 of 6)</u><br>on page 259                               |
| Lower paper feed guide                                | RM1-6263-000CN | Internal assemblies (4 of 6)<br>on page 257                                      |
| Multipurpose lifting plate assembly                   | RM1-6325-000CN | Covers on page 237                                                               |
| Multipurpose sensor PCA                               | RM1-8621-000CN | Internal assemblies (5 of 6)<br>on page 259                                      |
| Mylar kit                                             | 5851-4998      | ADF assemblies on page 247                                                       |
| Optional 500-sheet tray and feeder unit               | CE530-69001    | <u>500-sheet input tray (Tray 3</u><br>and Tray 4) on page 263                   |
| Pad, multipurpose separation                          | RC2-8575-000CN | Internal assemblies (3 of 6)<br>on page 255                                      |
| Paper delivery roller assembly                        | RM1-6301-000CN | Internal assemblies (6 of 6)<br>on page 261                                      |
| Description                                                                    | Part number    | Table and page                                                                   |
|--------------------------------------------------------------------------------|----------------|----------------------------------------------------------------------------------|
| Paper width sensor PCA                                                         | RM1-8618-000CN | Internal assemblies (4 of 6)<br>on page 257                                      |
| Paper-feed guide assembly                                                      | RM1-6270-000CN | Internal assemblies (4 of 6)<br>on page 257                                      |
| PCA, scanner memory (see <u>Scanner memory PCA (memory</u> board) on page 112) | CF116-67923    | <u>Scanner assemblies</u><br>on page 249                                         |
| Pendulum service kit                                                           | RM1-6598-000CN | Internal assemblies (4 of 6)<br>on page 257                                      |
| Photo interrupter, IC                                                          | WG8-5935-000CN | <u>Internal assemblies (6 of 6)</u><br>on page 261                               |
| Position-guide assembly                                                        | RM1-6273-000CN | Internal assemblies (4 of 6)<br>on page 257                                      |
| Registration roller assembly                                                   | RM1-8507-000CN | Internal assemblies (3 of 6)<br>on page 255                                      |
| Roller, multipurpose                                                           | RL1-2412-000CN | Internal assemblies (3 of 6)<br>on page 255                                      |
| Roller, transfer                                                               | RM1-6321-000CN | Internal assemblies (3 of 6)<br>on page 255                                      |
| Scanner whole unit (CSR N)                                                     | CF116-67918    | Document feeder and scanner<br>assemblies (525dn and 525f<br>models) on page 239 |
| Scanner whole unit (M525c model; CSR N)                                        | CF116-67924    | Document feeder and scanner<br>assemblies (525dn and 525f<br>models) on page 239 |
| Sensor, environmental PCA                                                      | RM1-8622-000CN | Internal assemblies (1 of 6)<br>on page 251                                      |
| Separation holder assembly                                                     | RM1-6303-000CN | Internal assemblies (3 of 6)<br>on page 255                                      |
| Separation holder assembly                                                     | RM1-6303-000CN | <u>500-sheet input tray (Tray 3</u><br>and Tray 4) on page 263                   |
| Stapler assembly (no cable) (see <u>Stapler assembly on page 75</u> )          | 5851-0786      | Internal assemblies (5 of 6)<br>on page 259                                      |
| Stapler cable (see <u>Stapler assembly on page 75</u> )                        | CF116-60106    | Internal assemblies (5 of 6)<br>on page 259                                      |
| Stopper, bushing arm                                                           | RC2-7928-000CN | Internal assemblies (1 of 6)<br>on page 251                                      |
| Switch assembly                                                                | RM1-8515-000CN | Internal assemblies (4 of 6)<br>on page 257                                      |
| Tag holder assembly                                                            | RM1-8521-000CN | Internal assemblies (1 of 6)<br>on page 251                                      |

## Table 2-21 Alphabetical parts list (continued)

| Table 2-21 Alphabe | tical parts list | (continued) |
|--------------------|------------------|-------------|
|--------------------|------------------|-------------|

| Description                   | Part number    | Table and page                              |
|-------------------------------|----------------|---------------------------------------------|
| Top sensor PCA                | RM1-8617-000CN | Internal assemblies (4 of 6)<br>on page 257 |
| Transfer lower guide assembly | RM1-6315-000CN | Internal assemblies (3 of 6)<br>on page 255 |
| Tray 2, paper pickup assembly | RM1-8505-000CN | Internal assemblies (5 of 6)<br>on page 259 |
| Tray pickup roller assembly   | RM1-6323-000CN | Internal assemblies (5 of 6)<br>on page 259 |
| Tray sensor PCA               | RM1-8620-000CN | Internal assemblies (6 of 6)<br>on page 261 |
| Tray 1 solenoid               | RK2-1490-000CN | Internal assemblies (2 of 6)<br>on page 253 |
| Tray 2 solenoid               | RK2-1492-000CN | Internal assemblies (2 of 6)<br>on page 253 |

# **Numerical parts list**

#### Table 2-22 Numerical parts list

| Part number | Description                                                           | Table and page                                                                   |
|-------------|-----------------------------------------------------------------------|----------------------------------------------------------------------------------|
| 5851-0630   | Cover, ADF cable (asset chimney)                                      | <u>Scanner assemblies</u><br>on page 249                                         |
| 5851-0672   | Fax cradle, black plastic (CSR A)                                     | Internal assemblies (5 of 6)<br>on page 259                                      |
| 5851-0786   | Stapler assembly (no cable) (see <u>Stapler assembly on page 75</u> ) | Internal assemblies (5 of 6)<br>on page 259                                      |
| 5851-3453   | Hard drive, bracket                                                   | Internal assemblies (5 of 6)<br>on page 259                                      |
| 5851-3499   | Fax, cable (CSR A)                                                    | Internal assemblies (5 of 6)<br>on page 259                                      |
| 5851-4879   | ADF separation pad spring                                             | ADF assemblies on page 247                                                       |
| 5851-4998   | Mylar kit                                                             | ADF assemblies on page 247                                                       |
| 5851-5022   | e-Duplex assembly, document feeder (M525c model; CSR A)               | Document feeder and scanner<br>assemblies (525dn and 525f<br>models) on page 239 |
| 5851-5380   | Keyboard assembly English (M525c model; CSR B)                        | Keyboard and brackets<br>on page 243                                             |
| 5851–5008   | Keyboard assembly United Kingdom (M525c model; CSR B)                 | Keyboard and brackets<br>on page 243                                             |
| 8120-8913   | Fax, cable, Israel (CSR A)                                            | Internal assemblies (5 of 6)<br>on page 259                                      |
| 8121-0811   | Fax, cable, rest of the world (CSR A)                                 | Internal assemblies (5 of 6)<br>on page 259                                      |
| 8121-0844   | Fax, cable, Switzerland (CSR A)                                       | Internal assemblies (5 of 6)<br>on page 259                                      |
| CC355-40013 | ADF cover, bogie                                                      | ADF assemblies on page 247                                                       |
| CD644-60113 | FFC, control-panel keyboard (M525c model; CSR B)                      | Document feeder and scanner<br>assemblies (525dn and 525f<br>models) on page 239 |
| CD644-67916 | Control panel assembly kit (525dn and 525f models; CSR B)             | Control panel assembly<br>on page 245                                            |
| CD644-67920 | Control panel (M525c model; CSR B)                                    | Document feeder and scanner<br>assemblies (525dn and 525f<br>models) on page 239 |
| CD644-67920 | Control panel assembly kit (525c models; CSR B)                       | <u>Control panel assembly</u><br>on page 245                                     |
| CE530-69001 | Optional 500-sheet tray and feeder unit                               | 500-sheet input tray (Tray 3<br>and Tray 4) on page 263                          |

| Part number    | Description                                                                               | Table and page                                                                   |
|----------------|-------------------------------------------------------------------------------------------|----------------------------------------------------------------------------------|
| CF105-69001    | Formatter, standard                                                                       | Internal assemblies (5 of 6)<br>on page 259                                      |
| CF116-40002    | Cover, rear scanner (rear cover)                                                          | Scanner assemblies<br>on page 249                                                |
| CF116-60104    | Cave light                                                                                | <u>Scanner assemblies</u><br>on page 249                                         |
| CF116-60105    | Control-panel cable                                                                       | <u>Control panel assembly</u><br>on page 245                                     |
| CF116-60106    | Stapler cable (see <u>Stapler assembly on page 75</u> )                                   | Internal assemblies (5 of 6)<br>on page 259                                      |
| CF116-67910    | Document feeder whole unit kit (CSR N)                                                    | Document feeder and scanner<br>assemblies (525dn and 525f<br>models) on page 239 |
| CF116-67917    | Cover, multipurpose assembly                                                              | Covers on page 237                                                               |
| CF116-67918    | Scanner whole unit (CSR N)                                                                | Document feeder and scanner<br>assemblies (525dn and 525f<br>models) on page 239 |
| CF116-67921    | Formatter, standard (China only)                                                          | Internal assemblies (5 of 6)<br>on page 259                                      |
| CF116-67922    | Document feeder whole unit (M525c model; CSR N)                                           | Document feeder and scanner<br>assemblies (525dn and 525f<br>models) on page 239 |
| CF116-67923    | PCA, scanner memory (see <u>Scanner memory PCA (memory</u><br><u>board) on page 112</u> ) | Scanner assemblies<br>on page 249                                                |
| CF116-67924    | Scanner whole unit (M525c model; CSR N)                                                   | Document feeder and scanner<br>assemblies (525dn and 525f<br>models) on page 239 |
| Q7404-40006    | Cover, hatch                                                                              | ADF assemblies on page 247                                                       |
| Q7404-40007    | Cover, ADF rear (cover rear)                                                              | ADF assemblies on page 247                                                       |
| Q7404-40020    | ADF tray extender (paper stopper)                                                         | ADF assemblies on page 247                                                       |
| Q7404-40030    | Cover, ADF front (cover front)                                                            | ADF assemblies on page 247                                                       |
| Q7404-50007    | Assy-harness (ADF cable) (see <u>Document feeder cable</u><br>on page 115)                | ADF assemblies on page 247                                                       |
| Q7404-60024    | ADF hinge assembly                                                                        | ADF assemblies on page 247                                                       |
| RC2-7673-000CN | Cover, right rear                                                                         | Covers on page 237                                                               |
| RC2-7675-000CN | Cover, handle, right                                                                      | Covers on page 237                                                               |
| RC2-7928-000CN | Stopper, bushing arm                                                                      | <u>Internal assemblies (1 of 6)</u><br>on page 251                               |

 Table 2-22
 Numerical parts list (continued)

| Part number    | Description                        | Table and page                                          |
|----------------|------------------------------------|---------------------------------------------------------|
| RC2-8575-000CN | Pad, multipurpose separation       | Internal assemblies (3 of 6)<br>on page 255             |
| RC3-1863-000CN | Cover, formatter                   | Covers on page 237                                      |
| RC3-1920-000CN | Cover, dummy                       | Covers on page 237                                      |
| RK2-1490-000CN | Tray 1 solenoid                    | Internal assemblies (2 of 6)<br>on page 253             |
| RK2-1492-000CN | Tray 2 solenoid                    | Internal assemblies (2 of 6)<br>on page 253             |
| RK2-1499-000CN | Fan, sub                           | Internal assemblies (4 of 6)<br>on page 257             |
| RK2-2416-000CN | Fan, main                          | Internal assemblies (5 of 6)<br>on page 259             |
| RK2-4218-000CN | Cable, flat                        | Internal assemblies (1 of 6)<br>on page 251             |
| RL1-2412-000CN | Roller, multipurpose               | Internal assemblies (3 of 6)<br>on page 255             |
| RM1-6263-000CN | Lower paper feed guide             | Internal assemblies (4 of 6)<br>on page 257             |
| RM1-6270-000CN | Paper-feed guide assembly          | Internal assemblies (4 of 6)<br>on page 257             |
| RM1-6273-000CN | Position-guide assembly            | Internal assemblies (4 of 6)<br>on page 257             |
| RM1-6279-000CN | Cassette,Tray 3/4 (CSR A)          | 500-sheet input tray (Tray 3<br>and Tray 4) on page 263 |
| RM1-6301-000CN | Paper delivery roller assembly     | Internal assemblies (6 of 6)<br>on page 261             |
| RM1-6303-000CN | Separation holder assembly         | Internal assemblies (3 of 6)<br>on page 255             |
| RM1-6303-000CN | Separation holder assembly         | 500-sheet input tray (Tray 3<br>and Tray 4) on page 263 |
| RM1-6306-000CN | Base plate roller assembly (CSR A) | Internal assemblies (3 of 6)<br>on page 255             |
| RM1-6306-000CN | Base plate roller assembly (CSR A) | 500-sheet input tray (Tray 3<br>and Tray 4) on page 263 |
| RM1-6311-000CN | Face-down roller assembly          | Internal assemblies (6 of 6)<br>on page 261             |
| RM1-6315-000CN | Transfer lower guide assembly      | Internal assemblies (3 of 6)<br>on page 255             |
| RM1-6321-000CN | Roller, transfer                   | Internal assemblies (3 of 6)<br>on page 255             |

 Table 2-22
 Numerical parts list (continued)

| Part number    | Description                         | Table and page                              |
|----------------|-------------------------------------|---------------------------------------------|
| RM1-6322-000CN | Laser/scanner                       | Internal assemblies (1 of 6)<br>on page 251 |
| RM1-6323-000CN | Tray pickup roller assembly         | Internal assemblies (5 of 6)<br>on page 259 |
| RM1-6325-000CN | Multipurpose lifting plate assembly | Covers on page 237                          |
| RM1-6598-000CN | Pendulum service kit                | Internal assemblies (4 of 6)<br>on page 257 |
| RM1-8498-000CN | Cover, right assembly               | Covers on page 237                          |
| RM1-8499-000CN | Interlock switch assembly           | Internal assemblies (5 of 6)<br>on page 259 |
| RM1-8502-000CN | Door, cartridge assembly (CSR A)    | Covers on page 237                          |
| RM1-8505-000CN | Tray 2, paper pickup assembly       | Internal assemblies (5 of 6)<br>on page 259 |
| RM1-8506-000CN | Idler roller assembly               | Internal assemblies (5 of 6)<br>on page 259 |
| RM1-8507-000CN | Registration roller assembly        | Internal assemblies (3 of 6)<br>on page 255 |
| RM1-8508-000CN | Fuser assembly (universal)          | Internal assemblies (5 of 6)<br>on page 259 |
| RM1-8512-000CN | Cassette, Tray 2                    | Internal assemblies (3 of 6)<br>on page 255 |
| RM1-8514-000CN | Low voltage power supply assembly   | Internal assemblies (5 of 6)<br>on page 259 |
| RM1-8515-000CN | Switch assembly                     | Internal assemblies (4 of 6)<br>on page 257 |
| RM1-8516-000CN | Cover, top assembly                 | Covers on page 237                          |
| RM1-8517-000CN | Cover, left assembly                | Covers on page 237                          |
| RM1-8518-000CN | Cover, rear assembly                | Covers on page 237                          |
| RM1-8519-000CN | High-voltage power supply PCA       | Internal assemblies (4 of 6)<br>on page 257 |
| RM1-8520-000CN | Cover, staple assembly              | Covers on page 237                          |
| RM1-8521-000CN | Tag holder assembly                 | Internal assemblies (1 of 6)<br>on page 251 |
| RM1-8523-000CN | Fuser motor assembly                | Internal assemblies (6 of 6)<br>on page 261 |
| RM1-8615-000CN | DC controller PCA                   | Internal assemblies (5 of 6)<br>on page 259 |
| RM1-8617-000CN | Top sensor PCA                      | Internal assemblies (4 of 6)<br>on page 257 |

 Table 2-22
 Numerical parts list (continued)

| Part number    | Description               | Table and page                              |
|----------------|---------------------------|---------------------------------------------|
| RM1-8618-000CN | Paper width sensor PCA    | Internal assemblies (4 of 6)<br>on page 257 |
| RM1-8620-000CN | Tray sensor PCA           | Internal assemblies (6 of 6)<br>on page 261 |
| RM1-8621-000CN | Multipurpose sensor PCA   | Internal assemblies (5 of 6)<br>on page 259 |
| RM1-8622-000CN | Sensor, environmental PCA | Internal assemblies (1 of 6)<br>on page 251 |
| WG8-5935-000CN | Photo interrupter, IC     | Internal assemblies (6 of 6)<br>on page 261 |

 Table 2-22
 Numerical parts list (continued)

# Index

# A

accessories ordering 226 after service checklist 5

#### B

back-side background selector asembly removing 49

# С

calibrate image scanner whole unit 129, 142 cartridge ordering 227 part number 227 removing 12 cartridge door removing 86 cassette Tray 2, removing 14 Tray 3, removing 14 Tray 4, removing 14 cautions iii checklists after service 5 preservice 5 control-panel assembly removing 16 control-panel assembly (M525c model) removing 19 control-panel cable removing 144 conventions, document iii

# D

DC controller removing 185 deskew mylar removing 102 disk drives removing 63 document conventions iii document feeder front cover removing 89 document feeder hinge assembly removing 143 document feeder jam-access cover removing 106 document feeder PCA removing 105 document feeder pickup roller removing 56 document feeder rear cover removing 91 document feeder roller cover removing 109 document feeder separation pad removing 58 document feeder separation pad spring removing 58 document feeder tray extender removing 104 document feeder whole unit (standard model) removing 119 duplex media-feed removing 166

#### E

electrostatic discharge (ESD) 2 environmental sensor removing 215 ESD (electrostatic discharge) 2

# F

fasteners screws 232 fax card and cable removing 61 FFC, keyboard yto control-panel assembly removing 35 foam reflector installing 129, 141 removing 51 formatter cover removing 69 formatter PCA removing 70 fuser removing 163 fuser motor removing 205

# Η

hard drive removing 63 hardward integration pocket removing 15 high-voltage power supply (HVPS) removing 217 HIP removing 15

# l

image scanner (standard model) whole unit removing 122 image scanner whole unit calibrating 129, 142 install white document feeder backing 129, 141 integrated scanner assembly (525c model) whole unit removing 130 interlock switch assembly removing 172

# Κ

keyboard assembly (M525c model) removing 40 keyboard overlay (M525c model) installing 45

## L

laser scanner removing 181 left cover removing 80 location covers 236 internal assemblies 250 optional trays or accessories (base product) 235 low-voltage power supply removing 189

#### M

main fan removing 176

#### Ν

notes iii

#### 0

ocument feeder cable removing 115 ordering print cartridge 227 product documents 232 supplies and accessories 226

#### P

part number print cartridge 227 part numbers screws 232 parts 500-sheet input tray 262 control panel 244 covers 236 internal assemblies 250 optional trays or accessories (base product) 235 pendulum removing 207 post-service tests 5 power-switch assembly removing 171 preservice checklist 5 print cartridge ordering 227 part number 227 print-guality test 5

# R

rear cover removing 88 rear cover assembly removing 76 rear scanner cover removing 88 registration roller assembly removing 169 removing parts back-side background selector assembly 49 cartridge door 86 cautions for 2 checklists 5 control-panel assembly 16 control-panel assembly (M525c model) 19 control-panel assembly to keyboard FFC 35 control-panel cable 144 DC controller 185 deskew mylar 102 disk drives 63 document feeder cable 115 document feeder front cover 89 document feeder hinge assembly 143 document feeder jam-access cover 106 document feeder PCA 105 document feeder pickup roller 56

document feeder rear cover 91 document feeder roller cover 109 document feeder separation pad 58 document feeder tray extender 104 document feeder whole unit (standard model) 119 duplex media-feed 166 environmental sensor 215 fax card and cable 61 foam reflector 51 formatter cover 69 formatter PCA 70 fuser 163 fuser motor 205 hard drive 63 hardward integration pocket 15 high-voltage power supply (HVPS) 217 image scanner (standard model) whole unit 122 integrated scanner assembly (525c model) whole unit 130 interlock switch assembly 172 keyboard assembly (M525c model) 40 laser scanner 181 left cover 80 low-voltage power supply 189 main fan 176 pendulum 207 power-switch assembly 171 rear cover 88 rear cover assembly 76 rear scanner cover 88 registration roller assembly 169 right cover assembly 93 right handle cover 98 right-rear cover 82 scanner memory PCA 112 separation mylar 102 service approach 5 solid state memory 66 stapler 75 stapler cover 72

sub cover 12 sub fan 210 substitute stapler cover 74 tag holder assembly 184 toner cartridge 12 top cover 178 transfer roller 161 tray 1 cover 84 Tray 1 pickup roller 146 Tray 1 pickup solenoid 202 Tray 1 separation pad 148 Tray 2 base-plate roller 160 Tray 2 paper pickup assembly 196 Tray 2 pickup roller assembly 149 Tray 2 pickup solenoid 202 Tray 2 separation holder 159 Tray 3 base-plate roller 160 Tray 3 pickup roller assembly 149 Tray 3 separation holder 159 Tray 4 base-plate roller 160 Tray 4 pickup roller assembly 149 Tray 4 separation holder 159 tray cassette 14 tray extender 104 tray sensor PCA 174 USB cover 15 white document feeder backing 51 repair approach 5 replacing parts cautions for 2 service approach 5 right cover assembly removing 93 right handle cover removing 98 right-rear cover removing 82 S scanner memory PCA

removing 112 screwdrivers, required 3 screws part numbers 232

replacing 2 types of 3 separation mylar removing 102 service approach 5 solid state memory removing 66 stapler removing 75 stapler cover removing 72 static precautions 2 sub cover removing 12 sub fan removing 210 substitute stapler cover removing 74 supplies ordering 226

#### T.

tag holder assembly removing 184 tests post-service 5 print-quality 5 tips iii toner cartridge removing 12 tools, required 3 top cover removing 178 transfer roller removing 161 tray 1 cover removing 84 Tray 1 pickup roller removing 146 Tray 1 pickup solenoid removing 202 Tray 1 separation pad removing 148 Tray 2 base-plate roller removing 160 Tray 2 paper pickup assembly removing 196 Tray 2 pickup roller assembly removing 149

Tray 2 pickup solenoid removing 202 Tray 2 separation holder removing 159 Tray 3 base-plate roller removing 160 Tray 3 pickup roller assembly removing 149 Tray 3 separation holder removing 159 Tray 4 base-plate roller removing 160 Tray 4 pickup roller assembly removing 149 Tray 4 separation holder removing 159 tray extender removing 104 tray sensor PCA removing 174 trays removing 14 troubleshooting service approach 5

## U

USB cover removing 15

# W

warnings iii white document feeder backing installing 129, 141 removing 51

© 2012 Hewlett-Packard Development Company, L.P.

www.hp.com

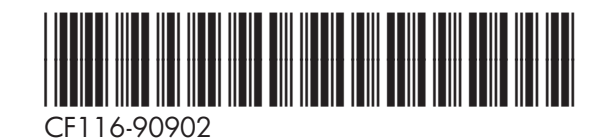

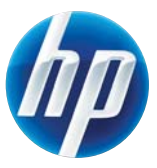